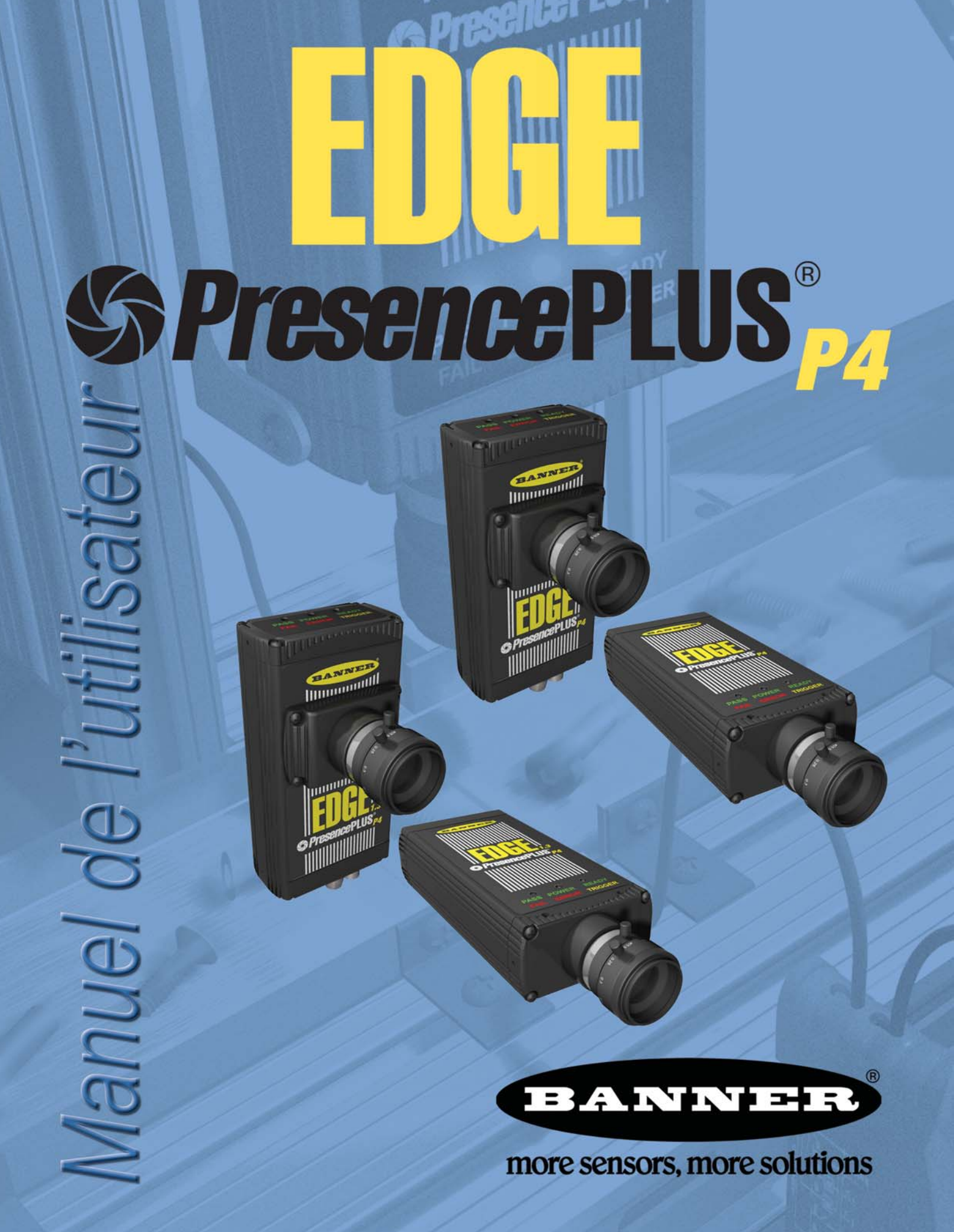

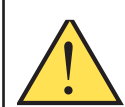

### AVERTISSEMENT . . . Ne pas utiliser pour la protection de personnes

Ces produits ne doivent pas être utilisés comme systèmes de détection pour la protection de personnes car cela pourrait conduire à des blessures graves ou mortelles.

Ces détecteurs ne comprennent PAS les dispositifs nécessaires leur permettant d'être utilisés dans des applications de protection de personnes. Une panne du détecteur ou un mauvais fonctionnement peut entraîner l'activation ou la désactivation de la sortie. Veuillez vous reporter au catalogue Produits de sécurité Banner en vigueur concernant les produits de sécurité conformes aux normes OSHA, ANSI et IEC pour la protection de personnes.

Ce manuel présente la version 2.4.0 du logiciel GUI et les micrologiciels suivants :

- Micrologiciel de la caméra *Presence*PLUS<sup>®</sup> *P4* EDGE Version 1.0.2
- Micrologiciel de la caméra PresencePLUS P4 EDGE 1.3 Version 1.0.2
- NOTE :Les images présentées dans ce manuel proviennent soit de la caméra *Presence*PLUS *P4* EDGE soit de la *Presence*PLUS *P4* EDGE 1.3. Les images qui présentent un meilleur niveau de détails proviennent de la caméra *Presence*PLUS *P4* EDGE 1.3 (voir l'exemple en page 76).

# Avertissements et précautions

Lisez tous les avertissements et précautions de cette section avant de travailler avec le système PresencePLUS P4 (appelé aussi la caméra).

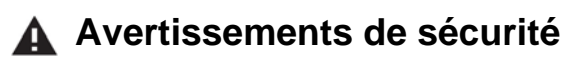

#### Observez les avertissements suivants pour éviter les risques de blessures corporelles.

- Ne jamais utiliser la caméra pour détecter la présence de personnes. Une telle utilisation pourrait provoquer une insécurité qui pourrait entraîner des blessures sévères voire mortelles.
- Avant de brancher ou de débrancher des câbles, assurez-vous que le système soit bien hors tension.

## A Précautions

#### Observez les précautions suivantes pour éviter d'endommager la caméra :

- Ne raccordez pas la caméra à une alimentation électrique autre que 10 à 30 Vcc.
- Éloignez les composants à au moins 250 mm des câbles d'alimentation.
- Éloignez les composants de toutes les alimentations et moteurs haute tension.

### A Précautions contre les décharges électrostatique

#### Ne soumettez pas la caméra à une décharge électrostatique (ESD).

Utilisez systématiquement un moyen efficace pour éviter les décharges électrostatiques lors de l'installation d'une lentille ou d'un raccordement de câble.

## A Précaution contre les interventions de l'utilisateur

#### La caméra ne contient aucun composant qui puisse être remplacé sur place ou réparé par l'utilisateur.

Pour éviter d'annuler la garantie Banner, ne démontez pas et ne modifiez ni électriquement ni mécaniquement un composant.

### **Conditions de fonctionnement**

#### L'emplacement de l'installation doit satisfaire aux critères suivants pour fonctionner de manière fiable :

- Température ambiante stable 0 à 50° C
- Humidité relative ambiante 35 à 90 %, sans condensation.
- Éclairage ambiant stable pas de modification importante ou brusque du niveau d'éclairage ; pas de lumière directe ou réfléchie du soleil.
- Pas de vibrations excessives ni de chocs mécaniques.
- Pas de contacts avec des matériaux ou atmosphères corrosives.
- Pas d'éclaboussures de liquide.
- Quantité minimale de poussières ou de saletés.

# Table des matières

| 1. | Assistance et maintenance du produit                                                                                                    | <b>. 1</b><br>2<br>3                                              |
|----|----------------------------------------------------------------------------------------------------|-------------------------------------------------------------------|
| 2. | Vue générale du système         Description de la caméra         Utilisation caractéristique         Composants et raccordements                                                                                                    | <b>.</b> 5<br>5<br>6<br>7                                         |
| 3. | Installation                                                                                                    | <b>9</b><br>10<br>11<br>13<br>13<br>19<br>20                      |
| 4. | Mise en marche<br>Séquence caractéristique de réglage et de démarrage<br>Démarrage du logiciel<br>Réglage de paramètres matériels<br>Création d'une inspection<br>Navigation dans PresencePLUS P4 EDGE/EDGE 1.3<br>Sortie de PresencePLUS P4 EDGE/EDGE 1.3<br>Aperçu du logiciel | <b>25</b><br>26<br>28<br>28<br>30<br>30<br>30<br>31               |
| 5. | Configuration         Écran configuration         Capture d'une image de référence         Réglage des paramètres du déclencheur                                                                                                    | <b>37</b><br>. 38<br>. 39<br>. 44                                 |
| 6. | Écran outils                                                                                                    | <b>47</b><br>48<br>49<br>54<br>55<br>55                           |
| 7. | Outils         Aperçu général des outils         Outil Recherche de bord         Configuration de l'Outil Bord         Configuration de l'Outil Objet         Outil de mesure Configuration         Outil Test Configuration         Configuration de l'outil de communication   | <b>57</b><br>. 58<br>. 60<br>. 70<br>. 79<br>. 89<br>. 92<br>. 96 |
| 8. | Exportation avec l'outil de communication                                                                                                    | <b>07</b>                                                         |

|     | Test de la connexion                                                                                                    | 110<br>112                                                  |
|-----|----------------------------------------------------------------------------------------------------|-------------------------------------------------------------|
| 9.  | Apprentissage         Aperçu général de l'option apprentissage.         Écran apprentissage         Apprendre une inspection         Vérification des résultats                                                                                     | <b>113</b><br>114<br>116<br>117<br>119                      |
| 10. | Apprentissage à distance         Aperçu général         Apprendre un outil à distance         Séquence dans le temps         Résultats de l'apprentissage à distance                                                                                | <b>121</b><br>121<br>121<br>123<br>124                      |
| 11. | Run         Écran Run         Onglet contrôle de Run         Fenêtre des résultats         Résultats Run         Onglet sélection de Run         Onglet liste de Run                                                                                | <b>125</b><br>126<br>127<br>129<br>130<br>131<br>133        |
| 12. | Configuration du système<br>Onglet de sélection du détecteur<br>Onglet de communication<br>Onglet Entrées / Sorties<br>Onglet éclairage<br>Onglet RAZ<br>Onglet de sélection du programme au démarrage de la configuration système<br>Onglet langue | <b>135</b><br>136<br>139<br>140<br>142<br>143<br>144<br>145 |
| 13. | Validation de programme                                                                                                    | <b>147</b><br>147<br>148                                    |
| 14. | Sauvegarde des inspections                                                                                                    | <b>149</b><br>149<br>150                                    |
| 15. | Dimensions, spécifications et pièces de rechange                                                                                                    | <b>151</b><br>152<br>156<br>157<br>159<br>160<br>161        |
| Glo | ssaire des termes de vision           A           B           C           D           E           F           H                                                                                                    | <b>165</b><br>165<br>165<br>166<br>166<br>166<br>166        |

Banner Engineering Corp. • Minneapolis, MN USA www.bannerengineering.com • Tel: 763.544.3164

| Ŀ.    | <br> |  |  |  |  |  |  |  | <br> |  |  |  |  | <br> |  |  | <br> |  |  |  | <br> |  |  |      |  | <br> |  |  | <br> | 16 |
|-------|------|--|--|--|--|--|--|--|------|--|--|--|--|------|--|--|------|--|--|--|------|--|--|------|--|------|--|--|------|----|
| Μ     |      |  |  |  |  |  |  |  | <br> |  |  |  |  | <br> |  |  | <br> |  |  |  | <br> |  |  | <br> |  | <br> |  |  | <br> | 16 |
| Ν     |      |  |  |  |  |  |  |  | <br> |  |  |  |  | <br> |  |  | <br> |  |  |  | <br> |  |  |      |  | <br> |  |  | <br> | 16 |
| 0     |      |  |  |  |  |  |  |  | <br> |  |  |  |  | <br> |  |  | <br> |  |  |  | <br> |  |  |      |  | <br> |  |  | <br> | 16 |
| Р     |      |  |  |  |  |  |  |  | <br> |  |  |  |  | <br> |  |  | <br> |  |  |  | <br> |  |  |      |  | <br> |  |  | <br> | 16 |
| R     |      |  |  |  |  |  |  |  | <br> |  |  |  |  | <br> |  |  | <br> |  |  |  | <br> |  |  |      |  | <br> |  |  | <br> | 16 |
| S     |      |  |  |  |  |  |  |  | <br> |  |  |  |  | <br> |  |  | <br> |  |  |  | <br> |  |  |      |  | <br> |  |  | <br> | 16 |
| Т.    | <br> |  |  |  |  |  |  |  | <br> |  |  |  |  | <br> |  |  | <br> |  |  |  | <br> |  |  |      |  | <br> |  |  | <br> | 16 |
| Ζ.    | <br> |  |  |  |  |  |  |  | <br> |  |  |  |  | <br> |  |  | <br> |  |  |  | <br> |  |  | <br> |  | <br> |  |  | <br> | 16 |
| Indox |      |  |  |  |  |  |  |  |      |  |  |  |  |      |  |  |      |  |  |  |      |  |  |      |  |      |  |  |      | 16 |

# **<u>1. Assistance et maintenance du produit</u>**

Cette section présente les ressources et la documentation spécifique de Banner, les avertissements et les précautions à prendre pour les personnes chargées de l'installation et de l'utilisation de la caméra *Presence*PLUS *P4* EDGE/EDGE 1.3.

| Assistance au produit                | 2 |
|--------------------------------------|---|
| Documentation                        | 2 |
| Site Internet de Banner              | 2 |
| Assistance de l'usine                | 2 |
| Maintenance                          | 3 |
| Nettoyage de la caméra               | 3 |
| Nettoyage de la lentille             | 3 |
| Mise à jour du logiciel PresencePLUS | 3 |

## Assistance au produit

Banner met à la disposition des utilisateurs les ressources suivantes pour configurer et utiliser rapidement la caméra.

## Documentation

La documentation suivante est disponible au format PDF sur le CD du logiciel *Presence*PLUS et sur le site Internet de Banner. Une version compatible de Acrobat Reader est aussi incluse dans le CD. La documentation de *Presence*PLUS *P4* est dans la liste **Vision Product Line** à la page suivante du site de Banner :

www.bannerengineering.com/literature\_resources/product\_literature

Guide de démarrage rapide de *PresencePLUS P4* Réf. 118000 : Grandes lignes et utilisation de la gamme de détecteurs *Presence*PLUS *P4* permettant d'effectuer des inspections.

**Dossiers d'aide :** Les dossiers d'aide *Presence*PLUS *P4* EDGE/EDGE 1.3 contiennent des aides détaillées pour configurer et effectuer des inspections. Ces dossiers d'aide en ligne sont compris avec le détecteur et peuvent être visualisés à partir du GUI.

## Site Internet de Banner

Les informations, la documentation et les mises à jour logiciel les plus courantes de *Presence*PLUS *P4* sont disponibles sur le site Internet de Banner, à la page suivante :

www.bannerengineering.com/literature\_resources/software\_eds/soft\_results.php

### Assistance de l'usine

Téléphonez, envoyez un e-mail, un fax ou écrivez au représentant Banner local ou un ingénieur d'application Banner pour demander une assistance. Les ingénieurs d'application sont disponibles de 8 heures à 17 heures 30, heure centrale standard américaine, du lundi au vendredi, sauf jours fériés.

| Téléphone                 | Local : (763) 544-3164                                                                                            |
|---------------------------|----------------------------------------------------------------------------------------------------|
|                           | Appel gratuit : 1-888-3-SENSOR (1-888-373-6767)                                                                   |
| Fax                       | (763) 544-3213                                                                                                    |
| E-mail                    | sensors@bannerengineering.com                                                                                     |
| Adresse                   | Banner Engineering Corp.<br>9714 10th Avenue North<br>Minneapolis, MN 55441<br>États-Unis                         |
| Représentant Banner local | Mettez la carte de visite de votre représentant Banner<br>ici (si vous lisez ceci en ligne, imprimez cette page). |

Pour que Banner puisse intervenir rapidement, veuillez avoir les informations suivantes à portée de main :

- Version du logiciel *Presence*PLUS (pour connaître le numéro de version, cliquez sur **Aide** de la barre du menu principal et sélectionnez **à propos de**)
- Système d'exploitation de votre PC
- Numéro de la caméra et code de date. Le numéro est situé sur le dessus, le code de date est soit en dessous, soit sur le côté.
- Les messages (mot à mot) qui apparaissent sur votre écran
- Ce que vous étiez en train de faire quand c'est arrivé
- Ce que vous avez tenté de faire pour résoudre le problème

### Garantie

Banner Engineering Corp. déclare que ses produits sont exempts de défauts et les garantit pendant une année. Banner Engineering Corp. procédera gratuitement à la réparation ou au remplacement des produits de sa fabrication qui s'avèrent être défectueux au moment où ils sont renvoyés à l'usine pendant la période de garantie. Cette garantie ne couvre pas les dommages ou la responsabilité concernant les applications inappropriées des produits Banner. Cette garantie annule et remplace toute autre garantie expresse ou implicite.

Banner Engineering Corp. n'est pas responsable de dommages résultant de l'utilisation de ce manuel.

Le contenu des manuels d'aide papier et en ligne peut être modifié sans préavis.

## **Maintenance**

L'entretien consiste à enlever la poussière et la saleté des appareils et à mettre à jour le logiciel *Presence*PLUS quand une nouvelle version est disponible.

### Nettoyage de la caméra

Enlevez régulièrement la poussière et la saleté avec un chiffon doux. Le cas échéant, humecter le chiffon avec une solution diluée de détergent neutre. Évitez de salir la matrice (la zone derrière la lentille). Si la matrice de la caméra est sale, utiliser de l'air comprimé antistatique pour souffler la poussière.

### Nettoyage de la lentille

Enlevez régulièrement la poussière, la saleté ou les marques de doigts de la lentille. Utilisez de l'air comprimé antistatique pour souffler la poussière. Le cas échéant, utilisez un chiffon pour lentille imbibé de nettoyant spécial ou de nettoyant pour vitre pour retirer des tâches restantes.

N'utilisez aucun autre produit chimique de nettoyage.

### Mise à jour du logiciel PresencePLUS

La version actuelle du logiciel *Presence*PLUS peut être téléchargée à partir du site Internet de Banner. Voir Site Internet de Banner en page 2.

\_

# 2. Vue générale du système

Cette section présente le système PresencePLUS P4 EDGE/EDGE 1.3 et son logiciel.

| Description de la caméra    | .5 |
|-----------------------------|----|
| Utilisation caractéristique | .6 |
| Composants et raccordements | .7 |
| Composants                  | .7 |
| Câbles de raccordement      | 8  |

## Description de la caméra

La caméra *Presence*PLUS *P4* EDGE/EDGE 1.3 est un système d'inspection visuelle avancée équipé d'un capteur de vision facile à utiliser. Avec un minimum de connaissances des systèmes de vision, la caméra est facile et rapide à régler et permet ainsi d'effectuer une inspection qui teste tous les produits et rejette avec précision les produits non conformes sur une ligne de production.

Le réglage des inspections s'effectue à partir d'un ordinateur personnel (PC) ou depuis l'entrée d'apprentissage à distance. La caméra capture des images que le logiciel analyse avec un ou plusieurs outils de vision pour permettre de déclarer le produit bon ou mauvais. Le PC n'est pas nécessaire pour les inspections une fois que les fichiers d'inspection ont été enregistrés dans la mémoire de la caméra.

Le réglage des inspections consiste à effectuer la mise au point de la lentille et à sélectionner les outils d'analyse qui conviennent ou à activer l'entrée d'apprentissage à distance. Il est possible d'établir toute la gamme des paramètres d'inspection automatiquement ou manuellement. La fonction d'apprentissage à distance élimine le processus itératif de détermination des bons paramètres.

Le détecteur s'accommode de variations de translation comme de rotation. Les pièces se déplaçant sur une ligne de production ou un réseau n'ont pas besoin d'être orientées exactement dans le même sens.

Le système apprend tout seul et est facile à mettre en œuvre, que ce soit dans sa version de base ou avec les options avancées. Pour la version de base, les nouveaux utilisateurs peuvent suivre la séquence de réglage guidée. Les utilisateurs chevronnés peuvent passer outre les réglages automatiques et créer des inspections très personnalisées.

## Utilisation caractéristique

Une utilisation caractéristique du système PresencePLUS P4 EDGE/EDGE 1.3 est illustrée ci-dessous.

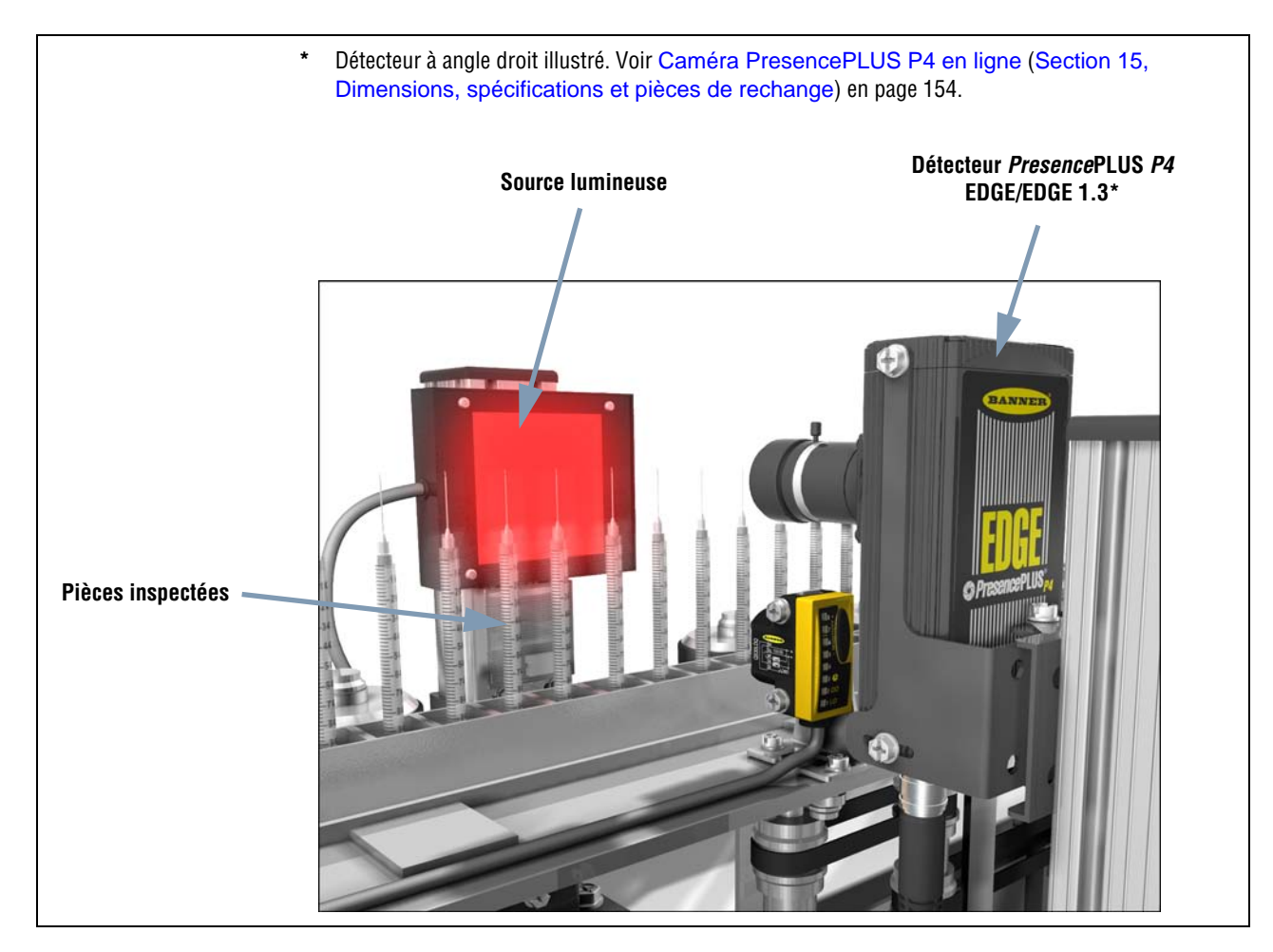

Utilisation caractéristique du PresencePLUS P4 EDGE/EDGE 1.3

## Composants et raccordements

Les informations détaillées concernant chaque composant du système et les instructions sur l'installation des composants et du logiciel se trouvent dans la Section 3, Installation Commencement en page 9 et dans la section d'aide du manuel d'installation *Presence*PLUS *P4* EDGE/EDGE 1.3.

### Composants

Le système *Presence*PLUS *P4* comprend un PC avec le logiciel *Presence*PLUS et les raccordements nécessaires. Le détecteur a besoin d'un éclairage et d'un dispositif de déclenchement. En option, il est possible de raccorder un moniteur vidéo.

| <b>CONSEIL</b> | Le déclencheur peut être n'importe quel détecteur photoélectrique alimenté en 10-30 Vcc ou un appareil avec une sortie semblable. |
|----------------|----------------------------------------------------------------------------------------------------|
|----------------|----------------------------------------------------------------------------------------------------|

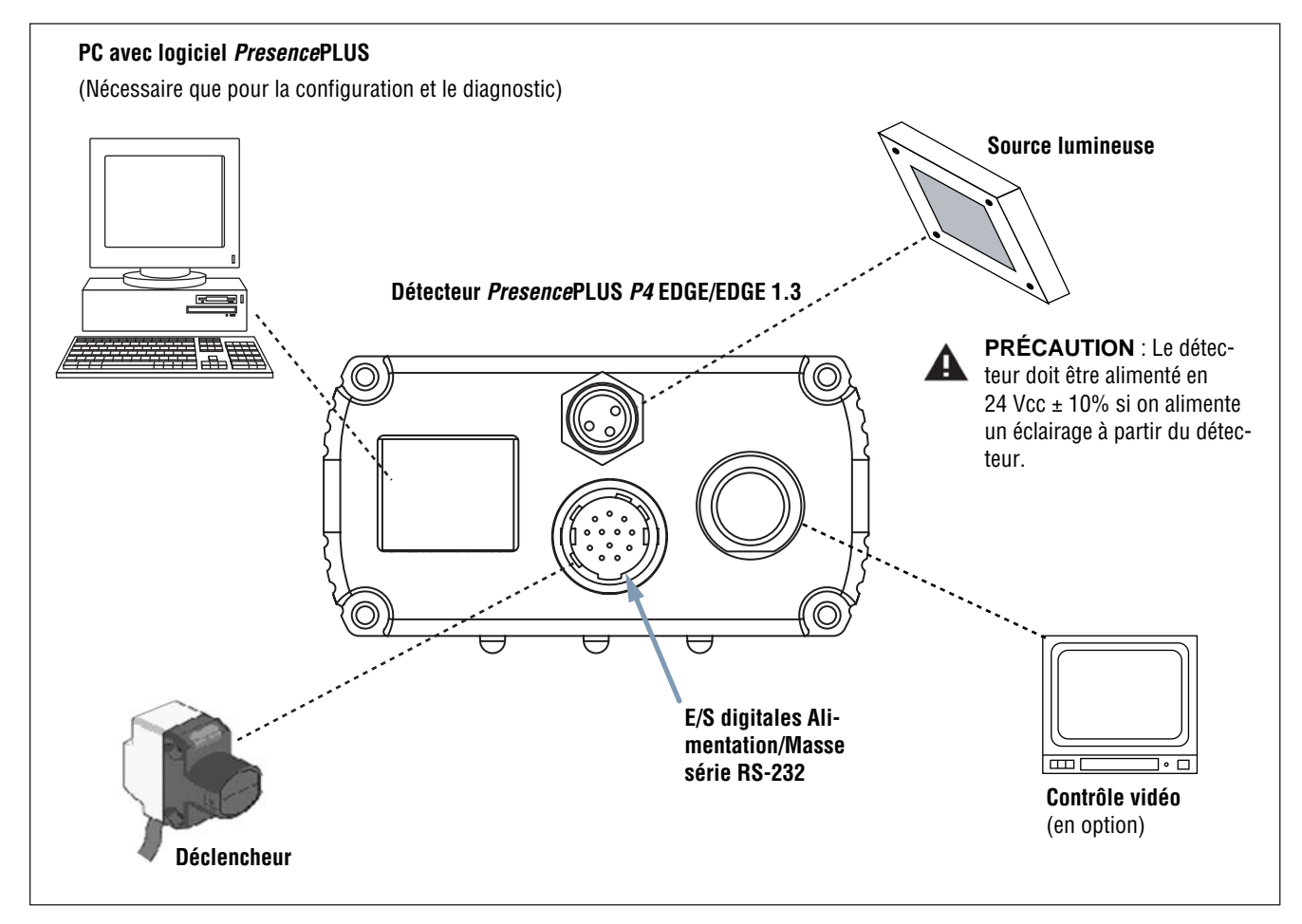

Composants PresencePLUS P4 EDGE/EDGE 1.3

## Câbles de raccordement

Le PC, la source lumineuse externe et le moniteur vidéo en option sont raccordés à la caméra selon les indications du schéma suivant.

```
Banner Engineering Corp. • Minneapolis, MN USA
www.bannerengineering.com • Tel: 763.544.3164
```

| <ul> <li>Éclairage externe</li> <li>1 = Marron (même tension que la broche 12 de E/S digitales)</li> <li>2 = (n/a)</li> <li>3 = Bleu (masse)</li> <li>4 = Éclairage stroboscope</li> </ul> |            |                                           |                                                                 | •                         |
|----------------------------------------------------------------------------------------------------|------------|-------------------------------------------|-----------------------------------------------------------------|---------------------------|
| Ethernet                                                                                                    |            |                                           | Vidéo NTSC<br>teur                                              | ; vers le moni-           |
|                                                                                                    | Fiche s    | série RS-232 à 1                          | 2 broches pour E/S digitales                                    | s, alimenta-              |
| Câble Ethernet croisé (au nort Ethernet du PC)*                                                                                                    | tion et    | masse                                     | hrachae ei deseaus at DC                                        | 000 hrs                   |
| <b>STPX07</b> — 2.1 m $(7 \ a)$                                                                                                    | voir ra    |                                           |                                                                 | -232, dro-                |
| <b>STPX25</b> — 7.6 m (25\g)                                                                                                    | Ches       |                                           | rpage to.                                                       |                           |
|                                                                                                    | Broche     | Couleur du fil                            | Description                                                     | Direction                 |
| Câble Ethernet standard (au PC denuis le réseau ou un                                                                                                    | 1          | Jaune                                     | RS-232 TX                                                       | Sortie                    |
| interrupteur)                                                                                                    | 2          | Gris                                      | Programmation externe                                           | Entrée                    |
| <b>STP07</b> — 2.1 m (7\q)                                                                                                    | 3          | Orange                                    | Validation de programme                                         | Entrée                    |
|                                                                                                    | 4          | Rose                                      | Déclencheur externe                                             | Entrée                    |
| Câble du moniteur (au contrôle vidéo, en                                                                                                    | 5          | Noir                                      | E/S n°1                                                         | Entrée/Sortie             |
| option)                                                                                                    | 6          | Rouge                                     | E/S n°2                                                         | Entrée/Sortie             |
| <b>BNC06</b> — 2 m (6\q)                                                                                                    | 7          | Blanc                                     | E/S n°3                                                         | Entrée/Sortie             |
| <b>BNC15</b> — 5 m (15\q)                                                                                                    | 8          | Bleu clair                                | E/S n°4                                                         | Entrée/Sortie             |
|                                                                                                    | 9          | Violet                                    | RS-232 RX                                                       | Entrée                    |
| Câble série (au port série du PC)*                                                                                                    | 10         | Vert                                      | Signal de masse RS-232                                          | Sortie                    |
| <b>DB9P06</b> — 2 m (6\q)                                                                                                    | 11         | Bleu                                      | Commun, signal de masse                                         | Sortie                    |
| <b>DB9P15</b> — 5 m (15\q)                                                                                                    | <b>1</b> 2 | Brun                                      | 10-30 Vcc                                                       | Entrée                    |
| <b>DB9P30</b> — 9 m (30\q)                                                                                                    |            |                                           |                                                                 |                           |
| * La Caméra peut être raccordée au PC par un câble série ou réseau Ethernet. L'Ethernet est plus rapide.                                                                                   | un         | <b>PRÉCAUTION :</b> L<br>± 10% si on alim | e détecteur doit être alimenté<br>ente un éclairage à partir du | é en 24 Vcc<br>détecteur. |

Câbles de raccordement

# 3. Installation

Cette section donne les instructions d'installation du matériel et du logiciel du détecteur.

| Grandes lignes de l'installation du matériel                     | 11 |
|------------------------------------------------------------------|----|
| Installation du matériel                                         | 11 |
| Montage de la caméra                                             | 11 |
| Montage de la source lumineuse                                   | 11 |
| Installation de la lentille                                      | 12 |
| Montage des filtres de lentille                                  | 12 |
| Raccordements de la caméra                                       | 13 |
| Tension d'alimentation (fils marron et bleu), broches 12 et 13   | 13 |
| Sélection électrique                                             | 13 |
| Déclencheur (fil rose), broche 4                                 | 14 |
| Sortie stroboscope                                               | 15 |
| RS-232, broches 1, 9, 10 et 11                                   | 15 |
| E/S programmables, broches 5 à 8                                 | 16 |
| Spécifications de validation de programme (fil orange), broche 3 | 17 |
| Temps d'appel et validation de programme                         | 17 |
| Installation du logiciel                                         | 19 |
| Configuration de l'ordinateur hôte                               | 19 |
| Installation du logiciel                                         | 19 |
| Désinstallation du programme                                     | 19 |
| Démarrage et dépannage                                           | 20 |
| Démarrage du système                                             | 20 |
| Message d'erreur et de dépannage                                 | 22 |
| Tableau de dépannage                                             | 24 |

## Grandes lignes de l'installation du matériel

Ci-après les grandes lignes de la procédure de raccordement et de mise sous tension du matériel de base. Les détails sont indiqués dans les sous-sections qui suivent.

- 1. Lire les Avertissements et précautions en page i.
- 2. Vérifier la présence des composants essentiels suivants :
  - Lentille
  - Caméra et câble
  - Câble de communication (Ethernet ou série)
  - PC équipé d'un processeur 486 ou plus rapide, fonctionnant sous Microsoft Windows ME, NT, 2000 ou XP
  - Alimentation de 10-30 Vcc et 500 mA (P4 EDGE) ou 550 mA (P4 EDGE 1.3) maximum
  - L'éclairage. Chaque application nécessite un éclairage; le détecteur peut néanmoins être utilisé sans éclairage particulier.
  - Un déclencheur (par exemple : Détecteur Banner WORLD-BEAM®QS18VN6D)
- 3. Visser la lentille sur la caméra.
- 4. Raccorder le câble de communication entre PC et caméra.
- 5. Raccorder la source de déclenchement (voir l'étape 2 ci-dessus) à la caméra comme suit :
- a) Brancher le fil marron à +Vcc.
  - b) Brancher le fil bleu à -Vcc.
- c) Brancher le fil noir au fil rose du câble de la caméra.
- 6. Raccorder l'alimentation de la caméra comme suit :
  - a) Brancher +V au fil marron du câble.
  - b) Brancher –V au fil bleu du câble.

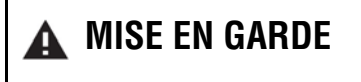

De par elle-même, la caméra fonctionne correctement avec une tension d'alimentation de 10-30V dc ; cependant, si une source de lumière est alimentée par le détecteur, la tension d'alimentation doit être de 24 Vcc  $\pm$  10%.

- 7. Mettre le matériel sous tension et vérifier que la LED rouge d'erreur s'éteint. Au moment de la mise sous tension, toutes les LEDs de la caméra s'allument pendant 15 à 20 secondes (voir plus loin).
- 8. Installer le logiciel PresencePLUS sur le PC hôte (voir Installation du logiciel en page 19).
- 9. Démarrer le programme *Presence*PLUS et vérifier les branchements du système (voir Démarrage et dépannage en page 20).

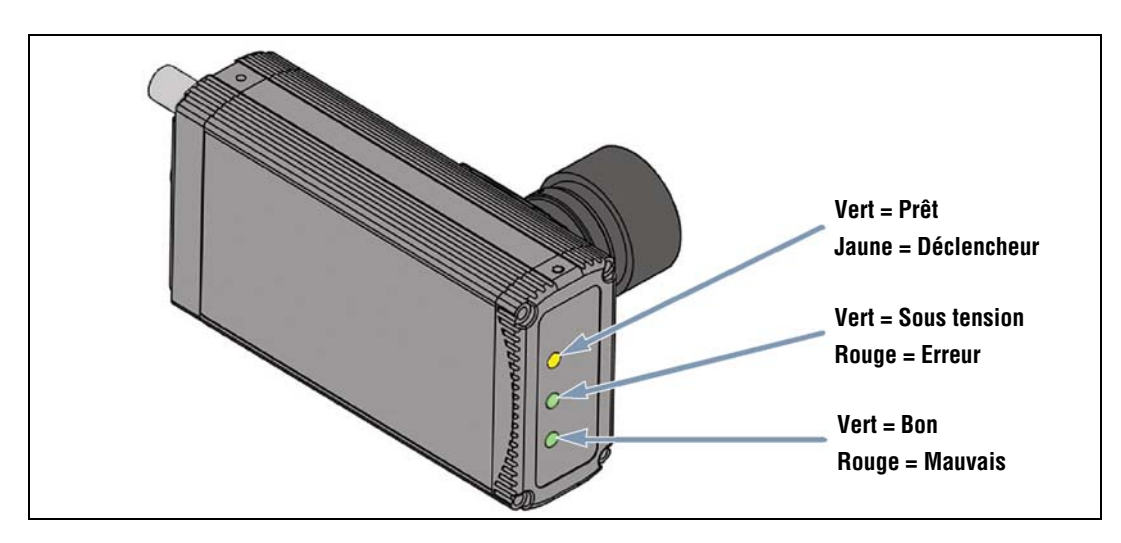

LED PresencePLUS P4

## Installation du matériel

Avant d'installer le matériel, lire Avertissements et précautions en page i.

## Montage de la caméra

Monter solidement la caméra. Des équerres de montage pour les caméras *Presence*PLUS *P4* sont disponibles en option. Voir Équerre de fixation de la caméra à angle droit (illustré en page 153) et Equerre de fixation de la caméra en ligne (illustré en page 155) en Section 15, Dimensions, spécifications et pièces de rechange.

#### Soulagement de la tension du câble

Laisser au moins 75 mm de place à l'arrière de la caméra pour ne pas créer de tension sur le câble

#### Supports de montage

Les supports de montage suivants sont fournis avec toutes les équerres

- Quatre vis à tête hexagonale M3 x 0,5 x 6 mm
- Quatre rondelles fendues moyennes
- Quatre rondelles plates
- Clé courte

## Montage de la source lumineuse

La source lumineuse doit être solidement montée. Tout mouvement de la source lumineuse pendant une inspection peut altérer ses performances.

| MISE EN GARDE De par elle-même, la camèra fonctionne correctement avec une tension d'alimentation de 10–30 Vcc ; cependant, si une source de lumière est alimentée par le détecteur, la tension d'alimentation doit être de 24 Vcc ± 10%. |
|----------------------------------------------------------------------------------------------------|
|----------------------------------------------------------------------------------------------------|

### Installation de la lentille

**Ces instructions s'appliquent aux objectifs Banner, modèles LCF08, LCF12 et LCF16 :** Retirer les bouchons protecteurs des objectifs. Visser la base de la lentille dans le sens horaire sur la caméra. La bague en plastique sert à la mise au point, ne pas s'en servir pour installer l'objectif. Voir les détails sur la mise au point et le verrouillage de la lentille en Bague de netteté et vis de blocage de la lentille (en Section 4, Mise en marche) en page 29.

NOTE : Toute lentille de type C-Mount peut être utilisée avec les caméras *Presence*PLUS *P4*. Pour les lentilles autre que celles de Banner, suivre les instructions du fabriquant pour le déballage et l'installation.

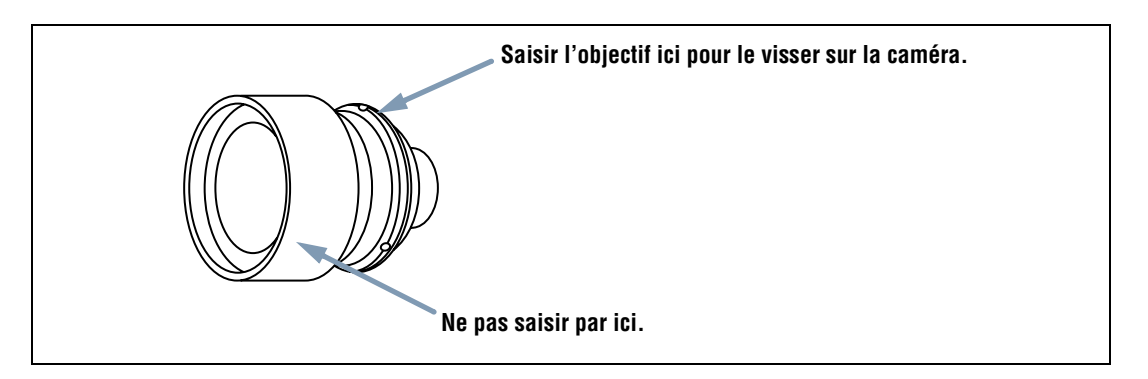

Montage de la lentille

### Montage des filtres de lentille

Ce qui suit s'applique aux filtres Banner équipant des lentilles fournies par Banner

Des filtres de couleurs, infrarouge et polarisés peuvent être utilisés. Le filtre s'installe derrière l'objectif et se fixe par une bague de retenue. Utiliser l'outil en forme de bague fourni avec le filtre pour l'installer ou l'enlever.

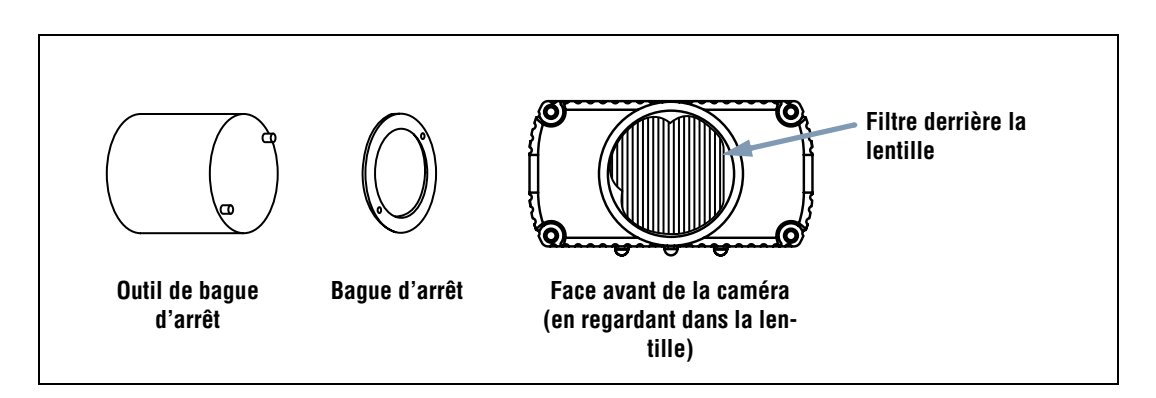

Installation d'un filtre sur la lentille

## Raccordements de la caméra

### Tension d'alimentation (fils marron et bleu), broches 12 et 13

Le caméra a besoin d'une alimentation de 10-30 Vcc et de 500 mA (P4 EDGE) ou 550 mA (P4 EDGE 1.3) maximum.

| <b>MISE EN GARDE</b> | De par elle-même, la caméra fonctionne correctement avec une tension d'alimentation de 10–30 Vcc ; cependant, si une source de lumière est alimentée par le détecteur, la tension d'alimentation doit être de 24 Vcc ± 10%. |
|----------------------|----------------------------------------------------------------------------------------------------|
|----------------------|----------------------------------------------------------------------------------------------------|

## Sélection électrique

Les entrées du *Presence*PLUS *P4* (déclenchement, validation de programme, apprentissage à distance et digitale) ainsi que les sorties peuvent être configurées en NPN ou PNP. Cette sélection se fait dans la fenêtre de configuration système, onglet **Entrées/Sorties**, illustré ici. Quand on a sélectionné NPN ou PNP, toutes les entrées et les sorties sont soit NPN soit PNP.

| ctio<br>ntré<br>N<br>P | n du syst<br>es<br>PN<br>NP | ème   Communication E         | ntrées/Sorties   Eclair            | age   RAZ   Sélection<br>Sorties<br>© NPN<br>© PNP | du programme a | u démarrage   Lang | ue           |    |
|------------------------|-----------------------------|-------------------------------|------------------------------------|----------------------------------------------------|----------------|--------------------|--------------|----|
| Intré                  | e du Sysl<br>Pin #4         | ième<br>Déclencheur           | Pin #3 App                         | el de prog.                                        | Pin #2         | Apprentissage      |              |    |
| E/S<br>1               | Pin #                       | Fonction<br>Bon               | Normalement<br>© Ouvert<br>© Fermé | Retard de la Sortie                                | 0 ms           | Durée de la Sortie | mp.<br>▶ 2   | ms |
| 2/S                    | Pin #                       | Fonction<br>Mauvais           | Normalement<br>© Ouvert<br>© Fermé | Retard de la Sortie                                | 0 ms           | Durée de la Sortie | mp.          | ms |
| E/S<br>3               | Pin #<br>7                  | Fonction<br>Prêt              | Normalement<br>© Ouvert<br>© Fermé | Retard de la Sortie                                | 0 ms           | Durée de la Sortie | mp.<br>▶ 100 | ms |
| E/S<br>4               | Pin #                       | Fonction<br>Sélection Program | Normalement<br>© Duvert<br>© Fermé | Retard de la Sortie                                | 0 ms           | Durée de la Sortie | mp.          | ms |

Onglet Entrées/Sorties de la fenêtre de configuration système

## Déclencheur (fil rose), broche 4

- Il faut que la caméra reçoive une entrée d'un déclencheur externe pour l'acquisition des images.
- La caméra peut être configuré pour répondre au début ou à la fin de l'impulsion de déclenchement.
- L'impulsion de déclenchement est réglable de 1 milliseconde à 8 secondes (P4 EDGE). Par défaut elle est de 1 milliseconde.

NOTE : L'impulsion de déclenchement du P4 EDGE 1.3 peut être réglée de 1 milliseconde à 5 secondes.

- Modes de déclenchement :
  - Courant d'entrée en mode PNP (PNP externe)
  - Courant d'entrée en mode NPN (NPN externe)

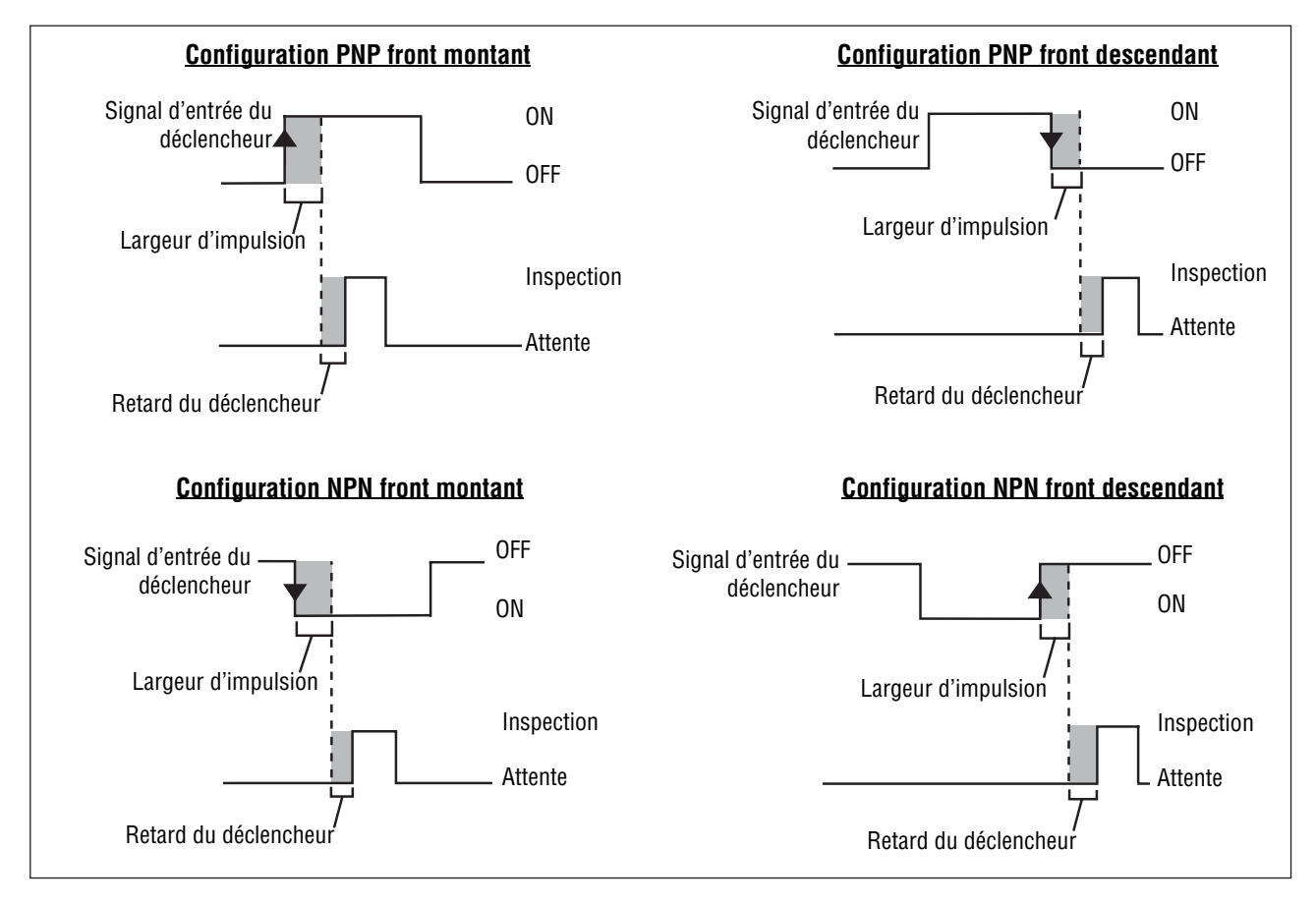

Début et fin PNP et NPN des entrées du déclencheur

### Sortie stroboscope

La sortie du stroboscope est la broche 4 du connecteur d'éclairage. Quand la sortie du stroboscope est activée, le détecteur génère un signal de sortie de stroboscope à la réception d'un déclenchement valide. Le type de signal peut être configuré comme suit :

#### Niveau (par défaut : actif, élevé)

Actif élevé : L'utilisation de l'éclairage est activée à 5 V Actif bas : L'utilisation de l'éclairage est activée à 0 V

#### Largeur du stroboscope (par défaut : sa durée)

ON : En marche continue
OFF : Arrêt continu
Exposition : Signal actif pendant le temps d'exposition.
Durée : Le stroboscope est activé par un déclencheur valide, avec une durée de 1 à 10.000 ms

#### Spécifications électriques du stroboscope

Haut : 4 V min. à 100 mA max. Bas : 0,5 V max. à 100 μA max.

## RS-232, broches 1, 9, 10 et 11

La port RS-232 sert à exporter des informations sur le fonctionnement au format ASCII. Pour avoir les informations sur la façon de configurer la connexion série, voir Section 8, Exportation avec l'outil de communication Commencement en page 107 et Section 12, Configuration du système Commencement en page 135.

Le tableau suivant indique les affectations normales des broches pour les fils du port RS-232 de la caméra pour une connexion série DB-9.

#### Affectation normale des broches du port RS-232 de la caméra pour une connexion série DB-9

| Câble de la caméra          |   | Connexion série            | Schéma de raccordement des broches pour<br>une connexion série DB-9 |
|-----------------------------|---|----------------------------|---------------------------------------------------------------------|
| Fil jaune, transmet données | à | Broche 2, reçoit données   | 3 5<br>2 Fil violet Fil vert<br>Fil jaune 4                         |
| Fil violet, reçoit données  | à | Broche 3, transmet données |                                                                     |
| Fil vert, masse du signal   | à | Broche 5, masse du signal  | 6 7 8 9                                                             |

NOTE : Le PC a un connecteur DB-9 mâle, la caméra P4 doit donc avoir un connecteur femelle.

## E/S programmables, broches 5 à 8

La caméra dispose de quatre E/S digitales programmables indiquées dans le tableau ci-dessous. Chaque E/S peut être configuré comme suit :

- Entrée mode PNP externe, par défaut ou entrée mode NPN externe et
- Sortie mode NPN ou sortie mode PNP.

| Broche 5 (fil noir)       | E/S n°1 |
|---------------------------|---------|
| Broche 6 (fil rouge)      | E/S n°2 |
| Broche 7 (fil blanc)      | E/S n°3 |
| Broche 8 (fil bleu clair) | E/S n°4 |

Les raccordements PNP et NPN normaux sont indiqués ci-dessous. Voir aussi le Spécifications des entrées et sorties programmables tableau ci-dessous.

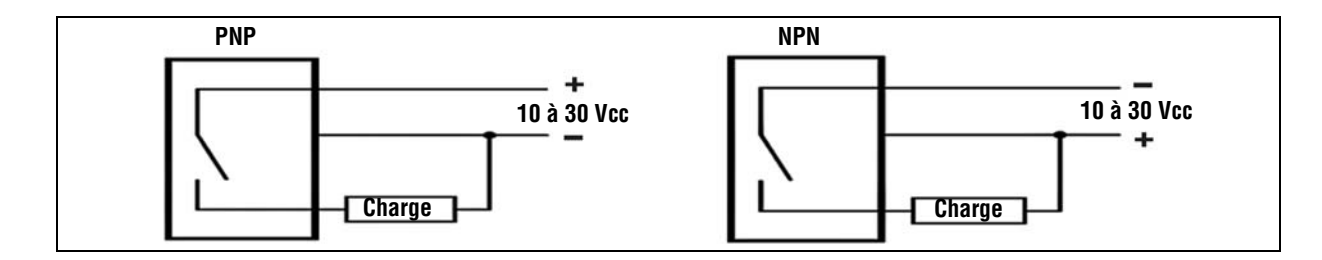

#### Spécifications des entrées et sorties programmables

| Spécifications des entrées programmables                                | NPN                | PNP                  |
|-------------------------------------------------------------------------|--------------------|----------------------|
| ON                                                                      | < 2 V à 1 mA max.  | > 8 V à -7,5 mA max. |
| Tension à l'arrêt                                                       | > 10 V à 4 mA max. | < 2 V à -7,5 mA max. |
| Spécifications des sorties programmables<br>(150 mA Max. chaque sortie) | NPN                | PNP                  |
| ON                                                                      | < 2 V à 1 mA max.  | > 8 V à -7,5 mA max. |
| Tension à l'arrêt                                                       | > 10 V à 4 mA max. | < 2 V à -7,5 mA max. |

## Spécifications de validation de programme (fil orange), broche 3

L'entrée de validation de programme est utilisée avec une des quatre E/S programmé en tant que ligne de changement ou de sélection de produit. L'inspection chargée s'exécutera à la réception d'un déclenchement valide.

- L'entrée de validation de programme répond au début d'une impulsion supérieure à 1 milliseconde.
- L'entrée d'appel de programme correspond à l'emplacement d'un programme. Par exemple, cinq impulsions sur cette entrée chargent le programme n°5.

Voir Temps d'appel et validation de programme en page 17.

#### Spécifications de validation de programme

| État | NPN                | PNP                  |
|------|--------------------|----------------------|
| ON   | < 2 V à 1 mA max.  | > 8 V à -7,5 mA max. |
| OFF  | > 10 V à 4 mA max. | < 2 V à -7,5 mA max. |

Une des quatre E/S (voir E/S programmables, broches 5 à 8 en page 16) doit être programmée en tant qu'appel de programme si on souhaite changer de programme. Voir Onglet Entrées / Sorties (pages 140 et 141) en Section 12, Configuration du système.

#### Spécifications d'entrée d'appel de programme

| État | NPN                | PNP                  |
|------|--------------------|----------------------|
| ON   | < 2 V à 1 mA max.  | > 8 V à -7,5 mA max. |
| OFF  | > 10 V à 4 mA max. | < 2 V à -7,5 mA max. |

## Temps d'appel et validation de programme

La ligne de validation de programme signale au détecteur d'arrêter ce qu'il est en train de faire et de compter les impulsions de la ligne d'appel de programme. Le nombre d'impulsions indique l'adresse de l'inspection à laquelle le détecteur doit commencer à exécuter l'inspection. Les seules impulsions comptées sont celles qui se produisent quand la ligne de validation de programme est active. Comme le schéma ci-dessus l'indique, une impulsion d'entrée d'appel de programme survenant quand la ligne d'entrée de validation de programme n'est pas active, n'est PAS comptée.

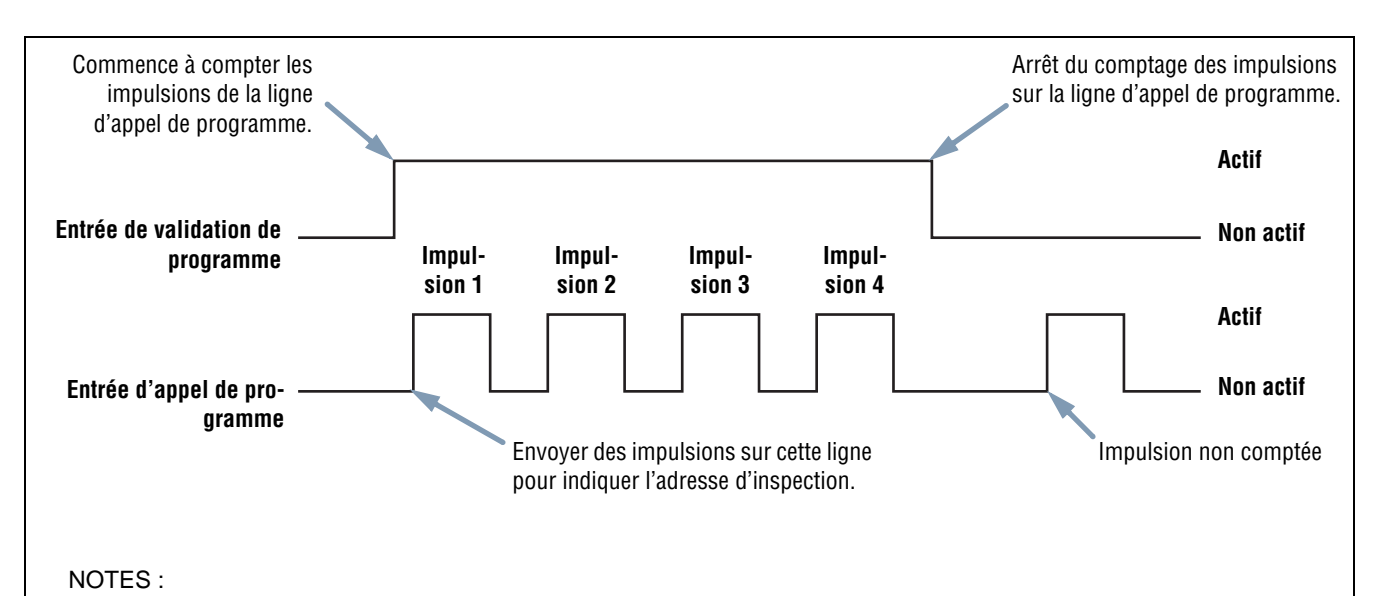

- La largeur minimale de l'impulsion pour l'appel de programme est de 1 milliseconde active et 1 milliseconde inactive.
- Dans cet exemple, la caméra interrompt l'inspection en cours pour aller à l'adresse numéro quatre (à cause des quatre impulsions), charge l'inspection numéro quatre, revient en mode Run et exécute l'inspection à la réception du prochain déclencheur valide.
- Si la caméra est en mode Run, la ligne de validation de programme ne doit être activée que quand le détecteur est prêt (diode verte 'Prêt' allumée). Si la ligne de validation de programme est activée quand la caméra est en mode Run, mais en cours d'inspection (non prêt), l'inspection en cours est annulée et la caméra charge l'inspection à l'adresse indiquée.
- Si la ligne de validation de programme est activée quand la caméra n'est pas en mode Run, (mode de configuration, par exemple), la caméra va à l'adresse indiquée (adresse numéro quatre dans cet exemple) et commence l'inspection.

#### Schéma du cadencement d'appel et de validation de programme

## Installation du logiciel

Le CD du logiciel de PresencePLUS contient le logiciel et la documentation de PresencePLUS P4 EDGE/EDGE 1.3.

## Configuration de l'ordinateur hôte

Le logiciel PresencePLUS s'utilise avec un ordinateur ayant la configuration suivante :

- PC équipé d'un processeur 486 ou plus rapide, fonctionnant sous Microsoft Windows ME, NT, 2000 ou XP
- 16 MB minimum de RAM, 24 MB recommandé
- 15 MB de place sur le disque dur
- Résolution écran de 1024 x 768 ou meilleure

## Installation du logiciel

- 1. Fermer tous les programmes actifs.
- 2. Désinstaller toutes les installations antérieures de PresencePLUS (voir ci-dessous).
- 3. Insérer le CD de PresencePLUS dans le lecteur de CD ROM. Il démarre automatiquement.

NOTE : Si l'écran d'installation n'apparaît pas, effectuer ce qui suit :

a) Double cliquer sur l'icône Poste de travail.

b) Double cliquer sur le lecteur de CD dans la liste qui apparaît.

c) Double cliquer sur le fichier de démarrage automatique de **PresencePLUS** correspondant à votre modèle de **Presence**-PLUS *P4*.

- 4. Quand l'écran d'installation apparaît, cliquer sur le logiciel PC PresencePLUS.
- 5. Suivre les instructions à l'écran.
- 6. Redémarrer le PC.

### Désinstallation du programme

- 1. Fermer le programme *Presence*PLUS.
- 2. Dans la barre de fonctions en bas de l'écran, cliquer sur Démarrer.
- 3. Choisir Paramètres > Panneau de configuration.
- 4. Double cliquer sur Ajout/Suppression de programmes.
- 5. Sélectionner *Presence*PLUS dans la liste des programmes.
- 6. Cliquer sur Ajouter/Supprimer et suivre les instructions.

## Démarrage et dépannage

Cette section explique comment vérifier les connexions, démarrer le programme *Presence*PLUS et dépanner les problèmes possibles.

## Démarrage du système

#### 1) Vérifier les raccordements des câbles.

- Le détecteur est raccordé à un PC par un câble croisé Ethernet ou par un câble série.
- Le moniteur (le cas échéant) est raccordé à la prise vidéo du détecteur.

#### 2) Vérifier les raccordements électriques.

- +V est raccordé à la broche 12, fil marron, 10-30 Vcc (24 Vcc ± 10% si un éclairage est alimenté par le détecteur).
- -V est raccordé à la broche 11, fil bleu (commun cc).
- Le dispositif de déclenchement est raccordé à la broche 4 (fil rose, déclencheur en marche).
- Tous les autres raccordements ont été effectués selon les instructions.

#### 3) Vérifier l'alimentation.

S'assurer que le détecteur est alimenté en 10-30 Vcc (24 Vcc ± 10% si un éclairage est alimenté par le détecteur).

#### 4) Vérifier la configuration du PC.

- Raccordement Ethernet : L'adresse IP du PC est 192.168.0.2
- Raccordement en série : Un réseau public commuté a été établi et il utilise le protocole PPP.

#### 5) Mise du détecteur sous tension.

Vérifier que la LED rouge d'erreur s'éteint (lors de la mise sous tension, toutes les LEDs s'allument pendant 15 à 20 secondes). Quand la LED rouge d'erreur s'éteint, vérifier que la diode verte de mise sous tension clignote.

#### 6) Lancer le logiciel.

- Cliquer sur Démarrer > PresencePLUS pour démarrer le programme.
- Si le *Presence*PLUS *P4* EDGE/EDGE 1.3 possède une adresse IP autre que l'adresse par défaut (192.168.0.1) ou s'il est raccordé par une connexion série, le message suivant apparaît.
- Cliquer sur **Oui** pour accéder au Onglet de sélection du contrôleur (illustré en page 21).

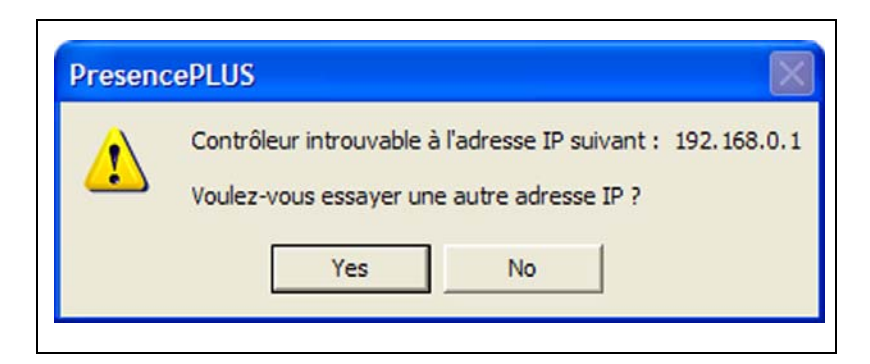

| Configuration syste  | me               |                  |                           |                 |                                            |                  |            | X      |
|----------------------|------------------|------------------|---------------------------|-----------------|--------------------------------------------|------------------|------------|--------|
| Sélection du système | Communication    | Entrées/Sorties  | Eclairage                 | RAZ             | Sélection du programme au c                | démarrage   Lang | jue        |        |
| Capteur              |                  |                  |                           |                 |                                            |                  |            |        |
|                      | Le prog          | jiciel du capteu | Aucun ca<br>r n'est pas s | apteur<br>suppo | de détecté.<br>rté ou le capteur n'est pas | connecté         |            |        |
|                      | Rafraîchir       |                  |                           |                 |                                            |                  |            |        |
| Paramétrage de la    | connexion du con | trôleur au PC    |                           |                 |                                            |                  |            |        |
| Ethernet (RJ 45)     | -                | Connexio         | on adresse IF             | 19              | 92.168.0.1                                 | Historique       | Informatio | m      |
| 🔽 Se connecte        | er automatique   | ment             |                           |                 | Adresse IP de l'hôte                       | 192 . 1          | 68 . 0 . 1 | 13     |
|                      |                  |                  |                           |                 |                                            |                  |            |        |
|                      |                  |                  |                           |                 |                                            |                  |            |        |
|                      |                  |                  |                           |                 |                                            |                  | ОК         | Cancel |

#### Onglet de sélection du contrôleur

- Modifier les paramètres de connexion comme suit :

#### **Connexion Ethernet:**

- a) Sélectionner Ethernet (RJ 45) dans le menu déroulant.
- b) Changer l'adresse IP pour l'adresse du détecteur.
- c) Cliquer sur OK.
- Connexion série:
- a) Sélectionner Série PC dans le menu déroulant.
- b) Cliquer sur OK.
- NOTE : Une connexion en série nécessite des modifications du détecteur et un réseau téléphonique commuté établi. Voir le document des procédures de connexion en série de *Presence*PLUS (sur le CD du logiciel) pour trouver les instructions sur la configuration du réseau téléphonique.

#### 7) Configurer les entrées/sorties digitales et commencer le lancement des inspections.

NOTE : Au départ, toutes les E/S digitales sont configurées en tant qu'entrées. Si vous créez une inspection avant d'avoir configuré les E/S digitales, il n'y aura pas de sortie de l'outil de test. Les informations de configuration se trouvent en Onglet Entrées / Sorties (en Section 12, Configuration du système) en page 140.

### Message d'erreur et de dépannage

#### "Détecteur non trouvé à l'adresse IP 192.168.0.1. Voulez-vous essayer une autre adresse IP ?"

1. Vérifier l'alimentation. Est-ce que la diode verte d'alimentation est allumée ?

Oui : Passer à l'étape 2.

Non : Vérifier les raccordements de l'alimentation électrique. Vérifier que l'alimentation est de 10-30 Vcc et 500 mA (*P4* EDGE) ou 550 mA (*P4* EDGE 1.3) maximum.

#### 2. Pour une connexion Ethernet :

a) Est-ce que la diode jaune intégrée à la prise RJ-45 est allumée ?

Oui : Passer au point b.

Non : Vérifier le type du câble. Une connexion directe à un PC nécessite un adaptateur croisé ou un câble Ethernet croisé. Le raccordement à un réseau nécessite un câble Ethernet droit.

b) Est-ce que le message d'erreur indique l'adresse IP 192.168.0.1 ?

Oui : Passer au point c.

Non : Changer l'adresse IP du logiciel pour 192.168.0.1 et réessayer.

c) Cliquer sur le bouton Oui. Si le détecteur se trouve à une autre adresse IP, le message suivant apparaît :

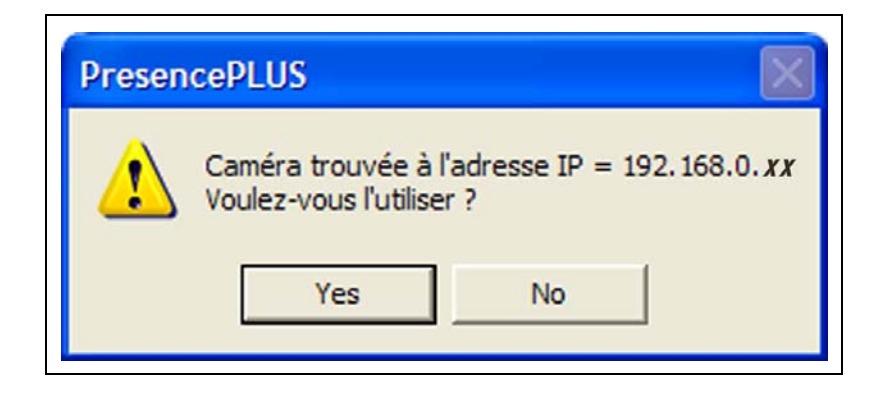

Oui : Cliquer sur Oui et commencer à travailler avec le logiciel.

- Non : Cliquer sur Non et dans la boîte Adresse IP, changer l'adresse IP pour celle du détecteur (l'adresse par défaut est 192.168.0.1) et cliquer sur le bouton OK.
- d) Est-ce que le logiciel trouve le détecteur ?

Oui : Commencer à travailler avec le logiciel.

Non : Passer au point e.

e) Vérifier que l'adresse IP du PC est configurée pour fonctionner avec PresencePLUS P4 EDGE/EDGE 1.3.

Le PC et-il configuré comme suit ?

Adresse IP = 192.168.0.2

**Sous-masque** = 255.255.255.0

**Oui** : Contacter un ingénieur d'applications Banner. Voir Assistance de l'usine (en Section 1, Assistance et maintenance du produit) en page 1.

Non: Changer l'adresse IP et le sous-masque pour qu'ils correspondent à ceux indiqués plus haut.

- 3. Pour une connexion **série** :
  - a) Est-ce que la prise série est configurée pour le protocole PPP ?
    - Oui : Passer au point b.
    - Non : Utiliser les procédures de connexion série de *Presence*PLUS pour vous aider à activer le protocole PPP dans le port série depuis le menu de démarrage.
  - b) Est-ce que le réseau téléphonique commuté fonctionnait avant d'installer le logiciel ?

Oui : Passer au point c.

- Non : Démarrer la session du réseau téléphonique commuté avec *Presence*PLUS. Utiliser les procédures de raccordement série de *Presence*PLUS pour créer un réseau commuté.
- c) Choisir Connexion série dans l'écran de sélection du détecteur.
- NOTE : Une liste de codes d'erreur, de causes potentielles d'erreurs et de solutions est disponible dans l'Aide/sur CD du logiciel *Presence*PLUS.

#### "N'a pas réussi à capturer une image de résolution complète. Veuillez réessayer."

Voir le Tableau de dépannage en page 24.

#### "N'a pas réussi à capturer une image de résolution complète."

Voir le Tableau de dépannage en page 24.

## Tableau de dépannage

Ce tableau présente les solutions aux problèmes les plus courants lors de l'utilisation du logiciel *Presence*PLUS. Pour plus d'assistance, contacter Banner.

| Problème                                                                                                    | Cause / Solution                                                                                                    |  |  |  |
|----------------------------------------------------------------------------------------------------|----------------------------------------------------------------------------------------------------|--|--|--|
| <ul> <li>La diode LED verte de mise sous tension n'est pas<br/>allumée.</li> <li>I L'interface ne peut pas se raccorder au détecteur.</li> <li>Pas d'image à l'écran de contrôle.</li> </ul>                                                                       | <ul> <li>Le détecteur n'est pas alimenté correctement</li> <li>Vérifier que l'alimentation électrique est un courant de 10–30 Vcc et de 500 mA (<i>P4</i> EDGE) ou 550 mA (<i>P4</i> EDGE 1.3) maximum.</li> <li>Vérifier le raccordement de l'alimentation.</li> </ul>                                                                                                    |  |  |  |
| <ul> <li>Pas d'image sur le PC ou sur l'écran de contrôle.</li> <li>La diode verte 'Prêt' du détecteur est éteinte.</li> <li>Le logiciel semble fonctionner correctement, mais il<br/>n'y a pas d'image.</li> </ul>                                                | <ul> <li>Le détecteur ne reçoit pas de signal de déclenchement</li> <li>S'assurer que le détecteur reçoit des signaux de déclenchement. Le mode de déclenchement peut être continu, externe ou manuel.</li> <li>Si les raccordements sont bons, appeler un ingénieur d'applications Banner.*</li> </ul>                                                                      |  |  |  |
| <ul> <li>Message d'erreur, "N'a pas réussi à capturer une<br/>image de résolution complète. Veuillez recommen-<br/>cer."</li> <li>L'image est gelée sur le PC et sur le moniteur.</li> <li>La diode verte 'Prêt' du détecteur est éteinte.</li> </ul>              | <ul> <li>Redémarrer le logiciel ou des raccordements sont desserrés</li> <li>Redémarrer le logiciel <i>Presence</i>PLUS.</li> <li>Si un redémarrage du logiciel ne résout pas le problème et que les connexions sont bonnes, appeler un ingénieur de Banner Applications.*</li> </ul>                                                                                        |  |  |  |
| <ul> <li>Message d'erreur, "N'a pas réussi à capturer une<br/>image de résolution complète."</li> <li>L'image du PC est gelée, mais l'image de l'écran de<br/>contrôle se met à jour correctement.</li> <li>Les voyants de la prise RJ-45 sont éteints.</li> </ul> | <ul> <li>La connexion Ethernet est perdue</li> <li>Rebrancher le câble.</li> <li>Vérifier que le câble n'est pas cassé puis couper l'alimentation et la rétablir.</li> <li>Remplacer le câble.</li> <li>Essayer de fermer et de rouvrir le logiciel <i>Presence</i>PLUS.</li> <li>Si cela ne résout pas le problème, appeler un ingénieur d'applications Banner.*</li> </ul> |  |  |  |
| <ul> <li>Le numéro de mise au point ne se met pas à jour.</li> <li>QuickStart ne fonctionne pas.</li> <li>Erreurs quand on sauvegarde les inspections sur le détecteur.</li> </ul>                                                                                 | Communications FTP bloquées<br>- Dans le menu déroulant d'Internet Explorer Fichier, désélectionner<br>l'option Travailler hors ligne.                                                                                                    |  |  |  |
| - Le code d'erreur est affiché sur le PC.                                                                                                    | - Une liste de codes d'erreur, de causes potentielles d'erreurs et de solu-<br>tions est disponible dans l'Aide/sur CD du logiciel <i>Presence</i> PLUS.                                                                                                    |  |  |  |
| * Voir Assistance de l'usine (en Section 1, Assistance et maintenance du produit) en page 1.                                                                                                    |                                                                                                    |  |  |  |

# 4. Mise en marche

Cette section présente les approches caractéristiques du réglage et du lancement des inspections

| Séquence caractéristique de réglage et de démarrage | 26 |
|-----------------------------------------------------|----|
| Démarrage du logiciel                               | 26 |
| Réglage de paramètres matériels                     | 28 |
| Création d'une inspection                           | 28 |
| Navigation dans PresencePLUS P4 EDGE/EDGE 1.3       | 30 |
| Sortie de PresencePLUS P4 EDGE/EDGE 1.3             | 30 |
| Aperçu du logiciel                                  | 31 |
| Barre d'outil du menu principal                     | 32 |
| Fenêtre de l'image                                  | 32 |
| Fenêtre de navigation/résultats                     | 33 |
| Fenêtre de configuration                            | 35 |
| Fenêtre d'état                                      | 36 |

## Séquence caractéristique de réglage et de démarrage

Les sous-sections suivantes décrivent une séquence caractéristique de configuration et de démarrage :

- 1. Raccorder le matériel et le mettre sous tension.
- 2. Démarrer le logiciel.
- 3. Régler les paramètres matériels.
- 4. Créer et effectuer une inspection.

Les informations complètes d'installation se trouvent à la Section 3, Installation Commencement en page 9 ou dans la section installation des fichiers d'aide dans le CD du logiciel *Presence*PLUS. Pour le schéma des composants et du câblage, voir Composants et raccordements (in Section 2, Vue générale du système) en page 7.

## Démarrage du logiciel

- 1. Allumer le PC.
- 2. Installer le logiciel si cela n'a pas encore été fait. L'écran normal d'installation du CD de *Presence*PLUS est illustré ci-dessous.

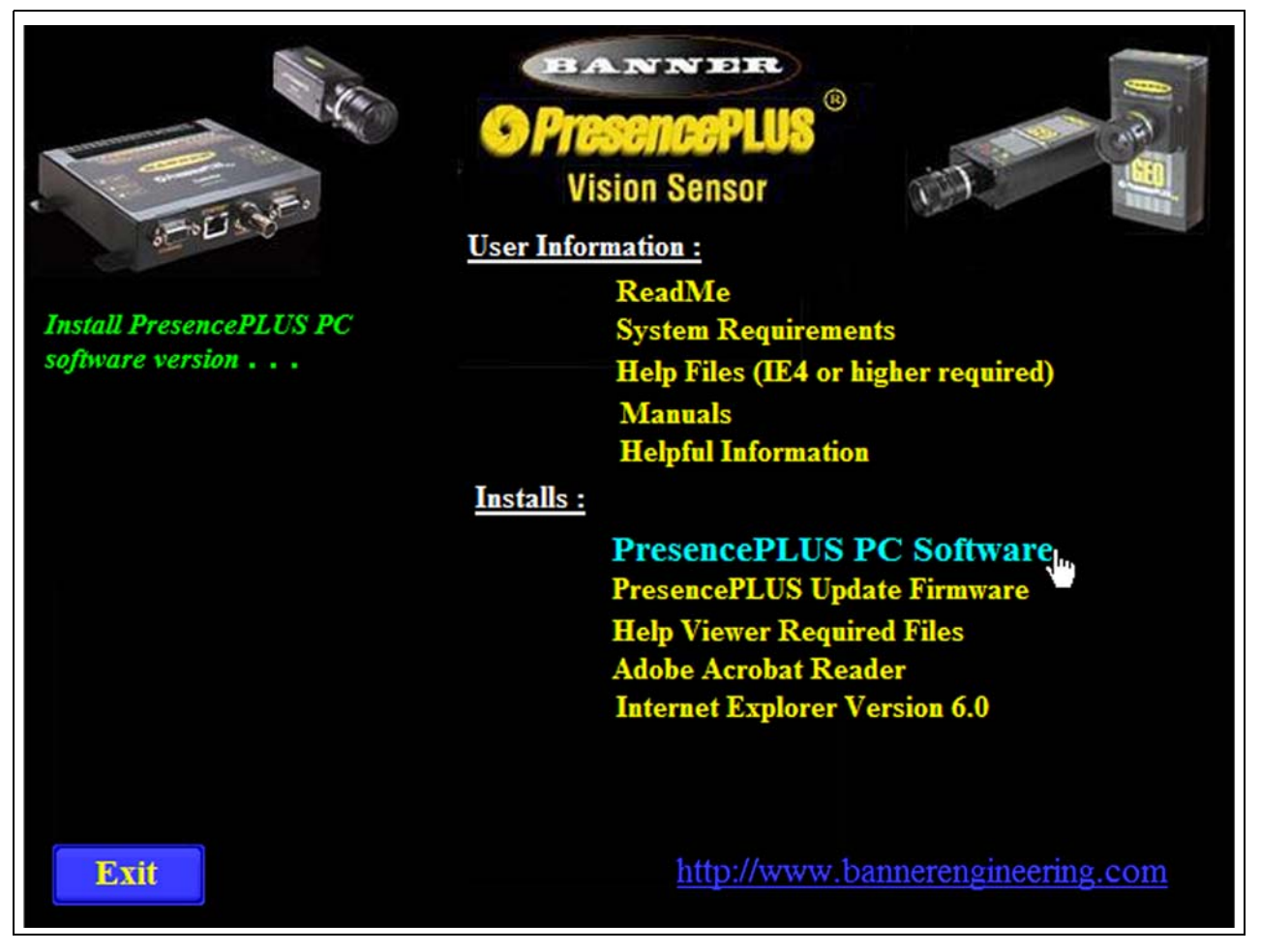

Écran d'installation du logiciel du PresencePLUS

#### 3. Configurer l'adresse IP comme suit :

NOTE: Les écrans illustrés ci-dessous correspondent à Windows NT et Windows ME. Pour les autres versions de Windows, les écrans peuvent être différents.

Écran Windows NT Écran Windows ME ير السا Ouvrir Ouvrir Explorer Explorer a) Ouvrir les Propriétés Rechercher un ordinateur... Rechercher des ordinateurs... réseau du PC (cliquer du Connecter un lecteur réseau... Connecter un lecteur réseau... bouton droit sur l'icône Voi-Déconnecter un lecteur réseau... Déconnecter un lecteur réseau... sinage réseau). Créer un raccourci Créer un raccourci Renommer Renommer Propriétés Propriétés Écran Windows NT Écran Windows ME Réseau ? X ? × Identification Services Protocoles Cartes Liaisons Configuration | Identification | Contrôle d'accès | Les composants réseau suivants sont installés : Protocoles réseau Client pour les réseaux Microsoft Carte 3Com EtherLink XL 10/100 PCI TX NIC (3C905B-TX) 3 NWLink NetBIOS e NetBEU Cate d'accès à distance
 TCP/IP > Cate 3Com EtherLink XL 10/100 PCI TX NIC (305
 TCP/IP > Cate d'accès à distance tocole TCP/IP TP atible NWLink IPX/SPX b) Ouvrir les Propriétés TCP/IP. 1 M Aiguter... Supprimer Propriétés Ajouter... Supprimer Propriétés... Mett Ouverture de session réseau principale : • Client pour les réseaux Microsof Description cole TCP/IP. Le protocole par défaut des réseaux Partage de fichiers et d'imprimantes... la co ctés. Description TCP/IP est le protocole qui permet de vous connecter à Internet et aux grands réseaux. 0K Annule 0K Annuler 1 Écran Windows ME Écran Windows NT iétés de Microsoft TCP/IP ? × ? X étés TCP/IP Liens Avancées NetBIOS Configuration DNS Passerelle Configuration WINS Adresse IP Adresse IP DNS Adresse WINS Routage Une adresse IP peut être alfectée automatiquement à cette carte réseau par un serveur DHCP. Si le réseau n'a pas de serveur DHCP, demandez une adresse à votre administrateur réseau, puis entrec-la dans l'espace ci-dessous. Une adresse IP peut être attribuée automatiquement à c ordinateur. Si votre réseau ne peut attribuer automatique des adresses IP, demandez une adresse à votre adminis de réseau et tapez-la dans l'espace altué ci-dessous. c) Changer l'adresse IP pour [1] 3Com EtherLink 10/100 PCI NIC (3C9058-1) C Obtenir automatiquement une adresse IP 192.168.0.2. Changer le Spécifier une adresse IP sub-masque pour C Obtenir une adresse IP par un serveur DHCP Adresse IP : 192.168.0.50 255.255.255.0. Spécifier une adresse IP 192.168.0.50 Ado se IP : Masque de sous-réseau : 255.255.255.0 255.255.255.0 Masque de sous-réseau

d) Si demandé, redémarrer le PC.

| Banner Engineering Corp. • | М | inneapolis, MN USA |
|----------------------------|---|--------------------|
| www.bannerengineering.com  | • | Tel: 763.544.3164  |

OK Annuler

Ayancé...

relle par défaut

Pa

Annuler

OK

Détecter la connexion au support réseau

4. Démarrer le logiciel en double cliquant sur l'icône du programme

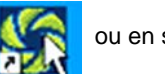

ou en sélectionnant

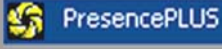

du menu du programme.

Au démarrage, le programme détecte si une caméra est raccordée et affiche soit l'écran de configuration soit l'écran Run.

## Réglage de paramètres matériels

Si c'est la première fois que l'on utilise le système ou si on a modifié la configuration matérielle, il est possible qu'il faille régler ou modifier les paramètres matériels :

- 1. Cliquer sur **Système** dans la barre d'outil du menu principal.
- 2. Configurer le paramètre du déclencheur en fonction de l'appareil utilisé. Dans l'exemple utilisé, le déclencheur est un QS18V6ND à sortie NPN, il faut donc choisir NPN.
- 3. Configurer les quatre entrées/sorties digitales.
- 4. Si le détecteur déclenche un éclairage stroboscopique, régler les options du déclenchement stroboscopique.
- 5. Si la ligne de sélection du produit est utilisée, configurer les lignes de sélection du produit et de changement du produit.
- 6. Cliquer sur **Configuration** dans la barre d'outil du menu principal, sélectionner l'onglet **Déclencheur** et configurer les paramètres restants :
  - Type de bord
  - Largeur minimale de l'impulsion
  - Retard du déclencheur

## Création d'une inspection

La séquence automatique d'écrans commence avec l'écran Configuration, qui apparaît quand on clique sur le premier bouton (**Configuration**) de la barre d'outils du menu principal. Les autres écrans sont illustrés ci-dessous dans l'ordre de la barre d'outils du menu principal.

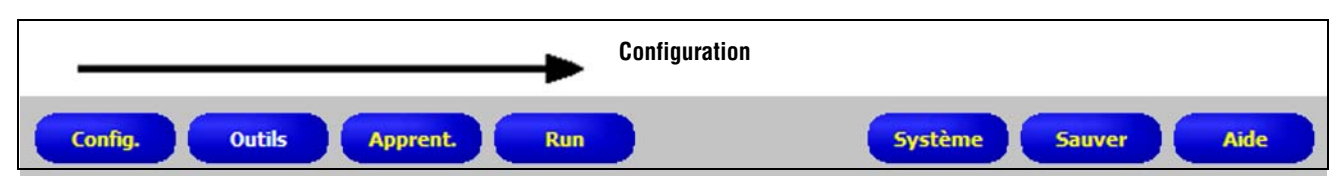

Ordre d'utilisation de gauche à droite des boutons de la barre du menu principal

Cliquer sur les boutons Configuration, Outils, Apprentissage et Run pour avancer à l'écran suivant.
Suivre ces étapes élémentaires pour créer et faire fonctionner une nouvelle inspection :

#### 1. Écran SETUP :

- a) Configurer le détecteur, la lentille et l'éclairage.
- b) Choisir l'option Continue de déclenchement pour une image animée.
- c) Cliquer sur Temps d'exposition automatique pour régler la brillance de l'image.
- d) Mettre l'image au point en tournant la bague de netteté de la lentille (illustrée ci-dessous) jusqu'à maximiser la netteté. Voir Mise au point de l'objectif (en Section 5, Configuration) en page 43.

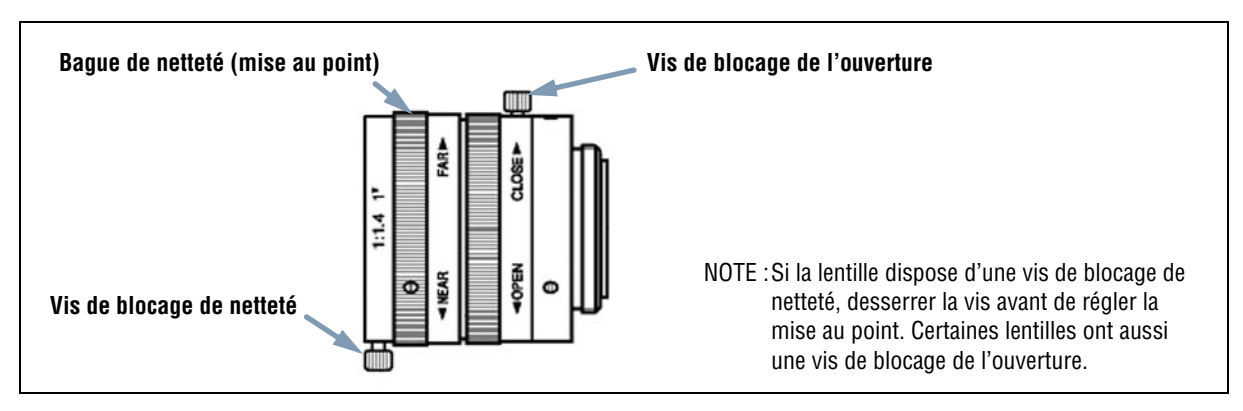

### Bague de netteté et vis de blocage de la lentille

e) Quand l'image affichée est correcte, cliquer sur Suiv. pour passer à l'écran Outils.

#### 2. Écran Outils :

Les outils peuvent être créés à partir de rien ou récupérés d'un dossier d'inspection précédent sauvegardé sur le PC ou sur le détecteur. Pour ajouter un outil de vision, cliquer sur le bouton **Outils**. Pour enlever un outil, cliquer sur le bouton **X** dans le coin inférieur gauche de l'écran quand l'outil est sélectionné.

- a) Ajouter des outils de position pour trouver la cible et régler la région d'intérêt (ROI) en utilisant des modifications de translation ou de rotation.
- b) INDISPENSABLE : Ajouter un (ou des) outil(s) de vision pour inspecter la pièce.
- c) Ajouter un (ou des) outil(s) de mesure pour mesurer des distances à partir du point trouvé.
- d) **INDISPENSABLE** : Ajouter un (ou des) outil(s) de test pour paramétrer les critères d'acceptation de la pièce (les outils de vision et de mesure servent d'entrée à l'outil de test).
- e) Cliquer sur Apprentissage rapide pour définir automatiquement tous les paramètres sélectionnés dans l'outil de test et passer à l'écran Run ou cliquer sur Suiv. pour passer à l'écran d'apprentissage et apprendre à partir d'un échantillonnage de bons produits.

NOTE : Pour conserver les paramètres de l'outil Test, passer directement à Run.

### 3. Écran TEACH:

L'écran d'apprentissage configure automatiquement les paramètres choisis dans le menu Outils.

- a) Choisir la dimension de l'échantillon.
- b) Cliquer sur Démarrer.
- c) Déclencher la caméra avec le dispositif de déclenchement externe.
- d) Cliquer sur Stop.
- e) Sauvegarder le fichier d'inspection dans un des 12 emplacements de mémoire du détecteur.
- f) Cliquer sur Suiv. pour passer à l'écran Run.

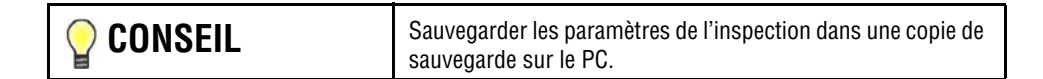

 $\textbf{Banner Engineering Corp. \bullet} \quad \text{Minneapolis, MN USA}$ 

www.bannerengineering.com • Tel: 763.544.3164

### Mise en marche

### 4. Écran Run :

Sélectionner une inspection, la faire fonctionner et examiner les résultats de l'inspection

- Pour sélectionner une inspection (dans l'onglet **Sélection**), activer **Prog. PC** et sélectionner le fichier d'inspection dans la liste des inspections sauvegardées du détecteur.
- Autre méthode : Utiliser Prog. contrôleur pour sélectionner une inspection à partir d'entrées digitales du détecteur.

### 5. Commencer l'inspection :

Pour commencer les inspections, cliquer sur le bouton Start de l'écran Run

## Navigation dans PresencePLUS P4 EDGE/EDGE 1.3

L'application suit une séquence normale de navigation (exemple : Config. > Outils > Apprent. > Run) lorsque l'on clique sur **Suiv.** à la fin de chaque étape. Les utilisateurs expérimentés peuvent préférer travailler à partir d'une autre séquence (Config. > Outils > Run, par exemple) en sélectionnant la destination dans la barre du menu principal.

## Sortie de PresencePLUS P4 EDGE/EDGE 1.3

Cliquer sur le bouton ( 🔟 ) du coin supérieur droit de la fenêtre. Si l'inspection en cours n'a pas été sauvegardée, le logiciel demande à l'utilisateur de le faire avant de sortir. Voir Section 14, Sauvegarde des inspections Commencement en page 149.

## Aperçu du logiciel

L'écran de configuration, illustré ci-dessous, comporte le menu principal.

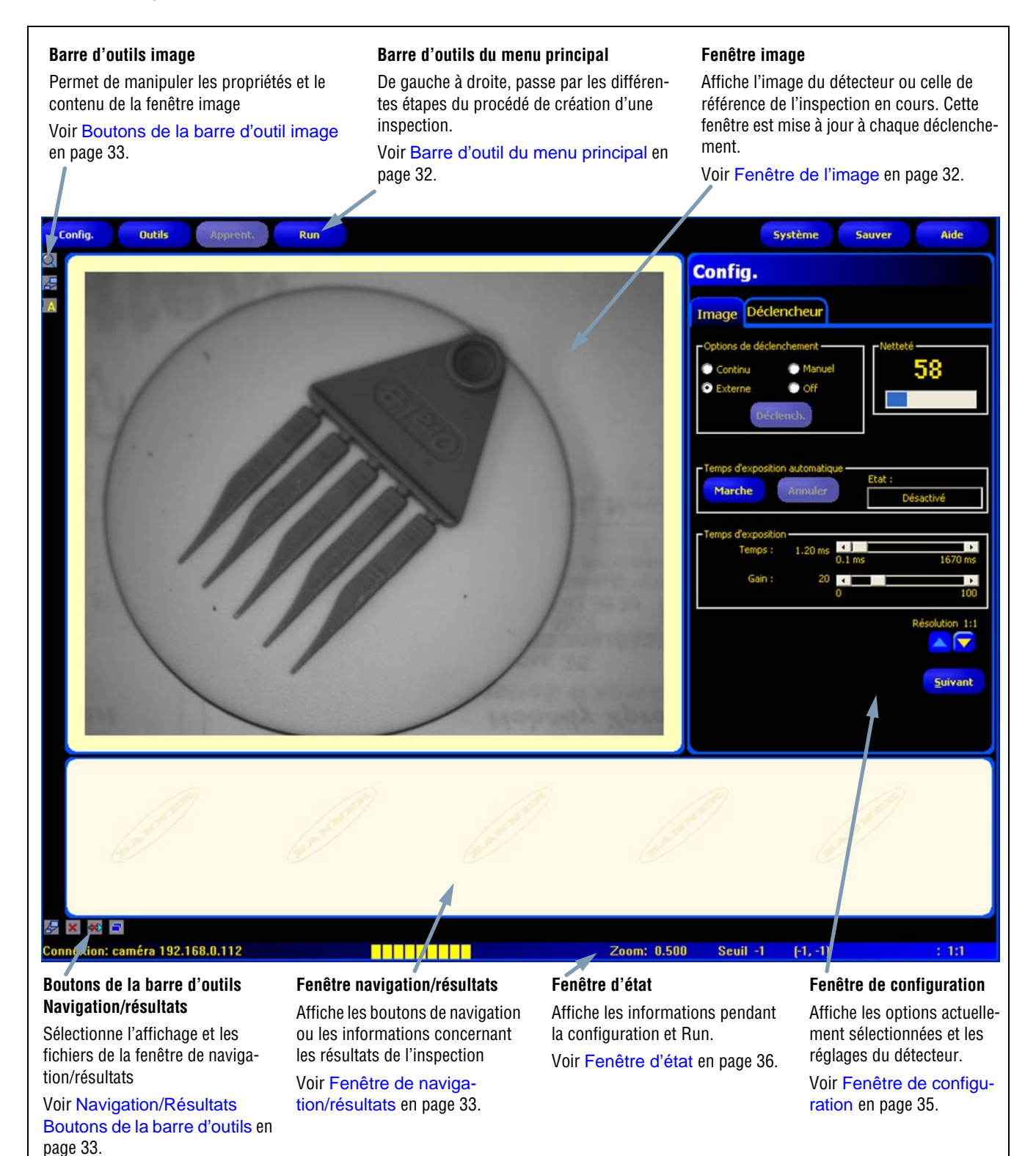

Écran configuration

Banner Engineering Corp. • Minneapolis, MN USA www.bannerengineering.com • Tel: 763.544.3164

## Barre d'outil du menu principal

Utiliser la barre d'outil du menu principal pour naviguer entre les options du détecteur. Utilisés de gauche à droite, les boutons du menu principal passent par les différentes étapes de création et de contrôle d'une inspection. Chaque bouton est expliqué dans l'illustration ci-dessous et dans le tableau qui suit.

Pour de plus amples informations sur la navigation dans les options, voir Section 4, Mise en marche Commencement en page 25.

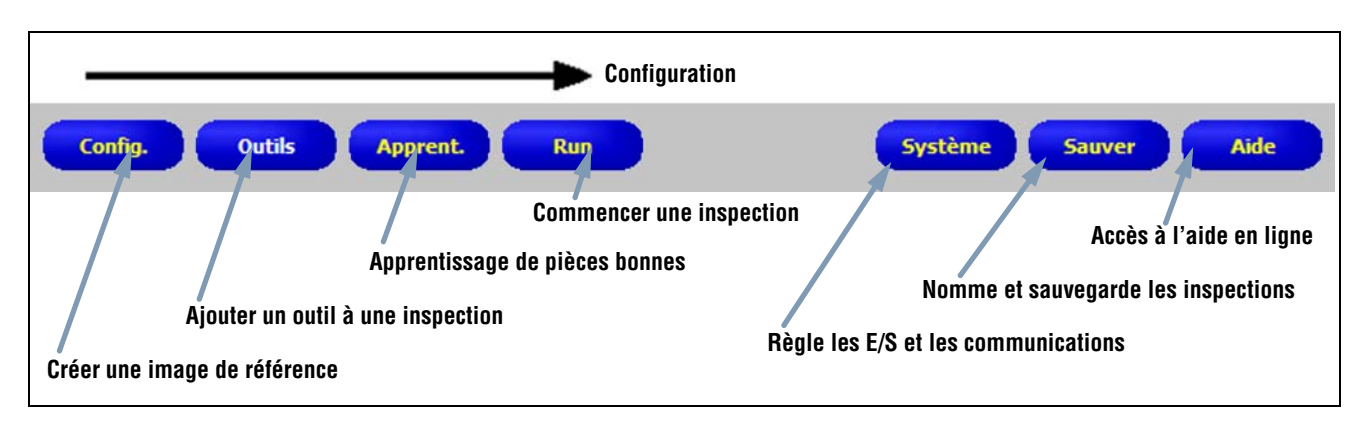

Disposition de la barre du menu principal

Le tableau suivant décrit les écrans appelés par chaque bouton du menu principal.

|               | Écrans d'inspection                                                                                                    |
|---------------|----------------------------------------------------------------------------------------------------|
|               |                                                                                                    |
| Réglage       | Configurer le détecteur, l'objectif, le déclencheur et l'éclairage pour acquérir des images. Créer une image de réfé-<br>rence qui sera utile plus tard.                                    |
| Outils        | Utiliser des outils pour une inspection. Créer des outils à partir de rien ou charger des outils provenant du fichier<br>d'une inspection précédente sauvegardée sur le détecteur ou le PC. |
| Apprentissage | Apprentissage des bons produits par le système. Cet écran configure automatiquement les paramètres choisis dans<br>l'écran outils.                                                          |
| Run           | Choisir le fichier d'inspection que le détecteur va capturer et visionner les résultats de l'inspection.                                                                                    |
|               | Écrans liés au système                                                                                                    |
| Système       | Configurer les entrées et sorties logiques et la communication. Cet écran dispose aussi des outils de diagnostic du détecteur.                                                              |
| Sauvegarder   | Donner un nom aux fichiers de l'inspection en cours et les sauvegarder sur le détecteur ou sur le PC pour les utiliser plus tard.                                                           |
| Aide          | Appelle la fenêtre d'aide ou la fenêtre à propos de.                                                                                                    |

## Fenêtre de l'image

La fenêtre de l'image affiche les images acquises par le détecteur ou l'image de référence qui sert pour l'inspection en cours. Les boutons de la barre d'outil de la fenêtre de l'image sont expliqués dans l'illustration ci-dessous.

NOTE : L'image de référence sert d'exemple pour développer une inspection ; elle établit les valeurs initiales pour les outils de vision. L'image de référence est aussi utilisée par l'apprentissage rapide.

Voir Apprentissage rapide (en Section 6, Écran outils) en page 54.

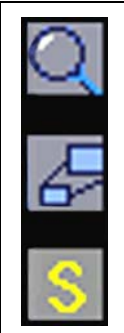

#### Zoom

Bascule entre l'activation et la désactivation de la commande de zoom. Quand elle est activée, cliquer sur la fenêtre d'image pour l'agrandir et cliquer du bouton droit pour la rétrécir. Ce bouton est activé quand une image est affichée dans la fenêtre.

### Agrandir l'image

Fait basculer la taille de l'image de la fenêtre image entre maximum et minimum.

#### **ROI sélectionnée / Toutes les ROI**

### Boutons de la barre d'outil image

### Fenêtre de navigation/résultats

La fenêtre de navigation/résultats affiche les boutons de navigation ou les fichiers des résultats d'inspection

### Boutons de navigation des outils

En cliquant sur le bouton **Outils** de la barre d'outils du menu principal, on fait apparaître les boutons de navigation des outils (illustrés ci-dessous) de la fenêtre de navigation/résultats. Pour configurer ou utiliser un outil, cliquer sur un bouton d'outil de navigation pour atteindre l'onglet correspondant de la fenêtre de configuration.

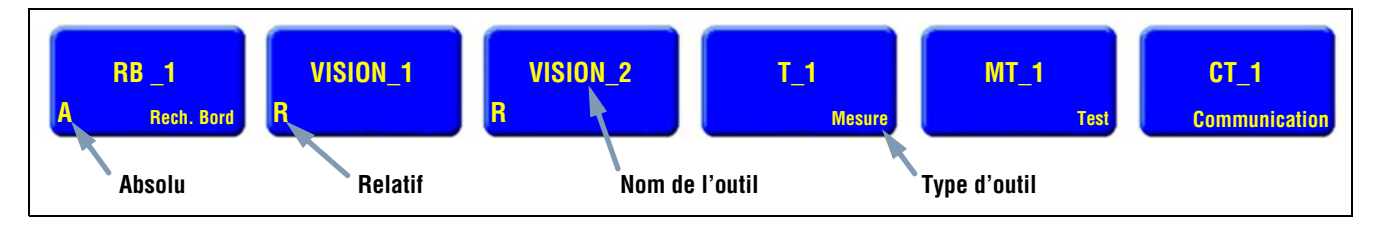

### Boutons de navigation des outils

### Outils absolus et relatifs

L'outil de localisation recherche les pièces dans la fenêtre de l'image et l'outil de vision qui suit est relatif. Si un outil de vision précède un outil de localisation, il devient absolu. Les règles qui définissent si un outil est absolu ou relatif sont les suivantes :

- Le premier outil de localisation est toujours absolu.
- Tous les outils qui suivent un outil de localisation sont relatifs par rapport à cet outil.
- Pour qu'un outil de vision soit absolu, il doit être placé avant tout outil de localisation.

### Navigation/Résultats Boutons de la barre d'outils

On peut régler la dimension de la fenêtre de navigation/résultats et effacer des outils au moyen des boutons de la barre d'outils. Les boutons sont expliqués dans l'illustration ci-dessous.

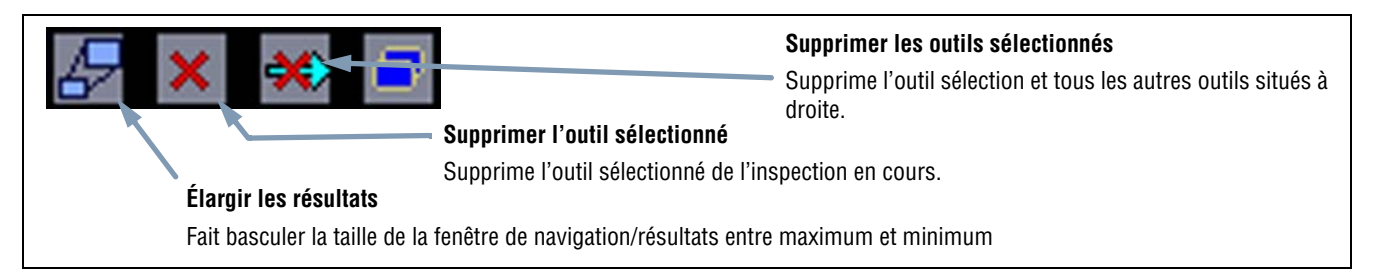

### Navigation/Résultats Boutons de la barre d'outils

### Bouton élargir

Le fait de cliquer sur le bouton **élargir** ( ) modifie la taille de la fenêtre de navigation/résultats pour permettre de voir une liste plus exhaustive des fichiers de résultats d'inspection, comme illustré ci-dessous.

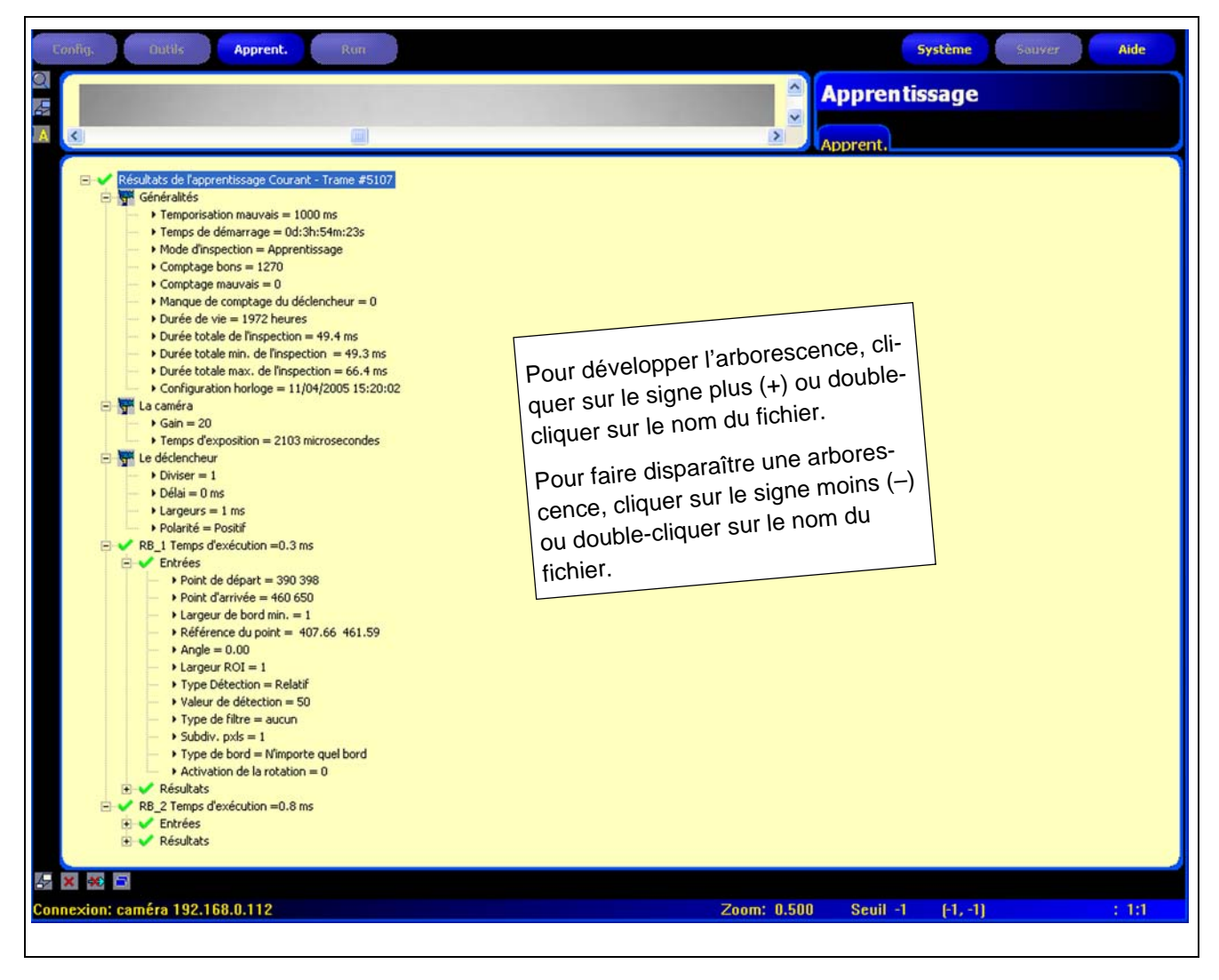

Fenêtre navigation/résultats élargie avec fichiers de résultats d'inspection

## Fenêtre de configuration

La fenêtre de configuration affiche les options en cours sous forme d'onglets. Le fait de cliquer sur les boutons **Configuration**, **Outils**, **Apprentissage**, **Run**, **Système**, **Sauvegarder** ou **Aide** de la barre d'outils du menu principal (voir Barre d'outil du menu principal en page 32) modifie le contenu de la fenêtre de configuration.

Pour plus d'informations sur la navigation dans les options du détecteur, voir Aperçu du logiciel en page 31.

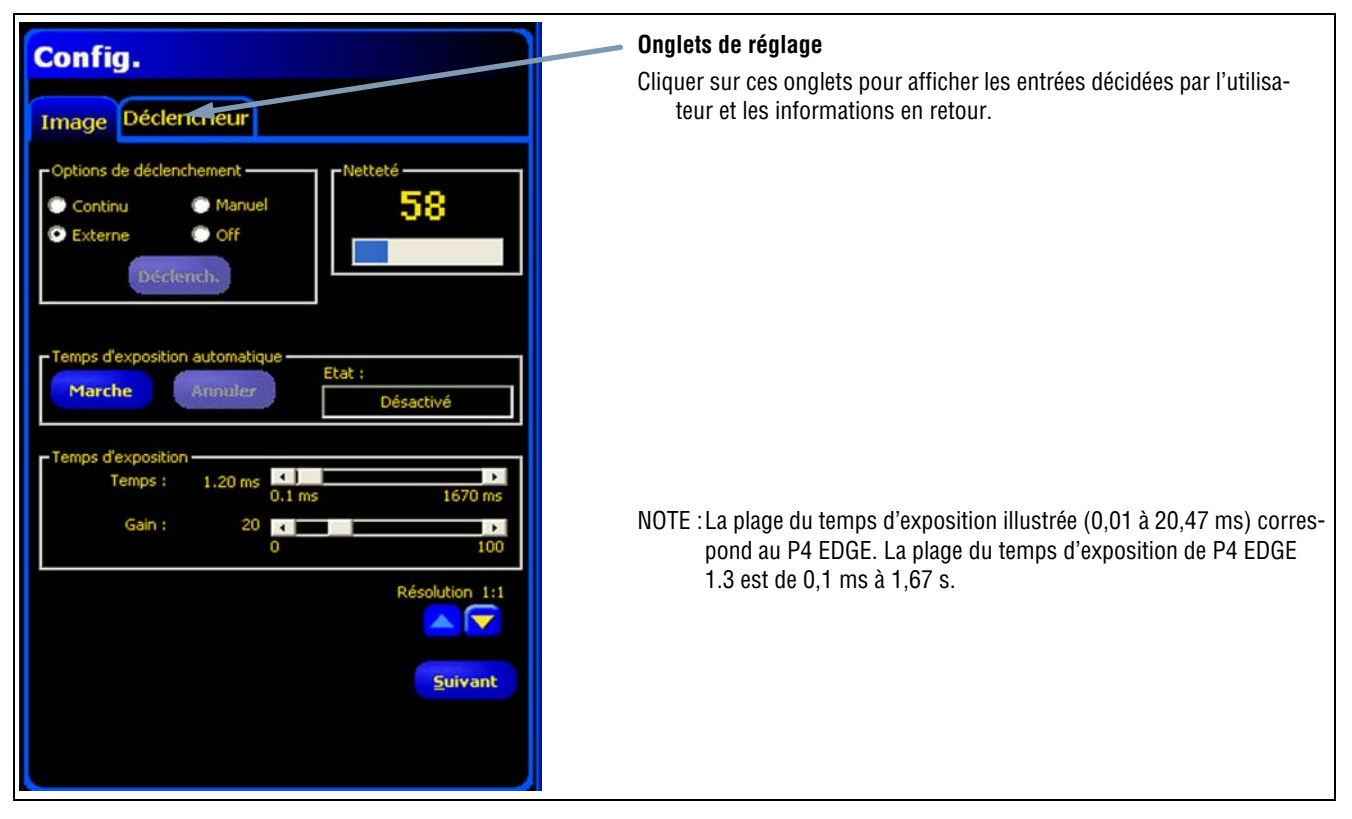

Fenêtre de configuration

## Fenêtre d'état

La fenêtre d'état, illustrée ci-dessous, donne les informations suivantes concernant le détecteur.

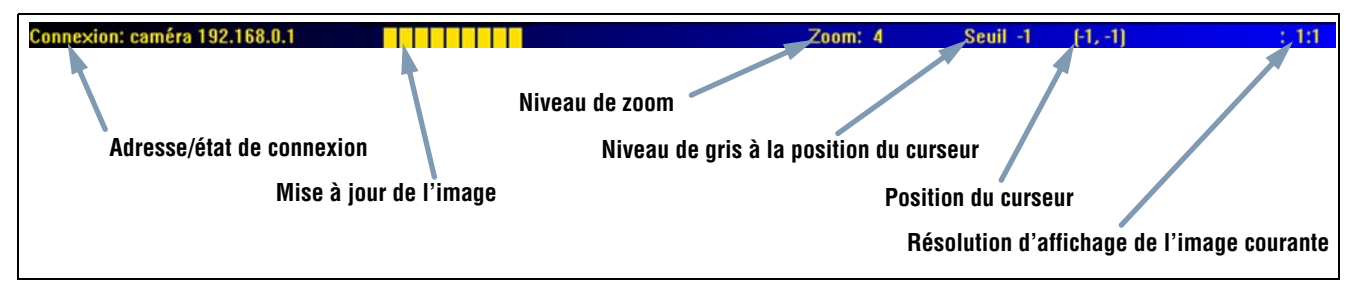

### Présentation de la fenêtre d'état

Le tableau suivant donne la description de chaque région de la fenêtre d'état.

| zone                                          | Description                                                                                                    |  |
|-----------------------------------------------|----------------------------------------------------------------------------------------------------|--|
| Adresse/état de connexion                     | Affiche l'adresse IP du détecteur quand la connexion entre le détecteur et le PC est bonne.                                                   |  |
| Mise à jour de l'image                        | La barre de progression indique l'état de la mise à jour quand on transfère une image du détecteur au PC.                                     |  |
| Niveau de zoom                                | Affiche le niveau de zoom sélectionné de la fenêtre de l'image.                                                                               |  |
| Niveau de gris à la position du curseur       | Niveau de gris 0-255 du pixel sous le curseur.                                                                                                |  |
| Position du curseur                           | Affiche les coordonnées x, y du pixel sous le curseur par rapport au coin gauche supérieur (origine, établie à 0,0) du champ de vision (FOV). |  |
| Résolution de l'affichage de l'image courante | Affiche la valeur spécifiée par l'utilisateur, qui peut se situer entre 1:1 et 64:1.                                                          |  |

### Zone de fenêtre d'états

# **5.** Configuration

Cette section explique comment capturer une image de référence et configurer les options de déclenchement.

| Écran configuration                   |  |
|---------------------------------------|--|
| Capture d'une image de référence      |  |
| Onglet Image                          |  |
| Choix d'un type de déclencheur        |  |
| Réglage de l'exposition et du gain    |  |
| Temps d'exposition                    |  |
| Mise au point de l'objectif           |  |
| Réglage des paramètres du déclencheur |  |

# Écran configuration

Au premier démarrage, le détecteur affiche l'écran configuration, illustré ci-dessous. Pour revenir à l'écran de configuration après l'avoir dépassé, cliquer sur le bouton **Configuration** de la barre d'outils du menu principal.

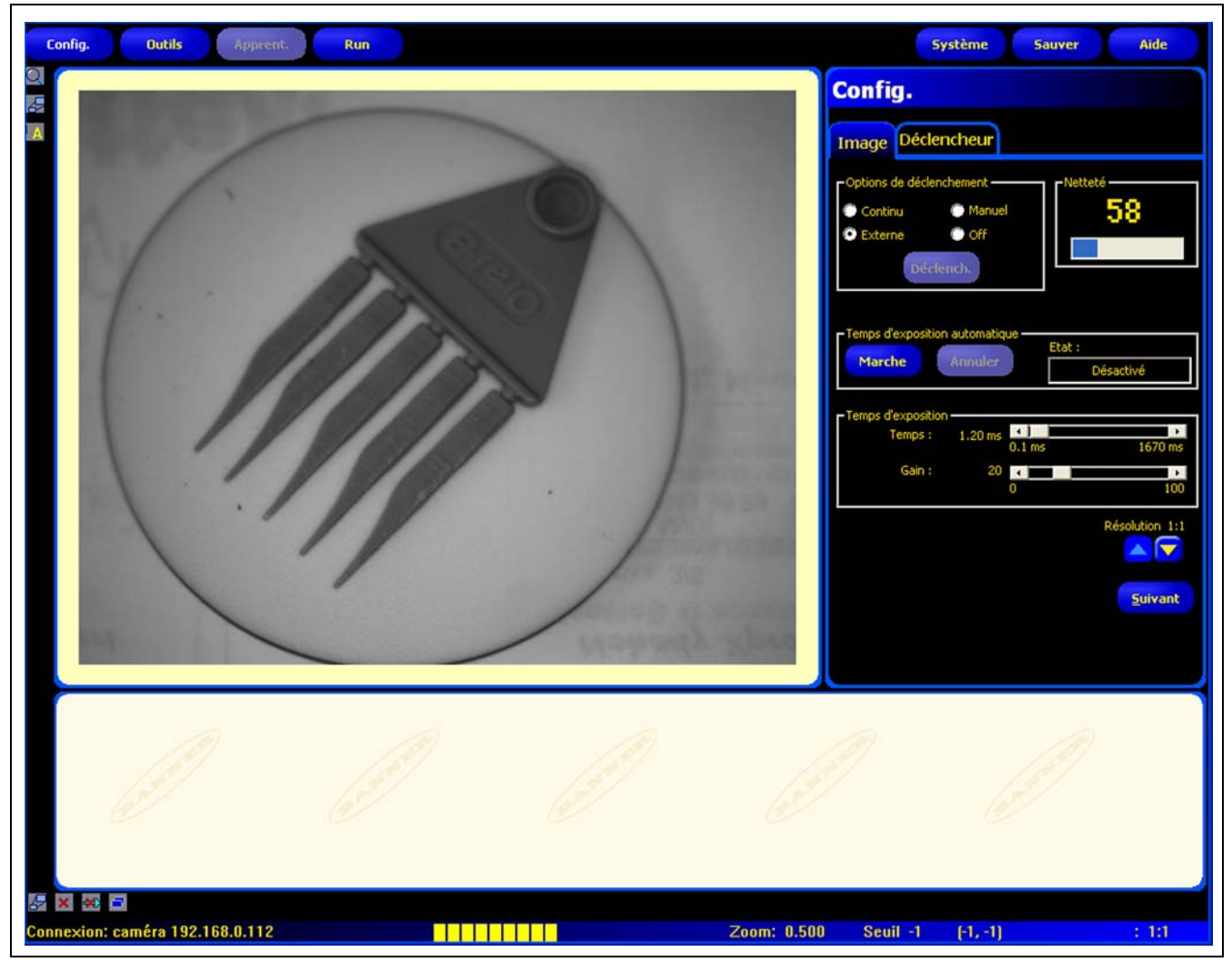

Écran configuration

## Capture d'une image de référence

L'image de référence sert de modèle pour développer une inspection. Les outils de vision utilisent cette image pour acquérir les informations critiques nécessaires à l'inspection.

Acquérir une image de qualité est indispensable à la réussite de l'inspection. Une image de qualité présente une différence mesurable et répétitive entre les bons produits (qui passent l'inspection) et les mauvais (qui échouent).

## **Onglet Image**

Cliquer sur l'onglet **Image** dans la fenêtre de configuration pour capturer une image de référence.

| Options déclenchement                                                                                               | Config.<br>Image Déclencheur<br>Options de déclenchement<br>Continu<br>Continu<br>Manuel<br>58           |
|----------------------------------------------------------------------------------------------------|----------------------------------------------------------------------------------------------------|
| Bouton déclenchement                                                                                                |                                                                                                    |
| Pour déclencher la caméra<br>lorsque <b>Manuel</b> est sélec-<br>tionné (non disponible dans<br>les autres options) | Temps d'exposition automatique<br>Harche Annuler Etat :<br>Désactivé                                     |
| Exposition automatique                                                                                              |                                                                                                    |
| Marche règle la valeur de la<br>netteté.<br>Annuler revient à la valeur de<br>réglage précédent.                    | Temps dexposition       Temps :     1.20 ms       0.1 ms     1670 ms       Gain :     20       0     100 |
| Réglage et gain<br>d'exposition                                                                                     | Résolution 1:1<br>Résolution                                                                             |
|                                                                                                    |                                                                                                    |

Options de l'onglet image de configuration

## Choix d'un type de déclencheur

La première étape de capture d'une image est de déterminer quand le détecteur doit capturer l'image. Cette option de configuration détermine la façon dont le détecteur initie la capture d'une image. Il existe quatre façons de déclencher la capture par le détecteur. Ces options de déclencheur ne servent que pour la configuration. Voir la configuration du déclencheur de l'inspection en Réglage des paramètres du déclencheur en page 44.

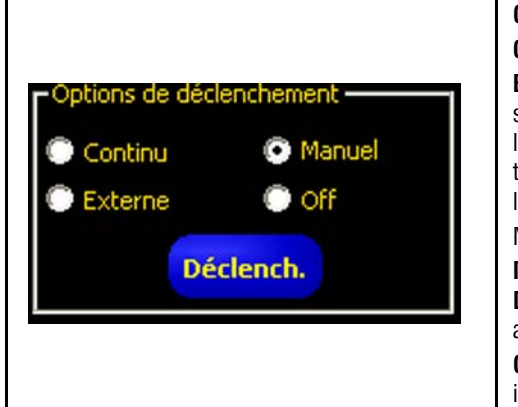

### Options déclenchement (par défaut : Continu)

Continu : Le détecteur se met à jour en continu en mode de configuration.
Externe : Les images ne sont acquises qu'en réponse à un signal d'une source extérieure (broche 4 sur la caméra) comme cela a été configuré dans l'onglet Déclencheur. Choisir Externe si la pièce se déplace pendant l'inspection. Cela permet de capturer une image dans les mêmes conditions que celles de l'inspection.
NOTE : En mode Run, on n'utilise qu'un déclencheur externe.
Manuel : Les images ne sont acquises que quand on clique sur le bouton Déclencheur. Le bouton Déclencheur s'affiche en gris quand une option, autre que manuelle, est choisie.
OFF : Choisir cette option pour arrêter d'acquérir des images. La dernière image acquise reste affichée.

### Réglage de l'exposition et du gain

Le réglage du temps et du gain d'exposition sert à contrôler la brillance de l'image.

- Le temps d'exposition est le temps pendant lequel le détecteur laisse l'éclairage sur la pièce à inspecter. Accroître le temps d'exposition augmente la quantité de lumière sur la pièce et donc éclaircit l'image.
- Le gain est une augmentation électronique du signal de l'image. Augmenter le gain éclaircit l'image sans augmenter le temps d'exposition.

NOTE : Le gain éclaircit les pixels blancs comme les pixels noirs. Un trop fort gain fait apparaître l'image granuleuse.

Il y a deux façons de régler le temps d'exposition et le gain : Utiliser le mode temps d'exposition automatique ou régler manuellement. Voir la Fenêtre temps d'exposition automatique en page 41.

Pour effectuer le mode temps d'exposition automatique, cliquer sur Marche.

Pendant que le mode temps d'exposition automatique fonctionne, le temps et le gain d'exposition seront optimisés pour l'inspection courante et le champ **état** retransmet ces informations. Pour arrêter ce mode immédiatement, cliquer sur **Stop**.

Le tableau suivant explique les différents états du champ état de l'onglet netteté :

#### Options du champ état

| État              | Explication                                                                               |
|-------------------|-------------------------------------------------------------------------------------------|
| Ne fonctionne pas | Le temps d'exposition automatique n'a pas été activé.                                     |
| Fonctionne        | L'exposition automatique fonctionne actuellement.                                         |
| Terminée          | L'exposition automatique a fonctionné et est terminée.                                    |
| Image trop foncée | Le mode n'a pas pu éclaircir suffisamment l'image. Renforcer l'éclairage de l'inspection. |
| Image trop claire | Le mode n'a pas pu foncer suffisamment l'image. Baisser l'éclairage de l'inspection.      |

### Réglages manuels du temps d'exposition et du gain

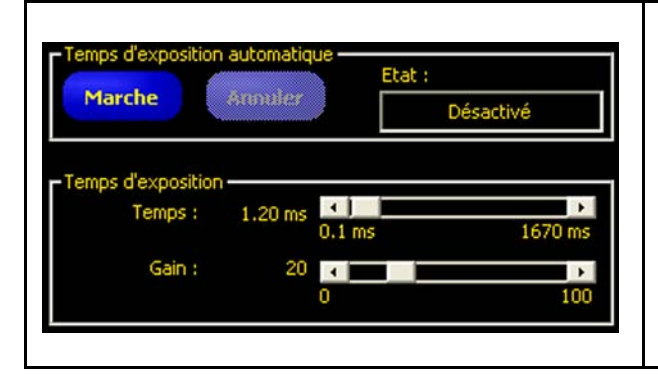

#### Pour régler le temps et le gain d'exposition manuellement :

Faire glisser les curseurs de la fenêtre d'exposition vers la gauche ou vers la droite. Les déplacer vers la gauche pour assombrir l'image et vers la droite pour l'éclaircir.

Pour revenir aux valeurs d'exposition précédentes, cliquer sur le bouton **Annuler**.

Voir l'illustration de la fenêtre temps d'exposition automatique à gauche.

NOTE: La plage de temps d'exposition (0,01 à 20,47 ms) correspond à *P4* EDGE. La plage du temps d'exposition de *P4* EDGE 1.3 est de 0,1 ms à 1,67 s.

### Pour foncer l'image

Plus court temps d'exposition P4 EDGE = 0,01 ms Plus court temps d'exposition P4 EDGE 1.3 = 0,1 ms Plus faible gain = 0

### Pour éclaircir l'image

Plus long temps d'exposition P4 EDGE = 20,47 ms Plus long temps d'exposition P4 EDGE 1.3 = 1,67 s Gain le plus élevé = 100

### Fenêtre temps d'exposition automatique

### **Temps d'exposition**

Pour régler le temps d'exposition, il faut prendre les points suivants en considération:

- Le temps d'exposition influe sur la quantité de lumière nécessaire pour éclairer la pièce.
- Le temps d'exposition influe sur la vitesse à laquelle une pièce peut passer devant le détecteur pendant que cette dernière capture une image.
  - Des temps d'exposition courts nécessitent de fortes sources d'éclairage.
  - De fortes sources d'éclairage sont moins efficaces et durent moins longtemps.
  - Des temps d'exposition longs peuvent rendre floues les images d'objets se déplaçant rapidement. Une image est floue si la pièce se déplace d'une distance supérieure à un élément d'image (pixel) pendant le temps d'exposition.

Le calcul suivant permet de déterminer le temps d'exposition maximum sans que l'image ne soit floue :

Durée d'exposition max. (ms) = <u>CDV horizontal</u> x 1000 Vitesse de la pièce x 128

Le champ de vision (CDV) est la largeur de l'image en pouces.

La vitesse de la pièce est la vitesse de la ligne de production en pouces par secondes.

Pour convertir la vitesse de la pièce de pieds par minute en pouces par seconde, multiplier par 0,2.

### Temps d'exposition, exemple :

Une pièce passe sur le convoyeur à 25 pieds par minute. Quel est le temps d'exposition maximum ?

25 pieds par minute x 0,2 = 5" par seconde

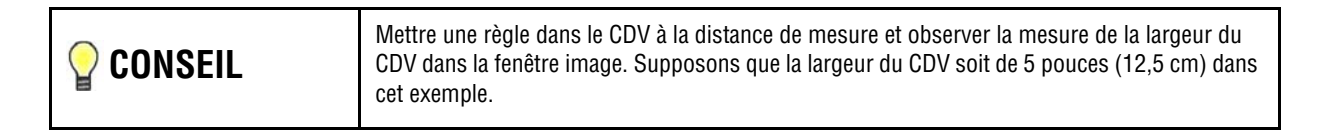

### Par conséquent :

Temps d'exposition max. = 5" x 1000 = 7,81 ms 5" par seconde x 128

### Mise au point de l'objectif

Pour régler la netteté (mise au point de la lentille), mettre l'objet cible pour que la zone à mettre au point apparaisse au centre de l'image affichée. Tourner la bague de mise au point de la lentille par petites touches. Il y a deux moyens de savoir si la mise au point est optimisée :

- 1. Regarder l'image sur le PC ou le moniteur vidéo, ou
- 2. Voir la valeur de netteté sur l'onglet netteté.

### Image sur le PC ou le moniteur vidéo

Tourner la bague de mise au point jusqu'à ce que l'image soit nette puis recommence à être floue. Tourner la bague vers l'arrière jusqu'à ce que l'image soit nette (voir ci-dessous).

### Valeur de netteté sur l'onglet netteté

Tourner la bague de mise au point jusqu'à ce que la valeur de **netteté** augmente puis commence à diminuer. Tourner la bague vers l'arrière jusqu'à ce que la valeur soit la plus élevée entre 1 et 255 (voir ci-dessous).

NOTE : La mise à jour de la valeur de netteté est plus rapide que celle de l'image dans la fenêtre.

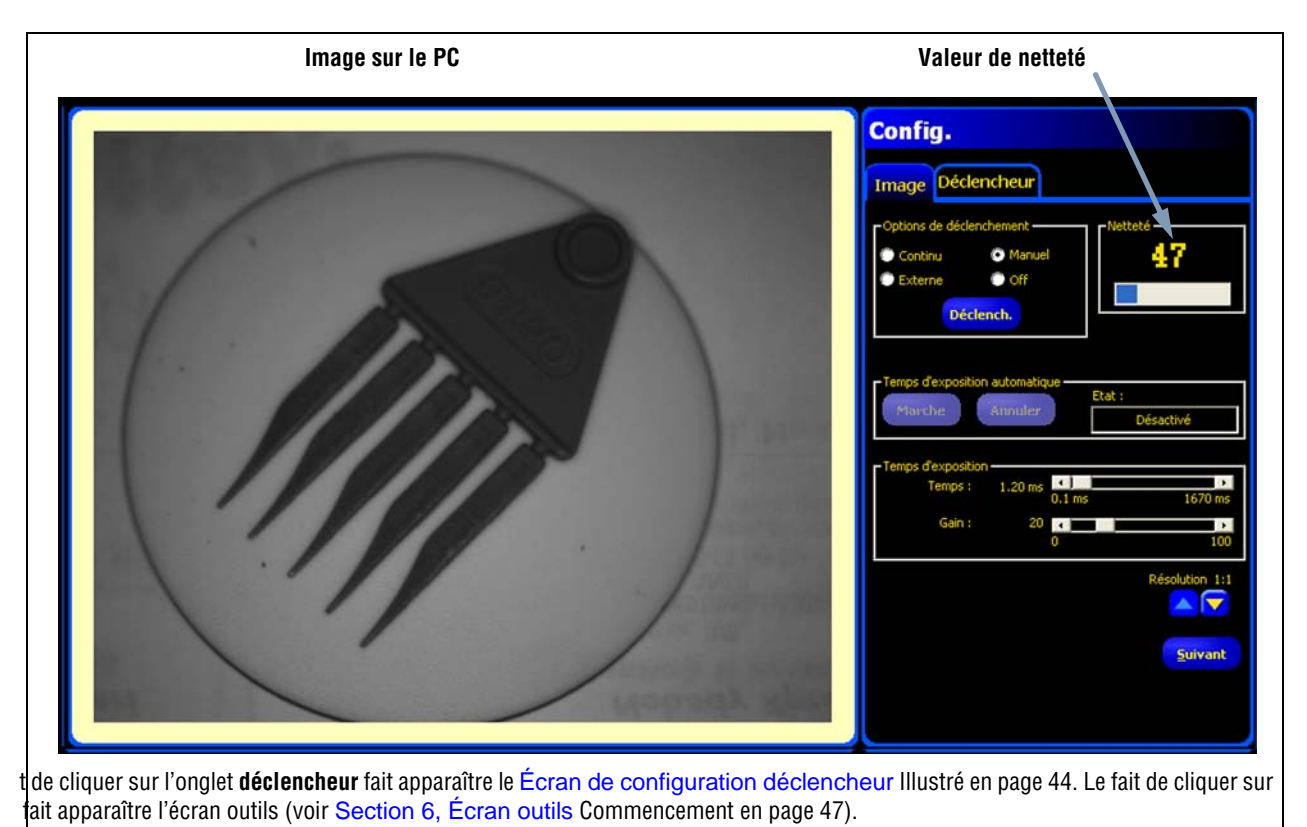

outons de la barre du menu principal restent actifs.

Image sur le PC et valeur de netteté

## Réglage des paramètres du déclencheur

Un déclencheur externe est utilisé pour indiquer au capteur quand il doit capturer une image. Régler les paramètres de l'onglet **déclencheur** de la fenêtre configuration.

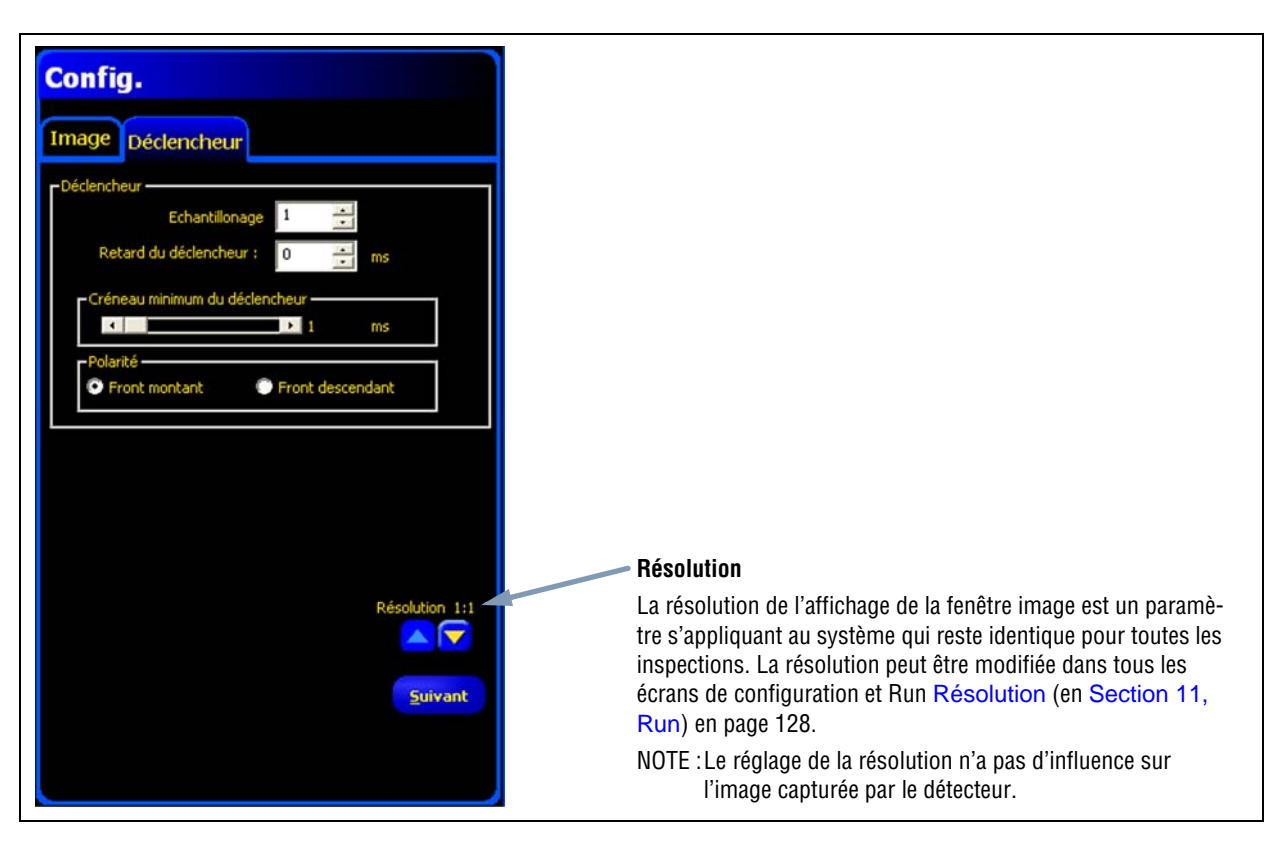

Écran de configuration du déclencheur

Les paramètres indiqués dans l'onglet **déclencheur** sont enregistrés dans le fichier inspection et peuvent être différents selon les inspections.

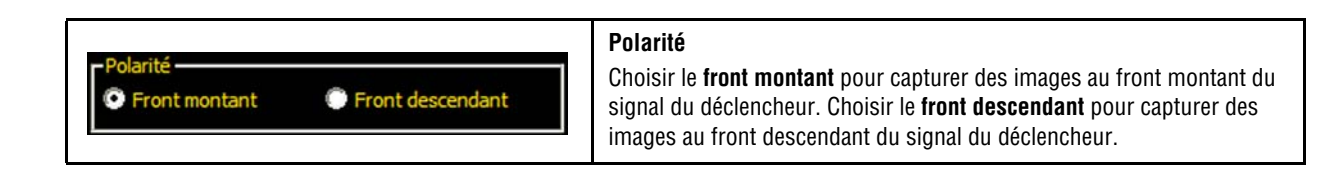

## Sélection des caractéristiques électriques des entrées et sorties

Toutes les entrées et toutes les sorties peuvent être sélectionnées soit NPN soit PNP. Cette sélection se fait dans la fenêtre de configuration système dans l'onglet **EntréesSorties**, illustré en <u>Sélection électrique</u> (en <u>Section 3</u>, <u>Installation</u>) en page 13.

## Diagramme de temporisation

La polarité est illustrée dans le diagramme de temporisation ci-dessous.

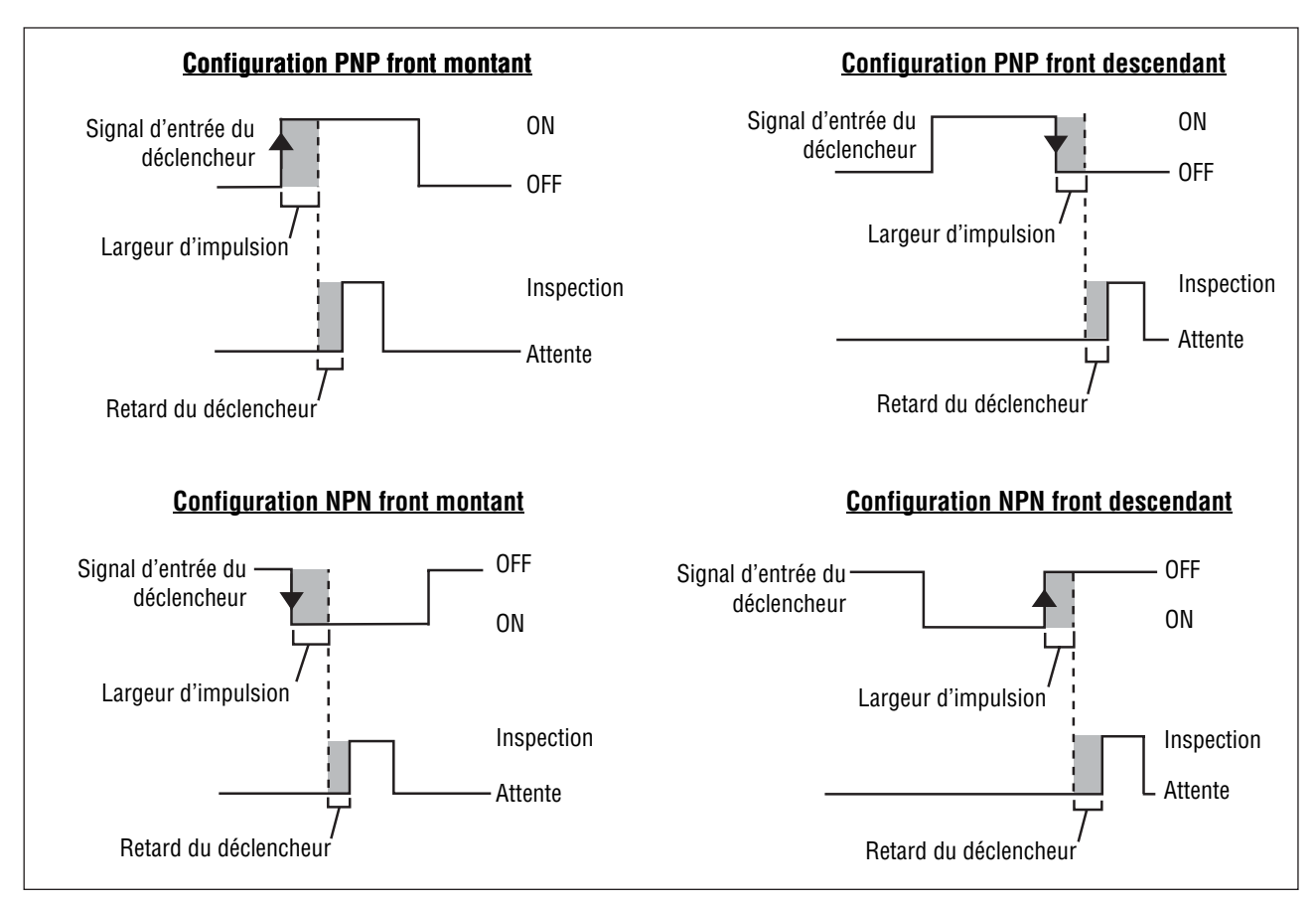

Diagramme de temporisation : Entrées de déclenchement front montant et front descendant

### Options de temporisation du déclencheur

La validité et la temporisation du déclencheur peuvent être modifiés par trois réglages : l'échantillonnage, la temporisation du déclencheur et le créneau minimum. Entrer les valeurs correspondantes ou régler les valeurs en utilisant les flèches.

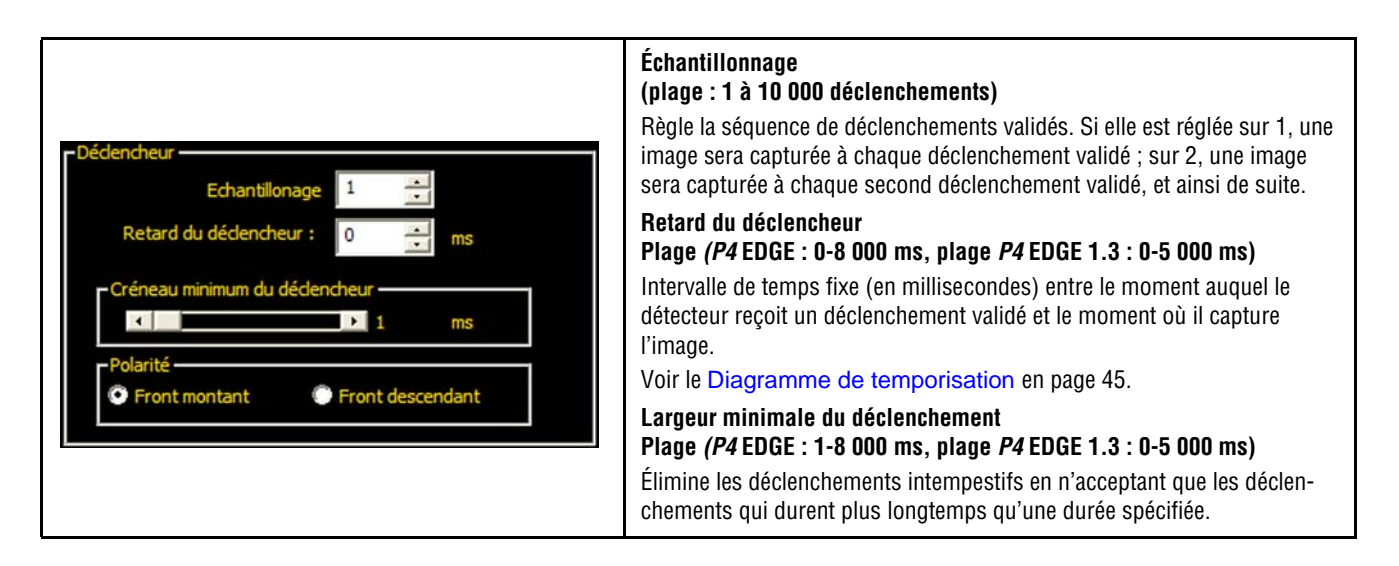

# 6. Écran outils

Cette section indique comment créer, ouvrir, modifier, gérer et sauvegarder les fichiers d'inspection.

| Procédure normale de création et de modification     |  |
|------------------------------------------------------|--|
| Création et modification d'une inspection            |  |
| Choisir un outil                                     |  |
| Ajouter ou enlever des outils                        |  |
| Changement de nom d'un outil                         |  |
| Région d'intérêt (ROI)                               |  |
| Types de ROI                                         |  |
| Création de ROI                                      |  |
| Apprentissage rapide                                 |  |
| Sélectionner ou effacer des inspections de la caméra |  |
| Sélection d'inspections dans la bibliothèque         |  |

## Procédure normale de création et de modification

## **Conception d'une inspection**

Avec l'écran outils, illustré ci-dessous, l'utilisateur établit les inspections que la caméra va exécuter. Trois sources d'inspections sont disponibles :

1. Créer une inspection à partir de rien est la méthode normale. L'écran outils permet l'organisation de cette inspection et il a été conçu pour aider à la concevoir.

Les explications concernant les outils ci-dessus se trouvent dans la Section 7, Outils Commencement en page 57.

- 2. Les inspections existantes se retrouvent dans la caméra (avec ou sans image de référence) pour les exécuter ou les modifier. Cette méthode est très utile si l'utilisateur dispose déjà d'une inspection existante enregistrée dans le détecteur et qu'il a besoin de la modifier pour créer une nouvelle inspection.
- 3. Des inspections existantes peuvent aussi provenir de ressources hôtes en utilisant la bibliothèque. Dans ce cas, les sources d'inspections sont le disque dur du PC ou l'internet. La méthode permet d'accéder à un nombre illimité d'inspections existantes (avec ou sans image de référence) pour les exécuter ou les modifier.

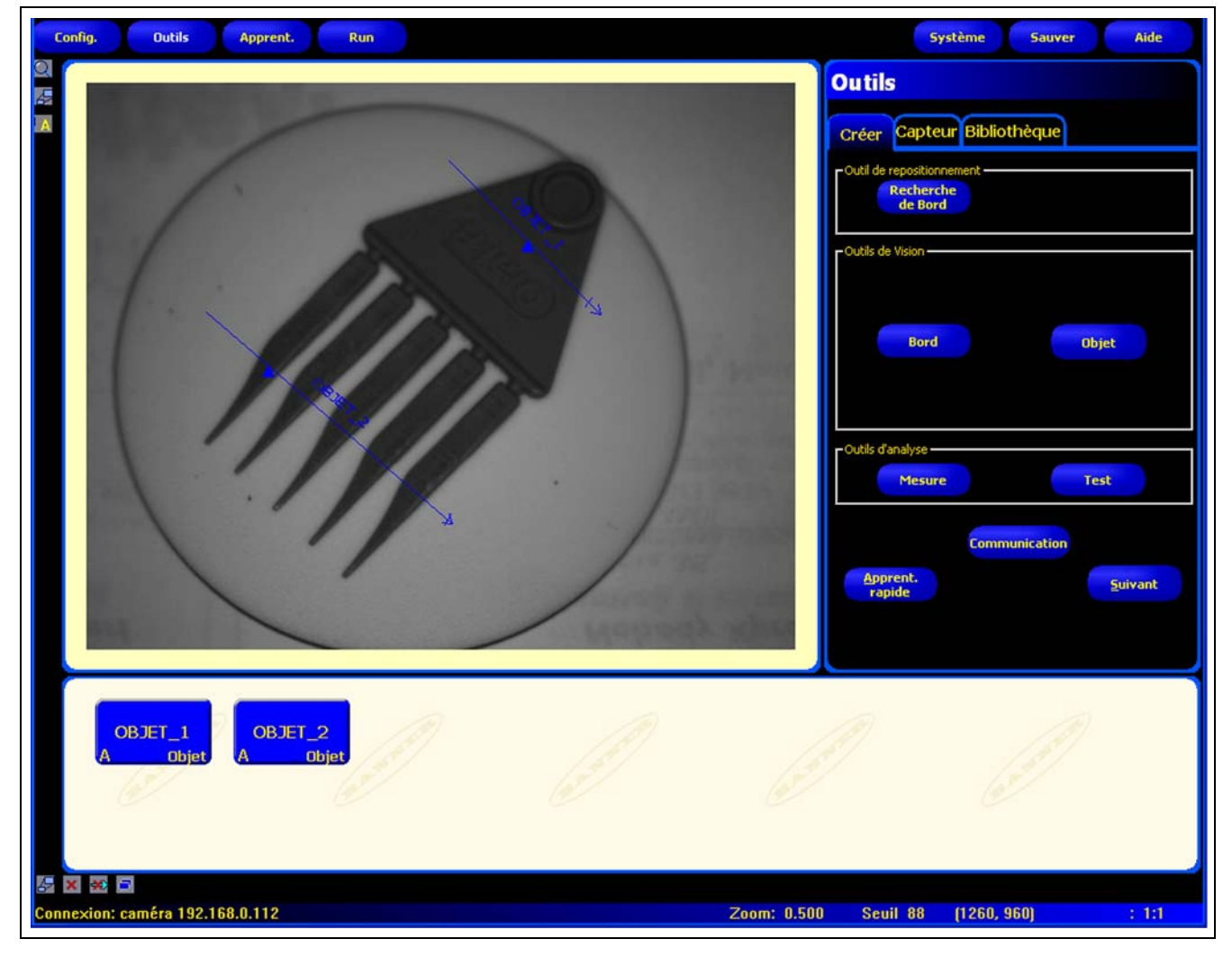

Écran outils

## Création et modification d'une inspection

Une inspection comprend deux éléments simultanés, une image de référence et un script d'inspection.

- L'image de référence sert d'apprentissage pour la création de l'inspection.
- Le script d'inspection contient toutes les informations nécessaires pour effectuer l'inspection.

### Onglet créer de l'écran outils

Utiliser l'onglet créer pour effectuer les opérations suivantes :

- Choisir un outil
- Ajouter ou enlever des outils
- Configurer les outils
- Établir manuellement les paramètres d'inspection, par l'intermédiaire de l'apprentissage ou de l'apprentissage rapide

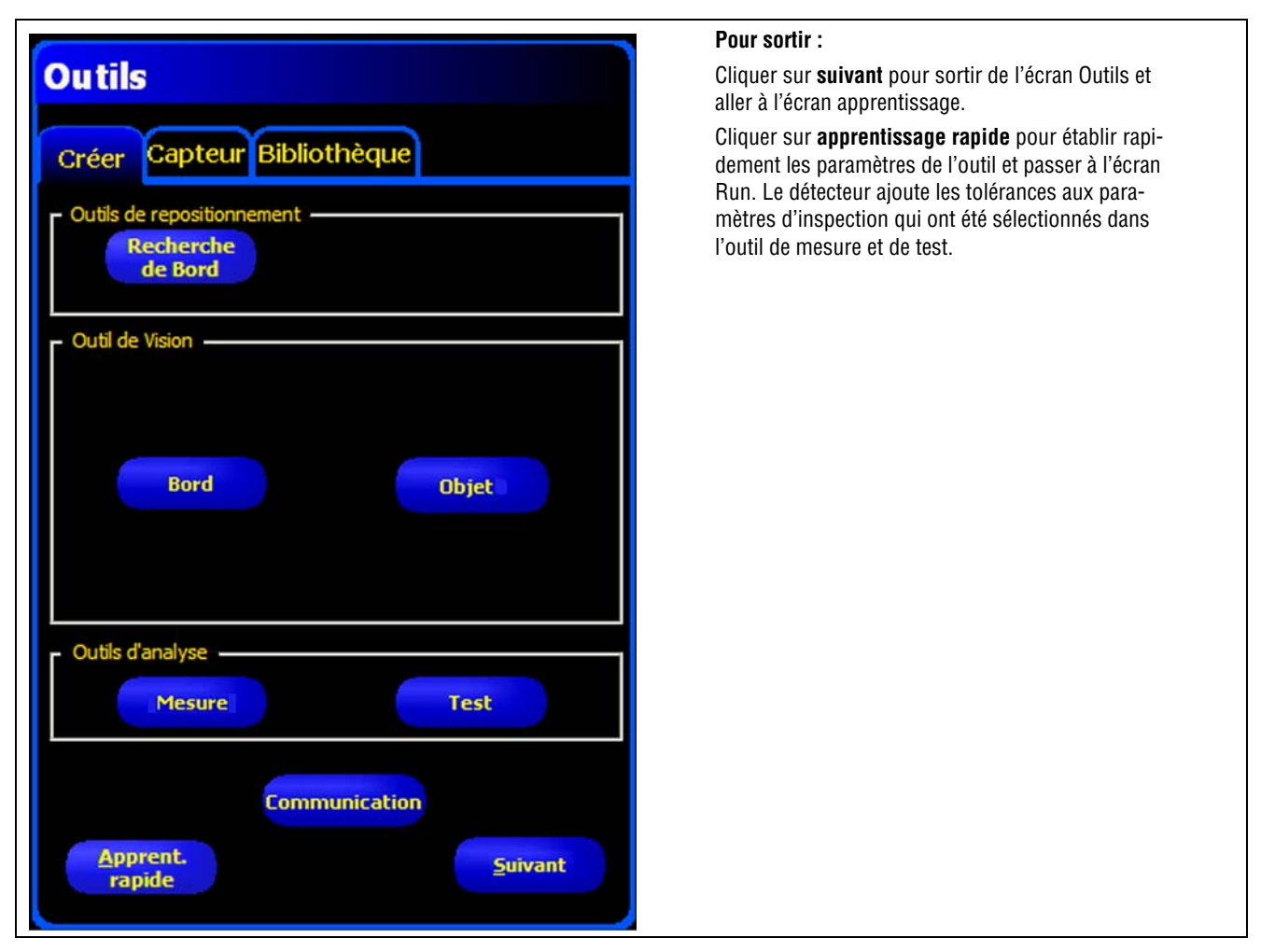

### Onglet créer de l'écran outils

NOTE : Il faut d'abord capturer ou sélectionner une image de référence avant de créer une nouvelle inspection. Voir Capture d'une image de référence (en Section 5, Configuration) en page 39.

### Écran outils

La procédure normale pour créer ou modifier une inspection est décrite ci-dessous et expliquée en détail plus loin dans cette section.

- 1. Choisir un outil.
- 2. Ajouter une région d'intérêt (ROI).
- 3. Configurer les paramètres de l'outil.
- 4. Sélectionner apprentissage rapide ou suivant (pour entrer dans le mode d'apprentissage).
  - NOTE : L'apprentissage rapide établit automatiquement les paramètres de jugement en utilisant l'image de référence en tant que cible et en appliquant les tolérances des paramètres sélectionnés dans l'outil de mesure et de test. Une fois terminé, l'apprentissage rapide demande à l'utilisateur de sauvegarder l'inspection et de passer à l'écran Run. L'apprentissage rapide est une méthode extrêmement rapide pour établir une possible inspection.

L'apprentissage établit automatiquement les paramètres de jugement en effectuant des inspections sur des produits reconnus bons. En option, il est possible d'entrer les paramètres de jugement dans l'onglet résultats de l'outil de test et on peut alors effectuer l'inspection sans apprentissage.

**ATTENTION :** Quand on utilise l'apprentissage ou l'apprentissage rapide, tous les paramètres "entrées à la main" sont écrasés.

- 5. Sauvegarder l'inspection dans la caméra avant de l'effectuer. Voir Section 14, Sauvegarde des inspections Commencement en page 149.
- 6. Passer à l'écran Run et effectuer l'inspection.

## Choisir un outil

Avant d'ajouter ou de retirer un outil de l'inspection, lire la totalité de Section 6, Écran outils pour se familiariser avec les différents outils. Pour choisir les outils qui correspondent à une inspection, il faut considérer les paramètres de l'outil et les options de résultat :

- Les paramètres sont des entrées sélectionnées pour chaque outil (par exemple, seuil relatif).
- Les résultats sont les informations qui sortent de l'outil quand celui-ci a été utilisé.

Il y a des outils qui effectuent des évaluations tandis que d'autres procurent des donnés de position pour les outils qui suivent. Les outils de test évaluent, combinent ou comparent les résultats d'autres outils et déterminent le jugement bon ou mauvais.

NOTE : Un outil de test doit être sélectionné pour évaluer les résultats de chaque outil ou jeu d'outils.

Voir les informations sur la façon dont les outils analysent les images en Section 7, Outils Commencement en page 57.

## Ajouter ou enlever des outils

### Pour ajouter un outil :

Les étapes suivantes donnent un aperçu de l'établissement des outils de vision pour une inspection. Les étapes qui n'existent pas pour certains outils de repositionnement ou d'analyse sont indiquées.

- 1. Cliquer sur le bouton de l'outil à ajouter à l'inspection.
- 2. Changer le nom de l'outil. Pour plus d'informations, voir Changement de nom d'un outil en page 51.
- 3. dessiner la ROI (n'existe pas pour les outils d'analyse). Pour plus d'informations, voir Région d'intérêt (ROI) en page 52.
- 4. Définir les options d'entrée pour indiquer les résultats attendus (n'existe pas pour les outils de test). Pour plus d'informations, voir Exemples de résultats logiques (en Section 7, Outils) en page 93.
- 5. Ajouter un outil de test.
- Configurer les entrées de l'outil de test et, le cas échéant, configurer les résultats désirés. Voir Aperçu de l'outil Test (en Section 7, Outils) en page 59.
- 7. Définir les paramètres de jugement de l'une des trois façons suivantes :
  - Utiliser l'apprentissage rapide.
  - Utiliser l'apprentissage.
  - Définir manuellement les paramètres de jugement.

### Pour enlever un outil :

- 1. Choisir l'outil à enlever dans la fenêtre navigation/résultats.
- 2. Cliquer sur le bouton **annuler** du coin inférieur gauche de l'écran.

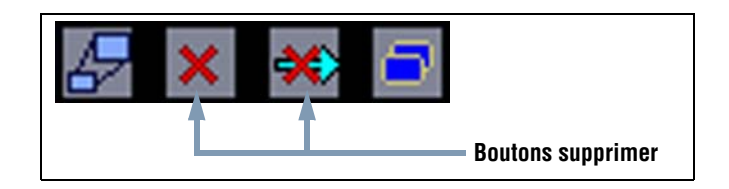

### Changement de nom d'un outil

Le nom par défaut de chaque outil peut être modifié ou remplacé (exemples : RB\_1, TT\_2). Chaque nom doit être unique.

Pour modifier le nom d'un outil, cliquer sur le champ **nom** (double-cliquer pour sélectionner le nom entier) et taper la modification ou le nouveau nom.

- Entrer jusqu'à 49 caractères ; seuls les caractères alphanumériques et les soulignements sont valides (pas d'espace).
- Le bouton de l'outil qui apparaît dans la fenêtre navigation/résultats après être sorti de l'outil comporte les neuf premiers caractères.

## Région d'intérêt (ROI)

Une région d'intérêt (ROI) indique la région de l'image que l'outil doit évaluer. La surface hors de la ROI est ignorée mais reste visible dans la fenêtre image. Une ROI doit être conçue pour chaque outil de Vision.

## Types de ROI

Les types de ROI sont les Surfaces, Recherche et Forme de surface, et linéaire. Leur existence dépend du modèle de *P4*. Le tableau suivant donne les types de ROI pour chaque outil *Presence*PLUS *P4* EDGE/EDGE 1.3 :

| Types de ROI                  |             |  |
|-------------------------------|-------------|--|
| Outil <i>P4</i> EDGE/EDGE 1.3 | Type de ROI |  |
| Position                      | Linéaire    |  |
| Bord                          | Linéaire    |  |
| Objet                         | Linéaire    |  |

### ROI linéaire

Les ROI linéaires sont utilisées par les outils qui recherchent le long d'une ligne définie dans une direction définie. Les données sont moyennées le long d'une ROI linéaire plus large que 1 pixel pour donner des résultats précis. La largeur de la ROI augmente par incréments de 4 ; par exemple, 1, 5, 9, 13 etc. l'élargissement de la ROI est symétrique.

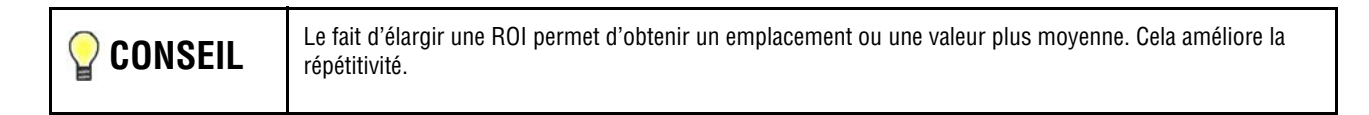

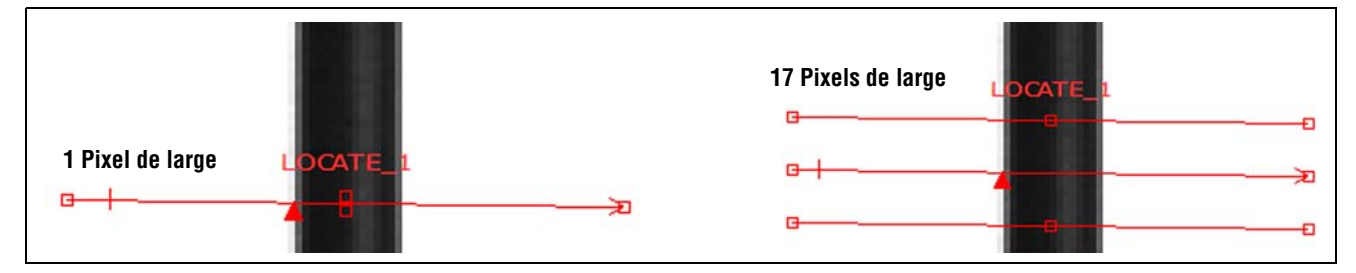

ROI linéaires avec direction de balayage de gauche à droite

### Graphique de profil de l'outil linéaire

Le graphique de profil de l'outil linéaire, illustré ci-dessous, est utilisé avec toutes les ROI linéaires. Ce graphique représente la valeur des pixels le long de la ROI. L'axe vertical représente le niveau de gris ou gradient et l'axe horizontal représente la position (en pixels) le long de la ROI. La courbe du graphique (ligne rouge sur l'écran) représente le profil du bord et la ligne pointillée horizontale (en vert sur l'écran) représente le niveau de seuil.

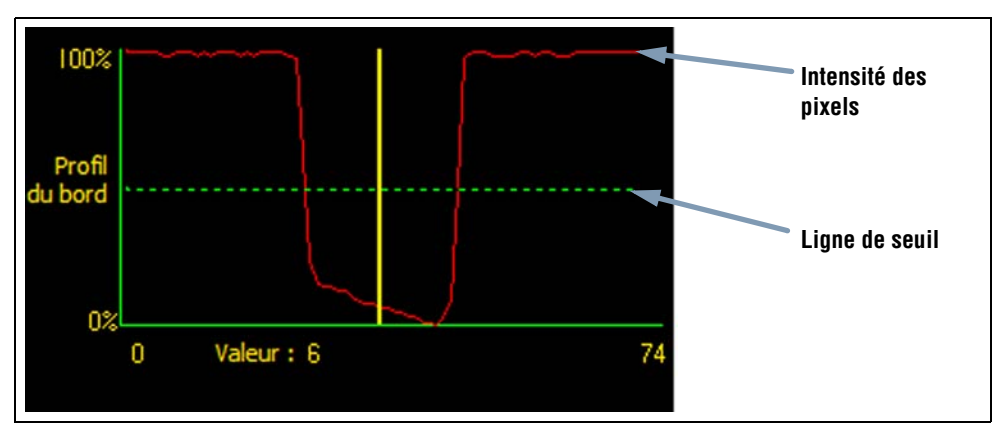

Graphique de profil de l'outil (seuil relatif illustré)

## Création de ROI

Les procédures suivantes permettent de créer, de modifier, de déplacer et d'annuler des ROI.

### Pour créer une ROI

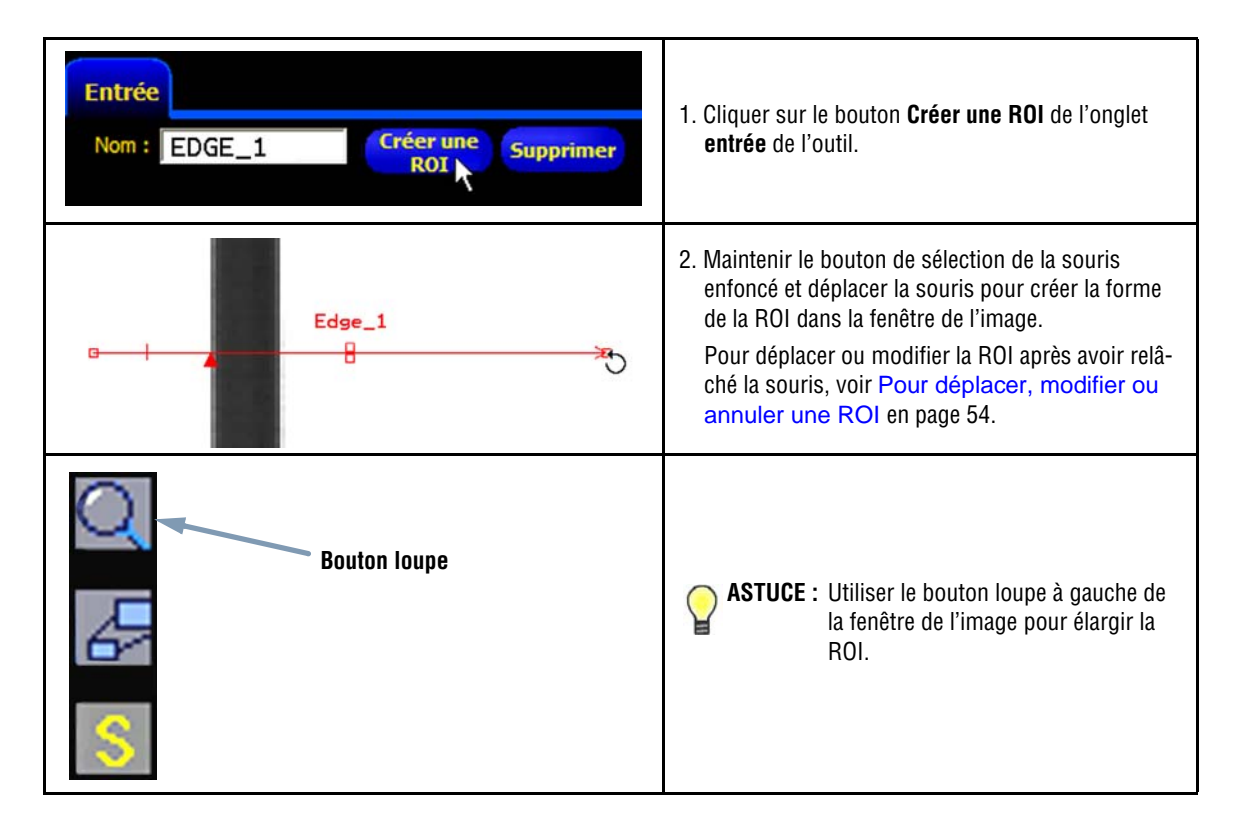

Banner Engineering Corp. • Minneapolis, MN USA www.bannerengineering.com • Tel: 763.544.3164

### Pour déplacer, modifier ou annuler une ROI

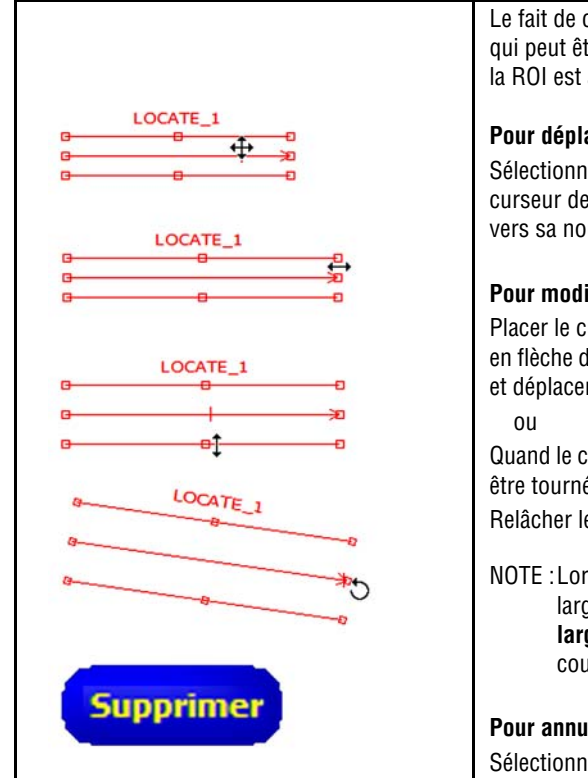

Le fait de cliquer sur l'outil dans la fenêtre de navigation sélectionne une ROI qui peut être modifié, déplacé ou annulé. Les points de sélection indiquent que la ROI est active.

### Pour déplacer une ROI

Sélectionner la ROI, puis positionner le curseur à l'intérieur de la ROI. Quand le curseur de la souris devient une croix à quatre directions, faire glisser la ROI vers sa nouvelle position.

#### Pour modifier une ROI

Placer le curseur sur une extrémité de la ROI. Quand le curseur se transforme en flèche droite, indiquant dans quelle direction la ROI peut être déplacé, cliquer et déplacer.

Quand le curseur se transforme en une flèche courbe, indiquant que la ROI peut être tournée, cliquer et déplacer.

Relâcher le bouton de la souris pour arrêter le déplacement de la ROI.

NOTE : Lors de la modification d'une ROI linéaire, il est possible de modifier sa largeur, sa longueur et sa position. Pendant la modification, le champ de **largeur de la ROI** de l'onglet d'entrée de l'outil indique la largeur en cours de modification. La largeur peut aussi être entrée à la main.

### Pour annuler une ROI

Sélectionner la ROI, puis cliquer sur Annuler pour l'annuler.

## Apprentissage rapide

L'apprentissage rapide assure la méthode la plus rapide et la plus facile de créer une inspection. L'apprentissage rapide utilise l'image de référence pour établir les paramètres Bon ou Mauvais des outils de test.

Des informations complémentaires sur l'apprentissage et l'apprentissage rapide se trouvent en Aperçu général de l'option apprentissage. (en Section 9, Apprentissage) en page 114.

### L'apprentissage rapide fonctionne de la façon suivante :

- Il effectue l'inspection de l'image de référence.
- Il « apprend » les résultats des outils de vision.
- Il applique les tolérances prévues (définies par l'utilisateur, par défaut 10 %) aux paramètres sélectionnés dans l'outil de test (ces paramètres déterminent les critères Bon et Mauvais pour chaque outil de test utilisé dans l'inspection).
  - NOTE : L'apprentissage rapide remplace tous les paramètres de minimum et de maximum qui étaient déjà dans l'outil de test.

### Cliquer sur Apprentissage rapide pour :

- Utiliser tous les outils.
- Calculer les mesures
- Ajouter un pourcentage de tolérances aux valeurs apprises.
- Sauvegarder l'inspection dans la caméra.
- Passer sur Run.

## Sélectionner ou effacer des inspections de la caméra

Il est possible d'enregistrer jusqu'à 12 fichiers d'inspection dans la caméra. Les inspections enregistrées peuvent être modifiées, exécutées ou supprimées.

#### Pour sélectionner et ouvrir une inspection de la caméra

- 1. Cliquer sur l'onglet **Capteur**.
- 2. Sélectionner l'inspection voulue.
- 3. Cliquer sur le bouton Charger.

Les outils de l'inspection sélectionnée apparaissent dans la fenêtre de navigation/résultats et le logiciel revient à l'onglet **Créer**. À ce moment, tous les outils de l'inspection peuvent être modifiés. Si on veut ajouter de nouveaux outils, sélectionner simplement l'outil dans l'écran Outils. Si on veut supprimer des outils, sélectionner l'outil et cliquer sur l'icône **Supprimer** ( ) dans le coin inférieur gauche de l'écran.

NOTE : Si l'image couramment affichée à l'écran est prévue pour être l'image de référence (pas l'image enregistrée avec l'inspection), cocher la case charger l'inspection sans l'image de référence.

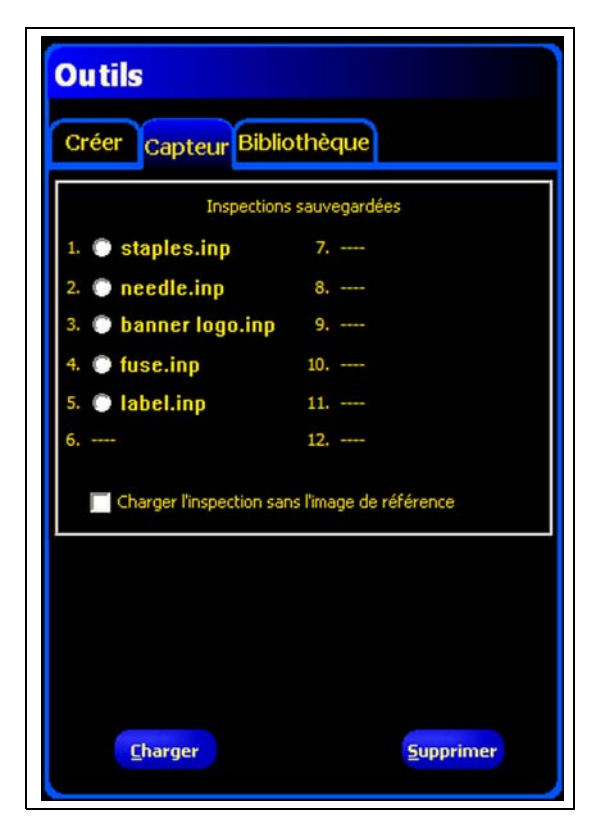

Onglet Capteur du menu Outils

### Pour supprimer une inspection de la caméra :

Sélectionner l'inspection en cliquant dessus, puis cliquer sur Supprimer.

L'aide permettant de sauvegarder des inspections dans la caméra se trouve en Section 14, Sauvegarde des inspections Commencement en page 149.

## Sélection d'inspections dans la bibliothèque

Les fichiers d'inspection peuvent être archivés dans une bibliothèque dans le PC ou sur un réseau raccordé au PC.

Après avoir ouvert une inspection depuis le PC ou le réseau, on peut la modifier ou la sauvegarder dans la caméra .

### Pour sélectionner et ouvrir une inspection :

- 1. Cliquer sur l'onglet Bibliothèque.
- 2. Sélectionner l'inspection voulue.
- 3. Cliquer sur le bouton **Charger**.

Les outils de l'inspection sélectionnée se trouvent dans la fenêtre de navigation/résultats et le logiciel revient à l'onglet créer.

| Outils                                                                                                    |  |
|----------------------------------------------------------------------------------------------------|--|
| Créer Capteur Bibliothèque                                                                                      |  |
| Répertoire: 🔄 Inspections 💽 🖿 📺                                                                                 |  |
| <ul> <li>Inspections</li> <li>Reference Images</li> <li>6.inp</li> <li>Iabel1.inp</li> <li>Slot1.inp</li> </ul> |  |
| Type : Inspection (*.inp)                                                                                       |  |
| <u>C</u> harger                                                                                                 |  |

Onglet de la bibliothèque de l'écran outils

### Pour modifier une inspection de la bibliothèque :

Voir Création et modification d'une inspection en page 49.

### Pour sauvegarder une inspection :

Voir Section 14, Sauvegarde des inspections Commencement en page 149.

# 7. Outils

Cette section explique les possibilités du système en détaillant les outils.

| Aperçu général des outils                         |     |
|---------------------------------------------------|-----|
| Aperçu de l'outil Recherche de bord               |     |
| Aperçu de l'outil Bord                            |     |
| Aperçu de l'outil Objet                           |     |
| Aperçu de l'outil Mesure                          |     |
| Aperçu de l'outil Test                            |     |
| Aperçu de l'outil de communication                |     |
| Outil Recherche de bord                           | 60  |
| Configuration de l'outil Recherche de bord        | 61  |
| Résultats de l'outil Recherche de bords           | 69  |
| Configuration de l'Outil Bord                     | 70  |
| Configuration de l'outil Bord                     | 71  |
| Résultats de l'outil Bord                         |     |
| Configuration de l'outil Objet                    |     |
| Configuration de l'outil Objet                    |     |
| Résultats de l'outil Objet                        |     |
| Outil de mesure Configuration                     |     |
| Configuration de l'outil de mesure                |     |
| Résultats de l'outil de mesure                    |     |
| Outil Test Configuration                          |     |
| Configuration de l'outil Test                     |     |
| Résultats de l'outil Test                         |     |
| Configuration de l'outil de communication         |     |
| Spécifications du canal de communication Ethernet |     |
| Ajouter un outil de communication                 |     |
| Configuration de l'outil de communication         |     |
| Résultats de l'outil de communication             | 103 |
| Résultats disponibles à l'exportation             | 104 |

## Aperçu général des outils

### Aperçu de l'outil Recherche de bord

Voir les informations de paramétrage de cet outil en Outil Recherche de bord en page 60.

L'outil Recherche de bord trouve la position absolue ou relative d'une cible dans le champ de vue (FOV). Cet outil spécial de détection de Bord détecte la *première* transition entre les pixels clairs et foncés. Cet outil est initialement paramétré sur une caractéristique dont la position se répète par rapport aux autres caractéristiques à inspecter.

Exemples :

- Vérifier la position d'une étiquette sur une bouteille
- Vérifier la position d'une plaque de batterie

## Aperçu de l'outil Bord

Voir les informations de paramétrage de cet outil en Configuration de l'Outil Bord en page 70.

L'outil Bord détecte et compte les transitions entre les pixels clairs et foncés. Il peut compter le nombre total de bords et trouver la position de chaque bord. Les informations sur la position des bords peuvent servir pour des mesures de distance et d'angle.

Exemples :

- Mesurer la hauteur et la largeur d'une pièce
- Compter les broches d'une résistance
- Mesurer la hauteur d'une aiguille
- Mesurer la déflexion d'une jauge automobile
- Détecter le bord d'une bande.
- Vérifier que le bouchon d'une bouteille est bien enfilé

## Aperçu de l'outil Objet

Voir les informations de paramétrage de cet outil en Configuration de l'outil Objet en page 79.

L'outil Objet détecte les bords d'un objet foncé ou clair. À partir de ces bords, l'outil Objet mesure la largeur de tous les segments foncés et clairs le long de la ROI. L'outil objet calcul la largeur et le centre de chaque objet et compte le nombre total d'objets. Le milieu peut servir à mesurer des distances et des angles. Chaque objet peut avoir sa limite de dimensions ou tous les objets peuvent avoir la même limite.

Exemples :

- Mesure de la largeur d'une étiquette
- Localiser le centre d'une boîte sur un convoyeur
- Mesurer le pas et l'espace entre les broches d'un circuit intégré (IC)
- Mesurer les espaces entre des parties estampées sur une bande.

## Aperçu de l'outil Mesure

Voir les informations de paramétrage de cet outil en Outil de mesure Configuration en page 89.

L'outil Mesure calcule des distances et mesure des angles en utilisant d'autres outils pour générer les données de position et mesurer les distances entre les centres des images et localiser leur origine.

Exemples :

• Mesurer la position d'une étiquette

- Vérifier que la capsule d'une bouteille est complètement vissée
- Mesurer l'écartement des électrodes d'une bougie
- Calculer la position d'une boîte sur un convoyeur

## Aperçu de l'outil Test

Voir les informations de paramétrage de cet outil en Outil Test Configuration en page 92.

L'outil Test utilise une logique booléenne pour combiner ou convertir les résultats. Ses données peuvent servir à évaluer les résultats d'un outil unique ou de plusieurs outils. La sortie de l'outil Test sert d'entrée à un autre outil Test ou à générer une sortie digitale. De plus, une entrée digitale peut être reliée à un outil Test

L'outil Test affiche les plages des résultats qu'il utilise en tant que critères de jugement. Normalement, ces plages sont définies automatiquement par l'apprentissage rapide ou l'apprentissage de l'inspection. En plus, elles peuvent être définies ou modifiées à la main avant ou après l'apprentissage ou l'exécution de l'inspection. Voir Vérification des résultats (en Section 9, Apprentissage) en page 119. L'outil Test affiche aussi les résultats de la dernière image évaluée pendant la configuration ou l'exécution de l'inspection.

## Aperçu de l'outil de communication

Voir les informations de paramétrage de cet outil en Configuration de l'outil de communication en page 96.

L'outil de communication sert à exporter sous conditions les résultats de l'inspection vers un dispositif extérieur. Les résultats des outils de vision peuvent être sélectionnés par l'outil de communication et exportés par le contrôleur sur sa ligne série ou Ethernet.

Exemples de résultats exportés :

- Temps d'exécution
- Comptage en chiffre rond
- Valeurs d'une entrée et d'une sortie de l'outil Test
- Taux de résultats bons des outils de recherche de bord, de bord, d'objet et de test
- Référence d'un point à un bord et distances de rotation

## Outil Recherche de bord

L'outil Recherche de bord est un outil fondé sur les bords qui trouve la position absolue ou relative de la cible dans une image en trouvant son premier bord.

### Les outils qui suivent l'outil Recherche de bord peuvent exécuter les actions suivantes :

- Translation et rotation (si la rotation est autorisée) de leurs ROI par rapport à l'information de position de l'outil Recherche de bord.
- Utilisent l'outil Recherche de bord comme référence pour la mesure, plutôt que la position absolue de l'image.
- Déplacement, s'il suit un autre outil de repositionnement. L'outil de repositionnement du *Presence*PLUS *P4* EDGE/EDGE 1.3 est localisé
- Translation et rotation, s'il suit un autre outil de repositionnement.

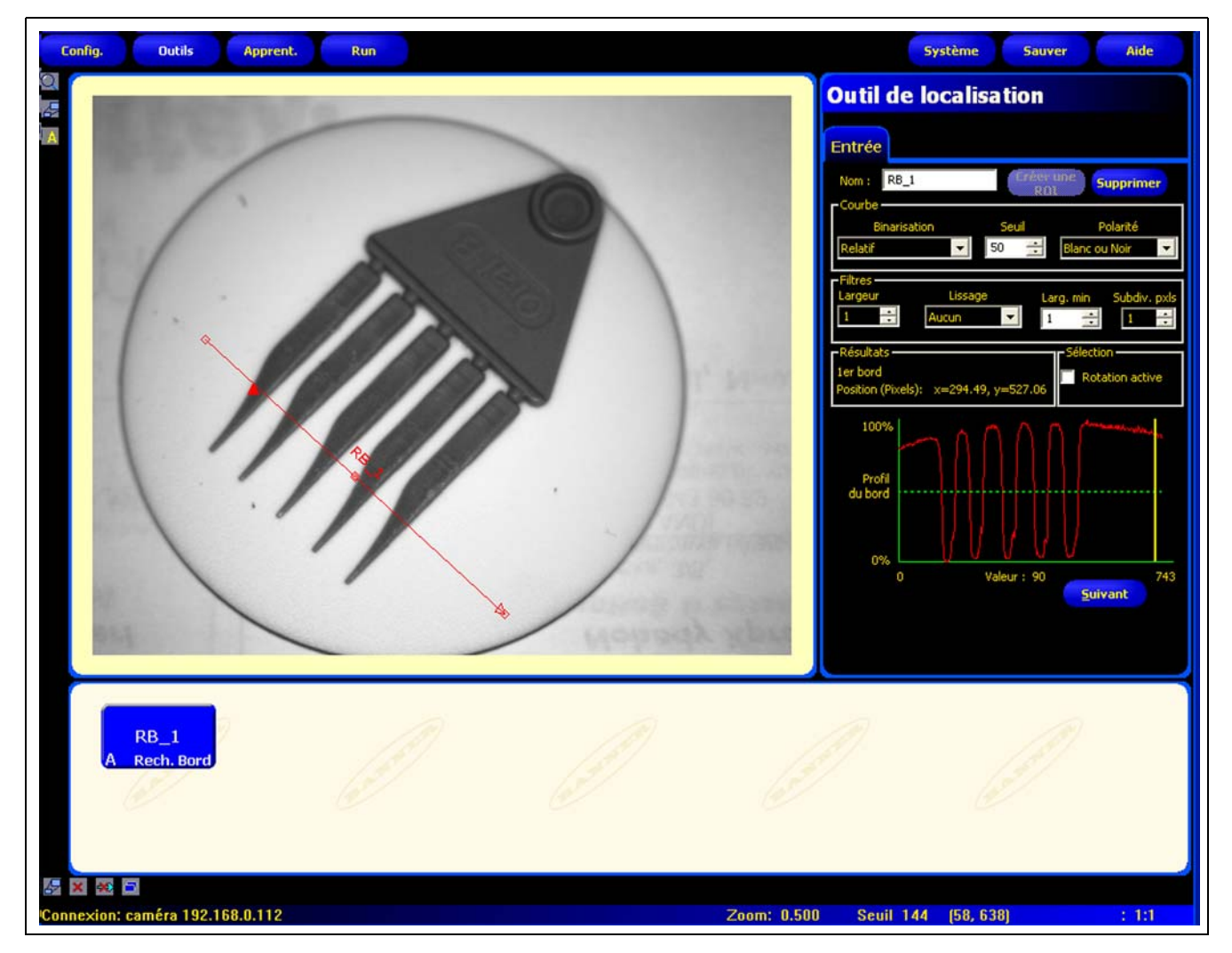

Application de l'outil Recherche de bord

## Configuration de l'outil Recherche de bord

| Nom : RE                                                              | _1           | Créer (<br>ROI | me Sup             | primer    |
|-----------------------------------------------------------------------|--------------|----------------|--------------------|-----------|
| Binar<br>Relatif                                                      | isation      | Seuil<br>50 🔆  | Pola<br>Blanc ou N | oir 🔽     |
| -Filtres<br>Largeur                                                   | Lissa        | ge Lar         | rg. min S          | ubdiv. px |
| -                                                                     | Aucun        | 1              |                    | •         |
| A 1 1 1                                                               |              |                | - /1 - +1          |           |
| -Résultats -<br>1er bord                                              |              |                | -Sélection         | n active  |
| -Résultats -<br>1er bord<br>Position (Pix                             | els): x=294. | 49, y=527.06   | -Sélection -       | on active |
| Résultats<br>1er bord<br>Position (Pix<br>100%                        | els): x=294. | 49, y=527.06   | -Sélection ·       | on active |
| -Résultats -<br>1er bord<br>Position (Pix<br>100%                     | els): x=294. | 49, y=527.06   | Sélection -        | n active  |
| Résultats –<br>1er bord<br>Position (Pix<br>100%<br>Profil<br>du bord | els): x=294. | 49, y=527.06   | Sélection          | on active |
| Résultats –<br>1er bord<br>Position (Pix<br>100%<br>Profil<br>du bord | els): x=294. | 49, y=527.06   | Sélection -        | n active  |

### Applications de l'outil Recherche de bord :

- Vérifier la position d'une étiquette sur une bouteille
- Vérifier la position d'une plaque de batterie
- Localiser le bord d'une boîte sur un convoyeur

| Nom : RB_1       | <ul> <li>Nom (par défaut : RB_1, RB_2)</li> <li>Sert à donner un nouveau nom à l'outil.</li> <li>Le nom ne peut contenir que des caractères alphanumériques ou des soulignements sans espaces.</li> </ul>                                                                                                    |
|------------------|----------------------------------------------------------------------------------------------------|
| Créer une<br>ROI | <ul> <li>Boutons Créer une ROI</li> <li>Permet d'ajouter une ROI.</li> <li>L'outil Recherche de bord utilise des ROI linéaires, une par outil de loca-<br/>lisation.</li> <li>La position et la largeur de la ROI peuvent être modifiées. Voir Région<br/>d'intérêt (ROI) (en Section 6, Écran outils) en page 52.</li> </ul> |
| Supprimer        | <ul> <li>Bouton supprimer</li> <li>Supprimer la ROI de la fenêtre de l'image.</li> <li>L'outil actif (ROI rouge sur l'écran) est supprimé.</li> </ul>                                                                                                    |

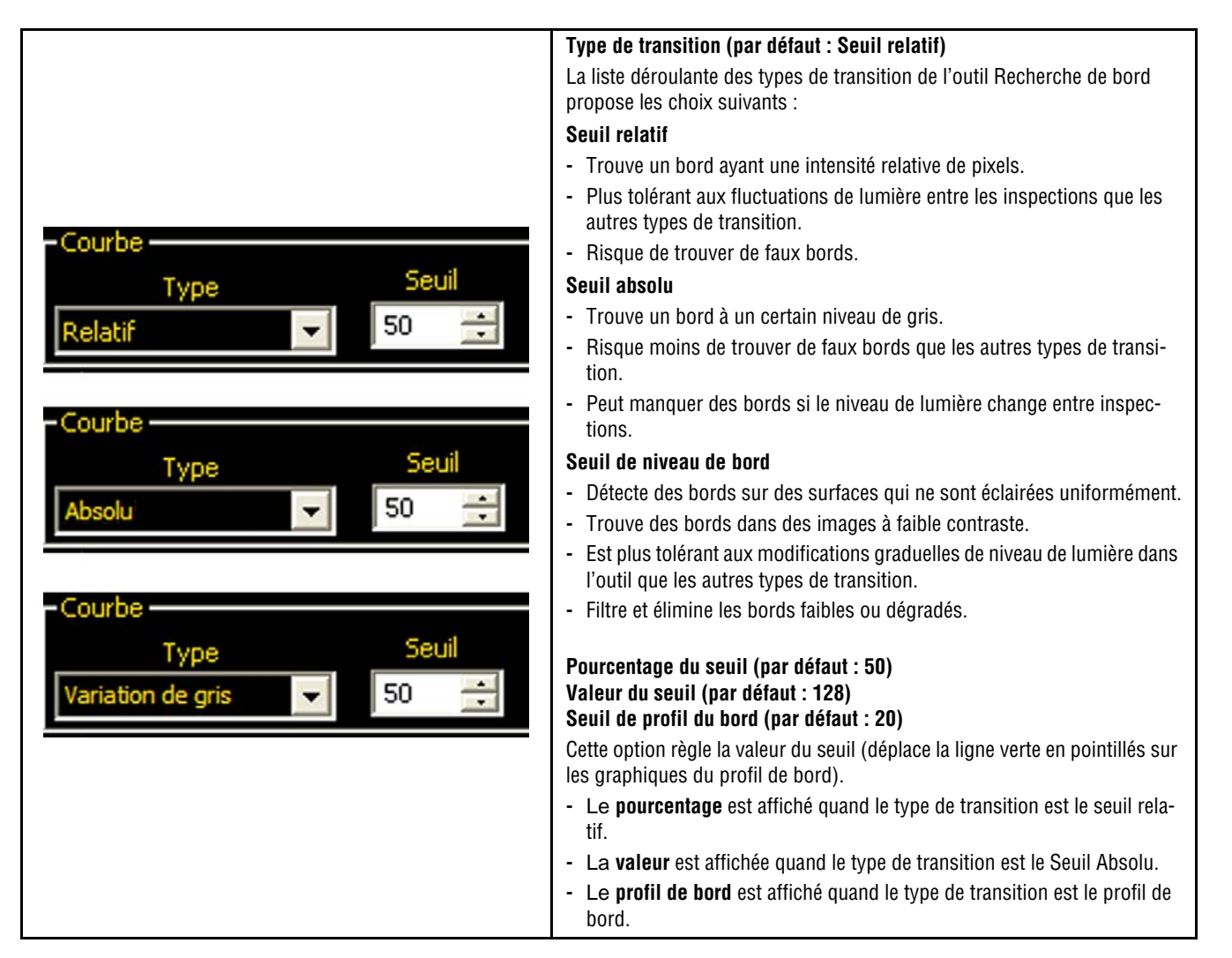

### Exemple de seuil

L'image suivante montre un outil Recherche de bord, balayant cinq barres de gauche à droite avec le seuil relatif sélectionné.

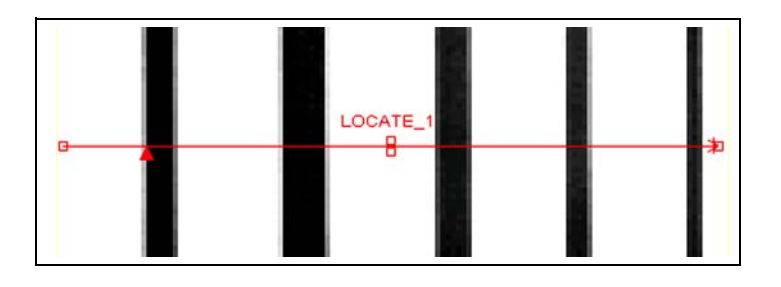

Dans le graphique des pixels de l'outil Recherche de bord ci-dessous, l'axe horizontal est la position des pixels le long de la ROI linéaire et l'axe vertical est le niveau de blanc.

La ligne en pointillés (verte sur l'écran) coupant le graphique au milieu est le seuil. La ligne pleine (en rouge sur l'écran) est l'intensité des pixels le long de la ROI. Un bord est trouvé chaque fois que l'intensité des pixels (ligne pleine) coupe le seuil (ligne pointillée).

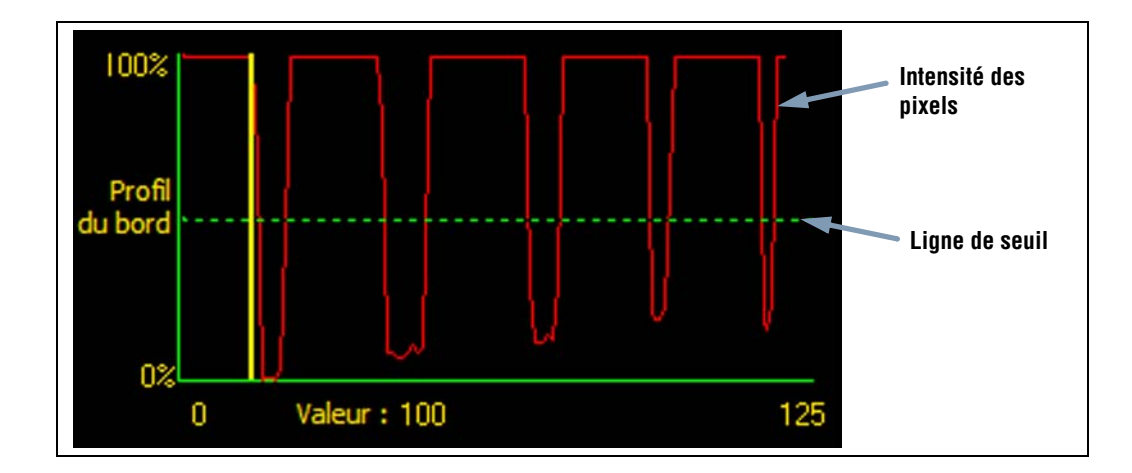

### Davantage d'informations sur le seuil absolu et le seuil relatif

Le seuil sert à marquer le point de transition de l'échelle de gris. L'outil marque le bord quand l'intensité des pixels coupe le niveau du seuil.

Le seuil absolu nécessite de choisir un niveau de gris spécifique.

Le **seuil relatif** convertit les différents niveaux de gris trouvés le long de la ROI en un pourcentage de blanc. Le niveau de gris le plus blanc est 100% et le plus foncé 0%. Choisir la valeur du pourcentage pour laquelle le bord est détecté.

Le seuil de profil de bord détecte le taux de changement du niveau de gris. Plus le changement est grand, plus fort est le profil de bord.

### Seuil de niveau de bord

Au lieu de rechercher un bord avec un certain niveau de gris, le **seuil de profil de bord** est basé sur un gradient. Ce qui veut dire qu'il recherche les changements de niveau d'intensité le long de la ROI. Un bord est trouvé quand le changement d'intensité atteint un niveau spécifique, prédéterminé.

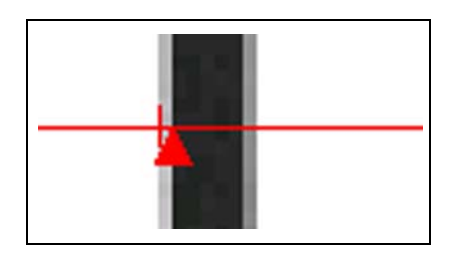

**Exemple :** L'image de gauche montre la détection d'un bord par gradient. Il s'agit d'une vue rapprochée de l'image de l'écran précédent Exemple de seuil.

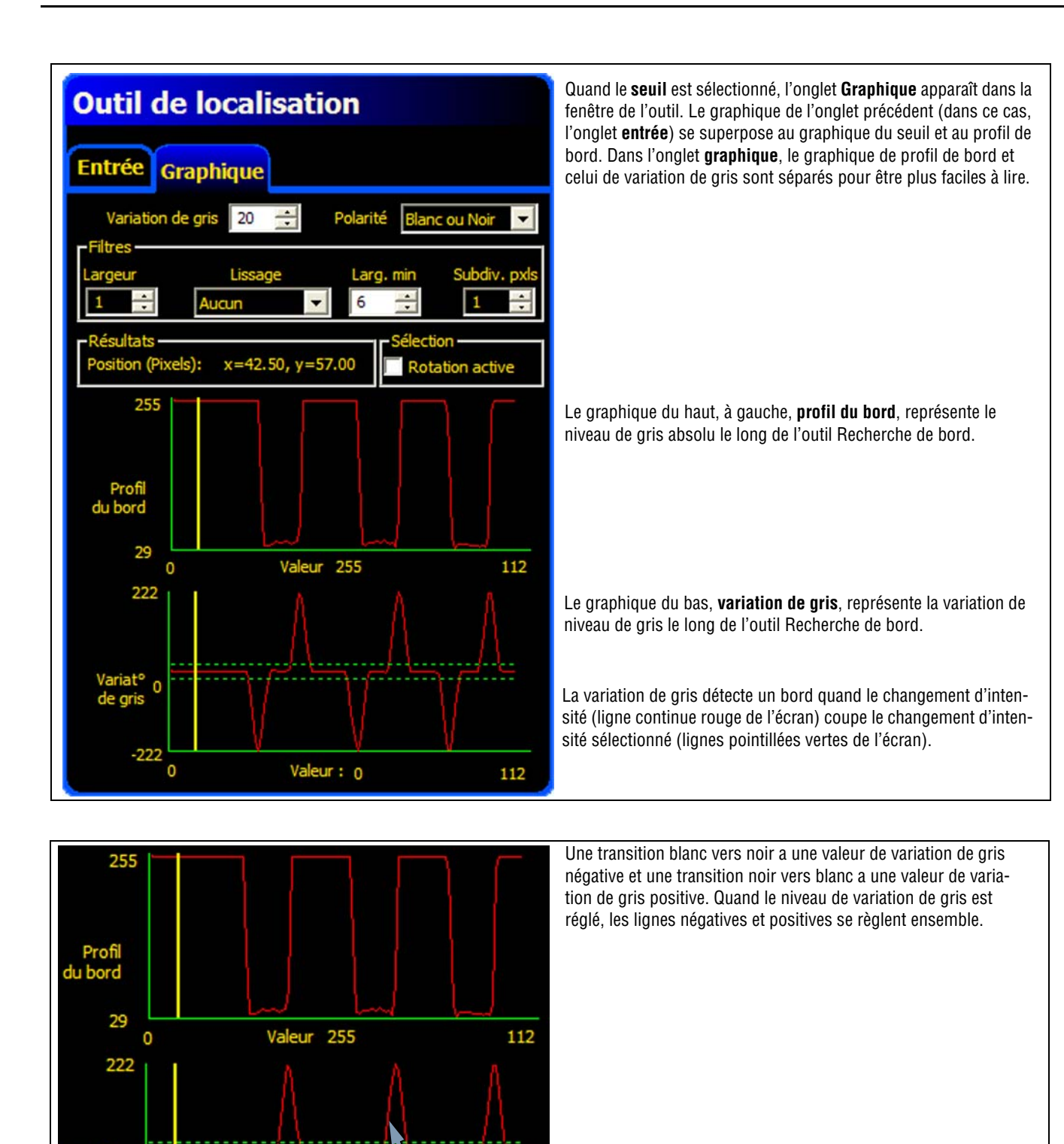

Valeur: 0

Variat° ( de gris

-222

0

Bord blanc vers noir

112 Bord noir vers blanc
# Largeur de la ROI

|              | Largeur de la ROI (par défaut : 1)                                                                                                    |
|--------------|----------------------------------------------------------------------------------------------------|
| Largeur<br>1 | <ul> <li>Il est possible d'augmenter la largeur par incréments de 4 pixels (1, 5, 9, 13,) jusqu'à la limite du champ de vision.</li> <li>Des ROI étroites s'exécutent plus rapidement, mais risquent le manquer la pièce (voir ci-dessous).</li> </ul> |
|              | <ul> <li>Des ROI plus larges sont plus consistantes mais s'exécutent moins vite.</li> </ul>                                                                                                    |
|              | - Pour calculer la rotation d'une pièce, la largeur de la ROI doit être au moins de 13.                                                                                                    |

L'image suivante montre comment une ROI étroite peut rater la pièce si celle-ci se déplace de bas en haut.

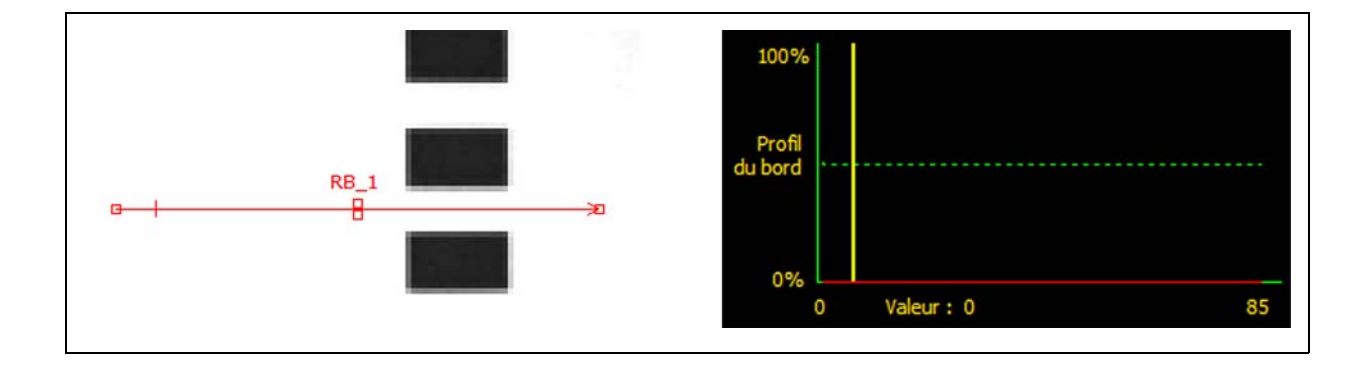

En élargissant la ROI, comme illustré ci-dessous, on peut la rendre suffisamment large pour détecter systématiquement les barres fines. Cette ligne plus large fait que l'outil trouve systématiquement le bord à chaque fois.

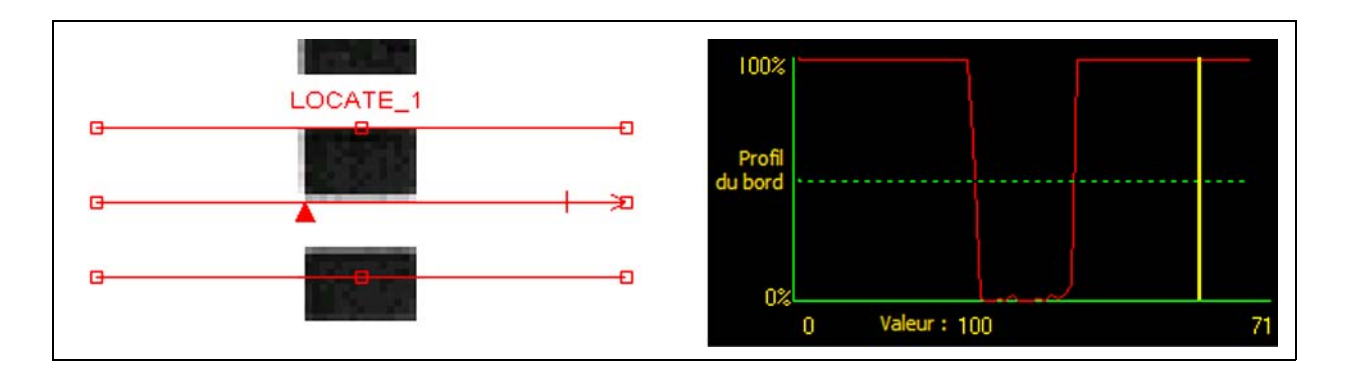

#### Plus d'informations sur l'élargissement de la ROI

Si la largeur de la ROI est supérieure à 1, les niveaux de gris des pixels sont moyennés sur la largeur de la ROI. La valeur moyenne permet d'adoucir les bords irréguliers.

### Polarité

| Polarité<br>Blanc ou Noir<br>Blanc -> Noir<br>Noir -> Blanc | <ul> <li>Polarité du bord (par défaut : Blanc ou noir)</li> <li>Choisir Blanc vers noir pour trouver des bords qui commencent au-dessus du seuil et le coupent en descendant.</li> <li>Choisir Noir vers blanc pour trouver des bords qui commencent en dessous du seuil et le coupent en montant.</li> </ul> |
|-------------------------------------------------------------|----------------------------------------------------------------------------------------------------|
| Blanc ou Noir                                               | - Choisir <b>Blanc ou noir</b> pour trouver un bord.                                                                                                    |

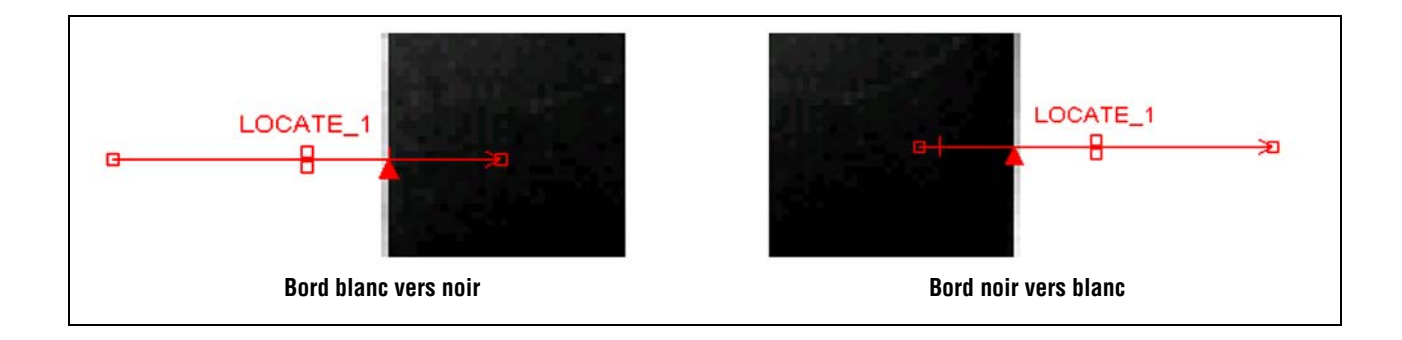

L'outil Recherche de bord trouve tous les bords de noir vers blanc et tous les bords de blanc vers noir. En utilisant la polarité des bords, on peut filtrer des bords indésirables.

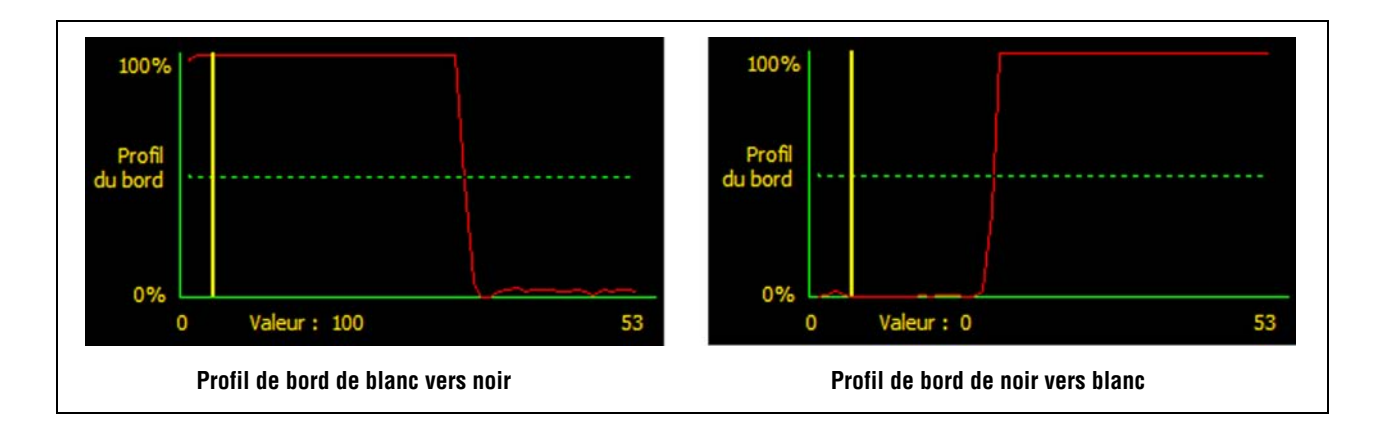

#### Filtre de lissage

| Lissage                                        | Filtre de lissage (nar défaut : Aucun, plage : de aucun à 5)                                                                                                    |
|------------------------------------------------|----------------------------------------------------------------------------------------------------|
| Lisse1<br>Lisse2<br>Lisse3<br>Lisse4<br>Lisse5 | <ul> <li>Exécute une moyenne glissante le long de la ROI.</li> <li>Élimine de petits changements brusques du profil de bord.</li> <li>Un nombre élevé pour ce filtre peut éliminer les bords d'une ligne étroite.</li> </ul> |

#### Exemple de lissage

Dans l'image suivante, le filtre de lissage est réglé sur aucun, l'outil Recherche de bord trouve donc la première ligne mince.

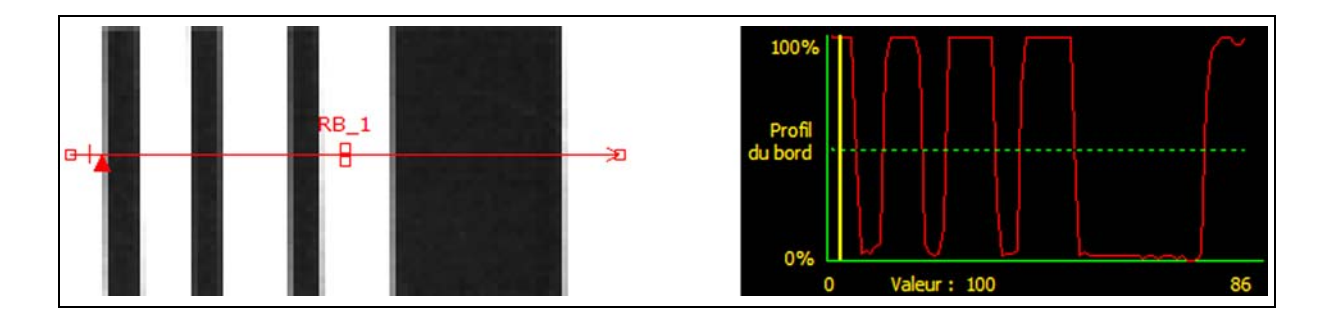

Dans l'image suivante, le filtre de lissage est réglé sur 3. Le filtre fait la moyenne d'un segment de pixels le long de la ROI, ce qui lisse les pointes des lignes noires. Quand les lignes sont lissées, l'outil Recherche de bord les ignore parce qu'elles ne coupent pas le seuil.

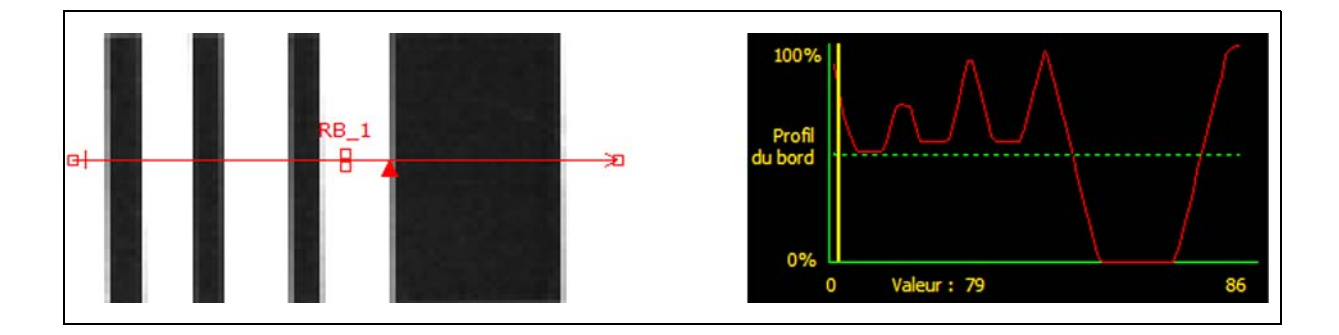

#### Plus d'informations sur le filtre

Le filtre de lissage calcule une moyenne glissante le long du bord ; la largeur de la moyenne glissante augmente quand le nombre de lissage croît.

Banner Engineering Corp. • Minneapolis, MN USA www.bannerengineering.com • Tel: 763.544.3164

# Largeur minimale

|           | Largeur minimale (par défaut : 1)                                                                                                    |
|-----------|----------------------------------------------------------------------------------------------------|
|           | <ul> <li>Élimine les petites variations des pointes d'intensité.</li> </ul>                                                                                                    |
| Larg. min | <ul> <li>Élimine les bandes étroites noires ou blanches.</li> </ul>                                                                                                    |
| 1 🕂       | <ul> <li>Détermine la distance (en pixels) avant et après un bord qui ne doit pas présenter de transition sup-<br/>plémentaire ou la fin du champ de vision (FOV) avant que le bord ne soit reconnu (voir l'exemple de<br/>largeur minimale ci-dessous).</li> </ul> |
|           | - Un nombre élevé pour ce filtre peut éliminer les bords d'une ligne étroite.                                                                                                    |

## Exemple de largeur minimale

Quand la largeur minimale est réglée sur 5, l'outil Recherche de bord ignore les lignes noires car elles ne font que 3 pixels de large chacune.

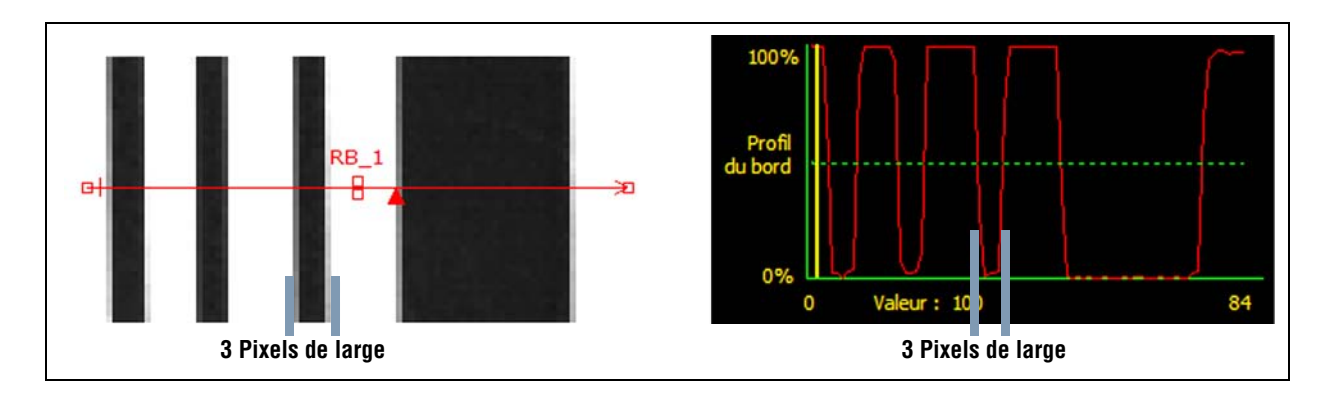

#### Subdivision pixel et rotation

|                 | Subdivision pixel (par défaut : 1, plage : 1–4)                                                        |
|-----------------|----------------------------------------------------------------------------------------------------|
|                 | 1 = résolution de 1 pixel.                                                                             |
| Subdiv, pxls    | 2 = résolution de 1/2 pixel.                                                                           |
|                 | <b>3</b> = résolution de 1/3 de pixel.                                                                 |
| 1               | <b>4</b> = résolution de 1/4 de pixel.                                                                 |
|                 | Détermine la résolution en subdivisions du pixel, augmente la résolution de l'outil et le temps d'ins- |
|                 | pection.                                                                                               |
|                 | Rotation autorisée (par défaut : non coché)                                                            |
| - Sélection     | - Active le calcul de compensation de la rotation.                                                     |
| Potation active | - Les ROI qui suivent tourneront en fonction de la différence entre l'image de référence et l'image    |
| Rotation active | courant en cours d'inspection.                                                                         |
|                 | - La ROI doit faire au moins 13 de large.                                                              |

| <b>CONSEIL</b>       | <ul> <li>Garder les angles des ROI proches de 90° par rapport au bord désiré.</li> <li>Quand on utilise deux outils de recherche de bord, les positionner à 90 degrés l'un de l'autre et, si la rotation est autorisée, autoriser la rotation pour le premier outil.</li> </ul> |
|----------------------|----------------------------------------------------------------------------------------------------|
| <b>AVERTISSEMENT</b> | Quand la rotation est autorisée, le bord doit être droit, sans cassures ni retrait et ne doit pas inclure de coin.                                                                                                    |

### Plus d'informations sur la rotation

Quand la rotation est autorisée, toutes les ROI qui suivent tournent par rapport au bord trouvé. Pendant la configuration, l'outil Recherche de bord calcule l'angle du bord trouvé. Pendant l'inspection, le nouvel angle est comparé à l'angle d'origine. S'il y a une différence entre l'angle d'origine et le nouvel angle, toutes les ROI après l'outil Recherche de bord tournent de cette différence.

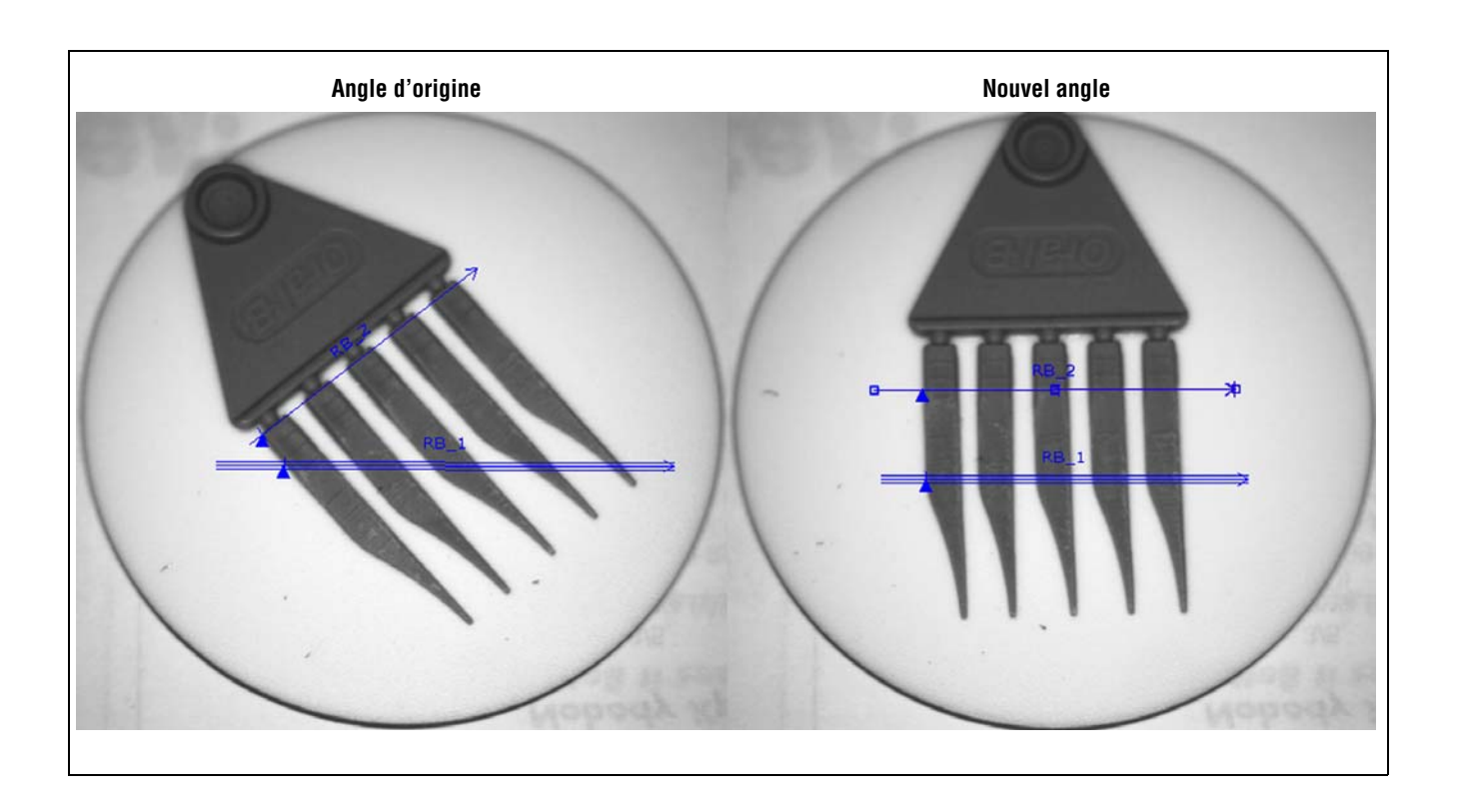

# Résultats de l'outil Recherche de bords

|                                     | Nom                            | Valeur       | Description                                                                              |
|-------------------------------------|--------------------------------|--------------|------------------------------------------------------------------------------------------|
| Position (Pixels): x=42.50, y=57.00 | Position<br>du premier<br>bord | Pixels (X,Y) | La position du premier bord. L'origine (0,0) est le coin<br>supérieur gauche de l'écran. |

# Configuration de l'Outil Bord

L'outil Bord repère les bords le long d'une ROI linéaire sélectionnée en trouvant les transitions entre les pixels blancs et noirs.

#### L'information capturée par l'outil Bord peut servir à :

- Compter les transitions des bords
- Trouver la position entre les transitions
- Fournir des informations de distance et d'angle à l'outil Mesure

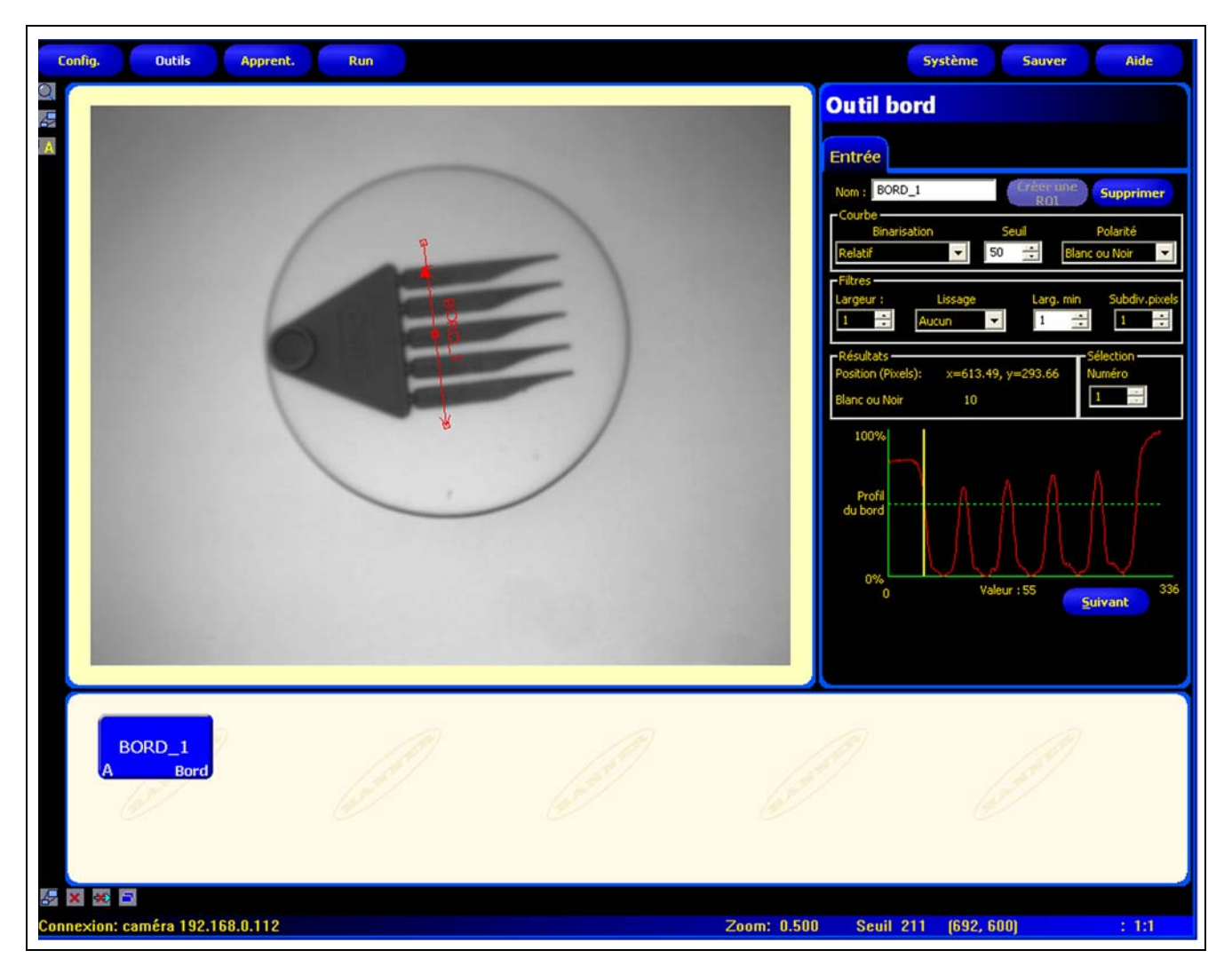

## Application de l'outil Bord

# Configuration de l'outil Bord

#### **Outil bord** Entrée Nom : BORD\_1 Créer une ROI Polarité --Lissage Subdiv.pi Larg. min -1 . 1 osition (Pixels): Blanc ou Noir 0 Profi du bord

Valeur :

#### Applications de l'outil Bord :

- Mesurer la hauteur et la largeur d'une pièce
- Compte les broches sur une résistance ou un circuit imprimé
- Mesurer la hauteur d'une aiguille
- Mesurer la déflexion d'une jauge automobile
- Détecter le bord d'une bande.
- Vérifier que le bouchon d'une bouteille est bien enfilé

| Nom : BORD_1     | <ul> <li>Nom (par défaut : BORD_1, BORD_2)</li> <li>Sert à donner un nouveau nom à l'outil.</li> <li>Le nom ne peut contenir que des caractères alphanumériques ou des soulignements sans espaces.</li> </ul> |
|------------------|----------------------------------------------------------------------------------------------------|
| Créer une<br>ROI | <ul> <li>Boutons Créer une ROI</li> <li>Permet d'ajouter une ROI.</li> <li>L'outil Bord utilise une ROI linéaire. Voir Région d'intérêt (ROI) (en Section 6,<br/>Écran outils) en page 52.</li> </ul>         |
| Supprimer        | <ul> <li>Bouton supprimer</li> <li>Supprimer la ROI de la fenêtre de l'image.</li> <li>L'outil actif (ROI rouge sur l'écran) est supprimé.</li> </ul>                                                         |

336

|                   | Type de transition (par défaut : Seuil relatif)                                                                             |
|-------------------|----------------------------------------------------------------------------------------------------|
|                   | La liste déroulante des types de transition de l'outil Bord propose les choix suivants :                                    |
|                   | Seuil relatif                                                                                                    |
|                   | <ul> <li>Trouve un bord ayant une intensité relative de pixels.</li> </ul>                                                  |
|                   | <ul> <li>Plus tolérant aux fluctuations de lumière entre les inspections que les autres types<br/>de transition.</li> </ul> |
| - Courba          | - Risque de trouver de faux bords.                                                                                          |
| Type Seuil        | Seuil absolu                                                                                                    |
| nype              | - Trouve un bord à un certain niveau de gris.                                                                               |
|                   | - Risque moins de trouver de faux bords que les autres types de transition.                                                 |
| - 50 - 2V         | - Peut manquer des bords si le niveau de lumière change entre inspections.                                                  |
| -Courbe           | Seuil de niveau de bord                                                                                                    |
| Type Seuil        | - Détecte des bords sur des surfaces qui ne sont éclairées uniformément.                                                    |
| Absolu 🗸 50 ≑     | - Trouve des bords dans des images à faible contraste.                                                                      |
|                   | - Est plus tolérant aux modifications graduelles de niveau de lumière dans l'outil que                                      |
| - Courbe          | les autres types de transition.                                                                                             |
| Type Seuil        | <ul> <li>Filtre et élimine les bords faibles ou dégradés.</li> </ul>                                                        |
| Variation de gris | Boursontogo du couil (nor défaut : 50)                                                                                      |
|                   | Fourcentaye uu seuri (par uelaut : 30)<br>Valour du souil (nar dófaut : 128)                                                |
|                   | Seuil de profil du bord (par défaut : 20)                                                                                   |
|                   | Cette option règle la valeur du seuil (déplace la ligne verte en pointillés sur les graphi-                                 |
|                   | ques du profil de bord).                                                                                                    |
|                   | - Le pourcentage est affiché quand le type de transition est le seuil relatif.                                              |
|                   | - La valeur est affichée quand le type de transition est le Seuil Absolu.                                                   |
|                   | - Le profil de bord est affiché quand le type de transition est le profil de bord.                                          |

## Exemple de seuil

L'image de l'écran suivant présente un outil Bord balayant cinq barres de gauche à droite avec le seuil relatif sélectionné.

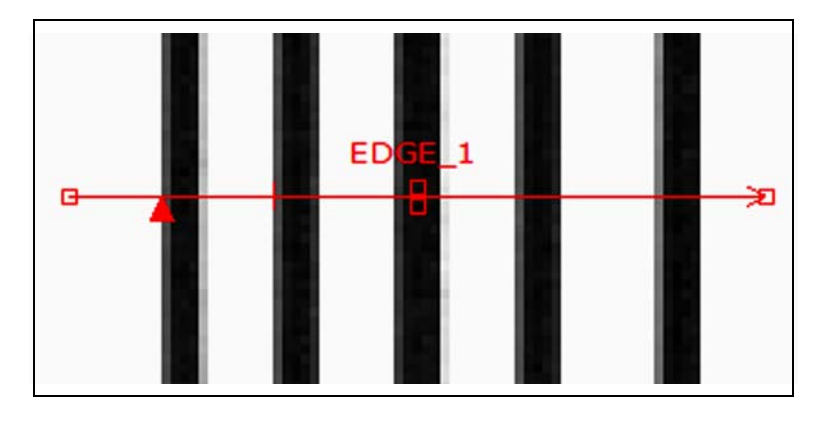

Dans le graphique des pixels de l'outil Bord ci-dessous, l'axe horizontal est la position en pixels le long de la ROI linéaire de l'outil Bord et l'axe vertical est le niveau de blanc.

La ligne en pointillés (verte sur l'écran) coupant le graphique au milieu est le seuil. La ligne pleine (en rouge sur l'écran) est l'intensité des pixels le long de la ROI. Un bord est trouvé chaque fois que l'intensité des pixels (ligne pleine) coupe le seuil (ligne pointillée).

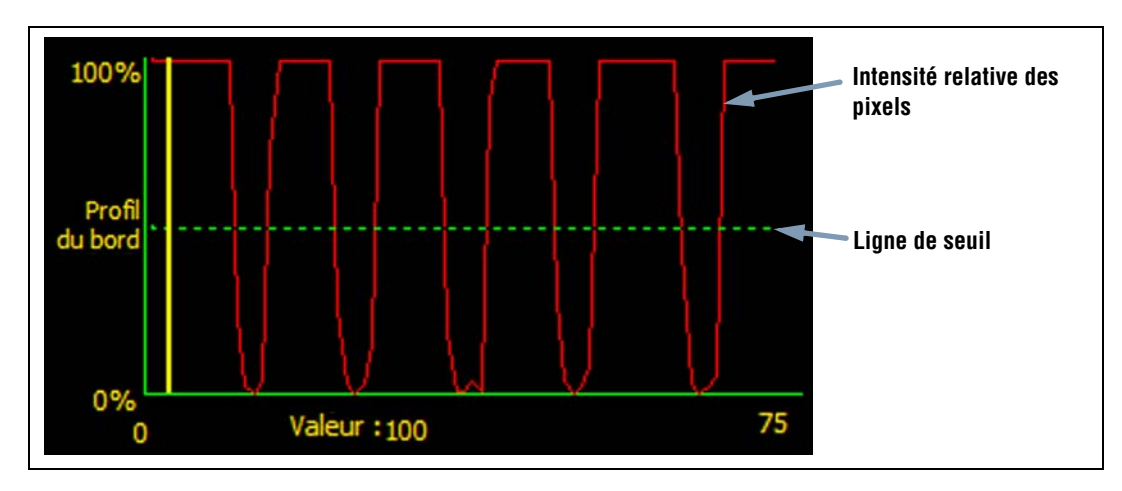

#### Davantage d'informations sur le seuil absolu et le seuil relatif

Le seuil sert à marquer le point de transition de l'échelle de gris. L'outil marque le bord quand l'intensité des pixels coupe le niveau du seuil.

Le seuil absolu nécessite de choisir un niveau de gris spécifique.

Le **seuil relatif** convertit les différents niveaux de gris trouvés le long de la ROI en un pourcentage de blanc. Le niveau de gris le plus blanc est 100% et le plus foncé 0%. Choisir la valeur du pourcentage pour laquelle le bord est détecté.

#### Seuil de niveau de bord

Au lieu de rechercher un bord avec un certain niveau de gris, le **seuil de profil de bord** est basé sur un gradient. Ce qui veut dire qu'il recherche les changements de niveau d'intensité le long de la ROI. Un bord est trouvé quand le changement d'intensité atteint un niveau spécifique, prédéterminé.

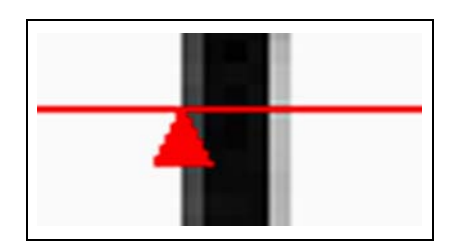

**Exemple :** L'image de gauche montre la détection d'un bord par gradient. Il s'agit d'une vue rapprochée de l'image de l'écran précédent Exemple de seuil.

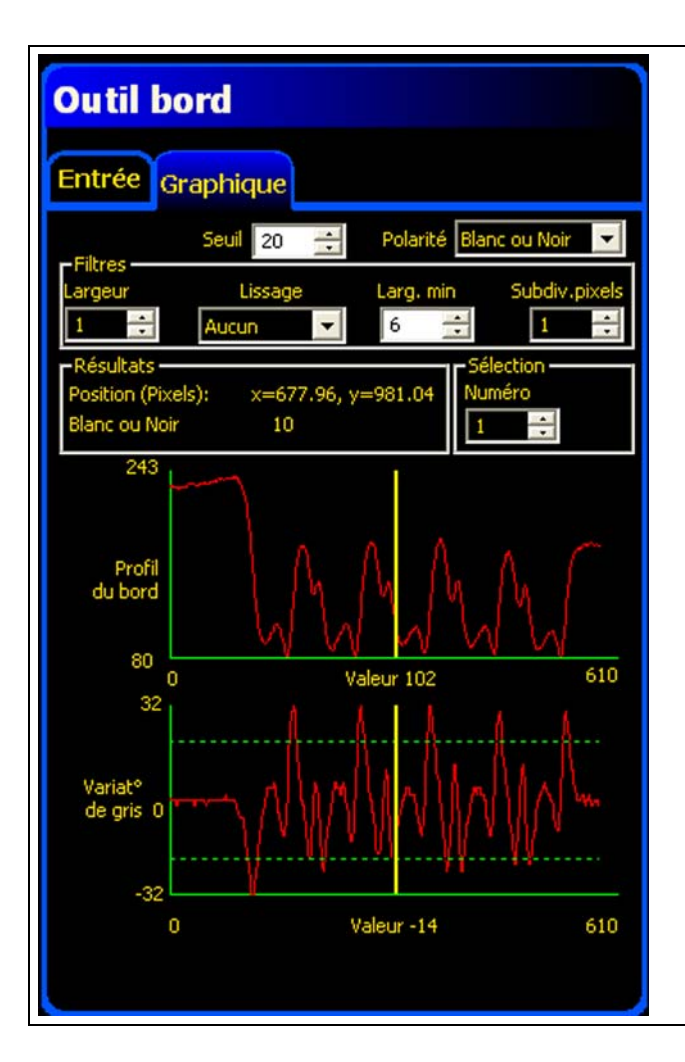

Quand le **seuil** est sélectionné, un autre onglet apparaît dans la fenêtre de l'outil. Le graphique de l'onglet précédent (dans ce cas, l'onglet **entrée**) se superpose au graphique du seuil et au profil de bord. Dans l'onglet **graphique**, le graphique de profil de bord et celui de variation de gris sont séparés pour être plus faciles à lire.

Le graphique du haut à gauche, **profil du bord**, représente le niveau de gris absolu le long de l'outil Bord.

Le graphique du bas, **variation de gris**, représente la variation de niveau de gris le long de l'outil Bord.

La variation de gris détecte un bord quand le changement d'intensité (ligne continue rouge de l'écran) coupe le changement d'intensité sélectionné (lignes pointillées vertes de l'écran).

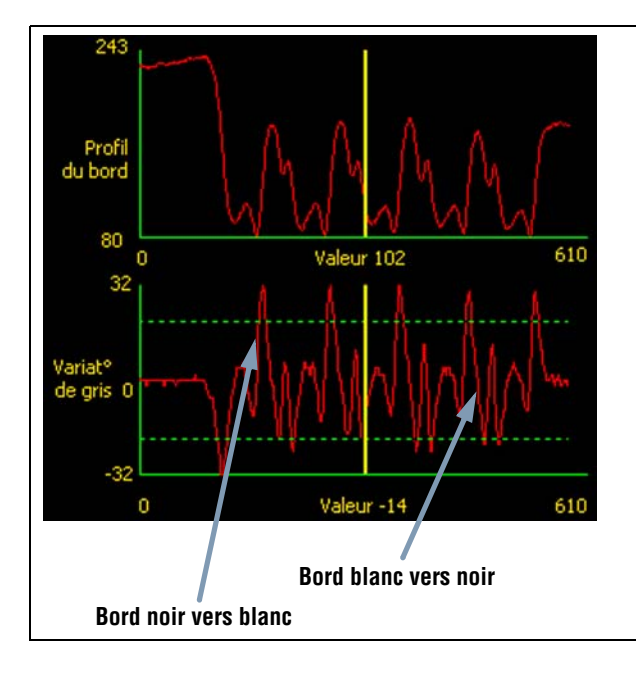

Une transition blanc vers noir a une valeur de variation de gris négative et une transition noir vers blanc a une valeur de variation de gris positive. Quand le niveau de variation de gris est réglé, les lignes négatives et positives se règlent ensemble.

# Largeur de la ROI

|         | Largeur de la ROI (par défaut : 1)                                                                                                    |
|---------|----------------------------------------------------------------------------------------------------|
| Largeur | <ul> <li>Il est possible d'augmenter la largeur par incréments de 4 pixels (1, 5, 9, 13,) jusqu'à la<br/>limite du champ de vision.</li> </ul> |
|         | <ul> <li>Des ROI étroites s'exécutent plus rapidement, mais risquent le manquer la pièce (voir ci-des-<br/>sous).</li> </ul>                   |
|         | - Des ROI plus larges sont plus consistantes mais s'exécutent moins vite.                                                                      |
|         | - Un nombre élevé pour ce filtre peut éliminer les bords d'une ligne étroite.                                                                  |

Exemple : Les images ci-dessous montrent qu'une ROI étroite peut rater la pièce si cette dernière se déplace de haut en bas.

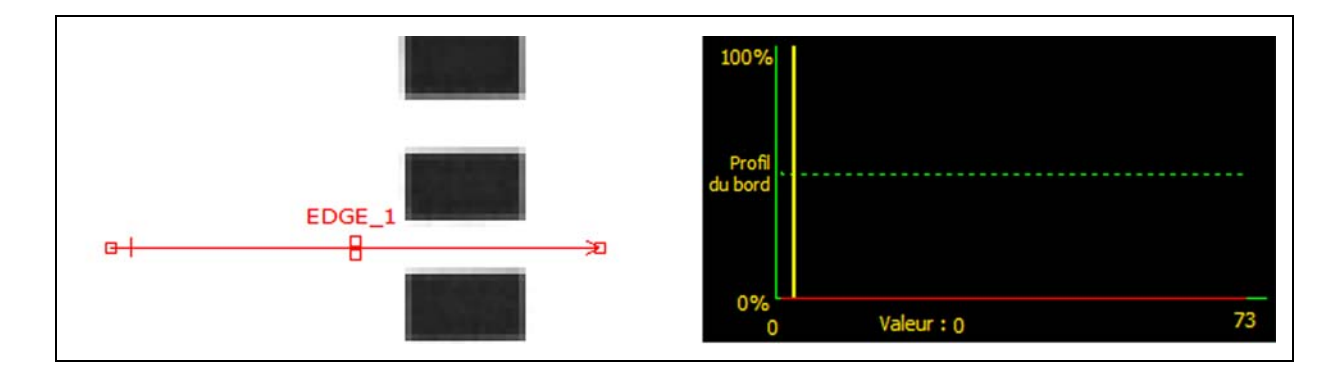

En élargissant la ROI, comme illustré ci-dessous, on peut la rendre suffisamment large pour détecter systématiquement les barres fines. Cette ligne plus large fait que l'outil trouve systématiquement le bord à chaque fois.

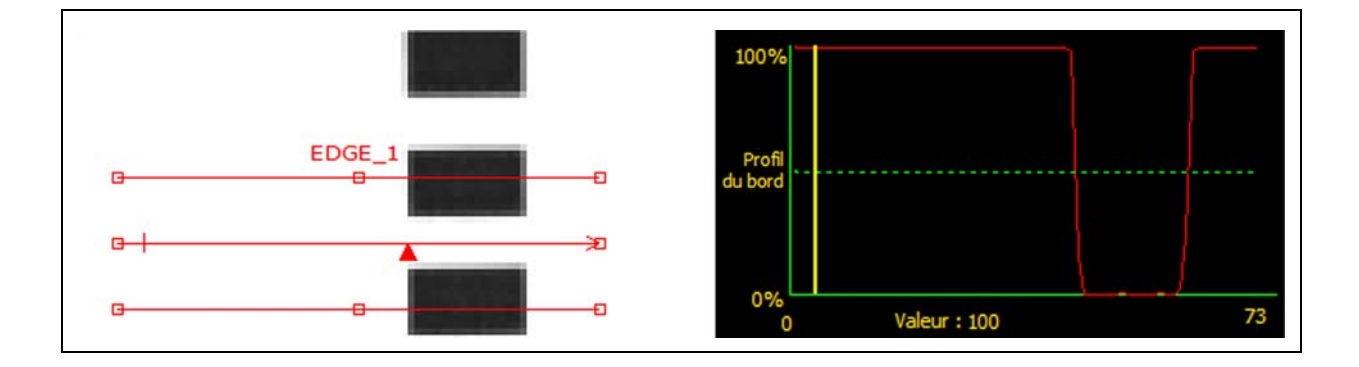

## Plus d'informations sur l'élargissement de la ROI

Si la largeur de la ROI est supérieure à 1, les niveaux de gris des pixels sont moyennés sur la largeur de la ROI. La valeur moyenne permet d'adoucir les bords irréguliers.

## Polarité du bord

| Polarité          | Polarité du bord (par défaut : Blanc ou noir)                                                                          |
|-------------------|----------------------------------------------------------------------------------------------------|
| Blanc ou Noir 📃 🔽 | - Choisir <b>Blanc vers noir</b> pour trouver des bords qui commencent au-dessus du seuil et le coupent en descendant. |
| Blanc -> Noir     | - Choisir Noir vers blanc pour trouver des bords qui commencent en dessous du seuil et le                              |
| Noir -> Blanc     | coupent en montant.                                                                                                    |
| Blanc ou Noir     | - Choisir Blanc ou noir pour trouver un bord.                                                                          |

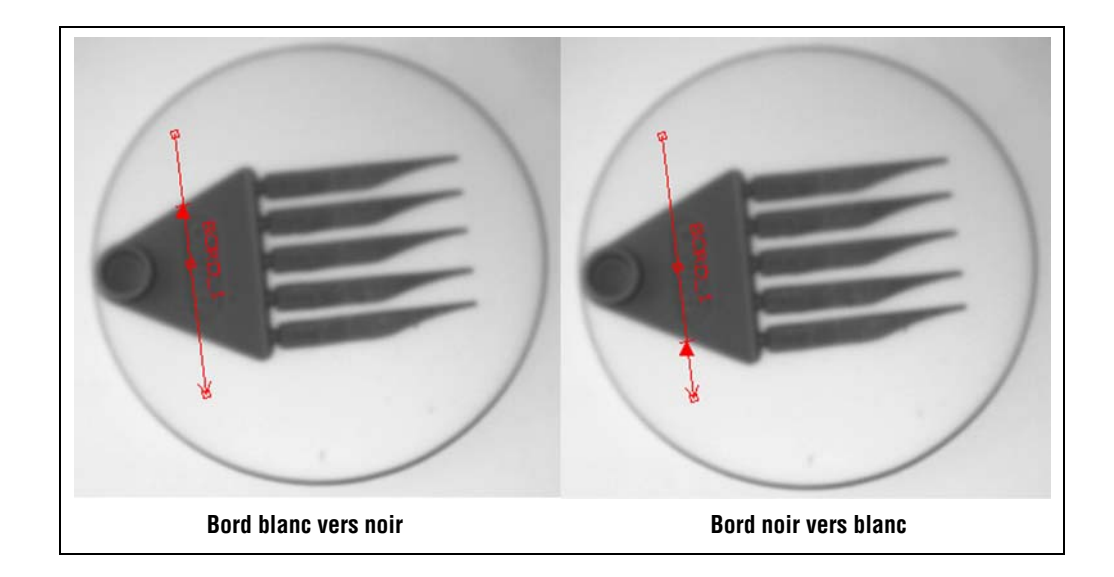

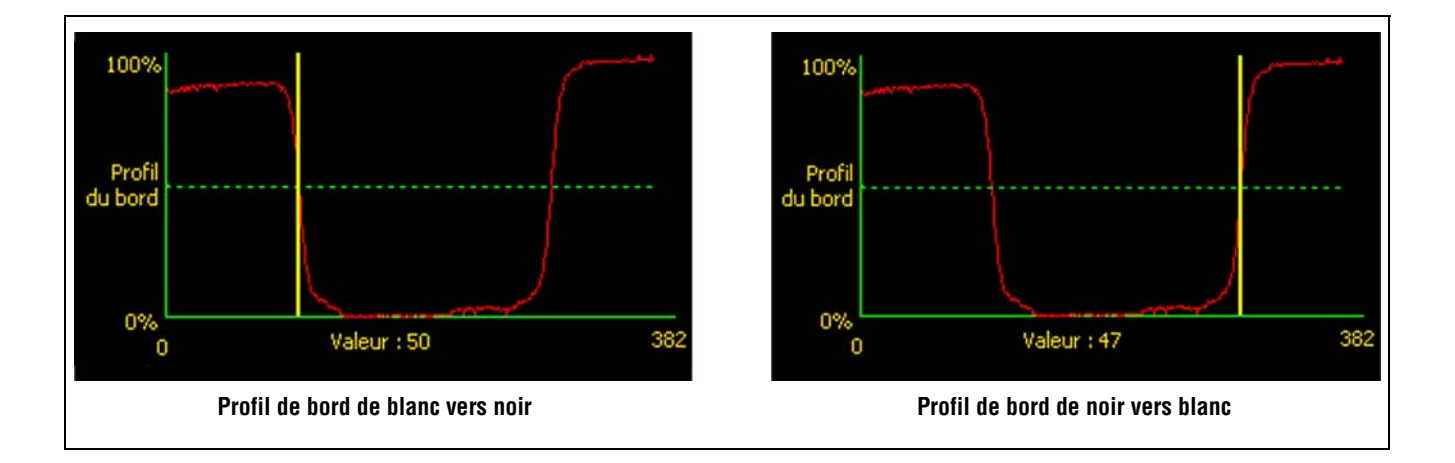

L'outil Bord trouve tous les bords de noir vers blanc et tous les bords de blanc vers noir. En utilisant la polarité des bords, on peut filtrer des bords indésirables.

### Filtre de lissage

| Lissage Aucun Aucun Lisse1 Lisse2 Lisse3 Lisse4 Lisse5 | <ul> <li>Filtre de lissage (par défaut : Aucun, plage : de aucun à 5)</li> <li>Exécute une moyenne glissante le long de la ROI.</li> <li>Élimine de petits changements brusques du profil de bord.</li> <li>Un nombre élevé pour ce filtre peut éliminer les bords d'une ligne étroite.</li> </ul> |
|--------------------------------------------------------|----------------------------------------------------------------------------------------------------|
|--------------------------------------------------------|----------------------------------------------------------------------------------------------------|

### Exemple de lissage

Dans l'image suivante, le filtre de lissage est réglé sur aucun, l'outil Bord trouve donc la première ligne mince.

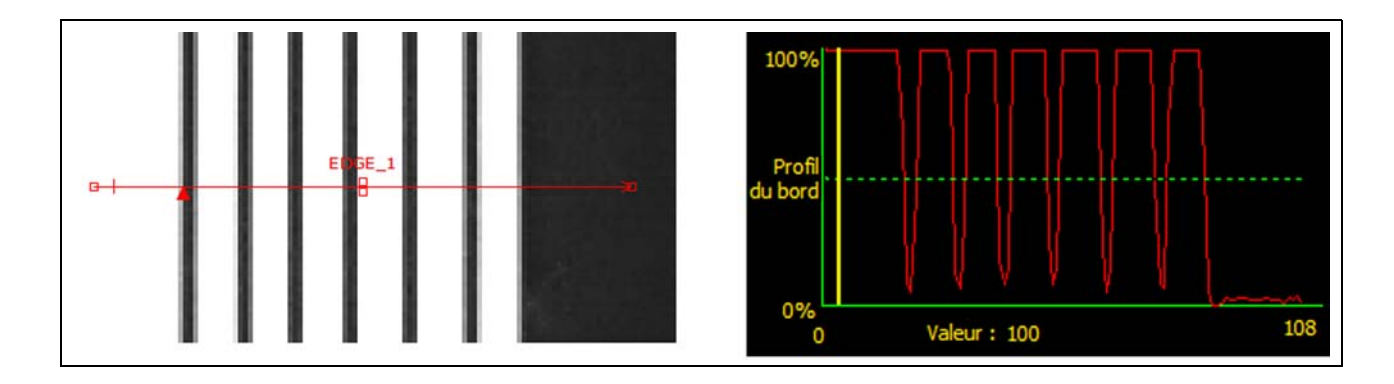

Dans l'image suivante, le filtre de lissage est réglé sur 3. Le filtre fait la moyenne d'un segment de pixels le long de la ROI, ce qui lisse les pointes des lignes noires. Quand les lignes sont lissées, l'outil Bord les ignore parce qu'elles ne coupent pas le seuil.

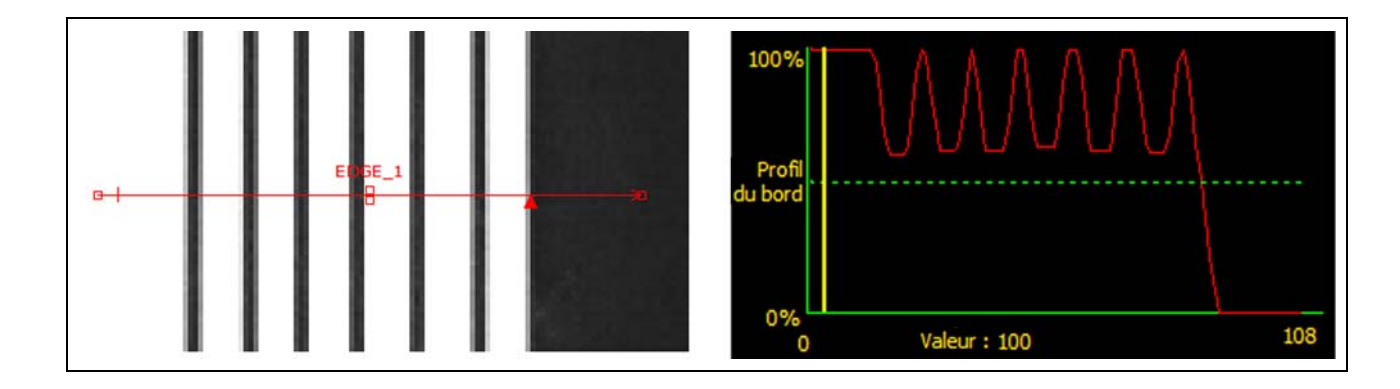

### Plus d'informations sur le filtre de lissage

Le filtre de lissage calcule une moyenne glissante le long du bord ; la largeur de la moyenne glissante augmente quand le nombre de lissage croît.

Banner Engineering Corp. • Minneapolis, MN USA www.bannerengineering.com • Tel: 763.544.3164

## Largeur minimale

|           | Largeur minimale (par défaut : 1)                                                                                                    |
|-----------|----------------------------------------------------------------------------------------------------|
|           | <ul> <li>Élimine les petites variations des pointes d'intensité.</li> </ul>                                                                                                    |
| Larg. min | <ul> <li>Élimine les bandes étroites noires ou blanches.</li> </ul>                                                                                                    |
| 1 ÷       | <ul> <li>Détermine la distance (en pixels) avant et après un bord qui ne doit pas présenter de transition supplé-<br/>mentaire ou la fin du champ de vision avant que le bord ne soit reconnu (voir l'exemple de largeur mini-<br/>male ci-dessous).</li> </ul> |
|           | - Un nombre élevé pour ce filtre peut éliminer les bords d'une ligne étroite.                                                                                                    |

## Exemple de largeur minimale

Quand la largeur minimale est réglée sur 4, l'outil Bord ignore les lignes noires car elles ne font que 3 pixels de large chacune.

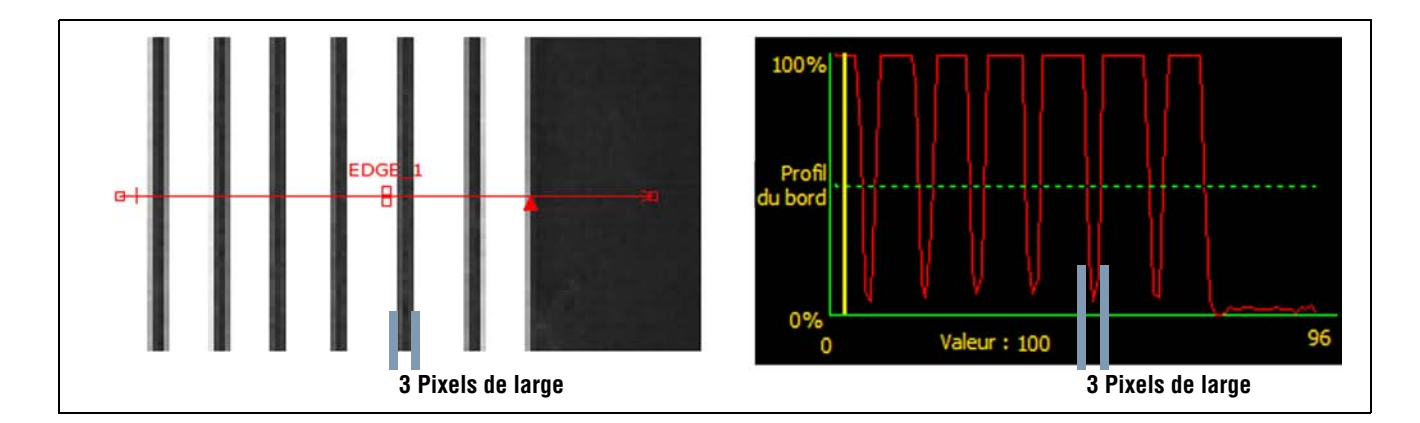

# Subdivision pixel

|              | Subdivision pixel (par défaut : 1, plage : 1–4)                                                               |
|--------------|----------------------------------------------------------------------------------------------------|
| Subdiv. pxls | 1 = résolution de 1 pixel.                                                                                    |
|              | <b>2</b> = résolution de 1/2 pixel.                                                                           |
|              | <b>3</b> = résolution de 1/3 de pixel.                                                                        |
|              | <b>4</b> = résolution de 1/4 de pixel.                                                                        |
|              | Détermine la résolution en subdivisions du pixel, augmente la résolution de l'outil et le temps d'inspection. |

# Résultats de l'outil Bord

|                                                           | Nom          | Valeur            | Description                                                                                   |
|-----------------------------------------------------------|--------------|-------------------|-----------------------------------------------------------------------------------------------|
| -Résultats                                                | Emplacement  | Pixels (X,Y)      | Les coordonnées X,Y du bord courant. L'origine (0,0) est le coin supérieur gauche de l'écran. |
| Position (Pixels): x=677.96, y=981.04<br>Blanc ou Noir 10 | Bord courant | Numéro du<br>bord | Si l'outil trouve plus d'un bord, utiliser ce sélecteur pour choisir le bord à analyser.      |
|                                                           | Comptage     | Nombre<br>entier  | Nombre total de bords blanc vers noir et noir vers blanc, en fonction de la polarité choisie. |

# Configuration de l'outil Objet

L'outil Objet trouve des objets le long d'une ROI linéaire. Deux transitions de bords forment un objet. Les données trouvées par l'outil Objet sont les suivantes :

- Nombre d'objets
- Dimensions de chaque objet
- Centre de gravité de chaque objet

| Config. Outils Apprent. Run     |           | Système Sauver Aide                                                                                                    |
|---------------------------------|-----------|----------------------------------------------------------------------------------------------------|
|                                 |           | Outil Objet         Entrée         Non :       OBJET_1       Supprimer         Courbe       Sull       Sull         Courbe       Sull       Ratif       Sull         Relatif       Blanc       So       So         Filtres       Lissage       Subdiv. pxls       larg. objet (px)         Min       6       Max       Mon 6         Activation extrémités       Max       Sélection         Postion (pixels)       x=0.00, y=0.00       Sélection         Blanc       Comptage :       0       Larg. (px) 0       Sélection         0       Selection       Sélection       Sélection       Sélection         Profil       Outpage :       0       Larg. (px) 0       Sélection         0       Sélection       Sélection       Sélection       Sélection         0       Sélection       Sélection       Sélection       Sélection         0       Sélection       Sélection       Sélection       Sélection         0       Sélection       Sélection       Sélection       Sélection         0       Sélection       Sélection       Sélection       Sélection         0       Sélection       Sé                                                                                                    |
| OBJET_1<br>A Objet              |           | see the second second sec |
| Connexion: caméra 192.168.0.112 | Zoom: 0.5 | 00 Seuil 150 (1096, 126) : 1:1                                                                                                    |

## Application de l'outil Objet

# Configuration de l'outil Objet

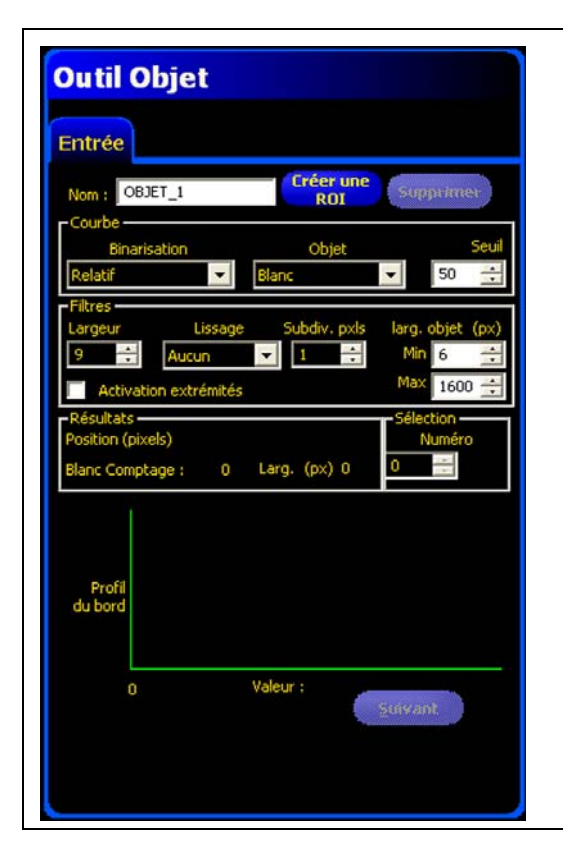

#### Application de l'outil Objet :

- Mesure de la largeur d'une étiquette
- Localisation du centre d'une boîte sur un convoyeur
- Mesure de l'espacement de broches sur un circuit électronique
- Mesure les espacements entre des pièces estampées sur un réseau

| Nom : OBJECT_1   | <ul> <li>Nom (par défaut : OBJET_1, OBJET_2)</li> <li>Sert à donner un nouveau nom à l'outil.</li> <li>Le nom ne peut contenir que des caractères alphanumériques ou des soulignements sans espaces.</li> </ul> |
|------------------|----------------------------------------------------------------------------------------------------|
| Créer une<br>ROI | <ul> <li>Boutons Créer une ROI</li> <li>Permet d'ajouter une ROI.</li> <li>L'outil Objet utilise une ROI linéaire. Voir Région d'intérêt (ROI) (en Section 6, Écran outils) en page 52.</li> </ul>              |
| Supprimer        | <ul> <li>Bouton supprimer</li> <li>Supprimer la ROI de la fenêtre de l'image.</li> <li>L'outil actif (ROI rouge sur l'écran) est supprimé.</li> </ul>                                                           |

|                                          | Type de transition (par défaut : Relative)                                                                                                    |
|------------------------------------------|----------------------------------------------------------------------------------------------------|
|                                          | La liste déroulante des types de transition de l'outil Objet propose le choix suivant :                                                               |
|                                          | Seuil relatif                                                                                                    |
|                                          | - Trouve un bord ayant une intensité relative de pixels.                                                                                              |
|                                          | <ul> <li>Plus tolérant aux fluctuations de lumière entre les inspections que les<br/>autres types de transition.</li> </ul>                           |
|                                          | - Risque de trouver de faux bords.                                                                                                    |
|                                          | Seuil absolu                                                                                                    |
|                                          | - Trouve un bord à un certain niveau de gris.                                                                                                    |
|                                          | - Risque moins de trouver de faux bords que les autres types de transition.                                                                           |
| - Courbe                                 | - Peut manquer des bords si le niveau de lumière change entre inspections.                                                                            |
| Type Seuil Polarité                      | Seuil de niveau de bord                                                                                                    |
| Relatif 🗾 50 🕂 Blanc ou Noir 💌           | <ul><li>Détecte des bords sur des surfaces qui ne sont éclairées uniformément.</li><li>Trouve des bords dans des images à faible contraste.</li></ul> |
| -Courbe<br>Type Seuil Polarité           | - Est plus tolérant aux modifications graduelles de niveau de lumière dans l'outil que les autres types de transition.                                |
| Absolu 🔽 50 🚔 Blanc ou Noir 💌            | - Filtre et élimine les bords faibles ou dégradés.                                                                                                    |
| - Courbe                                 | Polarité de l'objet (par défaut : Blanc ou noir)                                                                                                    |
| Type Seuil Polarité                      | - Choisir Blanc ou noir pour trouver tous les objets                                                                                                  |
| Variation de gris 🗨 50 🕂 Blanc ou Noir 💌 | - Choisir <b>Blanc</b> pour trouver les objets qui sont plus clairs que le fond.                                                                      |
|                                          | - Choisir Noir pour trouver les objets qui sont plus foncés que le fond.                                                                              |
|                                          | Voir un exemple d'inspection en Polarité de l'objet en page 84.                                                                                       |
|                                          | Pourcentage du seuil (par défaut : 50)<br>Valeur du seuil (par défaut : 128)<br>Seuil de profil du bord (par défaut : 20)                             |
|                                          | Cette option règle la valeur du seuil (déplace la ligne verte en pointillés sur les graphiques du profil de bord).                                    |
|                                          | - Le <b>pourcentage</b> est affiché quand le type de transition est le seuil relatif.                                                                 |
|                                          | - La valeur est affichée quand le type de transition est le Seuil Absolu.                                                                             |
|                                          | <ul> <li>Le profil de bord est affiché quand le type de transition est le profil de<br/>bord.</li> </ul>                                              |

#### Exemple de seuil

L'image suivante montre un outil Objet balayant trois barres de la gauche vers la droite.

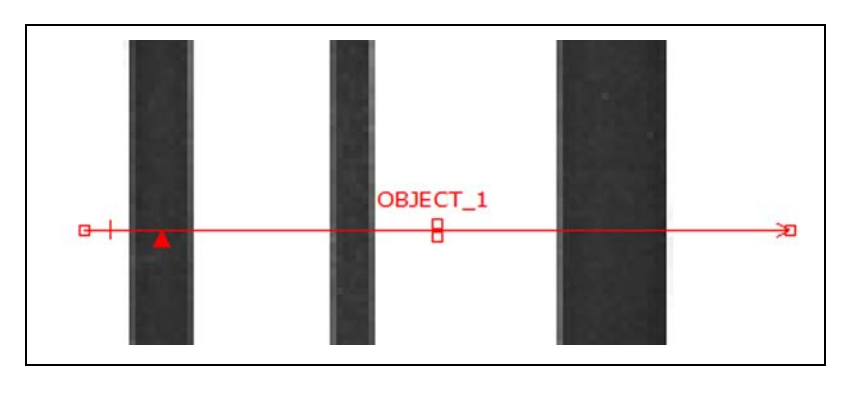

Banner Engineering Corp. • Minneapolis, MN USA www.bannerengineering.com • Tel: 763.544.3164

### Configuration de l'outil Objet

Dans le graphique des pixels de l'outil Objet ci-dessous, l'axe horizontal est la position en pixels le long de la ROI de l'outil Objet et l'axe vertical est le niveau de luminosité.

La ligne en pointillés (verte sur l'écran) coupant le graphique au milieu est le seuil. La ligne pleine (en rouge sur l'écran) est l'intensité des pixels le long de la ROI. Un bord est trouvé chaque fois que l'intensité des pixels (ligne pleine) coupe le seuil (ligne pointillée).

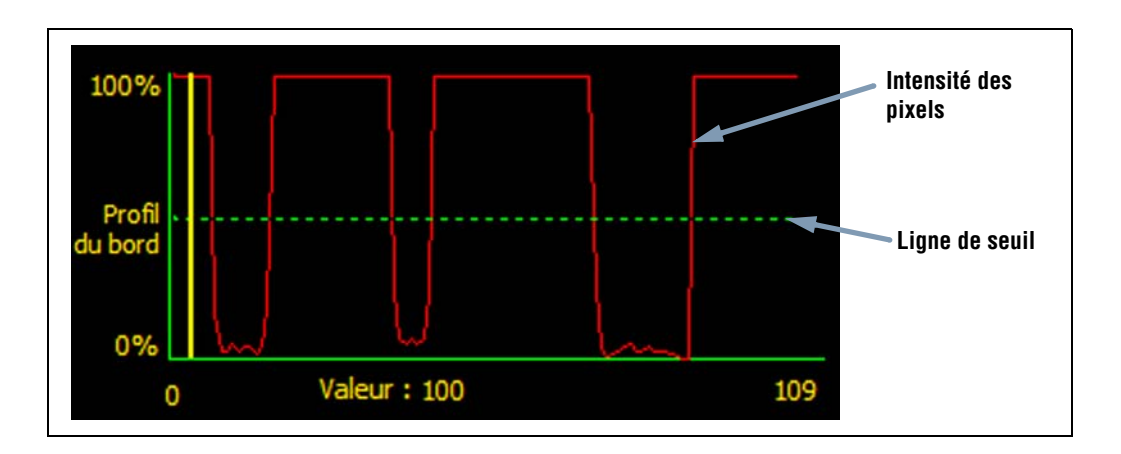

#### Davantage d'informations sur le seuil absolu et le seuil relatif

Le seuil sert à marquer le point de transition de l'échelle de gris. L'outil marque le bord quand l'intensité des pixels coupe le niveau du seuil.

Le seuil absolu nécessite de choisir un niveau de gris spécifique.

Le **seuil relatif** convertit les différents niveaux de gris trouvés le long de la ROI en un pourcentage de blanc. Le niveau de gris le plus blanc est 100% et le plus foncé 0%. Choisir la valeur du pourcentage pour laquelle le bord est détecté.

Le **seuil de profil de bord** détecte le taux de changement du niveau de gris. Plus le changement est grand, plus fort est le profil de bord.

#### Seuil de niveau de bord

Au lieu de rechercher des bords avec un certain niveau de gris, le profil de bord est basé sur un gradient. Ce qui veut dire qu'il recherche les changements de niveau d'intensité le long de la ROI. Les bords sont trouvés quand le changement d'intensité atteint un niveau spécifique, prédéterminé.

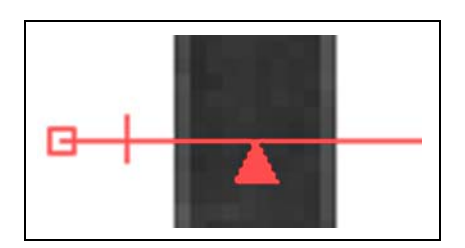

**Exemple :** L'image de gauche montre la détection d'un bord par gradient. Il s'agit d'une vue rapprochée de l'image de l'écran précédent Exemple de seuil.

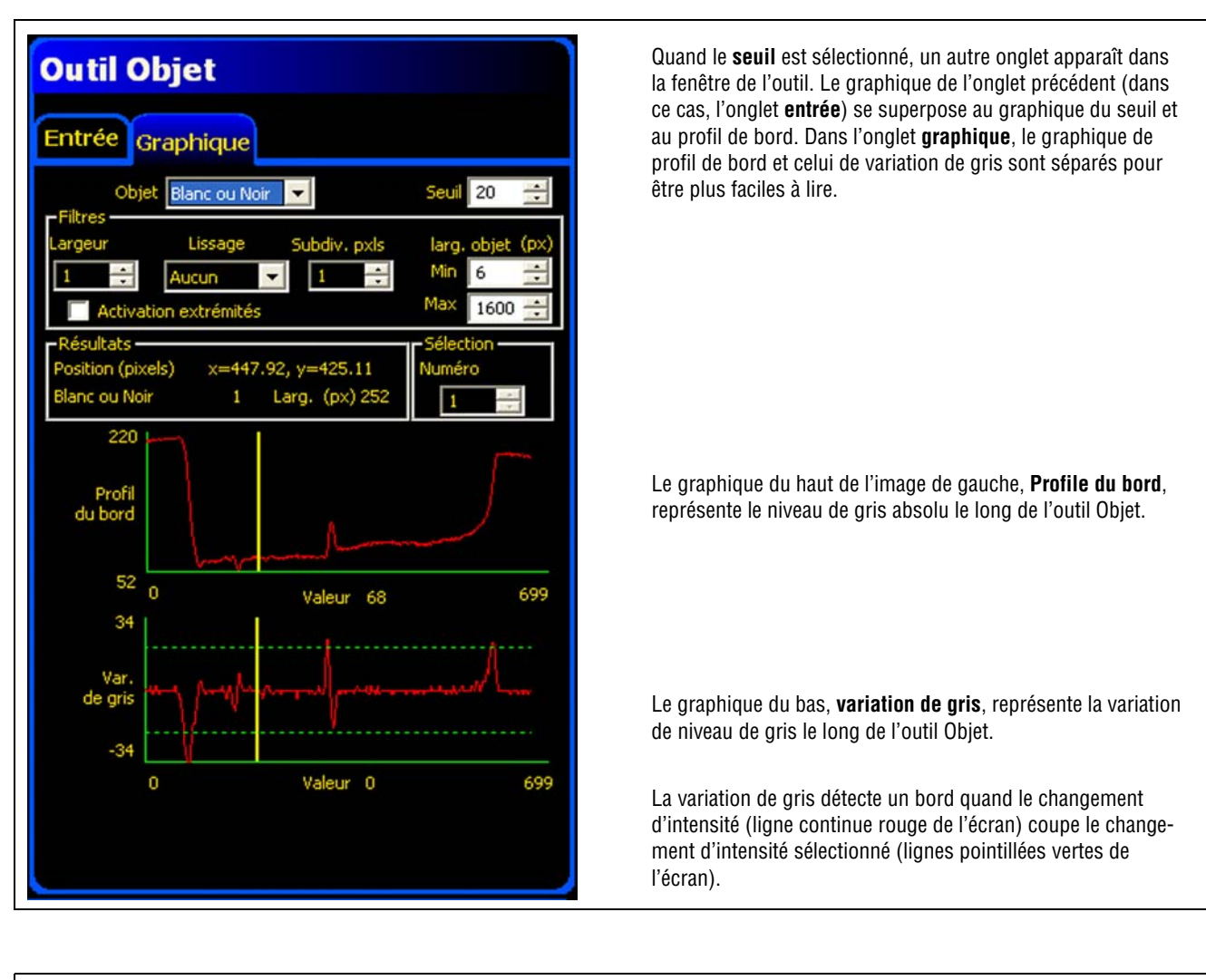

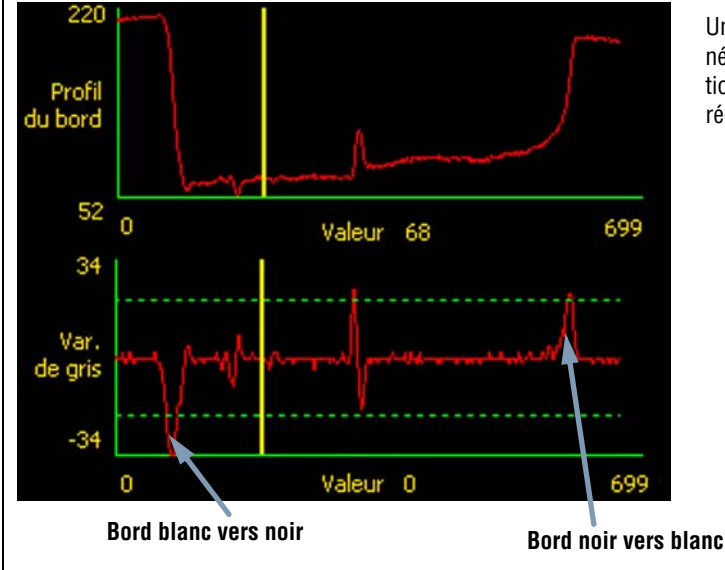

Une transition blanc vers noir a une valeur de variation de gris négative et une transition noir vers blanc a une valeur de variation de gris positive. Quand le niveau de variation de gris est réglé, les lignes négatives et positives se règlent ensemble.

Banner Engineering Corp. • Minneapolis, MN USA www.bannerengineering.com • Tel: 763.544.3164

## Largeur de la ROI

|         | Largeur de la ROI (par défaut : 1)                                                                                                    |
|---------|----------------------------------------------------------------------------------------------------|
| Largeur | <ul> <li>Il est possible d'augmenter la largeur par incréments de 4 pixels (1, 5, 9, 13,) jusqu'à la limite du<br/>champ de vision.</li> </ul> |
|         | - Des ROI étroites s'exécutent plus rapidement, mais risquent le manquer la pièce (voir ci-dessous).                                           |
|         | - Des ROI plus larges sont plus consistantes mais s'exécutent moins vite.                                                                      |

Exemple : Les images ci-dessous montrent qu'une ROI étroite peut rater la pièce si cette dernière se déplace de haut en bas.

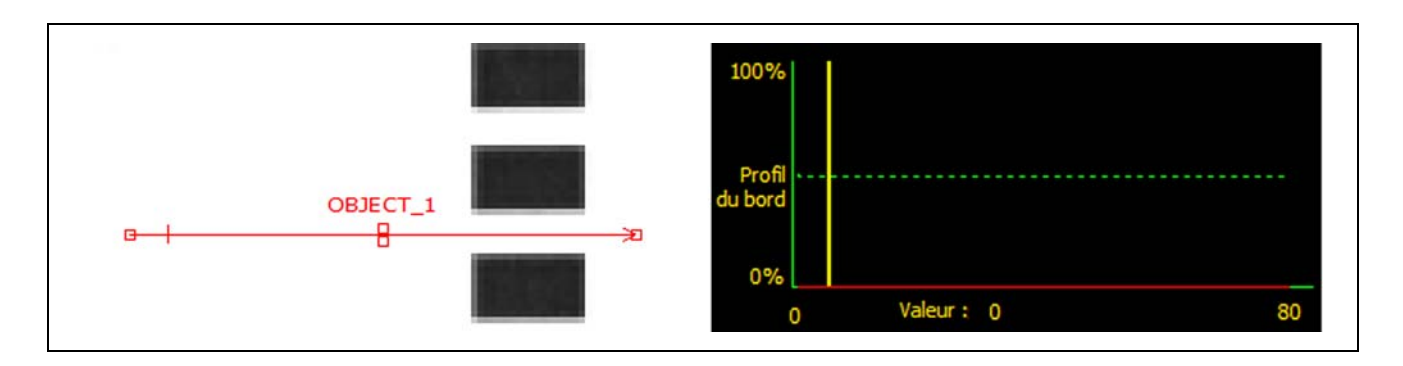

Le fait d'élargir la ROI, comme illustré ci-dessous, lui permet de toujours détecter les barres fines. Cette ligne plus large permet à l'outil de trouver systématiquement le bord.

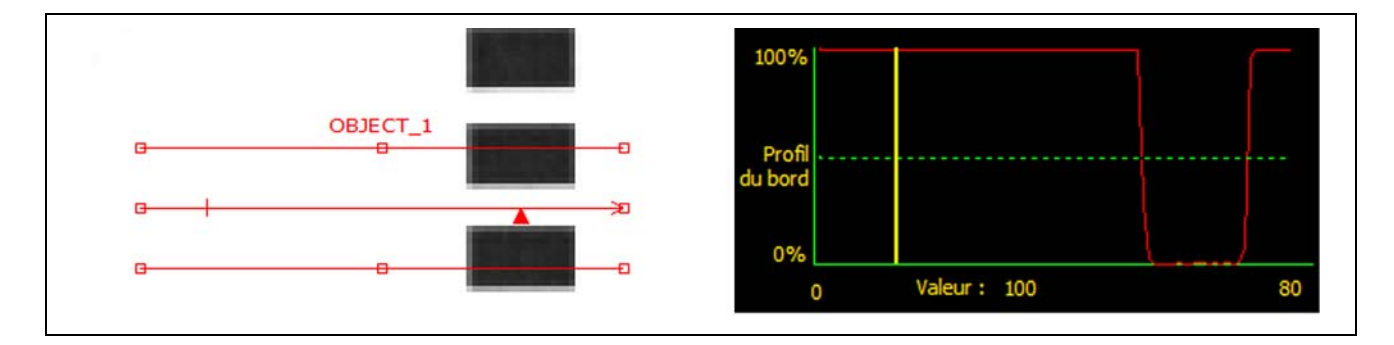

#### Plus d'informations sur les ROI larges

Si la largeur de la ROI est supérieure à 1, les niveaux de gris des pixels sont moyennés sur la largeur de la ROI. La valeur moyenne permet d'adoucir les bords irréguliers.

## Polarité de l'objet

Dans les images qui suivent, l'objet blanc ne sera détecté que si on a sélectionné **Blanc** tandis que l'objet noir ne sera détecté que si on a sélectionné **Noir ou Blanc**. Ces choix sont décrits en Polarité de l'objet (par défaut : Blanc ou noir) du tableau en page 81.

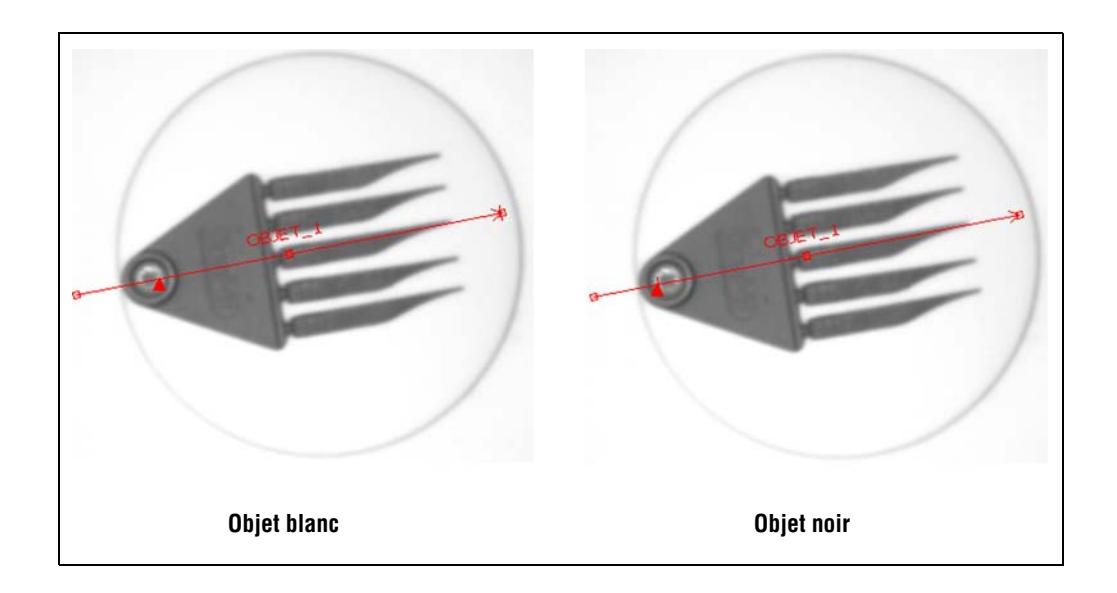

# Filtre de lissage

| Lissage Aucun Aucun Lisse1 Lisse2 Lisse3 Lisse4 Lisse5 | <b>Filtre de lissage (par défaut : Aucun, plage : de aucun à 5)</b><br>- Élimine de petits changements brusques du profil de bord.<br>- Un nombre élevé pour ce filtre peut éliminer les bords d'une ligne étroite. |
|--------------------------------------------------------|----------------------------------------------------------------------------------------------------|
|--------------------------------------------------------|----------------------------------------------------------------------------------------------------|

Dans l'image suivante, le filtre de lissage n'est pas sélectionné, ce qui fait que l'outil Objet trouve le premier objet avec les lignes étroites.

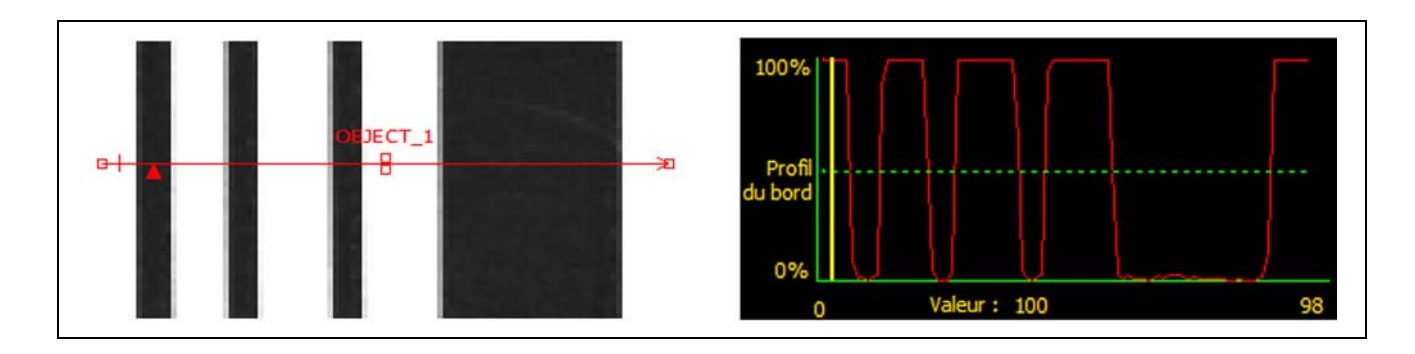

Dans l'image suivante, le filtre de lissage est sélectionné, ce qui fait que les lignes sont vues plus brillantes et que les objets fins sont plus faciles à ignorer.

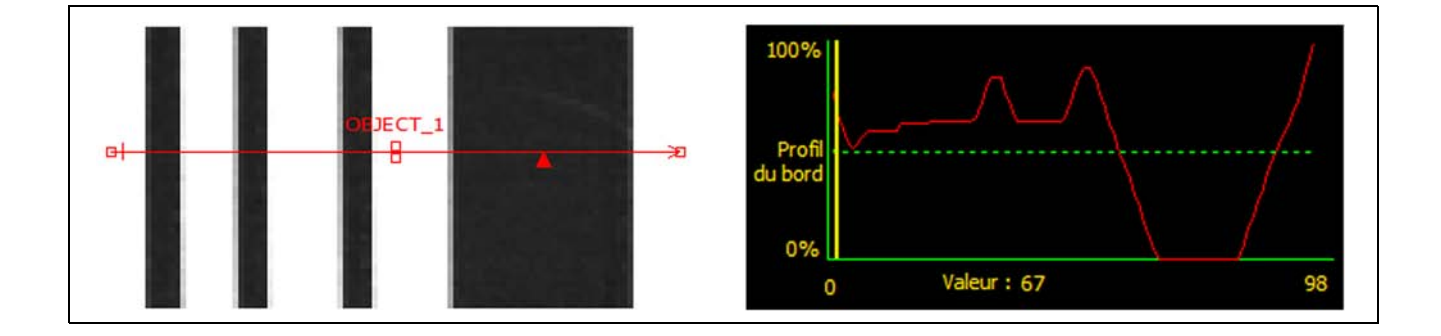

#### Plus d'informations sur le filtre

Le filtre de lissage calcule une moyenne glissante de l'objet. La largeur de moyenne glissante augmente avec la croissance du nombre de lissage.

## Largeur de l'objet

| larg. objet (px)<br>Min 6 | <ul> <li>Largeur minimale et maximale (par défaut : Min. = 6, Max. = 1600)</li> <li>Élimine les objets et les espaces qui sont plus étroits que le minimum et plus larges que le maximum.</li> </ul> |
|---------------------------|----------------------------------------------------------------------------------------------------|
|---------------------------|----------------------------------------------------------------------------------------------------|

# Plus d'informations sur la largeur de l'objet

La largeur minimale et maximale de l'objet affecte aussi bien les objets que les espaces entre les objets. Les quatre exemples suivants montrent comment la largeur minimale de l'objet peut éliminer des objets et des espaces.

Dans tous les exemples, la largeur minimale de l'objet est réglée à 6 pixels (par défaut) et la polarité est réglée pour des objets noirs.

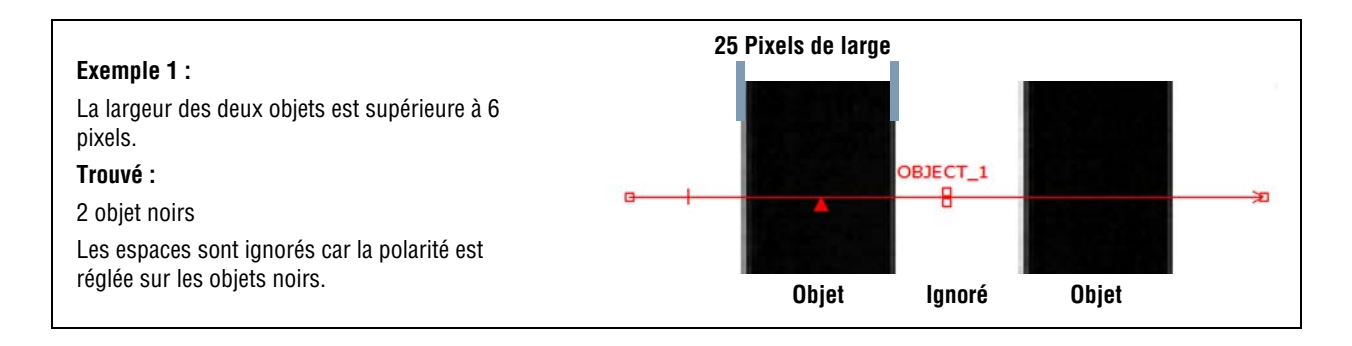

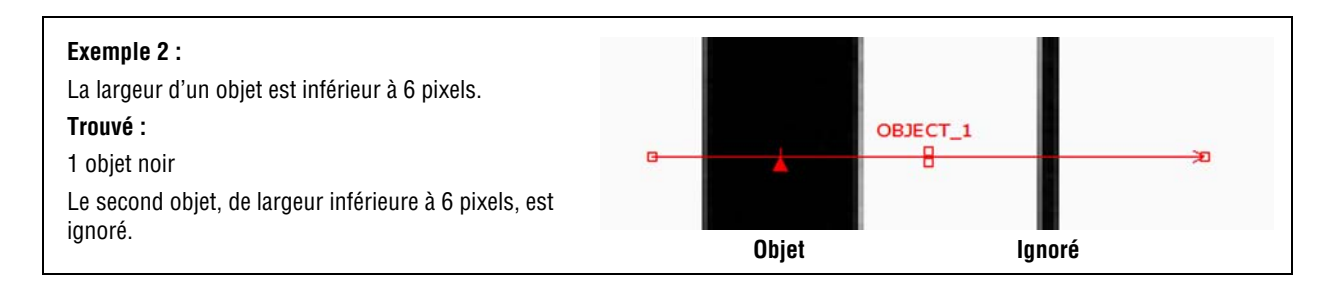

#### Exemple 3 :

La largeur des deux objets est supérieure à 6 pixels, mais l'espace entre eux est inférieur à 6 pixels. **Trouvé :** 1 objet noir Parce que l'espace est inférieur à 6 pixels, les filtres du détecteur ont éliminé l'espace et combiné les deux objets noirs et l'espace en un grand objet. Ce filtre est utile pour ignorer les rayures et les petites ombres.

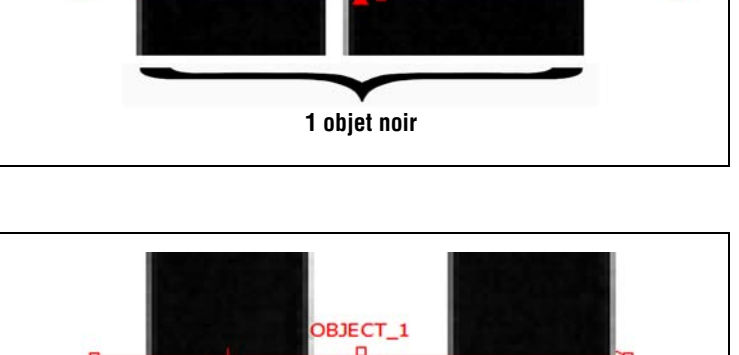

#### Exemple 4 :

L'objet se termine à moins de 6 pixels du bord de l'outil Objet.

#### Trouvé :

1 objet noir

Un objet est éliminé si la distance entre son bord et la fin de l'outil Objet est inférieur à la largeur minimale. Dans cet exemple, la largeur minimale est de 6 pixels.

Objet

# Subdivision pixel

|              | Subdivision pixel (par défaut : 1, plage : 1–4)                                                               |
|--------------|----------------------------------------------------------------------------------------------------|
| Subdiv. pxls | 1 = résolution de 1 pixel.                                                                                    |
|              | <b>2</b> = résolution de 1/2 pixel.                                                                           |
|              | <b>3</b> = résolution de 1/3 de pixel.                                                                        |
|              | <b>4</b> = résolution de 1/4 de pixel.                                                                        |
|              | Détermine la résolution en subdivisions du pixel, augmente la résolution de l'outil et le temps d'inspection. |

# Résultats de l'outil Objet

|                                                                            | Nom                | Valeur               | Description                                                                                        |
|----------------------------------------------------------------------------|--------------------|----------------------|----------------------------------------------------------------------------------------------------|
| Dánihata                                                                   | Emplace-<br>ment   | Pixels (X,Y)         | La position de l'objet est son centre. L'origine (0,0) est le coin<br>supérieur gauche de l'écran. |
| Position (pixels) x=600.66, y=857.78<br>Blanc Comptage : 4 Larg. (px) 27.5 | Objet cou-<br>rant | Numéro de<br>l'objet | Si on trouve plus d'un objet, utiliser ce sélecteur pour choisir<br>l'objet à analyser.            |
|                                                                            | Comptage           | Nombre<br>entier     | Nombre d'objets blancs, noirs ou tous objets (en fonction de l'option noir/blanc choisie).         |
|                                                                            | Largeur            | pixels               | Distance entre les bords de l'objet en cours.                                                      |

# Outil de mesure Configuration

L'outil Mesure mesure la distance entre deux points trouvés par des outils précédents ; il calcule la distance d'un point à une autre.

| Config. Outils Apprent. Run       | Système Sauver Aide                                                                                                    |
|-----------------------------------|----------------------------------------------------------------------------------------------------|
|                                   | Outil de mesure   Entrée   BORD_1   Mom:   M_1     Type   Absolu   Relevi     Du 1er outil   BORD_1   Du 1er outil   BORD_1     Nom:   M_1     Nom:   M_1     Type   Absolu   Relevi     Du 1er outil   BORD_1   Image: Comparison of the state of the state                                                                                                    |
| BORD_1<br>Bord Bord M_1<br>Mesure | and the second second s |
| Connexion: caméra 192.168.0.112   | Zoom: 0.500 Seuil -1 (-1, -1) : 1:1                                                                                                    |

Outil de mesure des distances

Γ

# Configuration de l'outil de mesure

| Outil de mesure                                       | Exemples d'outil Mesure :             |
|-------------------------------------------------------|---------------------------------------|
| outil de mesure                                       | Mesure de la largeur d'une pièce      |
| Entrée BORD_1 BORD_2                                  | Mesure de la position d'une étiquette |
|                                                       | Détection de broches tordues          |
| Nom : M_1                                             |                                       |
|                                                       |                                       |
| Type<br>O Absolu O Relatif                            |                                       |
|                                                       |                                       |
| Du 1er outil                                          |                                       |
| BORD_1                                                |                                       |
|                                                       |                                       |
| BORD_2                                                |                                       |
|                                                       |                                       |
| Résul.                                                |                                       |
| Distance (pixels) (px) 472.9<br>Distance X (px) 462.4 |                                       |
| Distance Y (px) 99.2                                  |                                       |
|                                                       |                                       |
|                                                       |                                       |
| Suivant                                               |                                       |
|                                                       |                                       |
|                                                       |                                       |
|                                                       |                                       |

| Nom : M_1                         | <ul> <li>Nom (par défaut : M_1, M_2)</li> <li>Sert à donner un nouveau nom à l'outil.</li> <li>Le nom ne peut contenir que des caractères alphanumériques ou des soulignements sans espaces.</li> </ul>                                                                                                    |
|-----------------------------------|----------------------------------------------------------------------------------------------------|
| Type<br>O Absolu O Relaxif        | <b>Type d'outil</b><br><b>Absolu</b> est par rapport à l'origine. <b>Relatif</b> est par rapport à l'emplacement de l'outil.                                                                                                    |
| Du 1er outil BORD_1 BORD_2 BORD_2 | <ul> <li>Outil un</li> <li>Utiliser cette option pour sélectionner l'outil qui contient le premier point de la mesure. Quand l'outil est sélectionné, un onglet contenant les informations de l'outil sélectionné apparaît en haut de la fenêtre.</li> <li>à l'outil deux</li> <li>Utiliser cette option pour sélectionner l'outil qui contient le second point de la mesure. Quand l'outil est sélectionné, un onglet contenant les informations de l'outil sélectionné apparaît en haut de la fenêtre.</li> <li><b>Utiliser cette option pour sélectionner l'outil qui contient le second point de la mesure. Quand l'outil est sélectionné, un onglet contenant les informations de l'outil sélectionné apparaît en haut de la fenêtre.</b></li> <li><b>Plus d'informations sur l'outil un et l'outil deux</b></li> <li>Les outils qui peuvent trouver plusieurs points peuvent servir d'outil un et d'outil deux. Par exemple, si un outil Objet trouve cinq images, l'outil de mesure peut mesurer de RB_1, Point 1 à OBJET_1, Point 4.</li> </ul> |

| Outil de mesure         Entrée BORD_1 BORD_2         Nom : BORD_1         Nombre         Blanc ou Noir Comptage : 2         Sélection         Numéro       1         Position (Pixels): x=407.62, y=463.73 | <b>Onglets outils</b><br>L'outil un et l'outil deux ont des onglets dans la fenêtre d'outils. Le fait de<br>cliquer sur l'onglet de l'outil fait apparaître les informations concernant cet<br>outil, comme illustré à gauche. |
|----------------------------------------------------------------------------------------------------|----------------------------------------------------------------------------------------------------|
|----------------------------------------------------------------------------------------------------|----------------------------------------------------------------------------------------------------|

# Résultats de l'outil de mesure

| Nom                                                                                | Valeur                               | Description                                                                                                    |
|------------------------------------------------------------------------------------|--------------------------------------|----------------------------------------------------------------------------------------------------|
| Résul.<br>Distance (pixels) (px) 60.5<br>Distance X (px) 6<br>Distance Y (px) 60.2 | Distance<br>Distance X<br>Distance Y | <b>Distance</b> (totale), <b>Distance X</b> , et <b>Distance Y</b> sont<br>illustrées dans la suite de ce tableau.            |
| Distance                                                                           | Pixels (X,Y)                         | Distance entre les points sélectionnés par <b>l'outil</b><br><b>un jusqu'à outil deux</b> .                                   |
| Distance X                                                                         | Pixels (X)                           | Composante horizontale de la distance entre les<br>points sélectionnés par <b>l'outil un jusqu'à</b><br><b>l'outil deux</b> . |
| Distance Y                                                                         | Pixels (Y)                           | Composante verticale de la distance entre les<br>points sélectionnés par <b>l'outil un jusqu'à</b><br><b>l'outil deux</b> .   |

# **Outil Test Configuration**

L'outil Test sert à établir les tolérances des résultats des outils de vision et d'analyse et à activer les sorties digitales. Normalement, ces tolérances sont établies automatiquement pendant l'apprentissage rapide ou pendant l'apprentissage. Voir Apprendre une inspection (en Section 9, Apprentissage) en page 117. Elles peuvent aussi être établies ou modifiées à la main avant ou après l'apprentissage ou l'exécution de l'inspection, auquel cas l'apprentissage rapide fera disparaître toutes les valeurs entrées à la main. Pour des inspections avec beaucoup d'outils de vision, les outils tests peuvent être reliés entre eux.

# Configuration de l'outil Test

| Outil test                       |
|----------------------------------|
| Entrée M_1                       |
| Nom : T_1                        |
| Fonction ET                      |
| Entrée 1 : M_1                   |
| Entrée 2 : <aucune></aucune>     |
| Entrée 3 : <aucune></aucune>     |
| Entrée 4 : <aucune></aucune>     |
| Activer apprentissage à distance |
| Sortie : <aucune></aucune>       |
| Contribution bon/mauvais         |
|                                  |
|                                  |
| Suivant                          |
|                                  |
|                                  |

# Les résultats de l'outil Test peuvent être utilisés comme suit :

- Rassembler les résultats des outils de traitement d'image et les entrées digitales
- Établir des paramètres pour les résultats désirés de l'inspection
- Relier plusieurs résultats ensemble avec des fonctions logiques
- Inclure les résultats dans le critère global bon/mauvais
- Activer une sortie basée sur les résultats de l'inspection

| Nom : T_1   | <ul> <li>Nom (par défaut : T_1, T_2)</li> <li>Sert à donner un nouveau nom à l'outil.</li> <li>Le nom ne peut contenir que des caractères alphanumériques ou des soulignements sans espaces.</li> </ul>                                                                       |
|-------------|----------------------------------------------------------------------------------------------------|
| Fonction ET | <b>Logique (par défaut : ET)</b><br>Utiliser la logique pour combiner plusieurs entrées dans l'outil de test. Les résultats des<br>entrées et la logique choisie détermineront si le test est BON ou MAUVAIS.<br>Voir les exemples suivants du tableau des résultats logiques |

Le tableau suivant montre les résultats de l'outil Test pour différentes fonctions logiques. Pour chaque fonction, l'entrée 1 et l'entrée 2 sont présentées selon quatre combinaisons différentes.

|                  |          |          | Résultat<br>de l'outil |                                                            |
|------------------|----------|----------|------------------------|------------------------------------------------------------|
| Fonction logique | Entrée 1 | Entrée 2 | Test                   | Description                                                |
|                  | MAUVAIS  | MAUVAIS  | MAUVAIS                | L'outil Test est BON quand toutes les entrées sont<br>BON. |
| ст               | BON      | MAUVAIS  | MAUVAIS                |                                                            |
| E1               | MAUVAIS  | BON      | MAUVAIS                |                                                            |
|                  | BON      | BON      | BON                    |                                                            |
|                  | MAUVAIS  | MAUVAIS  | MAUVAIS                | L'outil Test est BON quand une des entrées est BON         |
|                  | BON      | MAUVAIS  | BON                    |                                                            |
| 00               | MAUVAIS  | BON      | BON                    |                                                            |
|                  | BON      | BON      | BON                    |                                                            |
|                  | MAUVAIS  | MAUVAIS  | MAUVAIS                | L'outil Test est BON quand une et une seule entrée est     |
|                  | BON      | MAUVAIS  | BON                    | BON.                                                       |
| UU EXClusif      | MAUVAIS  | BON      | BON                    |                                                            |
|                  | BON      | BON      | MAUVAIS                |                                                            |

### Exemples de résultats logiques

| Inverser                                       | <b>Inversion</b><br>Inverse les entrées individuelles. Si l'entrée est BON, l'inversion la transforme en<br>MAUVAIS. Si l'entrée est MAUVAIS, l'inversion la transforme en BON.                                                                                                    |
|------------------------------------------------|----------------------------------------------------------------------------------------------------|
| Entrée 1 : M_1<br>Entrée 2 : <aucune></aucune> | <ul> <li>Entrées 1-4 (par défaut : Aucun)</li> <li>Choisir les outils ou les entrées externes précédentes qui doivent être évaluées pour passer l'outil Test.</li> <li>Quand un outil est choisi, un autre onglet apparaît dans la fenêtre de l'outil à configurer.</li> <li>NOTE : L'outil à évaluer doit apparaître avant l'outil test dans la fenêtre de navigation.</li> </ul> |
| Activer apprentissage à distance               | Active l'apprentissage à distance (par défaut : non coché)<br>Le fait de cocher la case permet l'apprentissage à distance comme cela est expli-<br>qué en Section 10, Apprentissage à distance Commencement en page 121.                                                                                                    |

| Outil                                                         | Valeurs                                | Options                           |
|---------------------------------------------------------------|----------------------------------------|-----------------------------------|
| Position                                                      | Indisponible                           |                                   |
|                                                               | Comptage                               |                                   |
|                                                               | - Objet blanc                          | Min. Max.                         |
|                                                               | - Objet noir                           | Min. Max.                         |
| Objet                                                         | - Tous (blanc ou noirs)                | Min. Max.                         |
|                                                               | Largeur (pixels)                       |                                   |
|                                                               | - Blanc                                | Min/Max/Pourcentage de tolérance* |
|                                                               | - Noir                                 | Min/Max/Pourcentage de tolérance* |
|                                                               | - Blanc vers noir (comptage des bords) | Min. Max.                         |
| Bord                                                          | - Noir vers blanc (comptage des bords) | Min. Max.                         |
|                                                               | - Tous modèles (comptage des bords)    | Min. Max.                         |
|                                                               | Distance (pixels)                      |                                   |
| Mesure                                                        | Distance X (pixels)                    | Min/Max/Pourcentage de tolérance* |
|                                                               | Distance Y (pixels)                    |                                   |
| Test                                                          | Valeur BON/MAUVAIS                     |                                   |
| Communication                                                 | Bon/Mauvais                            |                                   |
| Sorties digitales 1–6                                         | MARCHE/ARRET                           |                                   |
| Erreur système                                                | BON/MAUVAIS                            |                                   |
| * Voir Pourcentage de tolérance (par défaut : 10) en page 94. |                                        |                                   |

## **Options de l'outil Test**

# Exemples de valeurs de tolérances

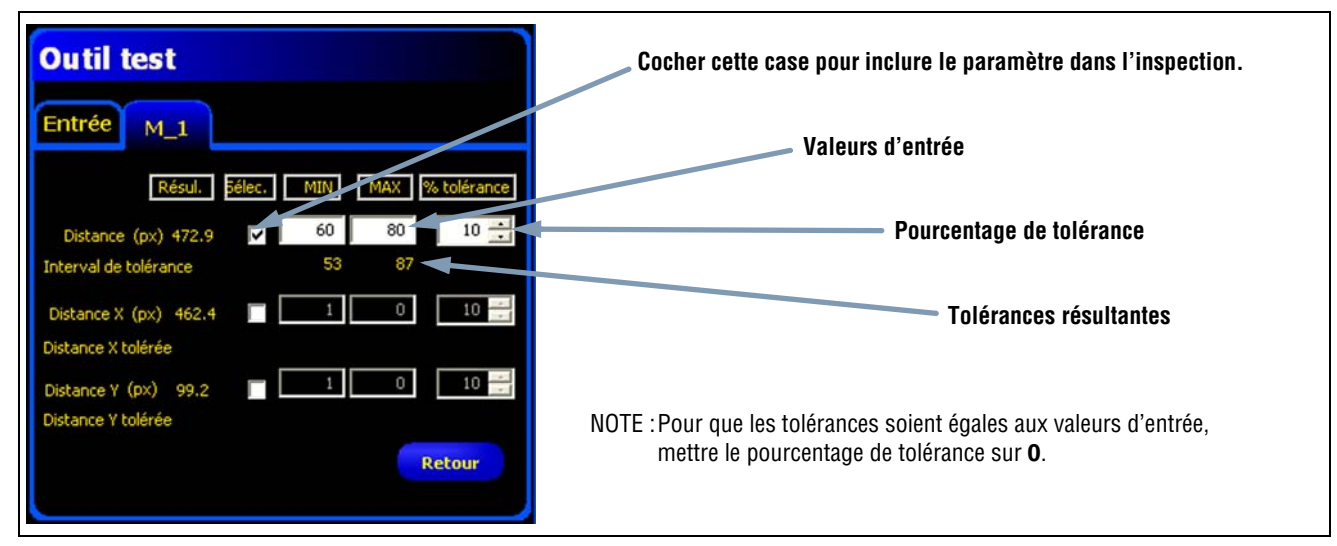

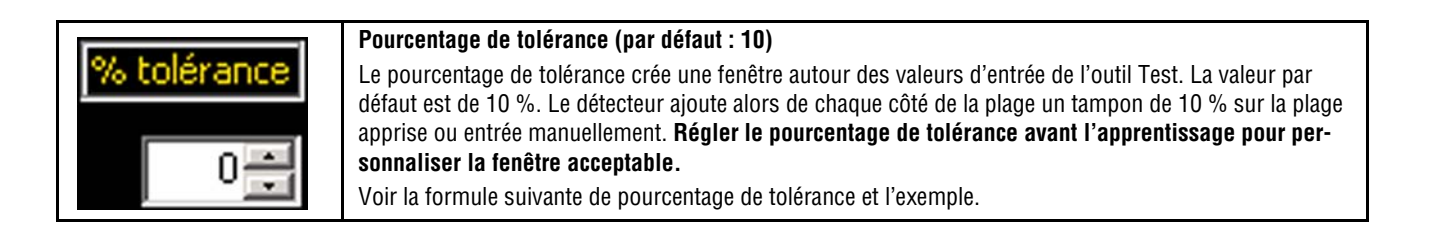

### Formule de pourcentage de tolérance :

| Le programme utilise cette formule pour calcu- | Tolérance minimale = Min(R) -                                         | $\left(\frac{\operatorname{Max}(R) + \operatorname{Min}(R)}{2}\right)$ | x                                                                      | Tolérance<br>100 |                  |
|------------------------------------------------|-----------------------------------------------------------------------|------------------------------------------------------------------------|------------------------------------------------------------------------|------------------|------------------|
|                                                | ler chaque <b>distance avec tolerance</b> , illustre<br>précédemment. | Tolérance maximale = Max(R) +                                          | $\left(\frac{\operatorname{Max}(R) + \operatorname{Min}(R)}{2}\right)$ | ) x              | Tolérance<br>100 |

### Exemple de pourcentage de tolérance :

| L'exemple de droite utilise la forme précédente<br>les valeurs entrées pour <b>Distance X (Pixels)</b> de<br>l'onglet <b>M_1</b> illustré précédemment. | e et<br>ans <b>Tolérance minimale = 60 -</b> | $\left(\frac{80+60}{2}\right) \times \frac{10}{100} = 53.00$ |
|----------------------------------------------------------------------------------------------------|----------------------------------------------|--------------------------------------------------------------|
| Plage apprise = 60 à 80 pixels<br>Min(R) appris = 60<br>Max(R) appris = 80<br>Tolérance = 10%                                                           | Tolérance maximale = 80 +                    | $\left(\frac{80+60}{2}\right) \times \frac{10}{100} = 87.00$ |

# Résultats de l'outil Test

|                            | Sortie (par défaut : Aucune)                                                                                                    |  |  |
|----------------------------|----------------------------------------------------------------------------------------------------|--|--|
|                            | Choisir une sortie générale disponible pour activer si l'outil Test est BON.                                                                                                    |  |  |
| Sortie : <aucune></aucune> | NOTE : Si une sortie digitale n'est pas disponible, choisir <b>Système</b> dans le menu<br>principal, puis cliquer sur l'onglet <b>Entrée/Sortie</b> . Les E/S digitales réglées<br>en tant qu'entrées n'apparaissent pas dans la boîte d'options des sorties.<br>Voir le Fenêtre de configuration système (en Section 12, Configu-<br>ration du système) en page 136 pour plus d'informations. |  |  |
|                            | Contribution bon/mauvais (par défaut : cochée)                                                                                                    |  |  |
|                            | - Cocher cette case si l'outil Test influence l'état bon/mauvais de l'inspection.                                                                                                    |  |  |
|                            | <ul> <li>Ne pas cocher cette case si l'état général bon/mauvais de l'inspection ne<br/>dépend pas de l'outil Test en cours.</li> </ul>                                                                                                    |  |  |
|                            | - La contribution bon/mauvais influence les points suivants :                                                                                                    |  |  |
| Contribution bon/mauvais   | - Sortie digitale bon                                                                                                    |  |  |
|                            | - Sortie digitale mauvais                                                                                                    |  |  |
|                            | <ul> <li>Compteur des résultats bon/mauvais</li> </ul>                                                                                                    |  |  |
|                            | <ul> <li>LED bon (vert) et mauvais (rouge) de la caméra</li> </ul>                                                                                                    |  |  |
|                            | - Geler une image sur le moniteur vidéo                                                                                                    |  |  |
|                            | - Afficher des options sur le PC                                                                                                    |  |  |

# Configuration de l'outil de communication

L'outil de communication sert à exporter sous conditions des données depuis le détecteur vers un dispositif extérieur. Les résultats des outils de vision peuvent être sélectionnés par l'outil de communication et exportés vers un dispositif extérieur. Le détecteur peut exporter des données par Ethernet ou par ses liaisons série. Voir Spécifications du canal de communication Ethernet ci-dessous.

| Outil de communication<br>Entrée M_1 T_1<br>Nom : C_1                                                                                     | Exemples des résultats exportés par l'outil                                                                                                    |
|----------------------------------------------------------------------------------------------------|----------------------------------------------------------------------------------------------------|
| Outil(s) T_1                                                                                                    | de communication :                                                                                                    |
| Connexion(s)     Iout       Fiche Ethernet 1     Editor       Syntaxe     <,> Virgule       Label actif       Début trame       Fin trame | <ul> <li>Temps d'exécution</li> <li>Comptage en chiffre rond</li> <li>Valeurs d'une entrée et d'une sortie de l'outil<br/>Test</li> <li>Taux de résultats bons des outils de recherche<br/>de bord, de vision et de test</li> <li>Référence d'un point à un bord et distances de<br/>rotation</li> </ul> |
| Filtre de trame :<br>Test : <aucune></aucune>                                                                                             | rotation                                                                                                    |

# Spécifications du canal de communication Ethernet

La caméra peut exporter des données par Ethernet ou par ses voies séries. Les tableaux ci-dessous donnent les spécifications des voies de communication.

| Attribut                   | Spécification                                                                                                    |
|----------------------------|----------------------------------------------------------------------------------------------------|
| Protocole de réseau        | TCP/IP<br>NOTE :Le détecteur place des chaînes ASCII dans les paquets TCP/IP sans autre protocole, comme<br>si elles étaient transmises sur une ligne série. |
| Protocole de communication | ASCII                                                                                                    |
| Raccordement               | RJ-45 (10 prises TCP)                                                                                                    |
| Vitesse                    | 10/100 Base-T                                                                                                    |

# Ajouter un outil de communication

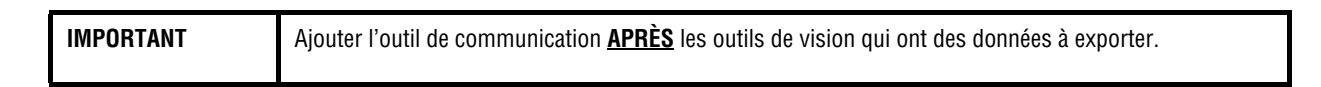

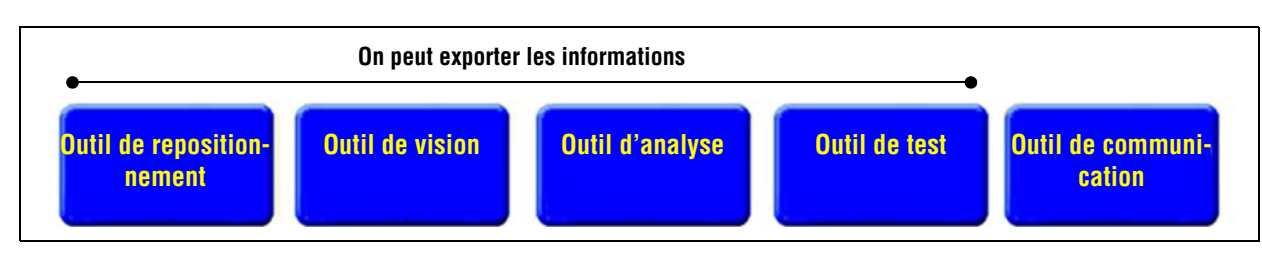

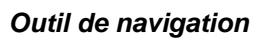

Comme indiqué plus haut, l'outil de communication peut exporter des données des outils de localisation, de vision, d'analyse et de test comme suit :

- Dans le même ordre que la sélection des outils dans l'outil de communication
- Dans l'ordre d'apparence des options dans les outils utilisés pour exporter.

# Une inspection peut avoir plusieurs outils de communication.

Utiliser un outil de communication pour :

- Exporter des données par un seul port (série ou Ethernet).
- Exporter des données identiques par plusieurs ports en même temps.

Utiliser plusieurs outils de communication pour :

- Séparer les données et exporter des segments séparés à des dispositifs extérieurs uniques.
- Personnaliser l'ordre des données exportées.
- Exporter des données des outils de vision à différents moments pendant l'inspection.
- Personnaliser les caractères de contrôle des « chaînes de départ » vers des dispositifs extérieurs uniques.

NOTE : L'outil Test peut avoir l'outil de communication en tant qu'entrée. Par conséquent, si un outil Test est rajouté après l'outil de communication, on peut activer une sortie digitale :

- a) si la connexion TCP/IP est perdue ou
- b) si le dispositif externe ne reconnaît pas les données reçues.

Cette sortie peut contribuer au bon/mauvais de l'inspection si elle est une entrée d'un outil Test. Un outil de communication sans outil Test ne contribue pas au bon/mauvais de l'inspection.

# Configuration de l'outil de communication

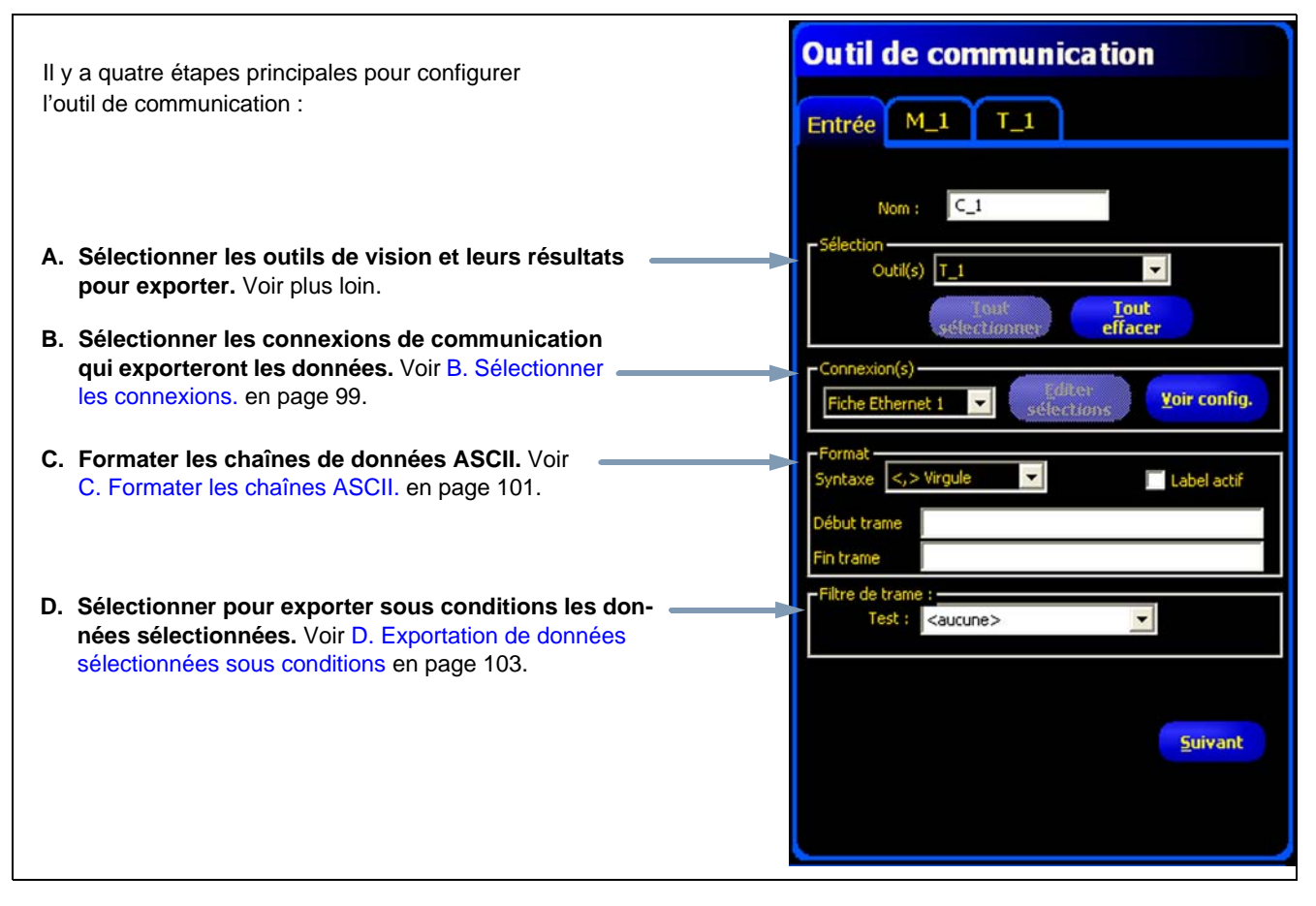

Outil de communication

# A. Sélectionner les outils de vision et leurs résultats.

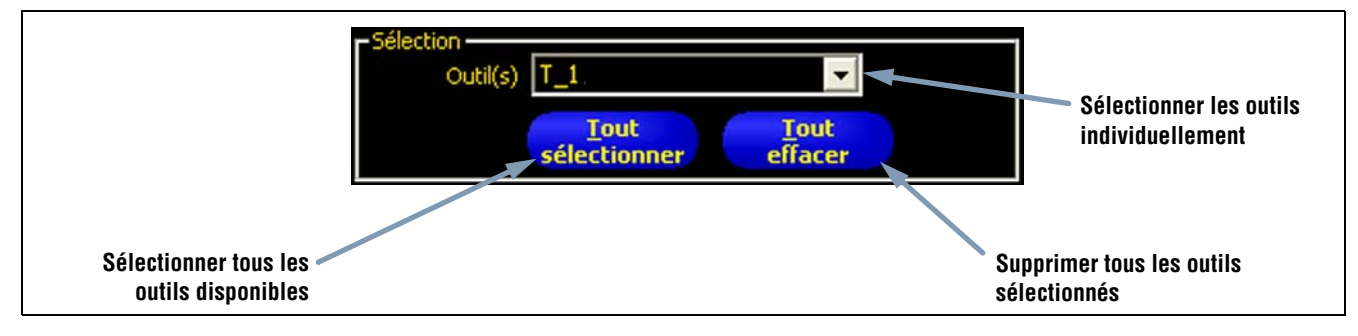

Sélectionner Options

Dès qu'un outil est sélectionné, un onglet apparaît en haut de la fenêtre. Cliquer sur l'onglet pour sélectionner les données à exporter.

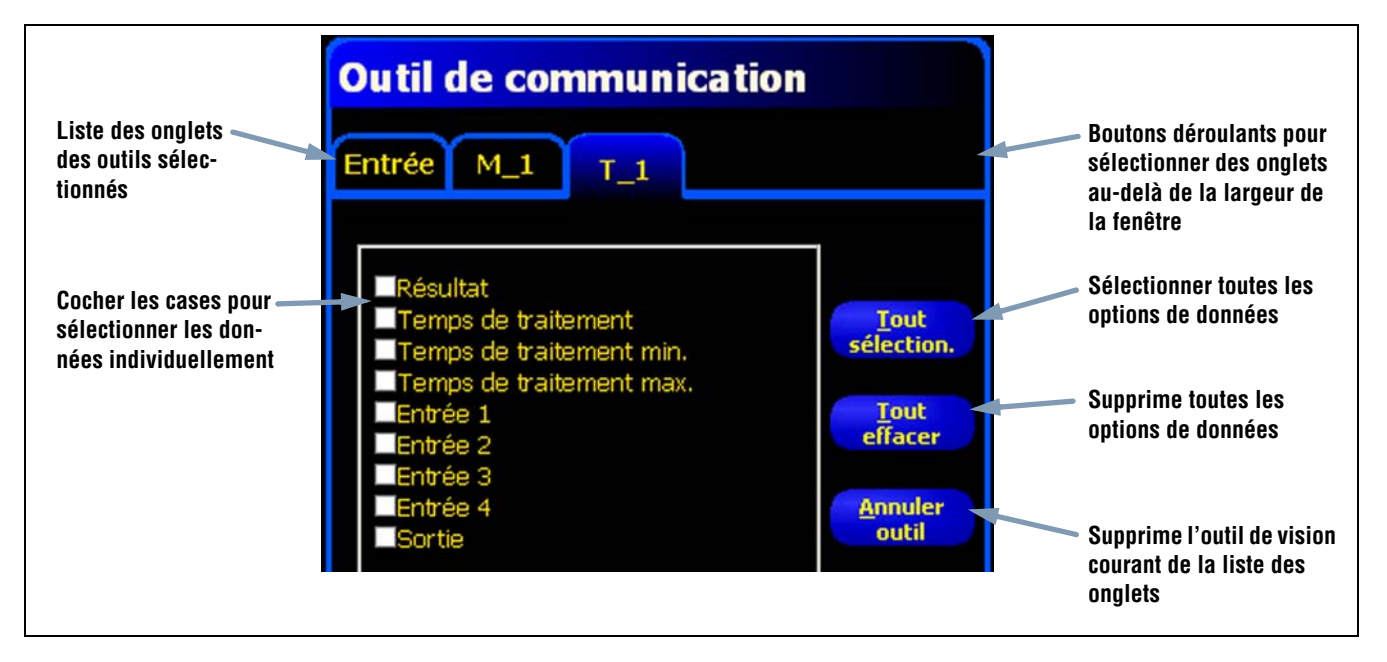

Données de l'outil Test dans l'outil de communication

# **B.** Sélectionner les connexions.

| Sélectionner la con-<br>nexion désirée. | Connexion(s)       Si on choisit "multiple", cliquer sur éditer les sélections         Multiple       Si ections         Yoir config.       d'un port.                                                                                                    |
|-----------------------------------------|----------------------------------------------------------------------------------------------------|
|                                         | Sélection de connexion       Image: Label actif         Fiche Ethernet 1       Image: Label actif         Fiche Ethernet 2       Image: Label actif         Fiche Ethernet 3       Image: Label actif         Fiche Ethernet 3       Image: Label actif         Fiche Ethernet 4       Image: Label actif         Fiche Ethernet 5       Image: Label actif         Fiche Ethernet 5       Image: Label actif         Fiche Ethernet 6       Image: Label actif         Fiche Ethernet 7       Image: Label actif         Fiche Ethernet 9       Image: Label actif         Fiche Ethernet 10       Serie 1 |
|                                         | Sélectionner avec la souris une<br>combinaison de sélections<br>Annuler                                                                                                    |

#### Possibilités de connexions

Si on choisit **Multiple**, cliquer sur **sélection de connexion** pour sélectionner plus d'un port. La fenêtre de sélection de connexion apparaît. Cocher les ports souhaités comme indiqué par les cases cochées ci-dessous.

| MEicho  | Ethorno    | + 1          |    |
|---------|------------|--------------|----|
| Ficho   | Ethorno    | + 2          |    |
| Eicho   | Ethorno    | + 2          |    |
|         | Ethorno    | + 4          |    |
| Eiche   | Ethorne    | +5           |    |
| Eiche   | Ethorne    | 46           |    |
| Eicho   | Ethorno    | + 7          |    |
| Eiche   | Ethorno    | + 9          |    |
| Eicho   | Ethorne    | +0           |    |
| Eiche   | Ethorne    | at 10        |    |
| Sório   | 1          |              |    |
| Séle    | ctionner a | vec la souri | s  |
| n'impor | te quelle  | conbinaison  | de |
| OK      |            | Annuk        | er |

Fenêtre de sélection de connexion

Cliquer sur voir la configuration fait apparaître la fenêtre de détails de connexions

| Connexion | Adresse IP             | Adresse IP       |                | Port              | Proto              | Protocole |  |
|-----------|------------------------|------------------|----------------|-------------------|--------------------|-----------|--|
|           | 192.168.0              | .112             | 255.255.255.0  | 0                 | TCP/:              | (P        |  |
| Connexion | Vitesse Bil            | ts de données    | Parité         | Bits de stop      | Contrôle de flux   | Con       |  |
|           |                        |                  |                |                   |                    |           |  |
| < ]       |                        |                  |                |                   |                    | >         |  |
| Pour cha  | nger ces paramètres, a | appuyer sur le l | oouton "systèm | e" et sélectionne | er "communication" |           |  |

Fenêtre de détail de connexion
Les données peuvent être envoyées par 11 connexions de communication différentes. Il y a un connecteur pour chaque connexion en série et il y a 10 fiches (1 à 10) sur le connecteur Ethernet.

Les 10 fiches Ethernet sont comprises dans l'adresse IP du détecteur et dans le numéro de port. Le tableau ci-dessous liste les adresses par défaut de la fiche Ethernet :

| Fiche | Adresse IP par défaut | Port   |
|-------|-----------------------|--------|
| 1     | 192.168.0.1           | 20,000 |
| 2     | 192.168.0.1           | 20,001 |
| 3     | 192.168.0.1           | 20,002 |
| 4     | 192.168.0.1           | 20,003 |
| 5     | 192.168.0.1           | 20,004 |
| 6     | 192.168.0.1           | 20,005 |
| 7     | 192.168.0.1           | 20,006 |
| 8     | 192.168.0.1           | 20,007 |
| 9     | 192.168.0.1           | 20,008 |
| 10    | 192.168.0.1           | 20,009 |

Le port série est le connecteur RS-232 (broches 1, 9, 10 et 11) de la caméra. La configuration par défaut du port série est indiquée dans le tableau ci-dessous.

| Attribut          | Configuration par<br>défaut |
|-------------------|-----------------------------|
| Débit en bauds    | 115200                      |
| Bits de données   | 8                           |
| Parité            | Non                         |
| Bit d'arrêt       | 1                           |
| Contrôle du débit | Non                         |

Pour plus d'informations sur la configuration des connexions Ethernet et série, voir Onglet de communication (en Section 12, Configuration du système) en page 139.

#### C. Formater les chaînes ASCII.

Utiliser cette section pour sélectionner les délimiteurs, activer les intitulés et définir une chaîne de début et de fin.

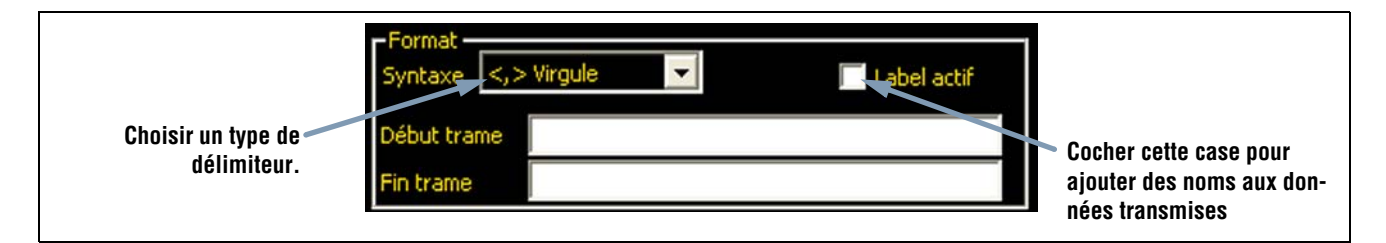

#### Options de formatage

Les chaînes ASCII possibles sont données dans le tableau suivant :

| Nom de l'option       | Valeurs                                                                                                    | Description                                                                                                    |
|-----------------------|----------------------------------------------------------------------------------------------------|----------------------------------------------------------------------------------------------------|
| Délimiteur            | Virgule ,<br>Deux points :<br>Point virgule ;<br><cr-lf> retour chariot puis à la ligne<br/><lf-cr> à la ligne puis retour chariot<br/><cr> retour chariot uniquement<br/><lf> à la ligne uniquement</lf></cr></lf-cr></cr-lf> | Le délimiteur sert à séparer les données individuelles<br>envoyées. Le délimiteur suit chaque paquet de données, y<br>compris la chaîne de départ et la chaîne de fin. |
| Chaîne de départ      | Caractères ASCII définis par l'utilisateur (limi-<br>tée à 75 caractères)                                                                                                    | Cette option permet à l'utilisateur d'ajouter des caractères avant la chaîne de données.                                                                               |
| Chaîne de fin         | Caractères ASCII définis par l'utilisateur (limi-<br>tée à 75 caractères)                                                                                                    | Cette option permet à l'utilisateur d'ajouter des caractères après la chaîne de données.                                                                               |
| Activer les intitulés | Intitulés des paramètres                                                                                                    | Cocher cette case pour ajouter un intitulé aux données avant<br>les données elles-mêmes = 3. ("comptage noir =" est l'inti-<br>tulé)                                   |

#### Options de formatage des chaînes ASCII

Voir l'illustration de l'exemple de formatage ci-dessous

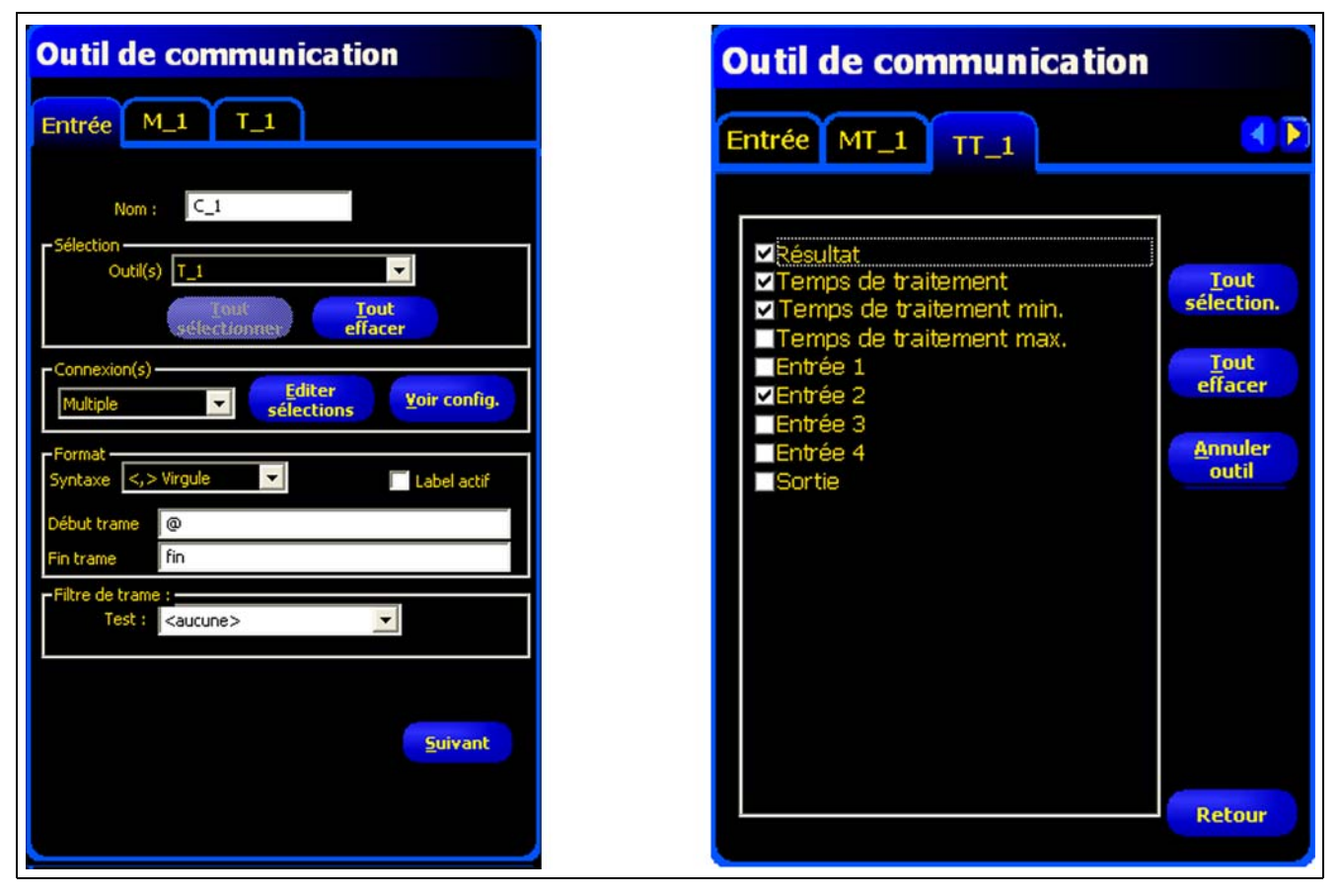

Exemple de formatage

Selon les écrans de l'exemple de formatage précédent, l'outil de communication exportera ce qui suit :

- Nom de l'outil
- Icône de bon résultat
- Temps d'exécution
- Entrée 1
- Entrée 2
- Une virgule (,) délimiteur
- Les intitulés des données
- @ au début de la chaîne et "END" à la fin

#### D. Exportation de données sélectionnées sous conditions

Le filtre de sortie permet de sélectionner des sorties spécifiques pour éviter de sortir des informations non nécessaires.

- Sélectionner Bon pour exporter les informations sélectionnées par un outil de test Bon.
- Sélectionner Mauvais pour exporter les informations sélectionnées par un outil de test Mauvais

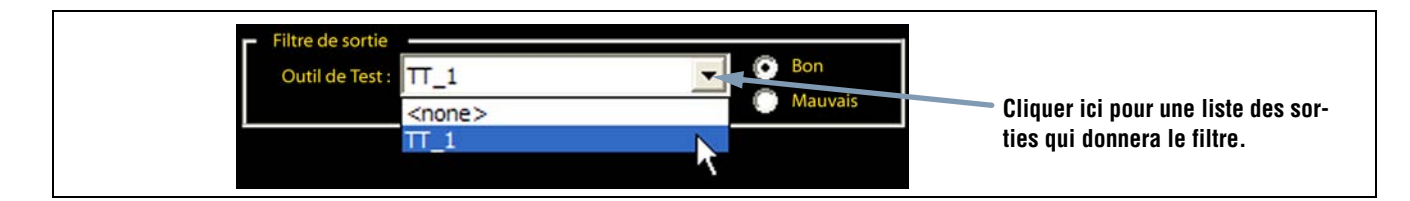

### Résultats de l'outil de communication

L'outil de communication expédie les données dans le même ordre que celui dans lequel apparaissent les outils dans l'inspection. La transmission des données augmente le temps total de l'inspection.

Le tableau ci-dessous montre les données qui sont expédiées par chaque outil :

#### Résultats de l'outil de communication

| Résultat          | Valeur                                                                                                    | Description                                                      |
|-------------------|----------------------------------------------------------------------------------------------------|------------------------------------------------------------------|
| Bon               | <ul> <li>1 = La connexion est valide et les données vont être<br/>envoyées.</li> <li>0 = La connexion est perdue.</li> </ul> | Vérifie la connexion (Ethernet uniquement).                      |
| Temps d'exécution | Donné en ms.                                                                                                    | Temps de traitement du détecteur pour expédier les don-<br>nées. |

Le tableau ci-dessous indique le formatage des données :

| Résultat*                                     | numéro  | Formatage      | Exemple         |  |  |
|-----------------------------------------------|---------|----------------|-----------------|--|--|
| Point (X, Y)                                  | Décimal | (00.00, 00.00) | (23.41, 156.52) |  |  |
| Distance                                      | Décimal | 00.00          | 99.00           |  |  |
| Comptage                                      | Entier  | 0              | 4               |  |  |
| Zone                                          | Entier  | 0              | 12300           |  |  |
| * Les données disponibles dépendent du modèle |         |                |                 |  |  |

#### Formatage des données

Banner Engineering Corp. • Minneapolis, MN USA www.bannerengineering.com • Tel: 763.544.3164

### Résultats disponibles à l'exportation

| Outil    | Intitulé des don-<br>nées      | Valeur        | Exemple          | Description                                                                                                |
|----------|--------------------------------|---------------|------------------|----------------------------------------------------------------------------------------------------|
| Position | Nom de l'outil                 | chaîne        | RB _1            | Nom défini par l'utilisateur.                                                                              |
|          | Bon                            | 1 ou 0        | 1                | <ul><li>1 = L'outil a bien fonctionné.</li><li>0 = L'outil n'a pas trouvé de point de référence.</li></ul> |
|          | Temps de traite-<br>ment       | ms            | 1.4              | Temps de traitement des outils pour l'inspection en<br>cours                                               |
|          | Temps d'exécution<br>min.      | ms            | 1.4              | Temps d'exécution enregistré le plus rapide depuis le<br>début de l'inspection ou depuis la mise en route. |
|          | Temps d'exécution<br>max.      | ms            | 1.6              | Temps d'exécution enregistré le plus lent depuis le<br>début de l'inspection ou depuis la mise en route.   |
|          | Décalage du bord               | pixels (X, Y) | (-0.11, 4.11)    | Distance entre le bord de référence et le bord courant.                                                    |
|          | Position du bord               | pixels (X, Y) | (140.89, 49.11)  | Coordonnées X, Y du bord courant.                                                                          |
|          | Rotation                       | degrés        | -16.52           | Angle de rotation du bord courant au bord de réfé-<br>rence.                                               |
|          | Origine de la rota-<br>tion    | pixels (X, Y) | (140.89, 49.11)  | Coordonnées X, Y du point autour duquel les ROI tour-<br>nent.                                             |
| Bord     | Nom de l'outil                 | chaîne        | BORD_1           | Nom défini par l'utilisateur.                                                                              |
|          | Temps de traite-<br>ment       | ms            | 1.7              | Temps de traitement des outils pour l'inspection en<br>cours                                               |
|          | Temps d'exécution<br>min.      | ms            | 1.6              | Temps d'exécution enregistré le plus rapide depuis le<br>début de l'inspection ou depuis la mise en route. |
|          | Temps d'exécution<br>max.      | ms            | 1.7              | Temps d'exécution enregistré le plus lent depuis le<br>début de l'inspection ou depuis la mise en route.   |
|          | Comptage de blanc<br>vers noir | Nombre entier | 9                | Nombre total de bords de blanc vers noir                                                                   |
|          | Comptage de noir<br>vers blanc | Nombre entier | 10               | Nombre total de bords de noir vers blanc                                                                   |
|          | Total des bords                | Nombre entier | 19               | Nombre total de tous les bords                                                                             |
|          | Position(s)                    | pixels (X, Y) | (527.53, 348.17) | Coordonnées X, Y de tous les bords trouvés                                                                 |

#### Résultats exportables de l'outil de communication

| Outil  | Intitulé des don-<br>nées     | Valeur        | Exemple                           | Description                                                                                              |
|--------|-------------------------------|---------------|-----------------------------------|----------------------------------------------------------------------------------------------------|
| Objet  | Nom de l'outil                | chaîne        | OBJET_1                           | Nom défini par l'utilisateur.                                                                            |
|        | Temps de traite-<br>ment      | ms            | 2.9                               | Temps de traitement des outils pour l'inspection en<br>cours                                             |
|        | Temps d'exécution<br>min.     | ms            | 2.9                               | Temps d'exécution enregistré le plus rapide depuis le début de l'inspection ou depuis la mise en route.  |
|        | Temps d'exécution<br>max.     | ms            | 3.4                               | Temps d'exécution enregistré le plus lent depuis le<br>début de l'inspection ou depuis la mise en route. |
|        | Comptage blanc                | Nombre entier | 2                                 | Nombre total d'objets blancs                                                                             |
|        | Comptage noir                 | Nombre entier | 2                                 | Nombre total d'objets noirs.                                                                             |
|        | Total des objets              | Nombre entier | 4                                 | Nombre de tous les objets                                                                                |
|        | Largeur min. d'objet<br>blanc | pixels        | 6                                 | Largeur du plus petit objet blanc trouvé                                                                 |
|        | Largeur max.<br>d'objet blanc | pixels        | 155                               | Largeur du plus grand objet blanc                                                                        |
|        | Largeur min. d'objet<br>noir  | pixels        | 6                                 | Largeur du plus petit objet noir trouvé                                                                  |
|        | Largeur max.<br>d'objet noir  | pixels        | 7                                 | Largeur du plus grand objet noir                                                                         |
|        | Largeur(s)                    | pixels        | 155.00, 7.00,<br>6.00, 6.00, 6.00 | Largeurs de tous les objets trouvés.                                                                     |
|        | Position(s)                   | pixels (X, Y) | (226.26, 270.15)                  | Centre de gravité de tous les objets trouvés                                                             |
| Mesure | Nom de l'outil                | chaîne        | MT_1                              | Nom défini par l'utilisateur.                                                                            |
|        | Temps de traite-<br>ment      | ms            | 0.1                               | Temps de traitement des outils pour l'inspection en<br>cours                                             |
|        | Temps d'exécution<br>min.     | ms            | 0.1                               | Temps de traitement enregistré le plus court depuis le début de l'inspection ou de la mise en marche.    |
|        | Temps d'exécution<br>max.     | ms            | 0.2                               | Temps de traitement enregistré le plus long depuis le début de l'inspection ou de la mise en marche.     |
|        | Distance                      | pixels        | 170.14                            | Distance totale des points sélectionnés pour l'outil un et l'outil deux.                                 |
|        | Distance X                    | pixels        | 128.51                            | Composant horizontal (X) de la distance totale.                                                          |
|        | Distance Y                    | pixels        | 111.51                            | Composant vertical (Y) de la distance totale.                                                            |
|        | Point d'origine               | pixels (X, Y) | (0.00, 0.00)                      | Coordonnées X, Y du point d'origine.                                                                     |
|        | Positon mesure<br>point 1     | pixels (X, Y) | (140.89, 49.11)                   | Coordonnées X, Y du point sélectionné pour l'outil un.                                                   |
|        | Positon mesure point 2        | pixels (X, Y) | (269.40, 160.62)                  | Coordonnées X, Y du point sélectionné pour l'outil deux.                                                 |

#### Résultats exportables de l'outil de communication

| Outil | Intitulé des don-<br>nées | Valeur      | Exemple | Description                                                                                                    |
|-------|---------------------------|-------------|---------|----------------------------------------------------------------------------------------------------|
| Test  | Nom de l'outil            | chaîne      | T_1     | Nom défini par l'utilisateur.                                                                                                    |
|       | Bon                       | 1 ou 0      | 1       | <ul><li>1 = Résultat complet outil bon.</li><li>0 = Résultat complet outil mauvais.</li></ul>                                       |
|       | Temps de traite-<br>ment  | ms          | 0.1     | Temps de traitement des outils pour l'inspection en<br>cours                                                                        |
|       | Temps d'exécution<br>min. | ms          | 0.1     | Temps de traitement enregistré le plus court depuis le<br>début de l'inspection ou de la mise en marche.                            |
|       | Temps d'exécution<br>max. | ms          | 0.1     | Temps de traitement enregistré le plus long depuis le<br>début de l'inspection ou de la mise en marche.                             |
|       | Entrée1                   | 1, 0, ou -1 | 1       | 1 = Résultats entrée 1 bon.<br>0 = résultat entrée 1 mauvais.<br>-1 = Résultat entrée 1 pas défini.                                 |
|       | Entrée2                   | 1, 0, ou -1 | 1       | <ul> <li>1 = Résultats entrée 2 bon.</li> <li>0 = résultat entrée 2 mauvais.</li> <li>-1 = Résultat entrée 2 pas défini.</li> </ul> |
|       | Entrée3                   | 1, 0, ou -1 | -1      | 1 = Résultats entrée 3 bon.<br>0 = Résultat entrée 3 mauvais.<br>-1 = Résultat entrée 3 pas défini.                                 |
|       | Entrée4                   | 1, 0, ou -1 | -1      | 1 = Résultats entrée 4 bon.<br>0 = Résultat entrée 4 mauvais.<br>-1 = Résultat entrée 4 pas défini.                                 |
|       | Sortie                    | 1 ou 0      | 1       | <ul><li>1 = Résultat complet outil bon.</li><li>0 = Résultat complet outil mauvais.</li></ul>                                       |

#### Résultats exportables de l'outil de communication

# 8. Exportation avec l'outil de communication

Cette section explique comment utiliser l'outil de communication pour exporter des données à partir du détecteur à destination d'un dispositif externe.

| Onglet de communication dans la fenêtre de configuration du système | 108 |
|---------------------------------------------------------------------|-----|
| Connexion Ethernet                                                  | 108 |
| Connexion série                                                     | 109 |
| Test de la connexion                                                | 110 |
| Étapes fondamentales pour tester l'outil de communication           | 110 |
| Étapes détaillées pour tester l'outil de communication              | 110 |
| Conseils de dépannage                                               | 112 |
| Connexion Ethernet                                                  | 112 |
| Connexion série                                                     | 112 |

### Onglet de communication dans la fenêtre de configuration du système

Pour configurer l'outil de communication, cliquer sur le bouton **système** de la barre du menu principal pour ouvrir la fenêtre de configuration du système, puis cliquer sur l'onglet **Communication**.

### **Connexion Ethernet**

Pour établir une connexion, le dispositif externe doit être dirigé vers la bonne adresse IP et le bon port TCP. Dans le protocole TCP/IP, un numéro de port TCP est utilisé avec l'adresse IP pour identifier un chemin ou une fiche spécifique. Le détecteur a dix fiches de 1 à 10 ; il peut donc envoyer des ensembles de données différents à 10 dispositifs.

| Configuration système                                                                                                    |                                     |
|----------------------------------------------------------------------------------------------------|-------------------------------------|
| Configuration adresse IP du systeme<br>IP système : 192 . 168 . 0 . 112 Masque : 255 . 255 . 255                                                                              | . 0 Modifier Historique Information |
| Configuration communication<br>Connexion<br>Fiche Ethernet 1<br>Paramètres<br>Adresse IP: 192 . 168 . 0 . 112<br>Masque : 255 . 255 . 0<br>Port : 20000<br>Protocole : TCP/IP | Adresse IP de l'hôte                |
| Information                                                                                                    | on                                  |
| Zone de configuration de l'outil                                                                                                    | OK Cancel                           |

Configuration de l'outil de communication, Ethernet

NOTE : La configuration TCP/IP est effectuée automatiquement ; la boîte des réglages Ethernet n'est là que pour information. Chaque fiche Ethernet a un numéro de port TCP unique, comme indiqué dans le tableau suivant.

| Fiche Ethernet | Adresse IP par<br>défaut | Numéros de<br>ports TCP | Fiche Ethernet | Adresse IP par<br>défaut | Numéro de port<br>TCP |
|----------------|--------------------------|-------------------------|----------------|--------------------------|-----------------------|
| 1              | 192.168.0.1              | 20000                   | 6              | 192.168.0.1              | 20005                 |
| 2              | 192.168.0.1              | 20001                   | 7              | 192.168.0.1              | 20006                 |
| 3              | 192.168.0.1              | 20002                   | 8              | 192.168.0.1              | 20007                 |
| 4              | 192.168.0.1              | 20003                   | 9              | 192.168.0.1              | 20008                 |
| 5              | 192.168.0.1              | 20004                   | 10             | 192.168.0.1              | 20009                 |

#### Numéros de ports TCP

### Connexion série

Le détecteur a une connexion série qui peut être configurée : Série 1 connecté aux broches 1, 9 10 et 11.

| Configuration système                                                                   |                                 |
|-----------------------------------------------------------------------------------------|---------------------------------|
| Sélection du système Communication Entrées/Sorties Eclairage RAZ Sélection du programme | au démarrage   Langue           |
| Configuration adresse IP du systeme                                                     |                                 |
| IP système : 192 . 168 . 0 . 112 Masque : 255 . 255 . 255 . 0                           | Modifier Historique Information |
|                                                                                         |                                 |
| Configuration communication                                                             | Adresse IP de l'hôte            |
| Connexion                                                                               | 192 . 168 . 0 . 13              |
| Série 1                                                                                 | 1                               |
| Paramètres                                                                              |                                 |
| 115200                                                                                  |                                 |
| Vitesse : Intest                                                                        |                                 |
| Bits de données 18                                                                      |                                 |
| Parité :  Aucune                                                                        |                                 |
| Bits de stop : 1                                                                        |                                 |
| Contrôle de flux : Aucun                                                                |                                 |
| Information                                                                             |                                 |
|                                                                                         |                                 |
|                                                                                         | OK Cancel                       |
|                                                                                         |                                 |
| Zone de configuration de l'outil                                                        |                                 |
|                                                                                         |                                 |

#### Configuration de l'outil de communication, connexion série

Configurer les options de communication série pour correspondre au dispositif de réception. Le tableau suivant indique les options de configuration :

| Option               | Valeur                                 | Par défaut |
|----------------------|----------------------------------------|------------|
| Débit en bauds       | 110 à 115200 bauds                     | 115200     |
| Bits de données      | 5, 6, 7, 8                             | 8          |
| Parité               | Paire, impaire, aucune, marque, espace | Non        |
| Bits d'arrêt         | 1, 1.5, 2                              | 1          |
| Contrôle du<br>débit | Non                                    | Non        |

#### Options de configuration de l'outil de communication

NOTE : Parce qu'il n'y a pas de contrôle de débit pour les connexions série, le détecteur ne détecte pas une connexion perdue ou interrompue, pas plus qu'il ne l'indique.

### Test de la connexion

### Étapes fondamentales pour tester l'outil de communication

- 1. Raccorder le détecteur à un PC par un câble Ethernet croisé (STPX..) ou par les broches du câble série du détecteur.
- 2. Commencer une inspection qui possède un outil de communication configuré. Pour les détails de configuration de l'outil de communication (en Section 7, Outils) en page 98.
- 3. Commencer l'HyperTerminal ou Telnet (voir ci-dessous).
- 4. Déclencher le détecteur.
- 5. Regarder dans l' HyperTerminal ou Telnet pour voir si les données ont été mises à jour.

### Étapes détaillées pour tester l'outil de communication

Différents programmes informatiques peuvent tester la connexion de communication. Entre autre, Telnet et HyperTerminal.

- Telnet peut tester les communications Ethernet et est facile à mettre en oeuvre.
- HyperTerminal peut tester les communications série et Ethernet.
   NOTE : HyperTerminal pour Windows NT n'a pas l'option Ethernet.

#### Test des communications Ethernet avec Telnet

- 1. Commencer une inspection qui dispose d'un outil de communication configuré.
- 2. Raccorder un PC au détecteur par un câble Ethernet croisé.
- 3. Dans le menu départ, cliquer sur **Commencer** > **Run**.
- 4. Taper dans la boîte de dialogue
   telnet <adresse IP du détecteur> <Port IP> (voir Fenêtre de commande Telnet en page 111).
   Exemple : telnet 192.168.0.1 20000
- 5. Cliquer sur **OK** pour ouvrir une fenêtre Telnet.
- 6. Déclencher le détecteur.
- 7. Voir les résultats.

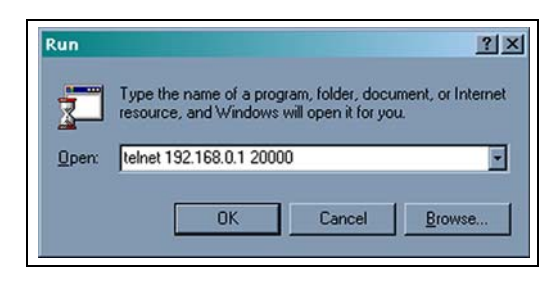

Fenêtre de commande Telnet

#### Test des communications Ethernet ou série avec HyperTerminal

Le tableau suivant indique les instructions de test de HyperTerminal pour les communications Ethernet comme pour les communications série.

|    | Ethernet                                                                                                    | Série                                                                                                    |  |  |
|----|----------------------------------------------------------------------------------------------------|----------------------------------------------------------------------------------------------------|--|--|
| 1. | Commencer une inspection qui dispose                                                                                                    | ,<br>d'un outil de communication configuré.                                                                                                    |  |  |
| 2. | Raccorder un PC au détecteur par un câble Ethernet croisé.                                                                                                    | Raccorder un PC au détecteur par un câble série.                                                                                                    |  |  |
| 3. | Commencer une nouvelle co                                                                                                    | nnexion avec HyperTerminal.                                                                                                    |  |  |
| 4. | Raccorder en utilisant TCP/IP (Winsock).                                                                                                    | Raccorder sur COM1 (choisir un port COM série).                                                                                                    |  |  |
| 5. | Configurer HyperTerminal pour communiquer avec le détec-<br>teur.<br>Exemple:<br>- Adresse de l'hôte = 192.168.0.1 (détecteur par défaut)<br>- Numéro de port = 20000 (prise 1 Ethernet) | <ul> <li>Configurer HyperTerminal pour communiquer avec le détecteur.</li> <li>Exemple: <ul> <li>Débit = 115200 bauds (détecteur par défaut)</li> <li>Bits de données = 8 (Détecteur par défaut)</li> <li>Parité = Aucune (Détecteur par défaut)</li> <li>Bits d'arrêt = 1 (Détecteur par défaut)</li> <li>Contrôle du débit = Aucun</li> <li>NOTE :Les réglages du détecteur doivent correspondre exacte-</li> </ul> </li> </ul> |  |  |

#### Test de HyperTerminal pour les communications Ethernet comme pour les communications

Déclencher le détecteur. Voir les résultats.

ment à ceux du PC.

| Eile Edit View C                                                 | all Transfer Help                                                                                                    |                         |   |
|------------------------------------------------------------------|----------------------------------------------------------------------------------------------------|-------------------------|---|
| 00 08                                                            | 0120 😭                                                                                                    |                         |   |
| Locate Tool R                                                    | esult = <resu< th=""><th>lt 1&gt;</th><th>9</th></resu<>                                                                                                    | lt 1>                   | 9 |
| Locate Tool R                                                    | esult = <resu< th=""><td>lt 2&gt;</td><td></td></resu<>                                                                                                    | lt 2>                   |   |
| Locate Tool R                                                    | esult = <resu< th=""><td>It 3&gt;</td><td></td></resu<>                                                                                                    | It 3>                   |   |
| II t - T I D                                                     | acult - /Deau                                                                                                    | 1+ 4                    |   |
| Locate 1001 R                                                    | esun - (Resu                                                                                                    | 11 47                   |   |
| Locate Tool R                                                    | esult = <resu<br>esult = <resu< th=""><td>lt 5&gt;</td><td></td></resu<></resu<br>                                                                                 | lt 5>                   |   |
| Locate Tool R<br>Locate Tool R<br>Locate Tool R                  | esult = <resu<br>esult = <resu<br>esult = <resu< th=""><td>lt 5&gt;<br/>lt 6&gt;</td><td></td></resu<></resu<br></resu<br>                                         | lt 5><br>lt 6>          |   |
| Locate Tool R<br>Locate Tool R<br>Locate Tool R<br>Locate Tool R | esult = <resu<br>esult = <resu<br>esult = <resu<br>esult = <resu< th=""><td>lt 5&gt;<br/>lt 6&gt;<br/>lt 7&gt;</td><td></td></resu<></resu<br></resu<br></resu<br> | lt 5><br>lt 6><br>lt 7> |   |

Exemple de résultats de fonctionnement HyperTerminal

6.

7.

## Conseils de dépannage

Se référer aux conseils de dépannage suivants si on ne reçoit aucune donnée du détecteur.

### **Connexion Ethernet**

- 1. Vérifier les LED du connecteur RJ-45 sur le détecteur.
  - Aucune LED n'est allumée : Le câble n'est peut-être pas du bon type (direct ou croisé) ou il peut être coupé.
  - Seule la LED jaune est allumée : La connexion électrique est bonne, mais le détecteur et le dispositif n'échangent pas de données.
  - La LED jaune est allumée et la verte est allumée ou clignote : Des données s'échangent entre le PC et le détecteur.
- 2. Vérifier que l'outil de communication est correctement configuré.
  - La connexion doit être une des fiches 1 à 10 Ethernet.
  - Vérifier que les données de résultat ont été sélectionnées dans l'onglet outil.
- 3. Vérifier la configuration du dispositif de réception.
  - Vérifier l'adresse IP. Le sous-réseau IP du dispositif doit correspondre à celui du détecteur.
  - Vérifier le numéro de port : 20000 20009 (pas 2000). Voir le Numéros de ports TCP tableau en page 109.
  - Vérifier que le blocage de la fiche Ethernet ne provient pas des logiciels pare-feu ou antivirus.

### **Connexion série**

1. Vérifier le matériel.

Vérifier que la connexion série n'est pas coupée.

- 2. Vérifier que l'outil de communication est correctement configuré. Vérifier que les données du résultat ont été vérifiées.
- 3. Vérifier la configuration du dispositif de réception.

Vérifier que les propriétés du port COM du dispositif de réception correspondent aux paramètres système du détecteur (débit en bauds, bits de données, bits d'arrêt, contrôle de débit). Voir l'écran Configuration de l'outil de communication, connexion série en page 109.

# 9. Apprentissage

Cette section explique la configuration des tolérances de jugement par apprentissage des bons produits.

| Aperçu général de l'option apprentissage | 114 |
|------------------------------------------|-----|
| Apprentissage rapide                     | 114 |
| Option TEACH                             | 115 |
| Écran apprentissage                      | 116 |
| Apprendre une inspection                 | 117 |
| Vérification des résultats               | 119 |

# Aperçu général de l'option apprentissage.

Il est possible au système d'apprendre automatiquement les paramètres d'inspections avec la fonction apprentissage. Il y a deux possibilités d'apprentissage : **apprentissage rapide** et **apprentissage**.

### Apprentissage rapide

Le bouton apprentissage rapide est dans la fenêtre outils, comme illustré ci-dessous.

| Outils Créer Capteur Bibliothèque Outils de repositionnement Recherche de Bord Outil de Vision Bord Objet | Utiliser l'apprentissage rapide pour établir les paramè-<br>tres bon/mauvais fondées sur l'image de référence. C'est<br>une manière rapide de commencer l'inspection des pro-<br>duits avec un effort minimum. Cette méthode fonctionne<br>le mieux quand l'image de référence est une bonne<br>représentation de toutes les pièces. Par contre, si l'appa-<br>rence des pièces bonnes peut varier, l'apprentissage<br>standard est une meilleure solution. |
|----------------------------------------------------------------------------------------------------|----------------------------------------------------------------------------------------------------|
| Outils d'analyse                                                                                          |                                                                                                    |
| Communication<br>Apprent.<br>rapide                                                                       | Bouton apprentissage<br>rapide                                                                                                    |

Bouton d'apprentissage rapide de l'onglet créer des outils

Le fait de sélectionner apprentissage rapide déclenche les événements suivants :

- 1. Les résultats calculés à partir de l'image de référence sont transférés dans les champs minimum et maximum de l'outil de test.
- Si les champs de résultats incluent une tolérance (comme la plus courte distance) alors une tolérance additionnelle est calculée (par défaut, elle est de 10%).
- 3. La fenêtre de sauvegarde apparaît et incite l'utilisateur à sauvegarder l'inspection sur la caméra.
- 4. Le logiciel passe à l'écran Run.

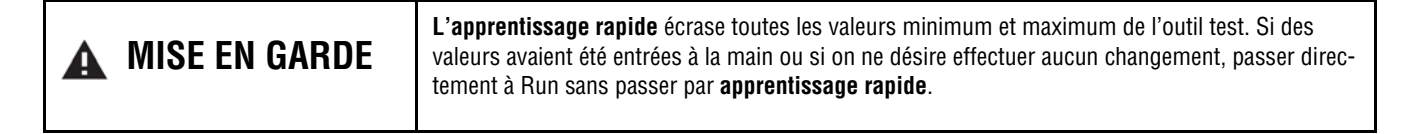

### **Option TEACH**

Cliquez sur **Apprentissage** de la barre des tâches du menu principal pour établir les paramètres bon/mauvais fondées sur un échantillonnage de bonnes pièces. Au lieu d'utiliser l'image de référence comme pièce bonne, l'apprentissage utilise les nouvelles pièces bonnes qui sont présentées à la caméra dans les conditions de fonctionnement.

NOTE : L'écran apprentissage ressemble beaucoup à l'écran Run. Vérifier que le détecteur est sur l'écran Run, et non pas sur l'écran apprentissage, avant d'exécuter une inspection.

Il n'y a pas de limite au nombre d'échantillons pendant le processus d'apprentissage. L'apprentissage ne fait qu'élargir la fenêtre des paramètres. Si les tolérances en cours sont plus importantes que le jeu d'échantillons utilisé pendant le processus d'apprentissage, la caméra retient les anciennes tolérances. Utiliser **apprentissage** quand les pièces bonnes présentent une grande variation.

| MISE EN GARDE | <b>N'utiliser que des pièces bonnes pour l'apprentissage</b> . Une mauvaise pièce apprise passera l'inspection. |
|---------------|----------------------------------------------------------------------------------------------------|
|               |                                                                                                    |

# Écran apprentissage

Utiliser l'écran apprentissage pour régler automatiquement les tolérances de jugement qui englobent toutes les variations d'un produit bon.

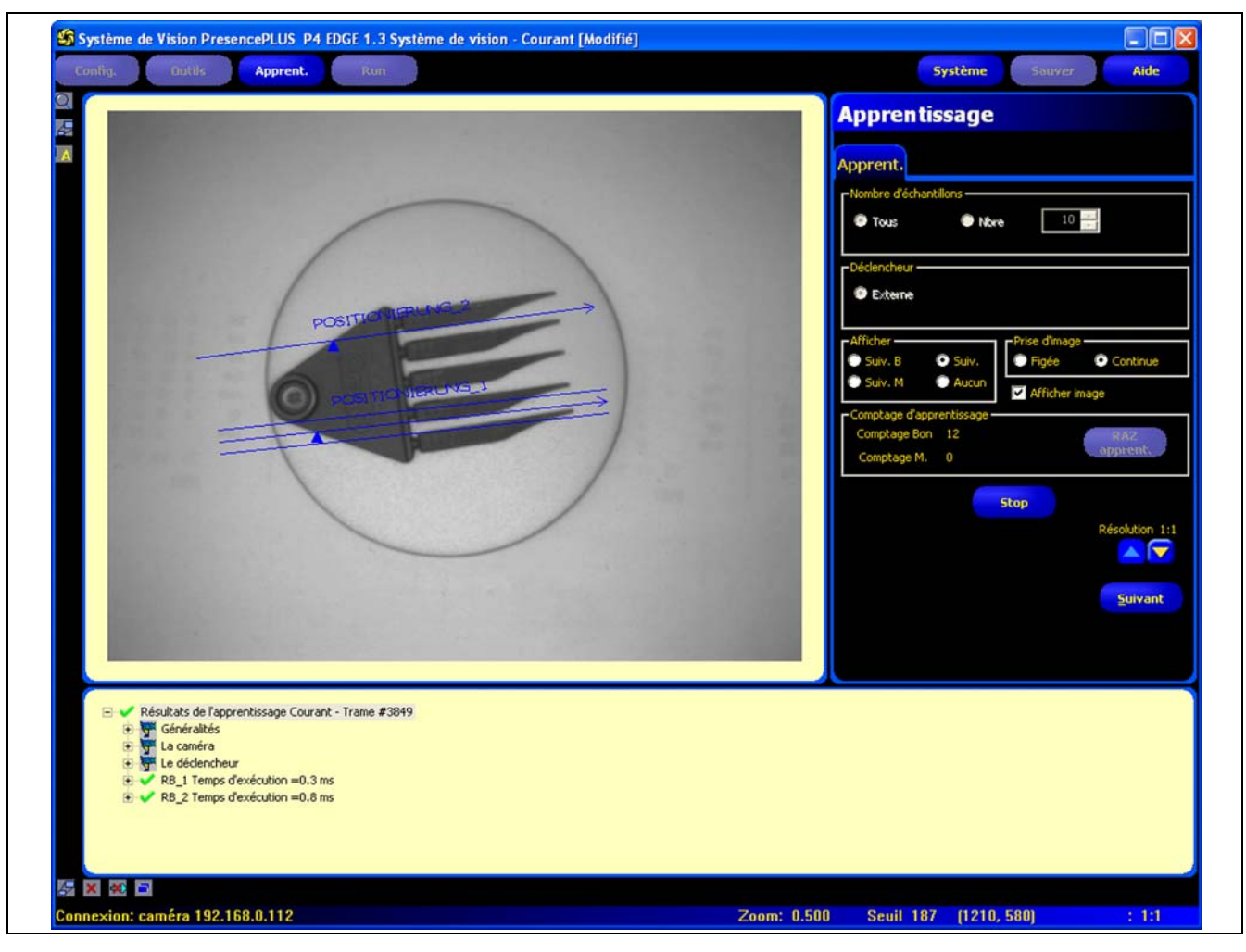

#### Écran apprentissage

Quand l'apprentissage de l'inspection est terminé, on passe normalement à l'écran Run.

NOTE : Avant d'entrer dans l'écran Run, une fenêtre contextuelle apparaît pour inviter l'utilisateur à sauvegarder l'inspection. Sauvegarder l'inspection dans une des mémoires de la caméra

Une autre façon de procéder consiste à enter les tolérances de jugement dans l'onglet **résultats** de l'outil test et à exécuter l'inspection sans apprentissage. Voir Configuration de l'outil Test (en Section 7, Outils) en page 92.

#### Pour afficher l'écran apprentissage :

Cliquer sur le bouton **apprentissage** de la barre du menu principal ou cliquer sur le bouton **suivant** de l'onglet **créer** de l'écran outils.

#### Pour sortir de l'apprentissage

Pour aller à l'écran Run, cliquer sur le bouton **suivant** de l'onglet **outil d'apprentissage**. Pour aller à une autre destination, cliquer sur une des options de la barre du menu principal.

NOTE : L'apprentissage ne fait qu'augmenter les valeurs minimum et maximum des outils test. Si certaines ou toutes les valeurs des outils de test sont entrées à la main, l'apprentissage ne pourra qu'augmenter ces tolérances, le cas échéant, en fonction de l'inspection d'apprentissage.

## Apprendre une inspection

L'apprentissage à partir d'un certain nombre d'échantillons bons trouve des variations acceptables et définit automatiquement les tolérances de jugement pour couvrir toute la gamme de résultats acceptables.

Il est possible de choisir plusieurs paramètres d'apprentissage dans l'ongle **outil d'apprentissage**, comme le nombre d'images à prendre en considération pendant une session d'apprentissage et le type d'images capturées à afficher.

| Apprentissage                                                |                                                                                                    |
|--------------------------------------------------------------|----------------------------------------------------------------------------------------------------|
| Apprent.                                                     | Apprendre une inspection :                                                                                          |
| Nombre d'échantillons                                        | Définir les préférences à partir des différentes options<br>d'apprentissage et cliquer sur le bouton <b>Start</b> . |
|                                                              | Le bouton <b>Start</b> se transforme en bouton <b>Stop</b> quand on l'a utilisé.                                    |
| © Externe                                                    | Les options sont expliquées dans le tableau suivant :                                                               |
| Afficher                                                     | Pour arrêter l'apprentissage d'une inspection :                                                                     |
| Suiv. M      Aucun     Aficher image                         | Cliquer sur le bouton <b>Stop</b> .                                                                                 |
| Comptage d'apprentissage<br>Comptage Bon 12<br>Comptage M. 0 |                                                                                                    |
| Stop                                                         |                                                                                                    |
| Résolution 1:1                                               |                                                                                                    |
| Suivant                                                      |                                                                                                    |
|                                                              |                                                                                                    |
|                                                              |                                                                                                    |

#### Onglet d'outil d'apprentissage

| Nombre d'échantillons  | <ul> <li>Nombre d'échantillons (par défaut : Tous)</li> <li>Utiliser tous pour ne pas limiter le nombre d'échantillons.</li> <li>Utiliser nombre pour que le détecteur arrête automatiquement le processus d'apprentissage après un certain nombre d'échantillons.</li> <li>Utiliser le nombre quand il y a un nombre connu d'échantillons. Utiliser les flèches pour augmenter ou diminuer le nombre. Quand le nombre voulu est atteint, le détecteur arrête le processus d'apprentissage et le bouton Start/Stop affiche de nouveau Start.</li> </ul> |
|------------------------|----------------------------------------------------------------------------------------------------|
| Déclencheur<br>Externe | <b>Déclencheur (par défaut : externe)</b><br>Le détecteur doit recevoir un déclenchement externe (broche 3) pour accepter<br>un échantillon.                                                                                                    |

Banner Engineering Corp. • Minneapolis, MN USA www.bannerengineering.com • Tel: 763.544.3164

| Afficher<br>Suiv. B Suiv.<br>Suiv. M Aucun                                              | <ul> <li>Afficher (par défaut : suivante)</li> <li>Détermine quand l'information est mise à jour sur le PC</li> <li>Suivant bon : Affiche l'inspection bonne suivante.</li> <li>Suivant mauvais : Affiche l'inspection mauvaise suivante.</li> <li>Suivant : Affiche l'inspection suivante.</li> <li>Aucun : N'affiche pas les inspections.</li> </ul>                                                                                                    |
|-----------------------------------------------------------------------------------------|----------------------------------------------------------------------------------------------------|
| Prise d'image<br>Figée Continue                                                         | <ul> <li>Prise d'image (par défaut : Continue)</li> <li>Détermine la fréquence de mise à jour du PC</li> <li>Figée : Met l'option d'afficher sur Aucun quand une inspection est affichée pour éviter d'afficher d'autres inspections.</li> <li>Continue : Met les informations d'inspection à jour en continu selon l'option d'affichage.</li> <li>NOTE : L'affichage peut ne pas capturer chaque inspection.</li> </ul>                                                                                                    |
| V Afficher image                                                                        | <ul> <li>Afficher image (par défaut : non cochée)</li> <li>Détermine si l'image est incluse dans le résultat <ul> <li>Cochée : L'image et les résultats de l'inspection sont mis à jour à la capture.</li> <li>Non cochée : Seuls les résultats sont mis à jour à la capture.</li> </ul> </li> <li>NOTE : Afficher l'image sur le PC allonge le temps d'inspection.</li> </ul>                                                                                                    |
| Comptage d'apprentissage<br>Comptage Bon 0 <b>RAZ</b><br>Comptage M. 0 <b>apprent</b> . | <ul> <li>Comptage d'apprentissage</li> <li>Retient le nombre d'échantillons utilisés dans chaque processus d'apprentissage. L'apprentissage ignore les échantillons mauvais. Les échantillons sont mauvais pour les raisons suivantes : <ul> <li>Un outil de recherche de bord ne fonctionne pas avant l'outil test.</li> <li>Un outil de localisation ne fonctionne pas avant l'outil test.</li> <li>Un outil de mesure n'arrive pas à trouver deux points.</li> <li>Erreur de durée.</li> <li>Une ROI tourne ou se translate hors de l'écran.</li> </ul> </li> <li>Cliquer sur le bouton RAZ apprentissage pour effacer toutes les données précédemment enregistrées.</li> </ul> |
| Start                                                                                   | <b>Démarrer</b><br>Le fait de cliquer sur le bouton <b>Start</b> commence l'apprentissage.                                                                                                    |
| Stop                                                                                    | <b>Stop</b><br>Le fait de cliquer sur le bouton <b>Stop</b> arrête l'apprentissage.                                                                                                    |
| Résolution 1:1                                                                          | <b>Résolution</b><br>Augmente ou diminue la résolution de l'image affichée. Une résolution plus fai-<br>ble permet une mise à jour plus rapide du PC. La résolution ne modifie pas l'ins-<br>pection. Les possibilités de résolutions sont 1:1, 4:1, 16:1 et 64:1.                                                                                                    |
| Suivant                                                                                 | <b>Suivant</b><br>Le fait de cliquer sur le bouton <b>suivant</b> invite l'utilisateur à sauvegarder l'inspec-<br>tion avant de faire passer l'application à l'écran Run.                                                                                                    |

## Vérification des résultats

Les résultats de l'inspection sont affichés dans la fenêtre résultats, illustrée ci-dessous. Cette fenêtre permet de prendre connaissance de statistiques comme l'état et l'instant d'utilisation des outils, les résultats de l'outil test et les erreurs.

Agrandir la fenêtre à la taille illustrée ci-dessous en cliquant sur le bouton agrandissement.

| Eonfig. Outils Apprent. Rum                                                                                                    | Système Sauver Aide          |
|----------------------------------------------------------------------------------------------------|------------------------------|
|                                                                                                    | Apprentissage                |
|                                                                                                    | v line segur                 |
|                                                                                                    |                              |
|                                                                                                    | Apprent.                     |
| Résultats de l'apprentissage Courant - Trame #5107                                                                                                    |                              |
| <ul> <li>Temporisation manyais = 1000 ms</li> </ul>                                                                                                    |                              |
| Temps de démarrage = 0d:3h:54m:23s                                                                                                    |                              |
| Mode d'inspection = Apprentissage                                                                                                    |                              |
| Comptage bons = 1270                                                                                                    |                              |
| Comptage mauvais = 0                                                                                                    |                              |
| Manque de comptage du déclencheur = 0                                                                                                    |                              |
| <ul> <li>Durée de vie = 1972 heures</li> </ul>                                                                                                    |                              |
| <ul> <li>Durée totale de l'inspection = 49.4 ms</li> </ul>                                                                                                    |                              |
| <ul> <li>Duree totale min. de l'inspection = 49.3 ms</li> <li>Durée totale may, de l'inspection = 46.4 ms</li> </ul>                                                                                                    |                              |
| <ul> <li>Configuration borlone = 11/04/2005 15:20:02</li> </ul>                                                                                                    |                              |
| E Connigorador Honoge = 11/04/2005 15:20:02                                                                                                    |                              |
| → Gain = 20                                                                                                    |                              |
| <ul> <li>Temps d'exposition = 2103 microsecondes</li> </ul>                                                                                                    |                              |
| E 🚰 Le déclencheur                                                                                                    |                              |
| • Diviser = 1                                                                                                    |                              |
| Délai = 0 ms                                                                                                    |                              |
| Largeurs = 1 ms                                                                                                    |                              |
| Polarité = Positif                                                                                                    |                              |
| RB_1 Temps dexecution =0.3 ms                                                                                                    |                              |
| Encreas                                                                                                    |                              |
| Point de depart = 350 350 Point d'arrivée = 460 650                                                                                                    |                              |
| Largeur de bord min. = 1                                                                                                    |                              |
| Référence du point = 407.66 461.59                                                                                                    |                              |
| → Angle = 0.00                                                                                                    |                              |
| Largeur ROI = 1                                                                                                    |                              |
| <ul> <li>Type Détection = Relatif</li> </ul>                                                                                                    |                              |
| <ul> <li>Valeur de détection = 50</li> </ul>                                                                                                    |                              |
| Type de hitre = aucun                                                                                                    |                              |
| <ul> <li>Subdiv, pxis = 1</li> <li>Turbe de bord = Númorte quel bord</li> </ul>                                                                                                    |                              |
| Activation de la rotation = 0                                                                                                    |                              |
| Intervention of the second second |                              |
| RB_2 Temps d'exécution =0.8 ms                                                                                                    |                              |
| 😥 🖌 Entrées                                                                                                    |                              |
| 🗈 🗸 Résultats                                                                                                    |                              |
|                                                                                                    |                              |
|                                                                                                    |                              |
| Concertion: caméra 192,168,0,112                                                                                                    | Zoom: 0.500 Seuil -1 (-1 -1) |
|                                                                                                    |                              |
|                                                                                                    |                              |
|                                                                                                    |                              |
| Routon agrandissement                                                                                                    |                              |
| Duton ayranuissenient                                                                                                    |                              |
|                                                                                                    |                              |

#### Fenêtre des résultats

Pour en apprendre plus sur la fenêtre des résultats, voir Fenêtre des résultats (en Section 11, Run) en page 129.

\_

# 10. Apprentissage à distance

Cette section présente l'apprentissage des inspections pour les bons produits à partir de la ligne d'apprentissage à distance

| Aperçu général                          | 121 |
|-----------------------------------------|-----|
| Séquence dans le temps                  | 123 |
| Résultats de l'apprentissage à distance | 124 |

## Aperçu général

La fonction d'apprentissage à distance est une méthode pour mettre à jour les paramètres d'inspection quand on est en mode Run. Il est possible d'apprendre ou pas l'outil de vision et l'outil de test à distance. Pour apprendre une inspection à distance, la fonction d'apprentissage à distance doit être activée pour chaque outil à apprendre.

NOTE : L'outil de localisation, l'outil de mesure et l'outil de communication ne sont pas affectés par l'apprentissage à distance.

Le fait de comprendre la séquence d'événements dans la caméra pendant un apprentissage à distance aide l'utilisateur à effectuer un apprentissage correct. La séquence d'événements est la suivante :

- 1. Avec la caméra en mode Run (et Ready), l'utilisateur envoie une impulsion sur la ligne d'apprentissage à distance (broche 2, fil gris).
- 2. La caméra reconnaît que la ligne d'apprentissage à distance est active et attend le déclencheur suivant.
- 3. Au premier déclencheur valide suivant, Ready devient inactif (la LED 'Ready' verte s'éteint) et le détecteur acquière une nouvelle image.
- Le détecteur règle la ROI de forme et la ROI de recherche pour l'outil de vision (si l'inspection utilise les outils de localisation).
- 5. L'outil de vision apprend la nouvelle forme et effectue une analyse de comptage.
- 6. Le détecteur ajuste les minima et maxima de l'outil de test (si l'outil de test est activé pour un apprentissage à distance).
- 7. L'inspection indique **Bon** si la forme répond aux exigences de l'outil de vision et (si l'outil de test est activé pour un apprentissage à distance) si l'évaluation de l'outil de test correspond aux minima et maxima réglés.
- 8. L'inspection indique **Mauvais** si l'outil de vision ou l'outil de test sont mauvais. Si l'inspection est mauvaise, une autre séquence d'apprentissage à distance ou une intervention de l'utilisateur sont nécessaires.

### Apprendre un outil à distance

Pour apprendre un outil à distance, l'utilisateur doit activer l'apprentissage à distance pour chaque outil à apprendre. Ceci peut être accompli en cliquant sur la case "Activer l'entrée d'apprentissage" de la fenêtre de l'outil avant de mettre l'inspection en mode Run (de qui se fait normalement quand une inspection est crée).

Les outils de vision et l'outil test sont illustrés ci-dessous.

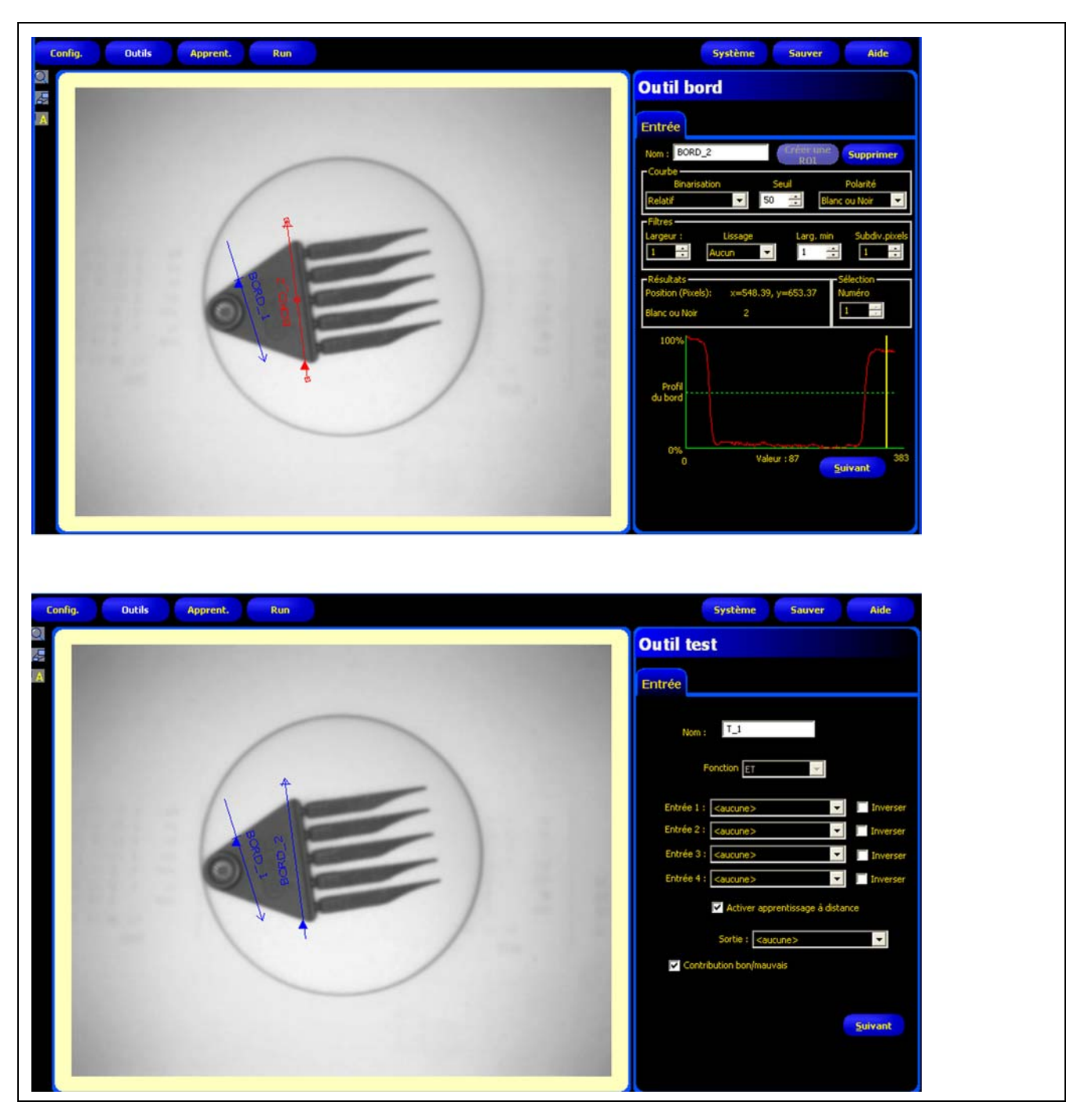

Exemples d'outil de vision et d'outil test

Pour effectuer un apprentissage à distance, faire ce qui suit :

- 1. S'assurer que les bons outils sont activés pour l'apprentissage à distance.
- 2. S'assurer que le détecteur est en mode Run.
- 3. S'assurer que le détecteur indique Prêt (LED verte 'Prêt' allumée).

- 4. Activer l'entrée d'apprentissage à distance.
- 5. Positionner la cible comme souhaité.
- 6. Déclencher le détecteur.

Si les étapes précédentes sont respectées, il s'en suit un apprentissage à distance et les inspections qui suivent s'effectueront avec les paramètres appris par l'outil de vision et l'outil test.

| MISE EN GARDE | Un apprentissage à distance ne fonctionnera QUE SI le contraste de la nouvelle cible est<br>similaire à celui de la cible originelle. <b>Le temps d'exposition et le gain ne sont PAS</b><br><b>modifiés pendant l'apprentissage à distance</b> . |
|---------------|----------------------------------------------------------------------------------------------------|
|---------------|----------------------------------------------------------------------------------------------------|

### Séquence dans le temps

La séquence dans le temps de l'apprentissage à distance est illustrée dans les schémas qui suivent (en supposant que l'apprentissage à distance est activé pour les outils et que tous les signaux correspondent aux durées minimales) :

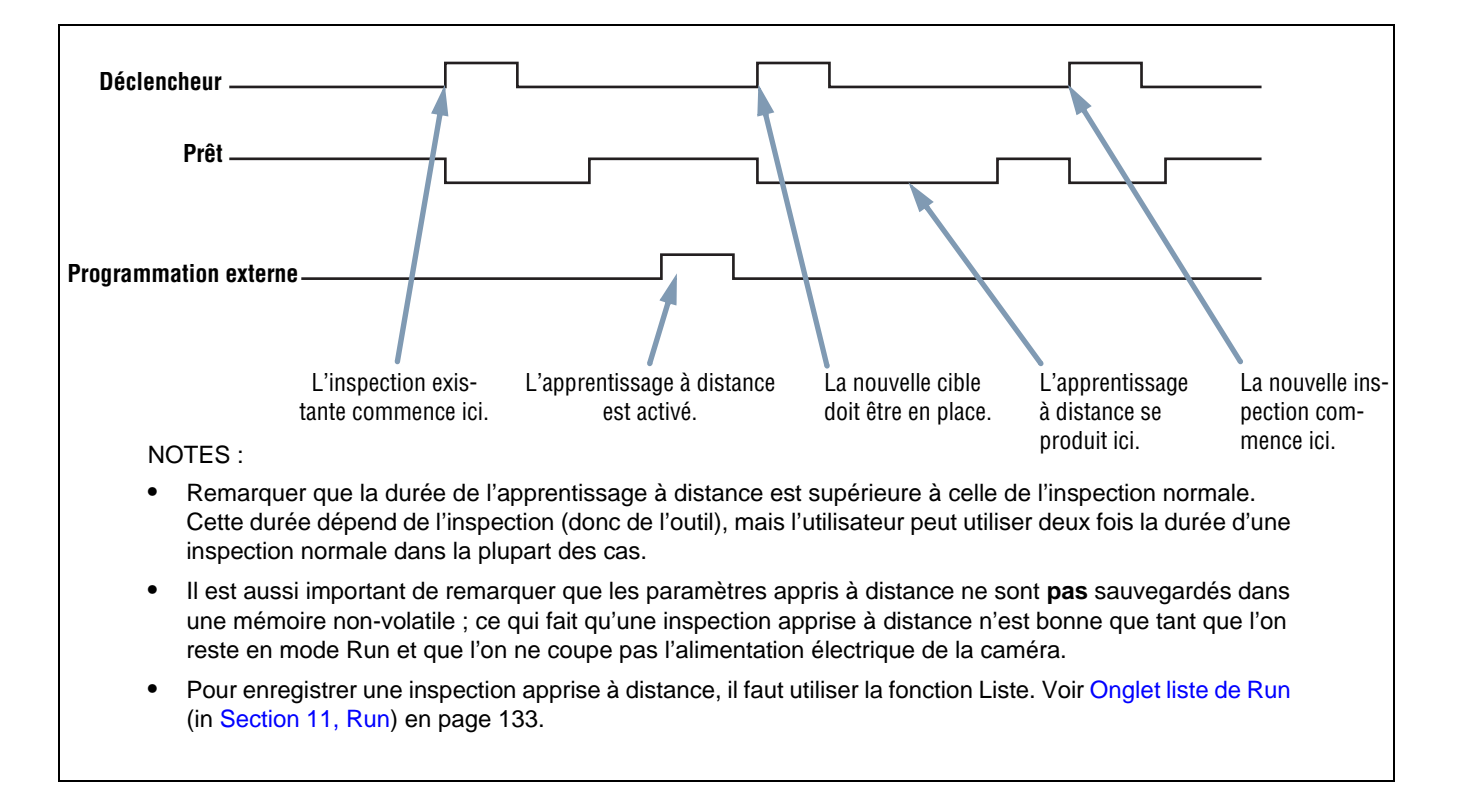

#### Séquence dans le temps de l'apprentissage à distance

## Résultats de l'apprentissage à distance

L'apprentissage à distance indique les résultats normaux Bon/Mauvais. Pour clarifier les résultats normaux, les règles sont les suivantes :

• Si l'inspection a utilisé les outils de repositionnement, ces derniers doivent avoir fonctionné correctement, c'est à dire que l'outil de recherche de bord doit avoir trouvé un bord et que l'outil de vision doit avoir trouvé une forme. S'ils n'ont pas fonctionné correctement, l'apprentissage à distance est mauvais et l'inspection indiquera **Mauvais**.

NOTE : Si l'apprentissage à distance est mauvais pour cette raison, la nouvelle forme n'a pas été apprise et l'inspection existante est toujours valide.

 Si les outils de repositionnement ont été utilisés et qu'ils ont fonctionné correctement ou si on n'a pas utilisé d'outil de repositionnement, l'apprentissage à distance essayera de mettre l'outil de vision à jour (le cas échéant). Si l'outil de vision est mauvais, l'apprentissage à distance est mauvais et l'inspection indiquera Mauvais.

NOTE :Si l'apprentissage à distance est mauvais pour cette raison, l'inspection existante n'est plus valide. L'inspection apprise à distance continuera à indiquer mauvais jusqu'à ce qu'une nouvelle inspection soit enseignée ou sélectionnée (par une validation de programme) ou jusqu'à ce que le détecteur sorte du mode Run.

 Si l'apprentissage à distance réussit, l'inspection indiquera Bon et la nouvelle inspection s'effectuera avec les nouveaux paramètres.

# <u>11. Run</u>

Cette section explique comment contrôler et sélectionner des inspections

| Écran Run               | 126 |
|-------------------------|-----|
| Onglet contrôle de Run  | 127 |
| Fenêtre des résultats   | 129 |
| Résultats Run           | 130 |
| Onglet sélection de Run | 131 |
| Onglet liste de Run     | 133 |

# <u>Écran Run</u>

Utiliser l'écran Run pour démarrer, arrêter, contrôler et lister une inspection.

Pour afficher l'onglet **contrôle** de l'écran Run (illustré ci-dessous), cliquer sur **Run** dans la barre du menu principal. L'onglet **contrôle** est l'onglet par défaut de la fenêtre.

Pour sortir de l'écran Run, vérifier que Run est arrêté et cliquer sur une autre destination de la barre du menu principal.

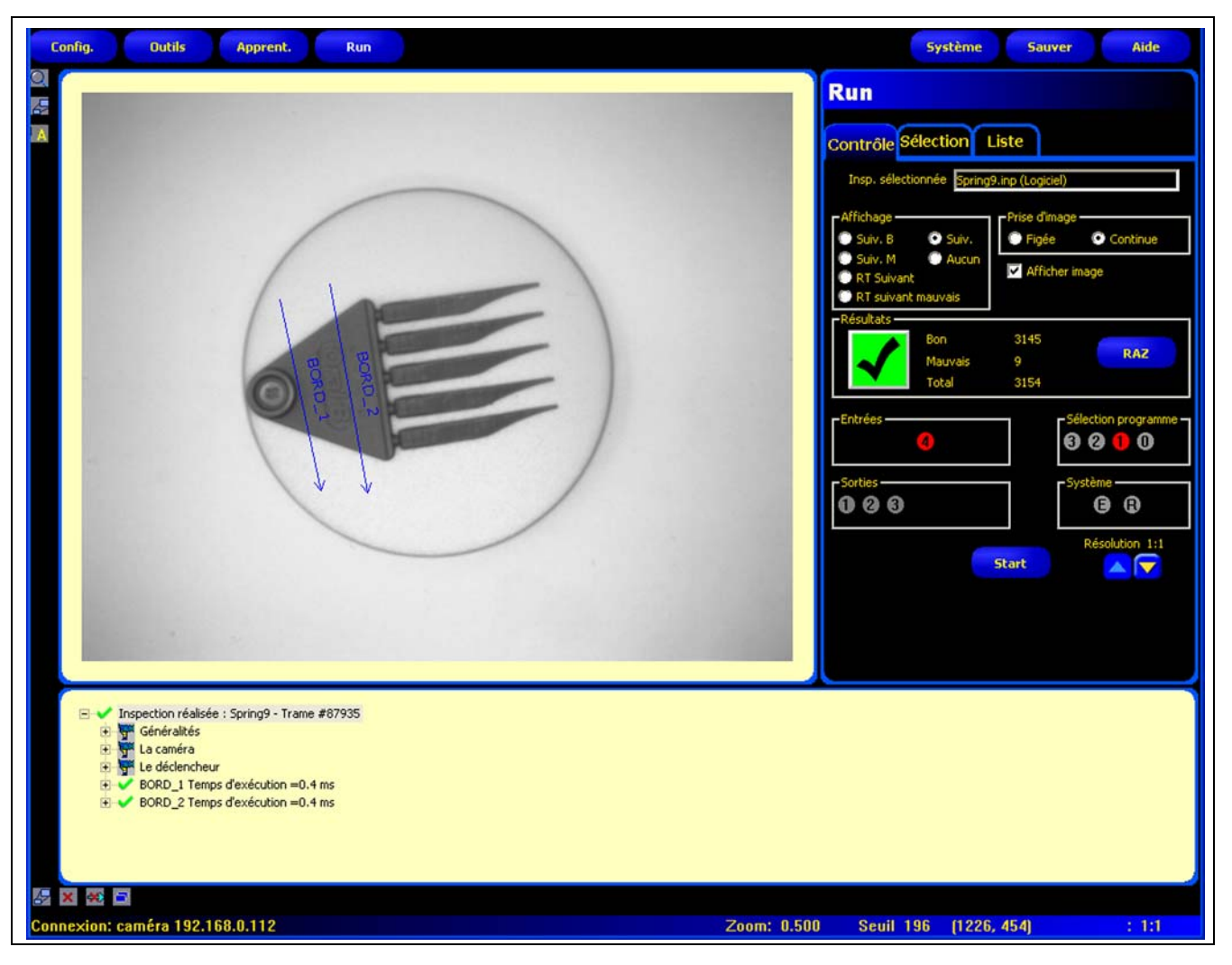

Écran Run

## Onglet contrôle de Run

| Run<br>Contrôle Sélection                                                                                                  | Liste                                                                    |
|----------------------------------------------------------------------------------------------------|--------------------------------------------------------------------------|
| Insp. sélectionnée Spring<br>Affichage<br>Suiv. B Suiv.<br>Suiv. M Aucun<br>RT Suivant<br>RT Suivant<br>RT suivant mauvais | 3.inp (Logiciel)<br>Prise d'image<br>Figée<br>Continue<br>Afficher image |
| - Résultats<br>Bon<br>Mauvais<br>Total                                                                                     | 13<br>0 RAZ<br>13                                                        |
| - Entrées<br>2 3 4<br>- Sorties                                                                                            | Sélection programme -<br>Selection programme -<br>Système -<br>B B       |
|                                                                                                    | Résolution 1:1                                                           |

Pendant une inspection, il est possible de voir ce qui suit :

- Comptage des bons et des mauvais
- L'état des entrées, sorties, appels de programmes, erreurs systèmes et si le détecteur est prêt.
- Prochain bon, prochain mauvais, prochain apprentissage à distance bon, prochain apprentissage à distance mauvais, suivant, aucun

Onglet contrôle de l'écran Run

Pour démarrer une inspection, définir les options et les priorités et cliquer sur le bouton **Start**. Les options sont expliquées dans le tableau suivant :

| Insp. sélectionnée Spring3.inp (Logiciel)                                       | Nom de l'inspection (par défaut : dernière inspection sauvegardée)<br>Affiche le nom de fichier de l'inspection sélectionnée.                                                                                                    |
|---------------------------------------------------------------------------------|----------------------------------------------------------------------------------------------------|
| Affichage<br>Suiv. B Suiv.<br>Suiv. M Aucun<br>RT Suivant<br>RT suivant mauvais | <ul> <li>Afficher (par défaut : suivante)</li> <li>Suivant bon : Affiche l'inspection bonne suivante.</li> <li>Suivant mauvais : Affiche l'inspection mauvaise suivante.</li> <li>RT suivant t: Affiche l'inspection bonne suivante enseignée à distance.</li> <li>RT suivant mauvais : Affiche l'inspection mauvaise suivante enseignée à distance.</li> <li>RT suivant mauvais : Affiche l'inspection mauvaise suivante enseignée à distance.</li> <li>Suivant e : Affiche toutes les inspections. L'affichage est mis à jour en continu, mais, à cause des limites de vitesse de transfert, il n'est pas possible d'afficher toutes les images. Pour obtenir une plus grande vitesse d'image, réduite la résolution.</li> <li>Aucune : L'affichage n'est pas mis à jour.</li> </ul> |
| Prise d'image<br>Figée © Continue                                               | <ul> <li>Prise d'image (par défaut : Continue)</li> <li>Figée : La condition sélectionnée dans Afficher (voir ci-dessus) est affichée ou figée jusqu'au réglage.</li> <li>Continue : La condition sélectionnée dans Afficher (voir ci-dessus) est affichée.</li> </ul>                                                                                                    |

Banner Engineering Corp. • Minneapolis, MN USA www.bannerengineering.com • Tel: 763.544.3164

| Afficher image                                                                                                    | <ul> <li>Afficher image (par défaut : cochée)</li> <li>Cochée : Le PC affiche une image de l'inspection.</li> <li>Non cochée : Le PC collecte les informations de l'inspection sans image.</li> <li>NOTE : Le fait de capturer des images a une influence sur la vitesse de réponse du détecteur. Pour les utilisations à grande vitesse dans lesquelles le PC reste connecté au détecteur, il vaut mieux ne pas cocher afficher image sauf nécessité absolue.</li> </ul>                                                                                                    |
|----------------------------------------------------------------------------------------------------|----------------------------------------------------------------------------------------------------|
| Résultats<br>Bon 13<br>Mauvais 0<br>Total 13                                                                                                    | Résultats         Comptage bon : Nombre d'inspections bonnes         Comptage mauvais : Nombre d'inspections mauvaises         Comptage total : Nombre total d'inspections         RAZ : Cliquer sur RAZ pour effacer les comptages pour l'inspection sélection-<br>née.         NOTE : Chacune des 12 inspections enregistrée a ses propres compteurs<br>bon/mauvais pour enregistrer le décompte des bons/mauvais pour<br>cette inspection spécifique.                                                                                                    |
| Entréés       Séléction programme         Sotties       Système         Start       Résolution 1:1         Start       Start         Ris = Inactif (pas disponible actuellement)         Rouge = Actif (pas disponible actuellement)         Non visible = Non sélectionné en tant qu'entrée/sortie | Entrées<br>Chaque nombre cerclé représente une entrée et son état courant.<br>Sorties<br>Chaque nombre cerclé représente une ligne de sortie et son état courant.<br>Sélection produit<br>Affiche le dernier appel de programme verrouillé (en code binaire).<br>Système<br>E = Erreur système<br>R = Prêt<br>NOTE : Les résultats des E/S digitales ne sont pas affichés en temps réel. Ils<br>se mettent à jour au rythme approximatif de 4 par seconde.<br>Start/Stop<br>Le bouton Start se transforme en<br>Stop<br>bouton quand on l'a uti-<br>lisé.<br>Cliquer sur Start pour démarrer l'inspection.<br>Cliquer sur Stop pour arrêter l'inspection.<br>Résolution<br>Max. = 1:1<br>Min. = 64:1<br>Cliquer sur la flèche haut pour augmenter la résolution de l'image.<br>Cliquer sur la flèche bas pour diminuer la résolution de l'image.<br>NOTE : Le fait de changer de résolution n'a d'effet que sur l'affichage, cela ne<br>modifie en rien la précision de l'inspection. |

\_

## Fenêtre des résultats

Dans l'écran Run, la fenêtre de navigation/résultats en bas de l'affichage se transforme en fenêtre résultats illustrée ci-dessous. La fenêtre résultats donne les informations suivantes :

Capture : Toutes les informations disponibles sur la dernière inspection affichée

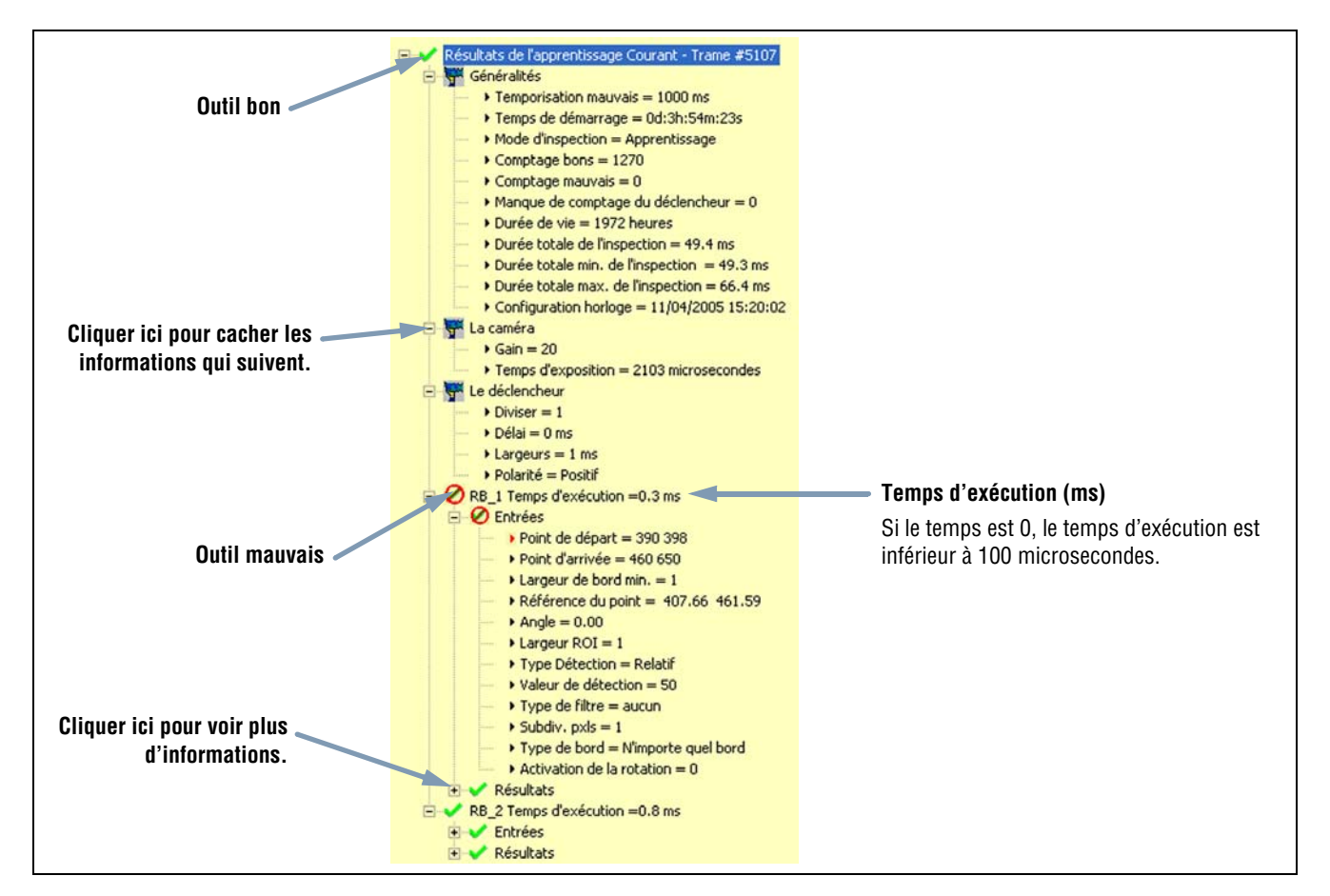

Fenêtre des résultats

Chaque outil test de la liste peut être agrandi pour indiquer ses résultats. Chaque résultat indique la tolérance affectée au paramètre et sa valeur actuelle.

- Si la valeur courante tombe dans l'intervalle de tolérances de l'outil test ou si l'outil a fonctionné correctement, un symbole vert de marque d'approbation est affiché à côté du paramètre (voir Outil bon de l'illustration ci-dessus).
- Si la valeur courante tombe en dehors de l'intervalle de tolérances de l'outil test ou si l'outil n'a pas fonctionné correctement, un symbole *O* rouge d'interdiction est affiché à côté du paramètre (voir **Outil mauvais** de l'illustration ci-dessus).

# **Résultats Run**

| Nom                                | Niveau   | Niveau<br>parent         | Description                                                                                                    |
|------------------------------------|----------|--------------------------|----------------------------------------------------------------------------------------------------|
| Inspection en cours                | première | Non                      | Nom de l'inspection courante.                                                                                                    |
| La caméra                          | Seconde  | Nom de l'ins-<br>pection | <ul> <li>Informations de la caméra:</li> <li>Gain ; voir Réglage de l'exposition et du gain (en Section 5,<br/>Configuration) en page 40.</li> <li>Temps d'exposition (ms).</li> </ul>                                                                                                    |
| Le déclencheur                     | Seconde  | Nom de l'ins-<br>pection | <ul> <li>Information d'entrée du déclencheur (voir les sous-sections référen-<br/>cées en Section 5, Configuration):</li> <li>Diviser : Voir Échantillonnage en page 46.</li> <li>Délai : Voir Retard du déclencheur en page 46.</li> <li>Largeur : Voir Largeur minimale du déclenchement en page 46.</li> <li>Polarité : Voir Polarité en page 44.</li> </ul>                                                                                                    |
| Le gestionnaire d'inspec-<br>tions | Seconde  | Nom de l'ins-<br>pection | <ul> <li>Information générale sur l'inspection :</li> <li>Temporisation mauvais (ms) : temps pendant lequel l'image est affichée sur le moniteur</li> <li>Temps de démarrage : Temps depuis le dernier arrêt (résolution = la seconde)</li> <li>Comptage bon</li> <li>Comptage mauvais</li> <li>Manque de comptage du déclencheur : Nombre total de déclenchements non utilisés parce que la caméra n'était pas prête</li> <li>Durée de vie : Durée pendant laquelle la caméra a été en marche (résolution = 1 heure)</li> <li>Durée totale minimale de l'inspection (ms) : temps minimum d'inspections enregistrées (résolution = 0,1 ms)</li> <li>Durée totale de l'inspection (ms) : temps maximum d'inspectons (résolution = 0.1 ms)</li> <li>Durée totale de l'inspection (ms) : Durée de l'inspection (résolution = 0,1 ms)</li> <li>Durée totale de l'inspection (ms) : Durée de l'inspection (résolution = 0,1 ms)</li> <li>Durée totale de l'inspection (ms) : Lurée de l'inspection (résolution = 0,1 ms)</li> <li>Durée totale de l'inspection (ms) : Lurée de l'inspection (résolution = 0,1 ms)</li> <li>Durée totale de l'inspection (ms) : Lurée de l'inspection (résolution = 0,1 ms)</li> <li>Durée totale de l'inspection (ms) : Lurée de l'inspection (résolution = 0,1 ms)</li> <li>Durée totale de l'inspection (ms) : Lurée de l'inspection (résolution = 0,1 ms)</li> <li>Durée totale de l'inspection (ms) : Lurée de l'inspection (résolution = 0,1 ms) (n'inclut pas le temps de capture de l'inspection (résolution = 0,1 ms) (n'inclut pas le temps de capture de l'inspection (résolution = 0,1 ms) (n'inclut pas le temps de capture de l'inspection (résolution = 1,1 ms) et for de capture une image sur le PC augmente le temps d'inspection. Configurer l'affichage sur Aucun pour réduire le temps d'inspection à son minimum.</li> </ul> |
| Outils (nom de l'outil)            | Seconde  | Nom de l'ins-<br>pection | Information sur l'outil courant :<br>- Temps d'exécution (résolution = 0,1 ms)<br>- Entrées (paramètres configurés pour l'outil courant)<br>- Résultats (résultats de l'outil courant)                                                                                                    |
| Liste système                      | première | Non                      | Non utilisé                                                                                                    |

ſ

# Onglet sélection de Run

| Contrôle Sélection Liste Appel de programme Prog. contrôleur  2. FORD_M10_SW11_LH.i Prog. PC  7. Spring3.inp |
|----------------------------------------------------------------------------------------------------|
| Appel de programme<br>Prog. contrôleur  2. FORD_M10_SW11_LH.i Prog. PC  7. Spring3.inp                       |
|                                                                                                    |
|                                                                                                    |
| Affichage de l'image                                                                                         |
| Temporisation du déclencheur<br>Ajustement de tempo 0 📑 ms                                                   |
|                                                                                                    |
|                                                                                                    |

L'onglet **Sélection** de l'écran Run permet de modifier les lignes d'appel de programmes et le temps d'image et le retardement du déclencheur. La description des options suit.

Onglet sélection de l'écran Run

| Appel de programme<br>Prog. contrôleur () 2. FORD_M10_SW11_LH.i<br>Prog. PC () 7. Spring3.inp | <ul> <li>Ligne d'appels de programmes</li> <li>L'option Appel de programme signale au détecteur d'exécuter l'option sélectionnée par la ligne d'appel et de validation de programmes. Cette option permet à l'entrée de changement et de validation de produit de changer d'inspection. Quand la broche d'entrée de changement de produit s'active, le détecteur surveille la broche d'appel de programmes et détermine l'inspection à charger à partir de la mémoire du détecteur.</li> <li>L'option Programmation PC signale à la caméra que l'inspection sera sélectionnée manuellement. Quand cette option est sélectionnée, l'inspection suivante affichée à côté du bouton programmation PC est celle qui fonctionne.</li> <li>Le diagramme de temps d'appel et de validation de programme de la page suivante indique les combinaisons d'appel de programme et les inspections résultantes</li> </ul> |
|-----------------------------------------------------------------------------------------------|----------------------------------------------------------------------------------------------------|
|                                                                                               | résultantes.                                                                                                    |

CONSEIL 

La ligne d'appel et de validation de programme sert à basculer entre les inspections. Sélectionner une des 12 inspections enregistrée comme inspection suivante. Un délai, normalement inférieur à 1 seconde est nécessaire pour changer d'inspection.

Banner Engineering Corp. • Minneapolis, MN USA www.bannerengineering.com • Tel: 763.544.3164

Banner Engineering Corp. • Minneapolis, MN USA www.bannerengineering.com • Tel: 763.544.3164

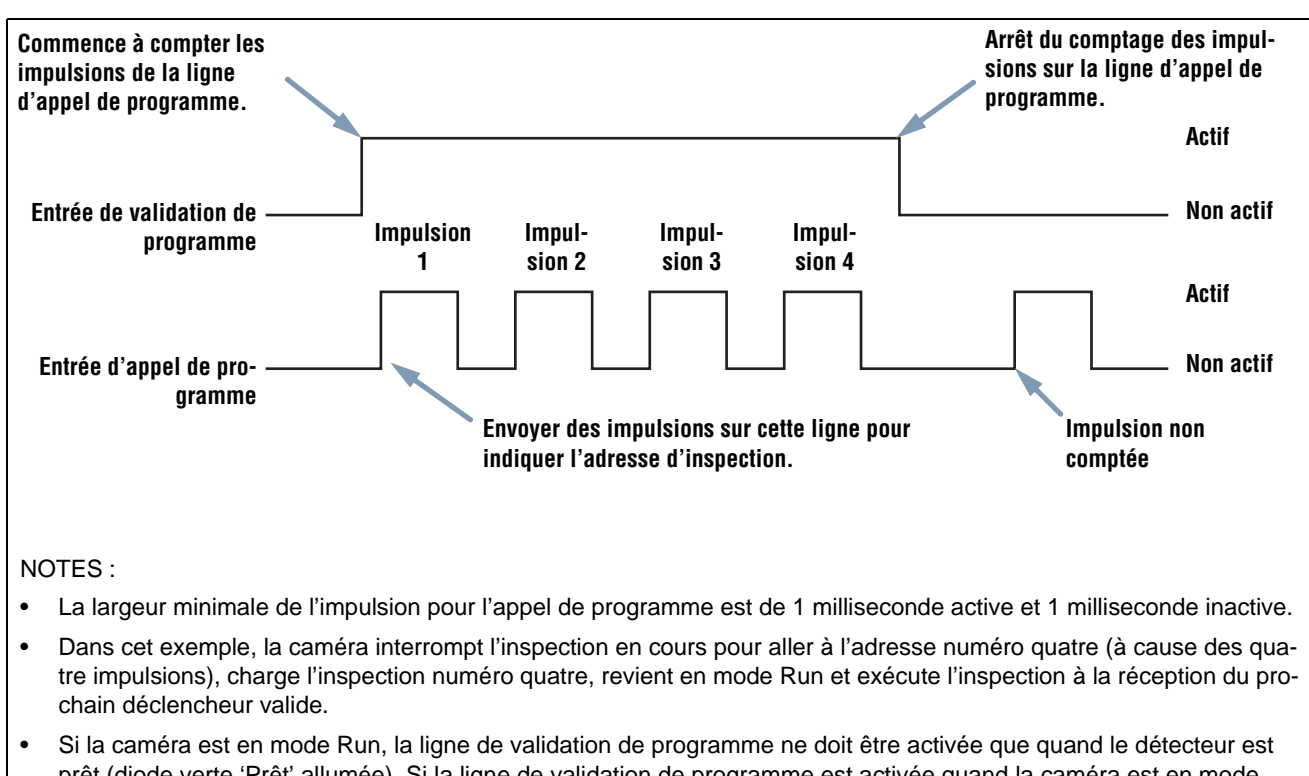

- Si la caméra est en mode Run, la ligne de validation de programme ne doit être activée que quand le détecteur est prêt (diode verte 'Prêt' allumée). Si la ligne de validation de programme est activée quand la caméra est en mode Run, mais en cours d'inspection (non prêt), l'inspection en cours est annulée et la caméra charge l'inspection à l'adresse indiquée.
- Si la ligne de validation de programme est activée quand la caméra n'est pas en mode Run, (mode de configuration, par exemple), la caméra va à l'adresse indiquée (adresse numéro quatre dans cet exemple) et commence l'inspection.
- Le nombre d'impulsions est limité par le nombre d'inspections possibles de la caméra.

#### Schéma du cadencement d'appel et de validation de programme

| Affichage de l'image                             | Mauvaise image (par défaut : 1 seconde)<br>Entrer le nombre de secondes nécessaire pour l'affichage des mauvaises images sur<br>le moniteur vidéo NTSC en option.   |
|--------------------------------------------------|----------------------------------------------------------------------------------------------------|
| Temporisation du déclencheur Ajustement de tempo | Ajustement de la temporisation du déclencheur (par défaut : 0 ms)<br>Entrer la durée (en millisecondes) entre la réception de déclenchement et la prise<br>d'image. |

| <b>CONSEIL</b> | Utiliser le retard du déclencheur quand une pièce est déclenchée trop tôt, plus simple que de déplacer le détecteur. |
|----------------|----------------------------------------------------------------------------------------------------|
|----------------|----------------------------------------------------------------------------------------------------|

# Onglet liste de Run

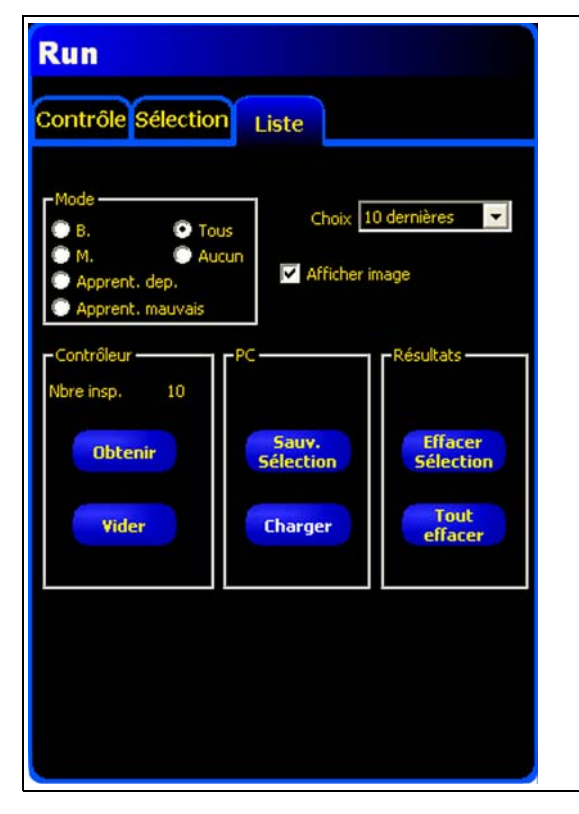

L'onglet **Liste** de l'écran Run permet de sélectionner les modes d'enregistrement, de spécifier le nombre et l'emplacement des inspections à enregistrer et spécifier ce qu'il faut faire des résultats en cours. La description des options suit.

Onglet liste de l'écran Run

| Mode<br>B. O Tous<br>M. Aucun<br>Apprent. dep.<br>Apprent. mauvais | Mode (par défaut : Aucun)Bon : N'enregistre que les bonnes inspections selon le choix.Mauvais : N'enregistre que les mauvaises inspections selon le choix.RT: N'enregistre que les inspections bonnes enseignées à distance selon le<br>choix.RT Mauvais : N'enregistre que les inspections mauvaises enseignées à distance<br>selon le choix.Tous : Enregistre toutes les inspections bonnes et mauvaises selon le choix.Aucun : Enregistrement non mis à jour. |
|--------------------------------------------------------------------|----------------------------------------------------------------------------------------------------|
| 10 dernières<br>10 premières<br>10 dernières<br>5 prem. et dern.   | <ul> <li>Choix (par défaut: Les dix premières)</li> <li>Dix premières : Enregistre les 10 premières inspections qui répondent aux critères du mode.</li> <li>Dix dernières : Enregistre les 10 dernières inspections qui répondent aux critères du mode.</li> <li>cinq premières et cinq dernières : Enregistre les 5 premières et les 5 dernières inspections qui répondent au critère du mode.</li> </ul>                                                      |

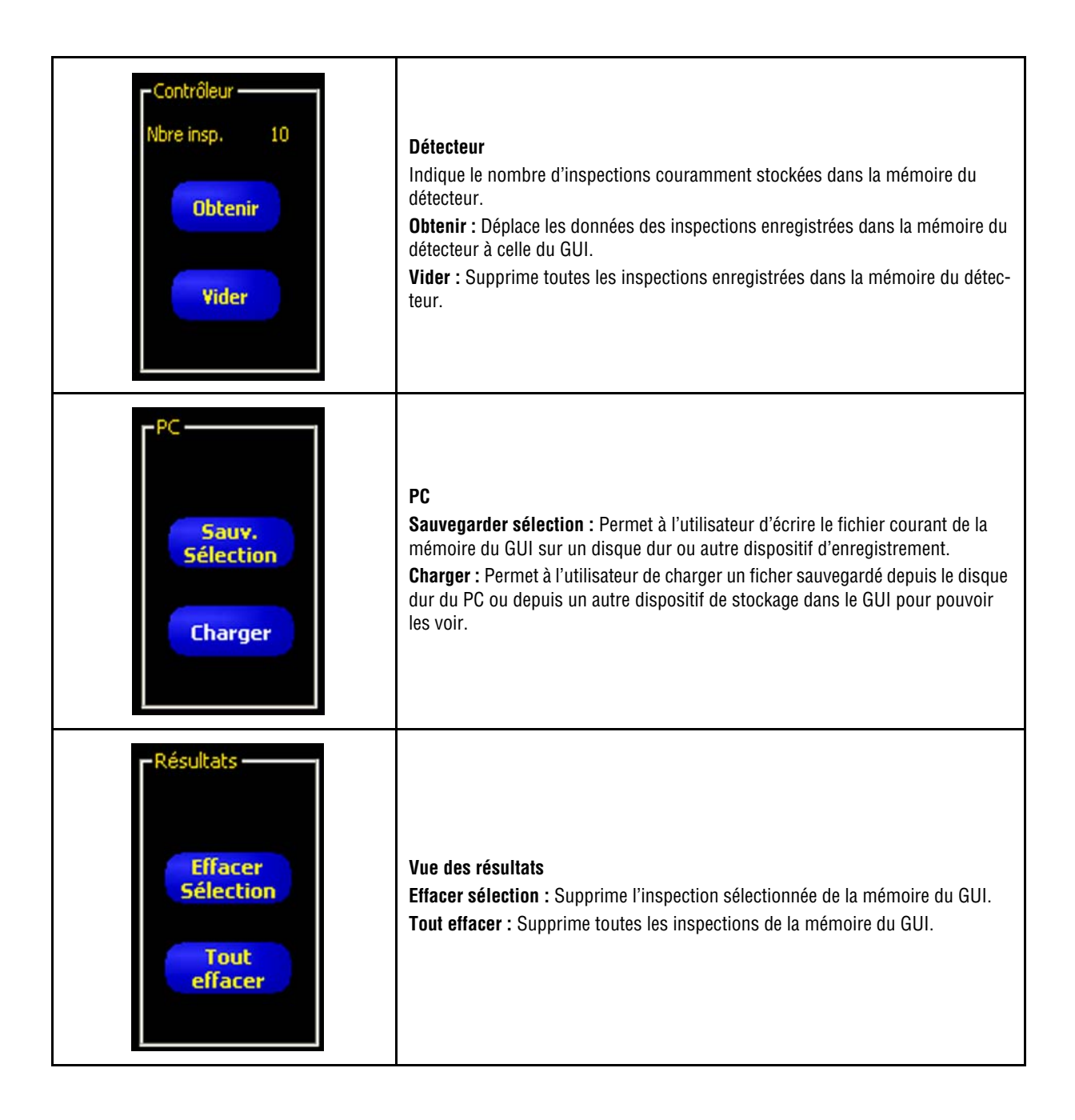

# 12. Configuration du système

Cette section explique comment configurer la caméra et diagnostiquer les erreurs dans la fenêtre de configuration du système.

| Onglet de sélection du détecteur                                             | 36 |
|------------------------------------------------------------------------------|----|
| Paramétrage de la connexion du détecteur au PC13                             | 36 |
| Ethernet (RJ 45)                                                             | 37 |
| Historique de l'adresse IP                                                   | 37 |
| Onglet de communication                                                      | 39 |
| Modifier l'adresse IP                                                        | 39 |
| Communication série                                                          | 39 |
| Onglet Entrées / Sorties 14                                                  | 40 |
| Onglet éclairage                                                             | 12 |
| Activation de l'éclairage                                                    | 12 |
| Niveau                                                                       | 12 |
| Onglet RAZ                                                                   | 13 |
| Onglet de sélection du programme au démarrage de la configuration système 14 | 14 |
| Onglet langue                                                                | 15 |

#### Pour afficher la fenêtre de configuration du système

Cliquer sur le bouton **Système** de la barre du menu principal. Utiliser les onglets de la fenêtre de configuration du système, illustrésen page 136, pour configurer la caméra et diagnostiquer les erreurs du système.

#### Pour annuler les modifications :

Cliquer sur Cancel.

#### Pour sauvegarder les modifications et sortir de la fenêtre de configuration du système.

Cliquer sur OK.

Pour sortir de la fenêtre de configuration système sans modification :

Cliquer 🔀

NOTE : Pour effectuer des modifications aux sélections de la caméra, il ne faut pas qu'une inspection soit en cours. Pour arrêter une inspection en cours, cliquer sur le bouton **Stop** de l'onglet **Run**. Pour sauvegarder les changements, cliquer sur **OK** avant de sortir de l'onglet ou de fermer la fenêtre.

## Onglet de sélection du détecteur

Utiliser l'onglet sélection du détecteur (illustré ci-dessous) pour établir la connexion entre le détecteur et le PC.

NOTE : Une boîte d'option pour ouvrir l'onglet **sélection du détecteur** se présente automatiquement si le détecteur n'est pas connecté ou s'il est connecté à un mauvais emplacement.

| Configuration syste  | eme                |                                             |                                                   |                    |        |
|----------------------|--------------------|---------------------------------------------|---------------------------------------------------|--------------------|--------|
| Sélection du système | Communication      | Entrées/Sorties   Eclairage   R/            | Z Sélection du programme au                       | démarrage   Langue |        |
| Capteur              |                    |                                             |                                                   |                    |        |
|                      | Le prog            | Aucun capi<br>ciel du capteur n'est pas suj | eur de détecté.<br>oporté ou le capteur n'est pas | connecté           |        |
|                      |                    | Ra                                          | ıfraîchir                                         |                    |        |
| Paramétrage de la    | connexion du contr | ôleur au PC                                 |                                                   |                    |        |
| Ethernet (RJ 45)     | •                  | Connexion adresse IP                        | 192 . 168 . 0 . 1                                 | Historique         |        |
| 🔽 Se connecte        | er automatiquem    | ent                                         | Adresse IP de l'hôte                              | 192 168 0 13       |        |
|                      |                    |                                             |                                                   |                    |        |
|                      |                    |                                             |                                                   |                    |        |
|                      |                    |                                             |                                                   | ОК                 | Cancel |

Onglet de sélection du détecteur de la fenêtre de configuration du système

### Paramétrage de la connexion du détecteur au PC

Utiliser ce champ pour sélectionner si la caméra communique par le port Ethernet ou par une connexion série. Choisir une adresse IP si c'est le port Ethernet qui est utilisé.
# Ethernet (RJ 45)

| Configuration système                                                                                       |  |  |  |  |
|----------------------------------------------------------------------------------------------------|--|--|--|--|
| Sélection du système Communication Entrées/Sorties Eclairage RAZ Sélection du programme au démarrage Langue |  |  |  |  |
| Sensor Neighborhood                                                                                         |  |  |  |  |
|                                                                                                    |  |  |  |  |
| No Sensors Found on Network.                                                                                |  |  |  |  |
| (Either Sensor Firmware Does Not Support Sensor Neighborhood Feature or Sensors Not Physically Connected).  |  |  |  |  |
|                                                                                                    |  |  |  |  |
|                                                                                                    |  |  |  |  |
| Refresh                                                                                                    |  |  |  |  |
| Paramétrage de la connexion du contrôleur au PC                                                             |  |  |  |  |
| Ethernet (RJ 45) Connexion adresse IP 192 . 168 . 0 . 112 Historique Information                            |  |  |  |  |
| Ethernet (RJ 45)<br>Série (DB 9)<br>Adresse IP de l'hôte 192 168 0 13                                       |  |  |  |  |
|                                                                                                    |  |  |  |  |
|                                                                                                    |  |  |  |  |
|                                                                                                    |  |  |  |  |
| OK Cancel                                                                                                   |  |  |  |  |
|                                                                                                    |  |  |  |  |
| Cliquer d'abord ici et choisir Ethernet (RJ45) puis entrer l'adresse IP du détecteur.                       |  |  |  |  |
| - Indique l'adresse IP que recherche le logiciel.                                                           |  |  |  |  |
| - Changer l'adresse IP pour 192.168.0.1 (adresse IP du détecteur par défaut).                               |  |  |  |  |
| - INE S APPHIQUE PAS SI ON A CHOISI <b>SERIE</b> .                                                          |  |  |  |  |
|                                                                                                    |  |  |  |  |

### Écran de configuration de connexion PC - caméra

# Historique de l'adresse IP

Utiliser ce bouton pour voir les adresses IP précédentes et les sous-masques.

| Historique de l'a                  | dresse IP                           | X |
|------------------------------------|-------------------------------------|---|
| Historique de l'adro               | esse IP                             |   |
| Adresse IP                         |                                     |   |
| 192.168. 0. 1                      |                                     |   |
| Historique de l'adro<br>Adresse IP | esse IP du contrôleur<br>sub-masque |   |
|                                    |                                     |   |
|                                    | Annuler                             |   |

Fenêtre de l'historique de l'adresse IP

# Onglet de communication

Utiliser l'onglet de Communication pour modifier l'adresse IP et le sous-masque de la caméra raccordée au PC.

NOTE : Une boîte d'option permettant d'ouvrir l'onglet **Communication** s'affiche automatiquement si le détecteur n'est pas connecté ou s'il est connecté au mauvais emplacement.

### Modifier l'adresse IP

| Configuration système                                                                                          |                                        |                     |                                  |  |  |  |  |
|----------------------------------------------------------------------------------------------------|----------------------------------------|---------------------|----------------------------------|--|--|--|--|
| Sélection du contrôleur Communication Entrées/Sorties Eclairage RAZ Sélection du programme au démarrage Langue |                                        |                     |                                  |  |  |  |  |
| Configuration adresse IP du cont                                                                               | Configuration adresse IP du contrôleur |                     |                                  |  |  |  |  |
| IP contrôleur 192 . 1                                                                                          | 68 . 0 . 112 sub-masque :              | 255 . 255 . 255 . 0 | Modifier Historique Information  |  |  |  |  |
|                                                                                                    |                                        |                     |                                  |  |  |  |  |
| - Configuration communication                                                                                  | Adresse IP du contrôleur               |                     |                                  |  |  |  |  |
| Connexion                                                                                                    |                                        | 192 168 0 112       | -                                |  |  |  |  |
| Fiche Ethernet 1                                                                                               |                                        | 102 1 100 1 0 1 112 | . 0 . 2                          |  |  |  |  |
|                                                                                                    | Sub-masque courant                     | 255 , 255 , 255 , 0 |                                  |  |  |  |  |
| Paramètres                                                                                                    | Nouvelle adresse :                     | 192 . 168 . 0 . 1   |                                  |  |  |  |  |
|                                                                                                    | Nouveau sub-masque                     | 255 . 255 . 255 . 0 | - \                              |  |  |  |  |
| Adresse IP   192 -                                                                                             |                                        |                     |                                  |  |  |  |  |
| Masque 255                                                                                                    |                                        |                     |                                  |  |  |  |  |
| Port: 20000                                                                                                    | Redémarez                              | Red, plus tard      | Jer                              |  |  |  |  |
| Protocole : TCP/IP                                                                                             |                                        |                     | _ \                              |  |  |  |  |
|                                                                                                    |                                        |                     |                                  |  |  |  |  |
| puis entrer l'adre                                                                                             | esse IP du détecteur.                  | Information         | <sup>•</sup> Cliquer d'abord ici |  |  |  |  |
|                                                                                                    |                                        |                     |                                  |  |  |  |  |
|                                                                                                    |                                        |                     | OK Cancel                        |  |  |  |  |
|                                                                                                    |                                        |                     |                                  |  |  |  |  |

#### Fenêtre de l'adresse IP de l'onglet communication

Pour changer l'adresse IP du détecteur

- 1. Entrer la nouvelle adresse IP et cliquer sur **OK**.
- 2. Changer l'adresse IP dans l'onglet Communication.
- NOTE: Le fait d'effectuer un RAZ système à l'étape 3 fera perdre la communication dans le cas d'une connexion Ethernet.
- 3. Réinitialiser le détecteur. Effectuer un RAZ système si nécessaire.
- 4. Redémarrer le logiciel.
- 5. Change l'adresse IP dans l'onglet Communication.

### **Communication série**

Série : Cette sélection permet de configurer la connexion de la voie série. Il est possible de configurer le débit en bauds, les bits de données, la parité et les bits d'arrêt. Actuellement, il n'est PAS possible de contrôler le débit.

Banner Engineering Corp. • Minneapolis, MN USA www.bannerengineering.com • Tel: 763.544.3164

# **Onglet Entrées / Sorties**

Utiliser cet écran pour configurer les fonctions des 4 connexions E/S programmables. Les configurations par défauts sont présentées.

| C P      | 'nΡ           |                                |                                    | C PNP               |        |                                                   |   |
|----------|---------------|--------------------------------|------------------------------------|---------------------|--------|---------------------------------------------------|---|
| Entré    | e du Sys      | tème                           |                                    |                     |        |                                                   |   |
|          | Pin #4        | Déclencheur                    | Pin #3 App                         | el de prog.         | Pin #2 | Apprentissage                                     |   |
| E/S<br>1 | Pin #         | Fonction<br>Prêt               | Normalement<br>© Ouvert<br>© Fermé | Retard de la Sortie | ms     | Durée de la Sortie<br>© Figée C imp.<br>I P 2 ms  | 5 |
| :/S<br>2 | Pin #         | Fonction<br>Sortie générale    | Normalement<br>© Ouvert<br>© Fermé | Retard de la Sortie | ms     | Durée de la Sortie<br>Figée © imp.<br>• 100 ms    | 8 |
| E/S<br>3 | Pin #         | Fonction<br>Sortie générale    | Normalement<br>© Duvert<br>© Fermé | Retard de la Sortie | ms     | Durée de la Sortie<br>C Figée (* imp.<br>• 100 ms | 5 |
| E/S<br>4 | - Pin #-<br>8 | Fonction<br>Sélection Programm | Normalement<br>© Duvert<br>© Fermé | Retard de la Sortie | ms     | Durée de la Sortie<br>© Figée C imp.<br>4 100 ms  | s |
|          |               |                                | C Fermé                            |                     |        |                                                   |   |

Onglet Entrées/Sorties de la fenêtre de configuration système

| Entrées | Entrées (par défaut : NPN)                                                          |
|---------|-------------------------------------------------------------------------------------|
|         | Sorties (par défaut : PNP)                                                          |
| Sorties | Il est possible de sélectionner le déclencheur, l'appel de programmes, l'apprentis- |
| © NPN   | sage à distance, les entrées et sorties digitales en tant que NPN ou PNP. Quand     |
| © PNP   | NPN ou PNP est sélectionné, toutes les entrées/sorties sont soit NPN, soit PNP.     |

| E/S       Pin #       Fonction         1       5       Prêt         1       5       Prêt         E/S       Pin #       Sortie générale         8       Bon       Mauvais         Erreur système       Prêt         Prêt       Fonction         3       7         Sortie générale       Sortie générale         4       8 | <ul> <li>E/S #1, Broche #5</li> <li>E/S #2, Broche #6</li> <li>E/S #3, Broche #7</li> <li>E/S #4, Broche #8</li> <li>Les E/S 1 à 4 de la colonne E/S correspondent aux broches 5 à 8 de la colonne Broche n°.</li> <li>Fonction (par défaut : Entrée générale)</li> <li>Entrée générale : Entrée de la caméra</li> <li>Sortie générale : Sortie de la caméra qui peut être sélectionnée dans un outil test.</li> <li>Bon : Actif quand toute l'inspection est bonne</li> <li>Mauvais : Actif quand l'inspection est mauvaise</li> <li>Erreur système : Actif quand se produit une erreur système</li> <li>Prêt : Actif quand la caméra est prête à accepter un autre déclencheur.</li> <li>Sélection programme : Cette entrée sert, avec la validation de programme, à sélectionner l'emplacement d'une inspection pour commencer à l'exécuter. Voir Validation de programme en page 147.</li> </ul> |
|----------------------------------------------------------------------------------------------------|----------------------------------------------------------------------------------------------------|
| Normalement     Ouvert     Overt                                                                                                    | Normalement ouvert/fermé (par défaut, ouvert)<br>Choisir l'état (ouvert ou fermé) que la sortie prend quand elle n'est pas active.<br>Normalement ouvert : La sortie devient active quand la condition logique contrô-<br>lant la sortie est VRAIE.<br>Normalement fermé : La sortie devient inactive quand la condition logique contrô-<br>lant la sortie est VRAIE.                                                                                                    |
| Retard de la Sortie                                                                                                    | Retard de sortie (par défaut : 0)<br>Plage (P4 EDGE : 0-8.000 ms, plage P4 EDGE 1.3 : 0-5.000 ms)<br>Le retard de la sortie est le temps entre de départ d'une inspection par le déclen-<br>cheur et le moment où le détecteur s'allume. Il n'est disponible que pour les sorties<br>générales.<br>NOTE :Si le temps de traitement est plus long que le retard de la sortie, la sortie est<br>active immédiatement à la fin du traitement.                                                                                                    |
| Durée de la Sortie<br>Figée C imp.<br>2 ms                                                                                                    | Durée de la sortie (par défaut : Figée)Plage P4 EDGE : 2-8.000 ms, plage P4 EDGE 1.3 : 2-5.000 msFigée : Active jusqu'à ce que la condition change.Pulsé : Active pendant un certain laps de temps.NOTE :Cette option n'est disponible qu'avec les sorties générales ; avec les autres sorties (bon, mauvais, prêt et erreur système),sont figées uniquement.                                                                                                    |

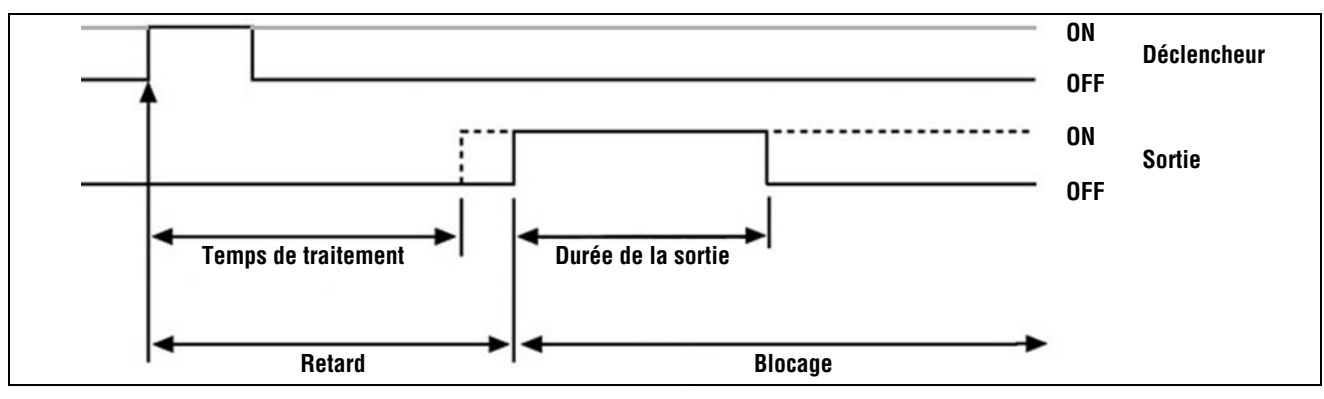

### Retard et durée de la sortie

Banner Engineering Corp. • Minneapolis, MN USA www.bannerengineering.com • Tel: 763.544.3164

# Onglet éclairage

L'onglet éclairage de la fenêtre de configuration système est illustré ci-dessous. Utiliser l'onglet **éclairage** pour régler le signal d'éclairage (broche 4 du connecteur d'éclairage externe) d'une source lumineuse stroboscopique. Le signal d'éclairage est un signal TTL de +5 Vcc.

| Configuration système                                                                                                 |
|----------------------------------------------------------------------------------------------------|
| Sélection du système   Communication   Entrées/Sorties Eclairage   RAZ   Sélection du programme au démarrage   Langue |
| Activation de l'éclairage                                                                                             |
| COM                                                                                                    |
| • Dri Par défaut                                                                                                    |
| C Temps d'activation Plage de la durée = 1 – 4.000 ms                                                                 |
| C Durée                                                                                                    |
| <u>⊮</u> ] <sub>6</sub> ms                                                                                            |
|                                                                                                    |
| Actif bas     Par défaut                                                                                              |
| C Actif baut                                                                                                    |
|                                                                                                    |
|                                                                                                    |
|                                                                                                    |

Onglet éclairage de la fenêtre de configuration système

### Activation de l'éclairage

Sélections d'activation de l'éclairage dans l'onglet éclairage de la fenêtre de configuration système

| Sélection          | Description                                                                                                    |  |  |  |  |
|--------------------|----------------------------------------------------------------------------------------------------|--|--|--|--|
| OFF                | La sortie éclairage n'est jamais active.                                                                                                    |  |  |  |  |
| ON                 | La sortie éclairage est active en permanence.                                                                                                    |  |  |  |  |
| Temps d'activation | La sortie éclairage n'est active que pendant que la caméra acquière une image.                                                                                                    |  |  |  |  |
| Durée              | Règle la durée d'activation de la sortie éclairage à partir du déclenchement initial valide (la largeur d'impulsion minimale est correcte) jusqu'à la fin de la durée. La plage est de 0 à 4.000 millisecondes. |  |  |  |  |

### Niveau

### Sélection du niveau dans l'onglet éclairage de la fenêtre de configuration système

| Sélection  | Description                                    |  |  |  |
|------------|------------------------------------------------|--|--|--|
| Actif haut | Une sortie active produit un signal de +5 Vcc. |  |  |  |
| Actif bas  | Une sortie active produit un signal de 0 Vcc.  |  |  |  |

# **Onglet RAZ**

Utiliser l'onglet RAZ pour effacer les erreurs système et rétablir les communications de la caméra.

| Configuration syst    | ème                                                                                            |                 |           |     |                                     |        |       | × |
|-----------------------|------------------------------------------------------------------------------------------------|-----------------|-----------|-----|-------------------------------------|--------|-------|---|
| Configuration systeme | ème<br>Communication<br>RAZ icône erreu<br>RAZ liste erreur<br>RAZ système<br>Liste des erreur | Entrées/Sorties | Eclairage | RAZ | Sélection du programme au démarrage | Langue |       |   |
|                       |                                                                                                |                 |           |     |                                     | OK     | Cance | ł |

Onglet RAZ de la fenêtre de configuration système

| Sélection               | Description                                                                                                    |  |  |  |
|-------------------------|----------------------------------------------------------------------------------------------------|--|--|--|
| RAZ icône erreur        | Cliquer pour éteindre la LED erreur rouge de la caméra.                                                                                                    |  |  |  |
| RAZ liste erreurs       | Cliquer pour effacer la liste des erreurs.                                                                                                    |  |  |  |
| Réarmement du système   | Cliquer pour réarmer le système.<br>NOTE : Il s'agit d'un réarmement système qui peut prendre plusieurs secondes.                                                                                                    |  |  |  |
| Afficher l'icône erreur | Cliquer pour afficher l'icône erreur dans la fenêtre de navigation/résultats. La liste des erreurs enregistre les informations concernant toutes les défaillances système comme les erreurs de communication entre le PC et la caméra. |  |  |  |

### Sélections de l'onglet RAZ de la fenêtre de configuration système

# Onglet de sélection du programme au démarrage de la configuration système

| Configuration système              |                                                                                                    |           |
|------------------------------------|----------------------------------------------------------------------------------------------------|-----------|
| Sélection du système Communication | Entrées/Sorties   Eclairage   RAZ Sélection du programme au démarrage                                                    | e Langue  |
| Nom du programme                   | 2 needle inp         1 staples inp         2 needle inp         3 banner logo inp         4 fuse inp         5 label inp |           |
|                                    |                                                                                                    | OK Cancel |

Onglet de sélection du programme au démarrage de la configuration système

Choisir le **nom du programme**, puis cliquer sur la flèche **bas** pour dérouler la liste des 12 inspections sauvegardées dans la caméra.

C'est l'inspection qui démarrera si le détecteur est mis en marche pendant qu'une inspection est en cours avec sélection contrôleur comme sélection d'inspection.

# **Onglet langue**

| Configuration système                                                                                          |        |        |
|----------------------------------------------------------------------------------------------------|--------|--------|
| comparation systeme                                                                                            |        |        |
| Sélection du système   Communication   Entrées/Sorties   Eclairage   RAZ   Sélection du programme au démarrage | Langue |        |
| C Sélectionner la langue                                                                                       |        |        |
|                                                                                                    |        |        |
| French                                                                                                    |        |        |
| English                                                                                                    |        |        |
| German                                                                                                    |        |        |
| Portuguese                                                                                                    |        |        |
| Spanish                                                                                                    |        |        |
|                                                                                                    |        |        |
|                                                                                                    |        |        |
|                                                                                                    |        |        |
|                                                                                                    |        |        |
|                                                                                                    |        |        |
|                                                                                                    |        |        |
|                                                                                                    |        |        |
|                                                                                                    |        |        |
|                                                                                                    |        |        |
|                                                                                                    |        |        |
|                                                                                                    |        |        |
|                                                                                                    |        |        |
|                                                                                                    | OK     | Cancel |

Onglet de la langue dans la fenêtre de configuration système

Cliquer sur la flèche vers le **bas** pour ouvrir une liste déroulante des langues installées à partir du CD du logiciel *Presence*-PLUS. Cliquer sur la langue choisie puis sur **Appliquer**. Au démarrage suivant, le logiciel *Presence*PLUS démarrera dans la langue choisie.

Pour sauvegarder les changements et sortir de la fenêtre de configuration système, cliquer sur **OK**. Pour sortir de la fenêtre de configuration système sans changement, cliquer sur **X**.

\_

# 13. Validation de programme

Cette section explique l'entrée de validation de programme (broche 3).

| Validation de programme, broche 3        | 147 |
|------------------------------------------|-----|
| Temps d'appel et validation de programme | 148 |

# Validation de programme, broche 3

L'entrée de validation de programme sert, avec une des quatre E/S programmée en tant que ligne d'appel de programme. L'inspection chargée sera exécutée à la suite d'un déclencheur valide.

- L'entrée de validation de programme répond au début d'une impulsion supérieure à 1 milliseconde.
- L'entrée d'appel de programme correspond à l'emplacement d'un programme. Par exemple, cinq impulsions sur cette entrée chargent le programme n°5.

Voir Temps d'appel et validation de programme en page 148.

### Spécifications de validation de programme

| État | NPN                | PNP                  |
|------|--------------------|----------------------|
| ON   | < 2 V à 1 mA max.  | < 8 V à -7.5 mA max. |
| OFF  | > 10 V à 4 mA max. | < 2 V à -7.5 mA max. |

Une des quatre E/S (Voir E/S programmables, broches 5 à 8 en page 16) doit être programmée en tant qu'appel de programme si on utilise la validation de programme. Voir Onglet Entrées / Sorties (pages 140 et 141) en Section 12, Configuration du système.

### Spécifications d'entrée d'appel de programme

| État | NPN                | PNP                  |
|------|--------------------|----------------------|
| ON   | < 2 V à 1 mA max.  | < 8 V à -7.5 mA max. |
| OFF  | > 10 V à 4 mA max. | < 2 V à -7.5 mA max. |

# Temps d'appel et validation de programme

La ligne de validation de programme signale à la caméra d'arrêter ce qu'il est en train de faire et de commencer à compter les impulsions de la ligne d'appel de programme. Le nombre d'impulsions indique au détecteur l'adresse de l'inspection qu'il doit commencer à exécuter. Seuls les impulsions se produisant quand l'entrée de validation du programme est active seront comptées. Comme le schéma ci-dessous l'illustre, une impulsion sur l'entrée d'appel de programme qui se produit quand l'entrée de validation de programme n'est pas active, ne sera PAS prise en compte.

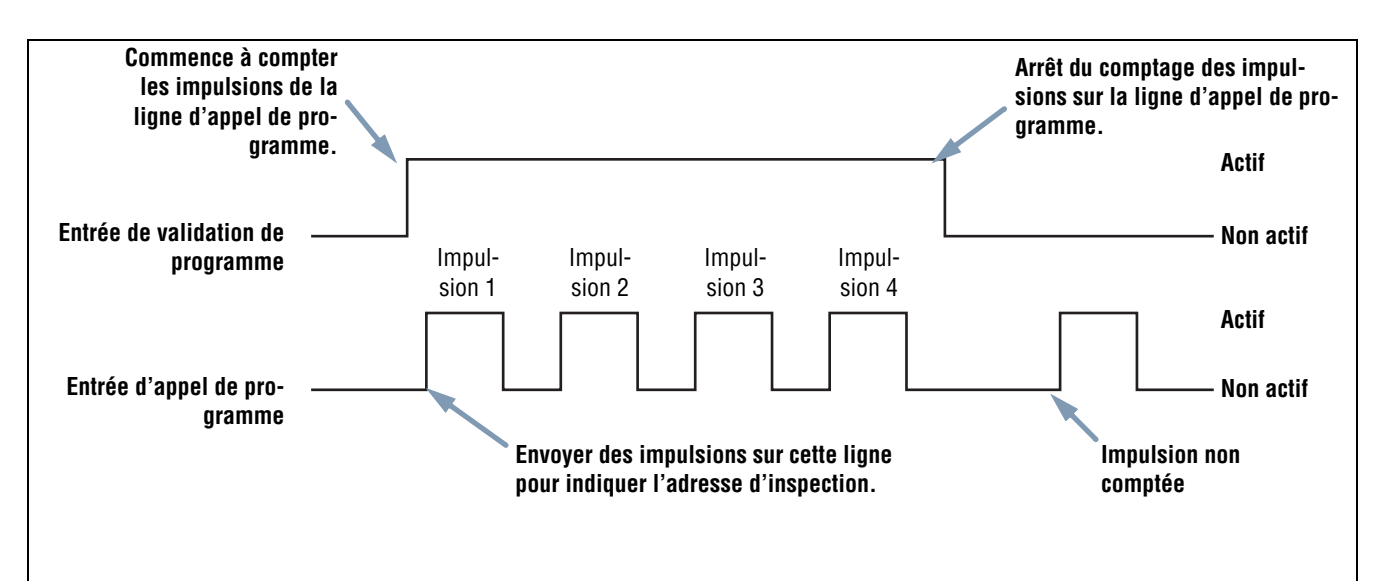

NOTES :

- La largeur minimale de l'impulsion pour l'appel de programme est de 1 milliseconde active et 1 milliseconde inactive.
- Dans cet exemple, la caméra interrompt l'inspection en cours pour aller à l'adresse numéro quatre (à cause des quatre impulsions), charge l'inspection numéro quatre, revient en mode Run et exécute l'inspection à la réception du prochain déclencheur valide.
- Si la caméra est en mode Run, la ligne de validation de programme ne doit être activée que quand le détecteur est prêt (diode verte 'Prêt' allumée). Si la ligne de validation de programme est activée quand la caméra est en mode Run, mais en cours d'inspection (non prêt), l'inspection en cours est annulée et la caméra charge l'inspection à l'adresse indiquée.
- Si la ligne de validation de programme est activée quand la caméra n'est pas en mode Run, (mode de configuration, par exemple), la caméra va à l'adresse indiquée (adresse numéro quatre dans cet exemple) et commence l'inspection.
- Le nombre d'impulsions est limité par le nombre d'inspections possibles de la caméra.

#### Schéma du cadencement d'appel et de validation de programme

# 14. Sauvegarde des inspections

Cette section explique comment sauvegarder les fichiers d'inspection sur la caméra ou le PC.

| Fenêtre de sauvegarde        | 149 |
|------------------------------|-----|
| Fichiers d'inspection (.inp) | 150 |

# Fenêtre de sauvegarde

Utiliser la fenêtre de sauvegarde pour sauvegarder une inspection dans la caméra ou dans le dossier d'inspections du PC.

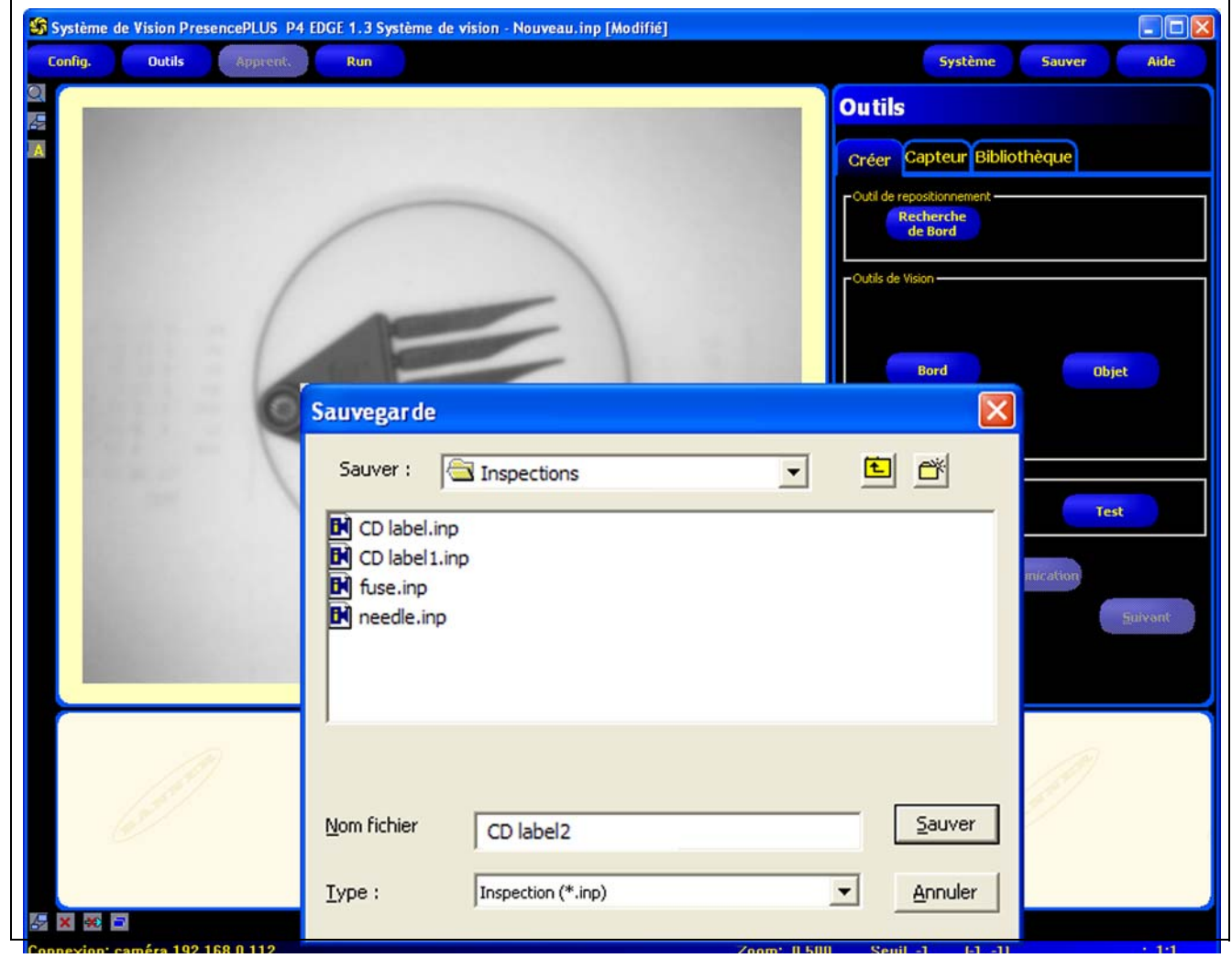

Fenêtre de sauvegarde

#### Pour afficher la fenêtre de sauvegarde :

Cliquer sur le bouton **sauvegarde** de la barre du menu principal. Les options sont expliquées dans le tableau suivant. NOTE : La fenêtre de sauvegarde s'affiche aussi quand le détecteur invite l'utilisateur à sauvegarder quelque chose.

| Options | de la | fenêtre | de | sauvegarde |
|---------|-------|---------|----|------------|
|---------|-------|---------|----|------------|

| Option                                       | Description                                                                                                    |
|----------------------------------------------|----------------------------------------------------------------------------------------------------|
| Sauvegarde dans la caméra                    | La caméra invite l'utilisateur à sélectionner un des 12 emplacements.                                                                                                    |
| Sauvegarder dans le dossier<br>d'inspections | Si un emplacement déjà utilisé est sélectionné, le nom sélectionné apparaît dans le champ <b>Nom</b><br><b>de fichier</b> . Le fichier sauvegardé écrase le fichier sélectionné.<br>Pour libérer un emplacement, supprimer le fichier dans l'onglet détecteur. Voir Sélectionner ou<br>effacer des inspections de la caméra (en Section 6, Écran outils) en page 55.<br>Sauvegarder le fichier dans un dossier du PC ou créer des sous-dossiers. |
| Sauvegarder en .inp                          | Sauvegarder en .inp sauvegarde toute l'inspection                                                                                                    |
| Sauvegarder en .bmp                          | Sauvegarder en <b>.bmp</b> ne sauvegarde que l'image en cours. Ceci n'est disponible que si l'on sauve-<br>garde sur le PC.                                                                                                    |

# Fichiers d'inspection (.inp)

Les fichiers d'inspection peuvent être sauvegardés soir dans le détecteur, soit dans le PC. Les inspections doivent être sauvegardées dans le détecteur pour pouvoir être utilisées.

On peut aussi sauvegarder une copie de l'inspection sur le PC à titre de sécurité.

Un fichier d'inspection (.inp) contient l'image de référence, les paramètres de l'image et ceux de l'inspection.

- L'image de référence est celle qui a été sélectionnée dans l'écran de configuration.
- Les paramètres de l'image sont les valeurs programmées qui sont utilisées par la caméra pour acquérir l'image à inspecter. Ces valeurs sont le gain, le temps d'exposition et la configuration du déclencheur.
- Les paramètres d'inspection sont les outils de localisation, de vision et d'analyse et leurs paramètres.

# 15. Dimensions, spécifications et pièces de rechange

Cette section donne les dimensions, les spécifications des composants et une liste des pièces de rechange du *Presence*PLUS *P4.* 

| Dimensions de la caméra et de l'équerre de montage 15  | 52 |
|--------------------------------------------------------|----|
| Caméra PresencePLUS P4 à angle droit15                 | 52 |
| Équerre de fixation de la caméra à angle droit15       | 53 |
| Caméra PresencePLUS P4 en ligne15                      | 54 |
| Equerre de fixation de la caméra en ligne15            | 55 |
| Caractéristiques du détecteur 15                       | 6  |
| Spécifications du moniteur                             | 67 |
| 9 inch CRT                                             | 57 |
| 7 inch LCD                                             | 68 |
| Spécifications des communications par le port série 15 | 9  |
| Spécifications des communications Ethernet 16          | 60 |
| Pièces détachées                                       | 51 |

# Dimensions de la caméra et de l'équerre de montage

## Caméra PresencePLUS P4 à angle droit

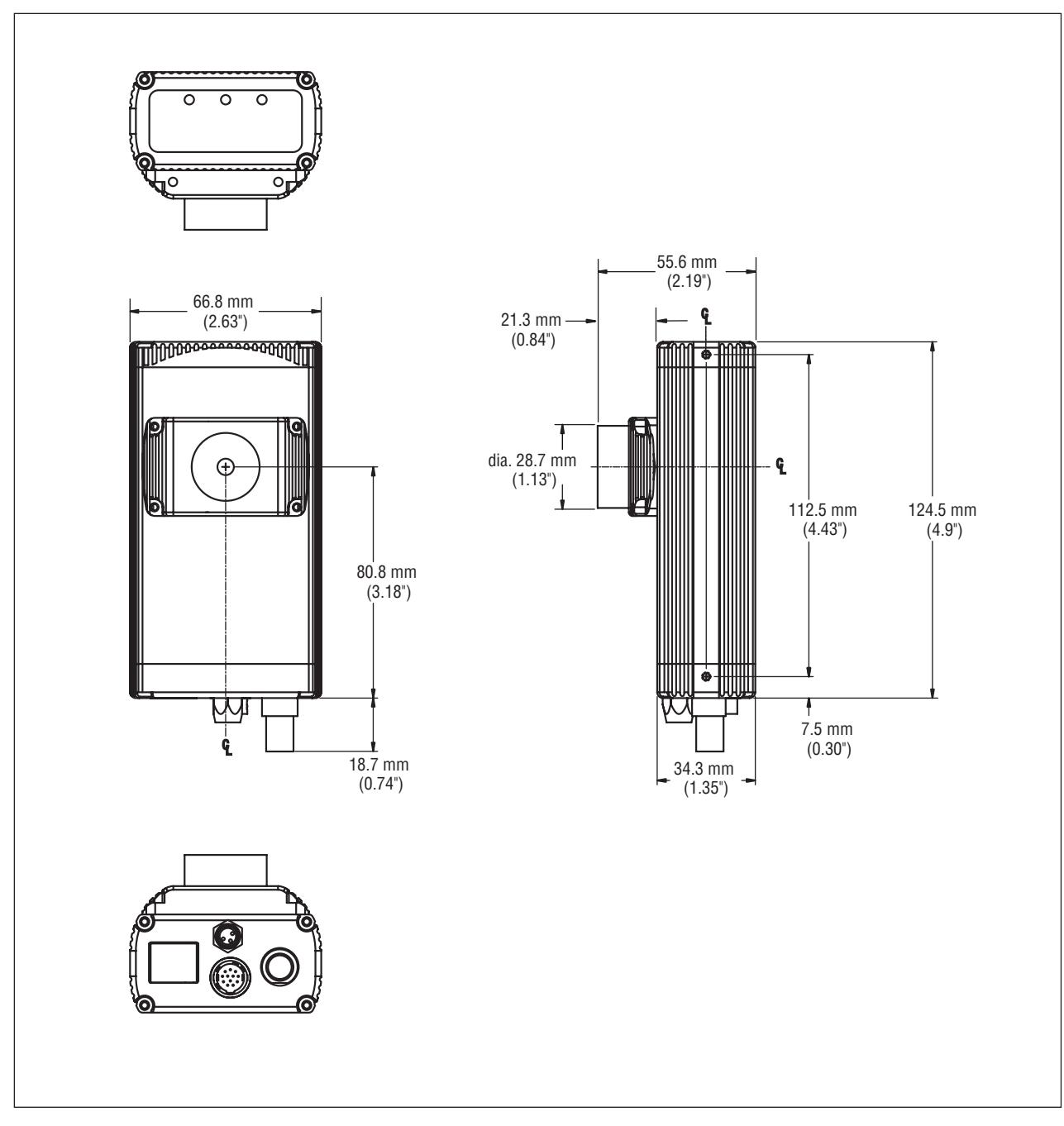

### Dimensions de la caméra P4 à angle droit

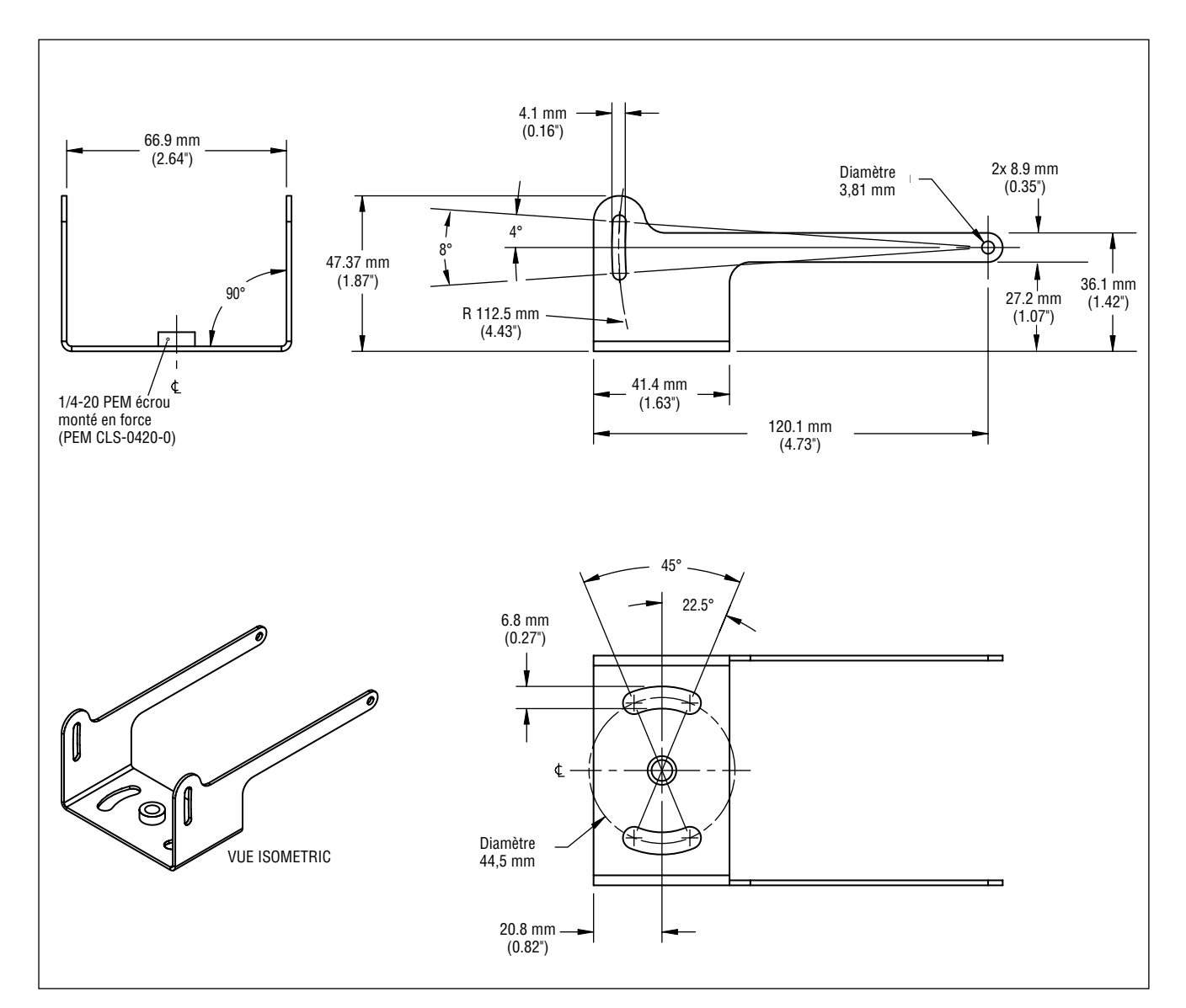

# Équerre de fixation de la caméra à angle droit

Dimensions de l'équerre de fixation de la caméra à angle droit modèle SMBP4RA

# Caméra PresencePLUS P4 en ligne

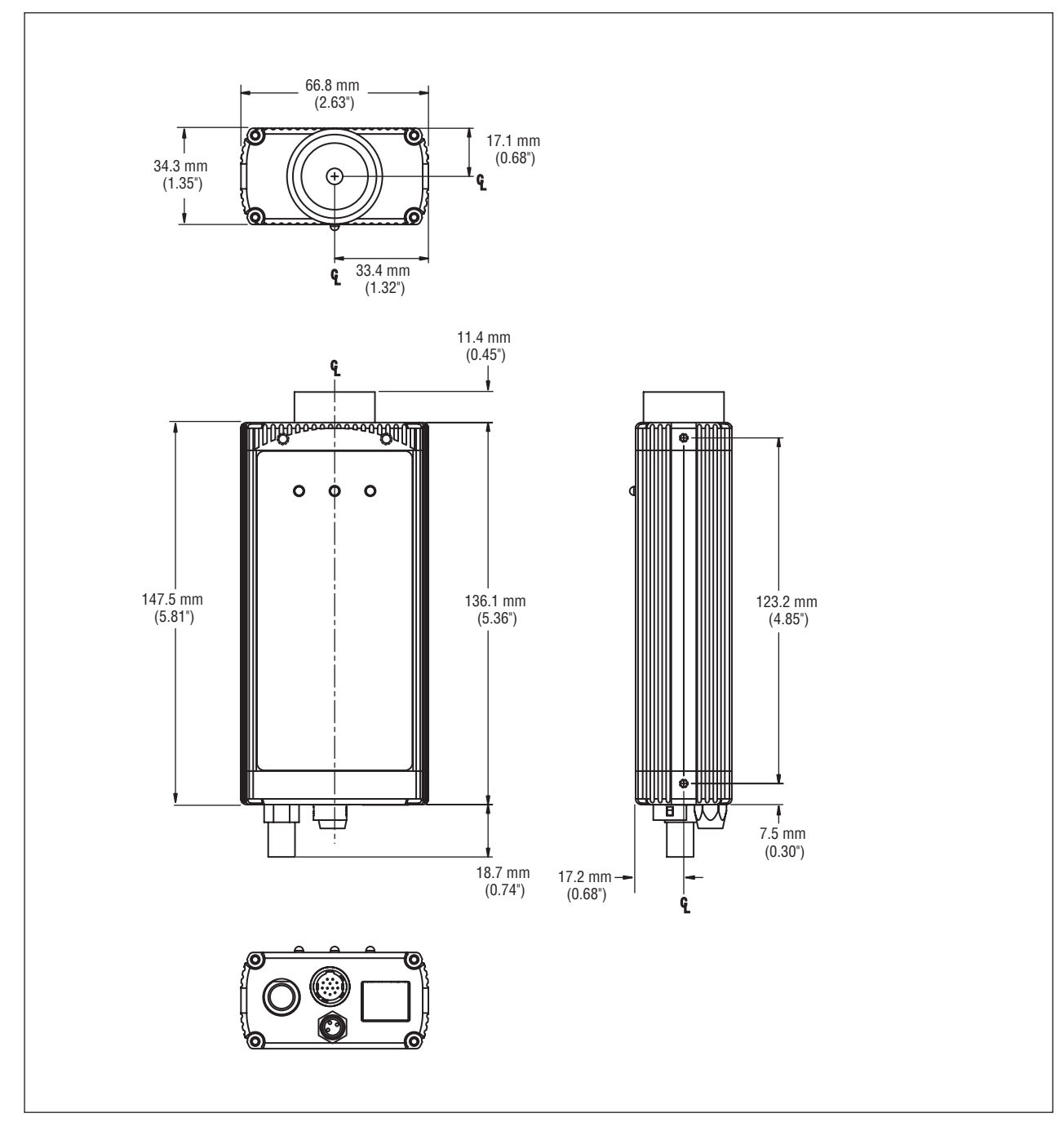

Dimensions de la caméra P4 en ligne

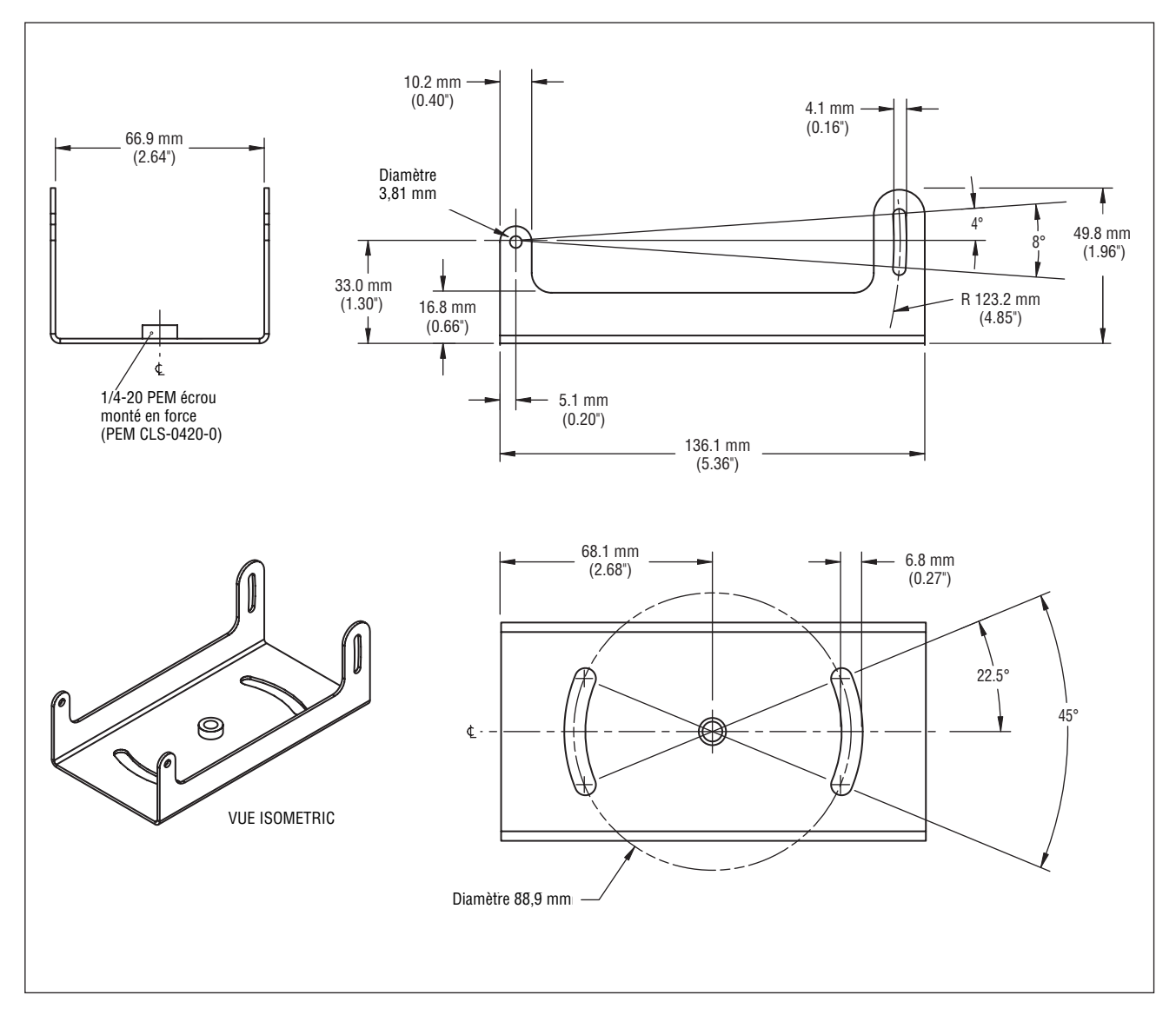

### Equerre de fixation de la caméra en ligne

Équerre de fixation de la caméra en ligne SMBP4IL

# Caractéristiques du détecteur

| Modèle                      | Caméra PresencePLUS P4 EDGE à angle droit : P4ERCaméra P4 EDGE en ligne : P4EICaméra PresencePLUS P4 EDGE 1.3 à angle droit : P4E1.3RCaméra P4 EDGE 1.3 en ligne : P4E1.3I                                                                                  |  |  |
|-----------------------------|----------------------------------------------------------------------------------------------------|--|--|
| Alimentation                | Tension : 10–30 Vcc (24 Vcc ± 10% si une source lumineuse est alimentée par le détecteur)Intensité : P4 EDGE : 500 mA maximum (à l'exception des charges d'E/S)P4 EDGE 1.3 : 550 mA maximum (à l'exception des charges d'E/S)                               |  |  |
| E/S digitale                | 1 Déclencheur entrée<br>1 Éclairage stroboscopique (sortie)<br>4 E/S programmable<br>1 Validation de programme<br>1 programmation d'apprentissage externe                                                                                                   |  |  |
| Configuration entrée/sortie | NPN ou PNP au choix par logiciel                                                                                                    |  |  |
| Valeurs de sorties          | 150 mA<br>Tension de saturation en marche : <1V à 150 mA max NPN; >V ± 2V<br>Courant de fuite en fonctionnement : <100 μA NPN ou PNP                                                                                                    |  |  |
| Communication               | - 1 Ethernet RJ-45<br>- Câbles RS-232                                                                                                    |  |  |
| Choix de l'affichage        | PC ou vidéo NTSC (Câble de 9 m max.)                                                                                                    |  |  |
| Mémoire                     | Enregistre jusqu'à 12 fichiers d'inspection                                                                                                    |  |  |
| Acquisition :               | Trames par seconde : P4 EDGE : 500 trames par seconde         P4 EDGE 1.3 : 26,8 trames par secondes         Résolution :       P4 EDGE : 128 x 100 pixels         P4 EDGE 1.3 : 1280 x 1024 pixels         Niveaux sur l'échelle de gris : 256             |  |  |
| Temps d'exposition          | EDGE: 0,01 à 20,47 ms         EDGE 1.3 : 0,1 ms to 1,67 seconds                                                                                                    |  |  |
| Matrice                     | P4 EDGE:         2.52 x 1,96 mm (0.10" x 0.08"), 3,19 mm (0.13") CMOS diagonal<br>Dimensions des pixels : 20 x 20 μm           P4 EDGE 1.3 :         8,60 x 6,90 mm (0.34" x 0.27"), 11,03 mm (0.43") CMOS diagonal<br>Dimensions des pixels : 6.7 x 6.7 μm |  |  |
| Montage de l'objectif       | Montage « C-mount » standard                                                                                                    |  |  |
| Dimensions                  | Angle droit: 55,6 x 66,8 x 124,5* mm H x I x LEn ligne : 34,3 x 66,8 x 147,3* mm H x I x LVoir toutes les dimensions en pages 152 (angle droit) et 154 (en ligne).* Les longueurs n'incluent pas les connecteurs ou les câbles.                             |  |  |
| Mécanique                   | Construction : Aluminium noir anodisé.<br>Poids : Environ 0,29 kg<br>Indice de protection : IEC IP20; NEMA 1<br>Température de fonctionnement : 0 à 50 °C<br>Humidité relative maximale : 90 %, sans condensation                                           |  |  |
| Certifications              | CE                                                                                                    |  |  |

# Spécifications du moniteur

## 9 inch CRT

| Numéro de Modèle             | PPM9                                                                                                    |  |
|------------------------------|----------------------------------------------------------------------------------------------------|--|
| Mécanique                    | Construction : Boîtier métallique<br>Dimensions : 220 x 240 x 267 mm<br>Poids : 6 kg<br>Température de fonctionnement : -10° à +55°C<br>Humidité relative maximale : 95 % (sans condensation)                                       |  |
| Électrique                   | Système : Compatible NTSC<br>Tube cathodique : 9" en diagonale<br>Résolution horizontale : > 1000 lignes TV (au centre), > 800 lignes TV (aux<br>angles)<br>Alimentation : 110~240 Vca, 50/60 Hz<br>Consommation électrique : 0,5 A |  |
| Certifications               | Produits TV/Vidéo homologués 8K37, E133441                                                                                                    |  |
| Ajustements et raccordements | Ajustement horizontal (bouton tournant)<br>Ajustement vertical (bouton tournant)<br>Luminosité (bouton tournant)<br>Contraste (bouton tournant)<br>Entrée-Sortie vidéo (BNC),<br>Interrupteur d'impédance haute/basse (75 Ohms)     |  |

# 7 inch LCD

| Numéro de Modèle             | PPM7                                                                                                    |  |  |
|------------------------------|----------------------------------------------------------------------------------------------------|--|--|
| Mécanique                    | Construction : Boîtier plastique noir<br>Dimensions : 189 x 117 x 30,3 mm<br>Poids : 450 grammes<br>Température de fonctionnement : 0 à +50 °C<br>Humidité relative maximale : 95 % (sans condensation)                                                                      |  |  |
| Électrique                   | Système : NTSC/PAL à basculement automatique<br>Affichage : 7" en diagonale TFT LCD écran large<br>Résolution : 1440 x 234 pixels<br>Angle de vision : gauche 55° / droite 55° / haut 15° / bas 35°<br>Puissance nécessaire : 10-30 Vcc<br>Consommation électrique : 1A max. |  |  |
| Certifications               | CE                                                                                                    |  |  |
| Ajustements et raccordements | Boutons sur le moniteur et sur la télécommande.<br>- Luminosité<br>- Contraste (contrast)<br>- Couleur<br>- Ton<br>- Haut/bas inverse<br>- 4:3 Plein écran/zoom/centré/droit/gauche<br>- 16:9 large<br>- Vidéo (BNC)                                                         |  |  |

# Spécifications des communications par le port série

| Débit en bauds    | 115K                                                                                                    |
|-------------------|----------------------------------------------------------------------------------------------------|
| Bits de données   | Huit                                                                                                    |
| Bits d'arrêt      | Un                                                                                                    |
| Parité            | Impaire                                                                                                    |
| Contrôle du débit | Non                                                                                                    |
| Connecteur        | Voir la description des broches en Câbles de raccordement (en Section 2, Vue générale du système) en page 8. |

# **Spécifications des communications Ethernet**

Utiliser un câble Ethernet croisé pour communiquer directement avec un PC. Utiliser un câble Ethernet direct pour communiquer avec un réseau, comme un hub ou un commutateur Ethernet.

| Protocole                                            | TCP/IP                                                                                                    |
|------------------------------------------------------|----------------------------------------------------------------------------------------------------|
| Taux de transfert des données                        | 10/100 Mbps                                                                                                    |
| Longueur maximale du câble                           | 120 m                                                                                                    |
| Adresse IP du PC recommandée                         | 192.168.0.2                                                                                                    |
| Masque de sous-réseau PC                             | 255.255.255.0                                                                                                    |
| Adresse IP usine du détecteur par<br>défaut          | 192.168.0.1                                                                                                    |
| Connecteur                                           | RJ-45                                                                                                    |
| Broches de sortie du connecteur<br>Coté câble caméra | Utiliser un câble croisé de réseau RJ45 pour connecter directement à un PC.<br>Broche 1 : TXD+<br>Broche 2 : TXD-<br>Broche 3 : RXD+<br>Broche 4 : Non utilisée<br>Broche 5 : Non utilisée<br>Broche 6 : RXD-<br>Broche 7 : Non utilisée<br>Broche 8: Non utilisée |

# Pièces détachées

| Description                                                                                                    | Modèle   |  |
|----------------------------------------------------------------------------------------------------|----------|--|
| Détecteurs                                                                                                    |          |  |
| Caméra <i>Presence</i> PLUS <i>P4</i> EDG à angle droit                                                                             | P4ER     |  |
| Caméra <i>Presence</i> PLUS <i>P4</i> EDGE en ligne                                                                                 | P4EI     |  |
| Caméra <i>Presence</i> PLUS <i>P4</i> EDGE 1.3 à angle droit                                                                        | P4E1.3R  |  |
| Caméra PresencePLUS P4 EDGE 1.3 en ligne                                                                                            | P4E1.3I  |  |
| Montures en C des objectifs standard (pas pour des produits haute résolution)                                                       |          |  |
| 4 mm                                                                                                    | LCF04    |  |
| 8 mm                                                                                                    | LCF08    |  |
| 12 mm avec verrouillage du focus                                                                                                    | LCF12    |  |
| 16 mm avec verrouillage du focus                                                                                                    | LCF16    |  |
| 25 mm, ouverture réglable                                                                                                    | LCF25R   |  |
| 25 mm, blocage de distance focale, ouverture réglable                                                                               | LCF25LR  |  |
| 50 mm, blocage de distance focale, boîtier plastique, ouverture réglable                                                            | LCF50L1R |  |
| 50 mm, blocage de distance focale, boîtier métallique, ouverture réglable                                                           | LCF50L2R |  |
| 75 mm, blocage de distance focale, ouverture réglable                                                                               | LCF75LR  |  |
| Objectifs haute performance à monture en C (pas pour des produits haute résolution)                                                 |          |  |
| 6,5 mm                                                                                                    | LCF06LT  |  |
| 8 mm, blocage de distance focale, ouverture réglable                                                                                | LCF08LT  |  |
| 12 mm, blocage de distance focale, ouverture réglable                                                                               | LCF12LT  |  |
| 16 mm, blocage de distance focale, ouverture réglable                                                                               | LCF16LT  |  |
| 25 mm, blocage de distance focale, ouverture réglable                                                                               | LCF25LT  |  |
| 50 mm, blocage de distance focale, ouverture réglable                                                                               | LCF50LT  |  |
| Capuchon de protection de lentille, filtre UV, transparent (pour toutes les lentilles haute-perfor-<br>mance sauf celles de 6,5 mm) | FLTUV    |  |
| Objectifs monture en C pour Méga pixel                                                                                              |          |  |
| 16 mm, blocage de distance focale, ouverture réglable                                                                               | LCF16LMP |  |
| 25 mm, blocage de distance focale, ouverture réglable                                                                               | LCF25LMP |  |
| 50 mm, blocage de distance focale, ouverture réglable                                                                               | LCF50LMP |  |
| Bagues allonges de lentilles                                                                                                    |          |  |
| Kit de bagues allonges des Objectifs: extensions des Objectifs de 0,5 mm, 1 mm, 5 mm, 10 mm, 20 mm et 40 mm                         | LEK      |  |
| Kit de bagues allonges des Objectifs : Bagues allonges des Objectifs de 0,25 mm et 0,50 mm                                          | LEKS     |  |

Banner Engineering Corp. • Minneapolis, MN USA

| Description                                                                                                    | Modèle      |
|----------------------------------------------------------------------------------------------------|-------------|
| Éclairage annulaire par LED et kits                                                                                                | •           |
| Éclairage annulaire par LED, blanc, connecteur mâle déporté, 80 mm x 80 mm                                                         | LEDWR80X80M |
| Éclairage annulaire par LED, vert, connecteur mâle déporté, 80 mm x 80 mm                                                          | LEDGR80X80M |
| Éclairage annulaire par LED, bleu, connecteur mâle déporté, 80 mm x 80 mm                                                          | LEDBR80X80M |
| Éclairage annulaire par LED, rouge visible, connecteur mâle déporté, 80 mm x 80 mm                                                 | LEDRR80X80M |
| Éclairage annulaire par LED, infrarouge, connecteur mâle déporté, 80 mm x 80 mm                                                    | LEDIR80X80M |
| Éclairage annulaire par LED, infrarouge, connecteur mâle déporté, 62 mm x 62 mm                                                    | LEDIR62X62M |
| Éclairage annulaire par LED, rouge, connecteur mâle déporté, 62 mm x 62 mm                                                         | LEDRR62X62M |
| Éclairage annulaire par LED, blanc, connecteur mâle déporté, 62 mm x 62 mm                                                         | LEDWR62X62M |
| Éclairage annulaire par LED, vert, connecteur mâle déporté, 62 mm x 62 mm                                                          | LEDGR62X62M |
| Éclairage annulaire par LED, bleu, connecteur mâle déporté, 62 mm x 62 mm                                                          | LEDBR62X62M |
| Kit d'éclairage annulaire polarisé                                                                                                 | LEDRRPFK    |
| Éclairage indirect et kits                                                                                                    |             |
| Éclairage indirect par LED, blanc, connecteur mâle déporté, 80 mm x 80 mm                                                          | LEDWA80X80M |
| Éclairage indirect par LED, vert, connecteur mâle déporté, 80 mm x 80 mm                                                           | LEDGA80X80M |
| Éclairage indirect par LED, bleu, connecteur mâle déporté, 80 mm x 80 mm                                                           | LEDBA80X80M |
| Éclairage indirect par LED, rouge visible, connecteur mâle déporté, 80 mm x 80 mm                                                  | LEDRA80X80M |
| Éclairage indirect par LED, infrarouge, connecteur mâle déporté, 80 mm x 80 mm                                                     | LEDIA80X80M |
| Kit d'éclairage indirect polarisé                                                                                                  | LEDAPFK     |
| Éclairage par l'arrière                                                                                                    |             |
| Rétro-éclairage par LED, rouge visible, connecteur mâle déporté, 70 mm x 70 mm                                                     | LEDRB70X70M |
| Rétro-éclairage par LED, infrarouge, connecteur mâle déporté, 70 mm x 70 mm                                                        | LEDIB70X70M |
| Éclairages spécialisés et kits<br>Autres éclairages de couleurs et stroboscopiques disponibles. Contacter votre représentant Banne | er.         |
| Éclairage axial                                                                                                    |             |
| 12,5 mm champ de vision (FOV)                                                                                                    | LEDR025N    |
| 25 mm FOV                                                                                                    | LEDR050N    |
| 38 mm FOV                                                                                                    | LEDR075N    |
| Éclairage annulaire sous angle faible                                                                                              | •           |
| 50 mm FOV                                                                                                    | LEDRI100N   |
| 75 mm FOV                                                                                                    | LEDRI150N   |
| 38 mm FOV                                                                                                    | LEDRI150N-3 |

| Description                                                                                             | Modèle      |
|----------------------------------------------------------------------------------------------------|-------------|
| Éclairage en forme de dôme                                                                              |             |
| 50 mm FOV, rouge, dôme classique                                                                        | LEDRD150N   |
| 50 mm FOV, rouge, éclairage pour lumière voilée                                                         | LEDRC150N   |
| Alimentation pour éclairages spécialisés NER                                                            |             |
| Alimentation électrique régulée<br>Entrée : 100 à 250 Vca, 50/60 Hz<br>Sortie : 12 Vcc ± 5%, 3,5 A max. | PSA-12      |
| Éclairages fluorescents haute fréquence et équerres de fixations                                        |             |
| Éclairage 203 mm, 24 Vcc                                                                                | HFFW8DC     |
| Éclairage 203 mm, 110 Vca, 60 Hz                                                                        | HFFW8AC110  |
| Éclairage 203 mm, 230 Vca, 50 Hz                                                                        | HFFW8AC230  |
| Éclairage 305 mm, 24 Vcc                                                                                | HFFW12DC    |
| Éclairage 305 mm, 110 à 230 Vca, 50/60 Hz                                                               | HFFW12AC    |
| Éclairage 356 mm, 24 Vcc                                                                                | HFFW14DC    |
| Éclairage 381 mm, 110 Vca, 50/60 Hz                                                                     | HFFW15AC110 |
| Éclairage 381 mm, 230 Vca, 50 Hz                                                                        | HFFW15AC230 |
| Éclairage 610 mm, 110 à 230 Vca, 50/60 Hz                                                               | HFFW24AC    |
| Éclairage 915 mm, 110 à 230 Vca, 50/60 Hz                                                               | HFFW36AC    |
| Éclairage 1220 mm, 110 à 230 Vca, 50/60 Hz                                                              | HFFW48AC    |
| Équerre de fixation pour éclairage droit                                                                | SMBWFTLS    |
| Équerre de fixation pour éclairage à angle droit                                                        | SMBWFTLR    |
| Ampoules de rechange et tubes de protection disponibles. Contacter le représentant Banner.              |             |
| Émetteurs laser (sources lumineuses)                                                                    |             |
| Faisceau laser point                                                                                    | QS186LE     |
| Faisceau laser ligne verticale                                                                          | QS186LE11   |
| Faisceau laser ligne horizontale                                                                        | QS186LE12   |
| Faisceau laser en forme de croix                                                                        | QS186LE14   |
| Câbles Ethernet                                                                                         | -           |
| Câble Ethernet de 5ème catégorie, droit, 2,1 m (7\q)                                                    | STP07       |
| Câble Ethernet de 5ème catégorie, droit, 7,6 m (25\q)                                                   | STP25       |
| Câble Ethernet de 5ème catégorie, croisé, 2,1 m (7\q)                                                   | STPX07      |
| Câble Ethernet de 5ème catégorie, croisé, 7,6 m (25\q)                                                  | STPX25      |

Banner Engineering Corp. • Minneapolis, MN USA www.bannerengineering.com • Tel: 763.544.3164

| Description                                                                                                    | Modèle         |  |
|----------------------------------------------------------------------------------------------------|----------------|--|
| P4 Câbles                                                                                                    |                |  |
| Câble, 2 m (6\q)                                                                                                    | P4C06          |  |
| Câble, 7 m (23\q)                                                                                                    | P4C23          |  |
| Câble, 10 m (32\q)                                                                                                    | P4C32          |  |
| Supports de montage                                                                                                    |                |  |
| Équerre de fixation pour caméra à angle droit                                                                          | SMBP4RA        |  |
| Équerre de fixation pour caméra en ligne                                                                               | SMBP4IL        |  |
| Colonnes de fixation des caméras                                                                                       |                |  |
| Équerre de fixation à rotule en kit, avec extension de 76 mm (inclus <b>a</b> , <b>b</b> et <b>c</b> ci-dessous)       | <b>SMBPPK3</b> |  |
| Équerre de fixation à rotule en kit, avec extension de 152 mm (6") (inclus <b>a</b> , <b>b</b> et <b>d</b> ci-dessous) | SMBPPK6        |  |
| a. Colonne pour équerre à rotule                                                                                       | <b>SMBPPK</b>  |  |
| <b>b.</b> Base de colonne pour équerre                                                                                 | <b>SMBPPKB</b> |  |
| c. Extension de 76 mm pour équerre de colonne                                                                          | SMBPPKE3       |  |
| d. Extension de 152 mm pour équerre de colonne                                                                         | SMBPPKE6       |  |
| Câbles de moniteur et de vidéo                                                                                         |                |  |
| Moniteur vidéo NTSC de 9"                                                                                              | РРМ9           |  |
| Moniteur LCD de 7"                                                                                                    | РРМ7           |  |
| Câble vidéo, 2 m (6\q)                                                                                                 | BNC06          |  |
| Câble vidéo, 5 m (15\q)                                                                                                | BNC15          |  |
| Câble vidéo, 9 m (30\q)                                                                                                | BNC30          |  |
| Filtres pour lentilles                                                                                                 |                |  |
| Kit de filtre rouge                                                                                                    | FLTR           |  |
| Kit de filtre infrarouge                                                                                               | FLTI           |  |
| Kit de filtre polarisé, éclairage annulaire                                                                            | LEDRRPFK       |  |
| Kit de filtre vert                                                                                                    | FLTG           |  |
| Kit de filtre bleu                                                                                                    | FLTB           |  |
| Logiciel et documentation                                                                                              |                |  |
| CD logiciel du <i>Presence</i> PLUS                                                                                    | PPCD           |  |
| Manuel de l'utilisateur <i>Presence</i> PLUS <i>P4</i> EDGE/EDGE 1.3 (papier)                                          | P/N 124841     |  |
| Guide de démarrage rapide <i>Presence</i> PLUS <i>P4</i> (papier)                                                      | P/N 118000     |  |
| Guide de sélection des lentilles <i>Presence</i> PLUS (papier)                                                         | P/N 69950      |  |
| Guide d'éclairage <i>Presence</i> PLUS (papier)                                                                        | P/N 69951      |  |

\_

# Glossaire des termes de vision

# Α

### Acquisition :

Façon dont des informations externes sont introduites dans un système d'analyse, comme l'acquisition d'images. En général, cela implique une conversion analogique/digitale.

#### algorithme

Jeu de règles ou de procédures bien définies pour résoudre un problème en un nombre fini d'étapes ou pour fournir une sortie à partir d'un jeu spécifique d'entrées. Mis en œuvre normalement sous forme de programme informatique.

#### angle d'incidence

Angle entre l'axe d'un rayon lumineux incident et l'axe perpendiculaire à la surface de l'échantillon.

#### angle de vue

1) Angle formé entre deux lignes tirées entre les deux points les plus éloignés dans le plan de l'objet jusqu'au centre de la lentille. 2) Angle entre l'axe d'observation et la perpendiculaire au plan.

### ASCII

Acronyme pour « American Standard Code for Information Interchange ». Caractère codé sur 8 bits (octet) utilisé pour représenter des caractères alphanumériques, la ponctuation et certains caractères spéciaux de contrôle.

# Β

#### Bande passante

Plage particulière de fréquences ou de longueurs d'onde, passant à travers un dispositif. Mesurée normalement entre des points, égale à 50% de l'amplitude maximale.

### bi modal

histogramme de distribution des valeurs avec deux crêtes

#### Binarisation

Procédé de segmentation d'une scène basée sur la conversion d'une image en échelle de gris en une image binaire en réassignant les niveaux de gris des pixels à deux valeurs uniquement. Les régions d'une image binaire sont séparées sur la base des niveaux de gris des pixels situés au-dessus ou en dessous d'un niveau d'intensité donné.

### BLOB

Acronyme pour « Binary Large Object ». Région connectée d'une image binaire.

### Bord

Changement de valeur des pixels dépassant un seuil entre deux régions adjacentes de valeurs relativement uniformes. Les bords correspondent aux changements de brillance correspondant à une discontinuité de l'orientation, du pouvoir réfléchissant ou de l'illumination de la surface.

### bruit

Données non pertinentes ou sans sens provenant de différentes causes non liées à la source de données mesurée ou inspectée ; signaux vidéo aléatoires non désirables.

# С

### calibrage

Relation entre la sortie d'un instrument de mesure et une marque centrée sur le cliché. Standard de mesure accepté ou autre donnée de référence qui permet de comparer les résultats futurs à la référence.

### caractéristique

Toute caractéristique descriptive d'une image ou d'une région d'une image.

### Centre de gravité

Les coordonnées X et Y du pixel au centre de gravité d'un BLOB à deux dimensions.

### Champ de vision (FOV)

Surface de l'espace objet imagé sur le plan focal du détecteur.

#### Champ sombre

Technique d'éclairage à angle d'incidence très restreint sur la surface d'une pièce. Normalement, seule une partie négligeable de la lumière est réfléchie vers le détecteur. Des réflexions spéculaires se produisent si la surface présente des irrégularités, ce qui les rend détectables sur l'image.

### Collimaté

Faisceau de lumière où tous les rayons optiques sont parallèles.

### Contraste

Plage de différence entre les valeurs claires et sombres d'une image.

### Convertisseur A/D

Acronyme pour convertisseur analogique – digital ; dispositif électronique qui convertit des données de forme analogique en représentation digitale.

### corrélation

Procédé qui compare deux segments d'image pour déterminer leur similitude ou trouver la meilleure position entre deux similitudes existantes.

# D

### Débit

Capacité totale de l'équipement de traiter ou de transmettre des données pendant une période spécifiée de temps.

### Diffus

Procédure pour rediriger la lumière incidente dans un grand nombre d'angles éparpillés lors de la réflexion ou de la transmission de la lumière vers un matériau.

### **Distance focale**

Distance entre le point principal d'une lentille et le point de mise au point correspondant. Appelé aussi distance focale équivalente ou distance focale effective.

### distorsion

Changement non désiré de la forme d'une image ou forme ondulée de l'objet ou du signal initial.

### Distorsion en barillet

Image apparaissant bombée sur tous les côtés, comme un barillet. Ceci est du à une baisse de grossissement effectif pour les points de l'image qui s'éloignent du centre de l'image.

#### **Distorsion en coussin**

Effet visuel dans lequel les côtés d'une image apparaissent creusés de tous les côtés comme un coussin. Du à une augmentation de l'agrandissement au fur et à mesure que l'image s'éloigne de son centre.

# Ε

### Échelle de gris

Variations standard de valeurs de blanc au noir en passant par des tons de gris dans une image numérisée dans laquelle la valeur attribuée au noir est zéro et 255 pour le blanc.

### Éclairage avant

Monté de telle façon où l'objet est éclairé et vu du même côté.

### Extraction de caractéristique

Procédure consistant à générer un ensemble de descripteurs ou caractéristiques d'une image.

### F

### Filtre bande haute

Opération de traitement qui favorise les hautes fréquences (et atténue les basses fréquences)

### Filtre d'élimination de bande

Filtre qui supprime une certaine plage de fréquences, ne transmettant que les fréquences supérieures et inférieures à la bande.

### Flou d'image

"Maculage" de régions de l'image où la brillance détectée est trop forte pour l'élément récepteur du à l'influence électronique des pixels blancs voisins.

### Η

### halogène

Gaz, comme l'iode, placé à l'intérieur d'une lampe à incandescence pour récupérer sur l'ampoule l'évaporation du filament et la reposer sur le filament.

### histogramme

Comptage des fréquences des pixels de chaque intensité (niveau de gris) ou autre caractéristique d'une image.

# I

### Importance du gradient

Taux de variation d'intensité des pixels sur un voisinage étroit.

### incandescent

Production thermique de lumière, normalement par des filaments radiants dans une ampoule.

### Incidence lumineuse

Lumière tombant directement sur un objet.

### iris

Ouverture réglable d'une lentille de détecteur permettant le contrôle de la quantité de lumière traversant la lentille.

# L

### Lampe fluorescente

Lampe qui produit de la lumière par excitation d'un phosphore dans un plasma et dont le phosphore ré-émet l'énergie sous forme de lumière.

### LED

Acronyme de diode électroluminescente.

#### Loi de l'inverse du carré de la distance

Relation exponentielle entre l'accroissement de la distance et le décroissement de l'intensité lumineuse.

### Lumière polarisée

Utilisation de filtres polarisants pour enlever les réflexions spéculaires d'une image vue. Normalement, un filtre polarisant est placé devant la source lumineuse et un second filtre est placé sur le récepteur pour que leurs directions de polarisation soit de 90 degrés.

### Lumière stroboscopique

Source d'éclairage pulsé qui génère des éclairs courts de lumière de forte intensité.

### Luminosité ambiante

Lumière présente dans l'environnement mais pas fournie par le système de détection.

### Μ

### marquage de référence

Marque définissant un point ou standard de position de référence utilisé comme base de calcul ou de mesure.

### Masque

Forme servant à éliminer des parties d'une autre forme. Les régions d'une image ayant une valeur constante, normalement blanche ou noire, forment le masque.

### Monture "C" Standard

Monture filetée pour objectifs à monture C standard. La monture de la caméra et celle de l'objectif doivent être identiques. Pour passer d'une monture C à une monture CS, il suffit de rajouter une bague-allonge de 5mm.

# Ν

### N ou Nombre d'ouverture

Rapport entre la distance focale de l'objectif et son diamètre d'ouverture. Lorsqu'on ouvre la pupille de l'objectif, le nombre d'ouverture diminue. Au contraire, lorsqu'on ferme la pupille, le nombre d'ouverture augmente.

### 0

### OCR

Acronyme de reconnaissance optique de caractères. Reconnaissance de chaque caractère dans une chaîne par un système de vision.

### ouverture

Dimension de l'ouverture de la lentille.

# Ρ

### parallaxe

Différence d'apparence ou de position d'un objet quand il est vu de deux emplacements différents.

#### photon

Particule de lumière. Quantum d'énergie électromagnétique se déplaçant à la vitesse de la lumière.

### Pixel

Acronyme d'élément d'image.

### Pré-traitement

Renforcement, transformation ou filtrage d'une image avant son traitement

### polarisation

Restriction des vibrations de la lumière ou des vecteurs d'un champ magnétique dans un plan.

### Profondeur de champ

Plage de mise au point d'un système d'imagerie. Mesuré comme la distance entre le point derrière l'objet et celui devant l'objet dans laquelle tous les objets sont nets.

### Profondeur de focus

Plage de la distance entre le plan de formation de l'image et la lentille dans laquelle l'image est nette.

# R

### Rapport signal - bruit

Rapport entre la valeur maximale d'un signal de sortie à l'amplitude de l'écart type du bruit sur le signal.

#### reconnaissance

Correspondance entre une description dérivée d'une image et la description d'un modèle enregistré ou d'un jeu de caractéristiques.

### Région d'intérêt (ROI)

Zone intérieure de limites définies à analyser.

### Registre à décalage

Circuit électronique consistant en une série d'emplacement de stockage (registres). Pendant chaque cycle d'horloge, les informations de chaque emplacement se déplacent (décalent) vers l'emplacement adjacent.

### Répétitivité

Degré auquel des mesures répétées de la même quantité varient autour de leur moyenne.

### Résolution

1) Plus petit changement détectable de position ou de dimension d'un objet. 2) plus petite distance entre deux objets (points) d'une image, identifiables comme deux objets séparés plutôt que comme un seul objet.

### **Résolution sub-pixel**

Technique permettant une mesure avec une résolution (position interpolée d'un changement) inférieure à un pixel.

### Rétro-éclairage

Condition où la lumière atteignant le détecteur d'image n'est pas réfléchie par la surface de l'objet, mais arrive par derrière l'objet ou la zone d'intérêt. Le rétro-éclairage produit une silhouette de la pièce.

### S

### séparateur de faisceau

Dispositif qui divise un faisceau lumineux en deux ou plusieurs faisceaux.

### Seuil adaptable

Méthode de contrôle dans laquelle un seuil est modifié par le contenu de la scène.

### Seuil de Commutation

Intensité (valeur spécifique du pixel) en dessous de laquelle une excitation ne produit pas d'effet ni de réponse. Souvent utilisé pour convertir une échelle de gris ou une image analogique en image binaire.

### Similitude par rapport à un exemple

Comparaison d'un exemple avec un objet dans une image. Normalement effectué au niveau du pixel, avec une corrélation à l'exemple.

#### Système binaire

Système de vision qui crée une image digitalisée d'un objet dans laquelle chaque pixel ne peut avoir que l'une de deux valeurs, comme blanc/noir ou zéro/un.

# Τ

### tolérance

Plage établie sur laquelle se base la différentiation entre les bons produits et les mauvais.

#### translation

Mouvement vers la gauche ou la droite, vers le haut ou le bas, mais pas en tournant. Opération géométrique qui déplace la position d'une image de la position d'origine.

# Ζ

### zoom

Augmenter ou réduire électroniquement ou optiquement la taille d'une image.

# <u>Index</u>

### A

adresse IP par défaut 137 Appel de programme spécifications 147 appel de programme spécifications d'entrée 17 apprendre une inspection 117 Apprentissage 113, 121 Apprentissage rapide 54 Avertissements de sécurité i

### В

Barre d'outil du menu principal 32 Bouton loupe 53

### С

Câble Ethernet 8 câble série 8 câbles 8 cautions i Champ de vision (CDV) 42 Communication tool configuration options 110 data results table 104 composants 7 Configuration 37 configuration de l'adresse IP 27 Configuration système Communication 136 Éclairage 142 Entrées/Sorties 140 RAZ 143

### D

de fonctionnement i déclencheur broche 14 créneau 46 externe 40 modes 14 paramètres 44 polarité 44 retard 46 types 39 démarrage du système 20 dépannage messages d'erreur 22 tableau 24

dimensions caméra en ligne 154 Détecteur coudé 152 équerres de fixation 153, 155 documentation dossiers d'aide 2 Site Internet de Banner 2 version imprimée 2 durée de la sortie 141

### E

E/S broches 16 configuration 13, 140 digital 21 digitale 156 digitales 95 NPN/PNP 16 par défaut 13, 140 programmable 141 programmables 16 résultats affichés 128 Écran apprentissage 116 écran du menu principal 31 Écran outils 47 écran Run 126 electrostatic discharge i environnement, environnement i Ethernet 160 exposition gain 40 réglage 40 exposure time 42

### F

Fenêtre d'état 36 Fenêtre de configuration 35 Fenêtre de configuration du système 136 Fenêtre de l'image 32 Fenêtre de navigation/résultats 33 fenêtre de sauvegarde 149 filtre de sortie 103 filtres, lentille 12

### G

gain 40 garantie 3 Index

Banner Engineering Corp. • Minneapolis, MN USA www.bannerengineering.com • Tel: 763.544.3164

### Н

HyperTerminal 110

### I

```
image de référence
capture 39
référence 32
inspections
apprentissage 113, 117, 121
création 28, 49
modification 49
sauvegarde 149
```

### L

lentille filtres 12 installation 12 mise au point 43 netteté 29 valeur de netteté 39 vis de blocage de l'ouverture 29 vis de blocage de netteté 29 Lentille du détecteur 12 logiciel démarrage 26 désinstallation 19 installation 19 mise à jour 3

### Μ

Maintenance de la caméra 3 maintenance, caméra 3 matériel raccordement 10 réglage des paramètres 28 schéma 7 mise au point de la lentille 43 mises à jour, logiciel 3 moniteur 158 moniteur vidéo raccordement au détecteur 8 moniteur vidéo en option 7 moniteurs 7" LCD 158 tube de 9" 157

### Ν

nettoyage Caméra 3 lentille 3 Niveau de gris niveau 36 niveau de gris en forme graphique 53 NPN/PNP E /S programmables 16 entrées déclencheur 14 et appel de programme 17, 147 paramètre de déclenchement 28 paramètre de ligne de sélection de produit 28 schéma de raccordement 16 NPN/source E/S programmable 16

### 0

Onglet de sélection Run 131 options de temporisation 46 ordinateur hôte 19 outil Bord 70 Outil de communication configuration 98 connexion Ethernet 108 connexion série 109 dépannage 112 en tant qu'entrée d'un outil Test 97 filtre de sortie 103 multiple 97 résultats 103 test de la connexion 110 outil de communication Aperçu 96 outil de mesure 89 Outil Objet 79 outil Recherche de bord 60 Outil Test 92 outils absolus 33 ajouter 51 Bord 70 changement de nom 51 choisir 50 Communication 107 enlever 51 Mesure 89 Objet 79 Recherche de bord 60 relatifs 33 Test 92 outils absolus 33 Outils de communication ajout 97 outils relatifs 33

### Ρ

PNP/NPN

entrées déclencheur 14 paramètre de déclenchement 28 paramètre de ligne de sélection de produit 28 schéma de raccordement 16 PNP/source/déclencheur 14 port série configuration par défaut 101 port série pour le câble du PC 8

### Q

qualité de l'image 39

### R

```
Raccordements de la caméra 13
raccordements, caméra 13
Région d'intérêt (ROI) 52
résultats
fenêtre 33
vérification 119, 129
résultats d'inspection 34
retard de la sortie 141
ROI
création 53
Linéaire 52
types 52
Run 125
```

### S

safety i Schémas de raccordement des broches connexion Ethernet 160 sélection COM 136 sélection de la langue 145 serial port 159 série Outil de communication et HyperTerminal 111 source lumineuse 11 specifications Sensor 156 serial port communication 159 spécifications communications Ethernet 160 moniteur 157, 158 stroboscope 15

### Т

TCP/IP et HyperTerminal 111 et numéro de port TCP 108 et protocole réseau (Ethernet) 96 Fenêtre propriétés 27 Telnet 110

Banner Engineering Corp. • Minneapolis, MN USA www.bannerengineering.com • Tel: 763.544.3164 Temps d'appel de programme 17, 148 Temps de validation de programme 17, 148 tension alimentation 13

### U

utilisation caractéristique 6 utilisation, caractéristique 6

### V

Validation de programme spécifications 17, 147 voltage input 15, 16 output 15, 16

\_
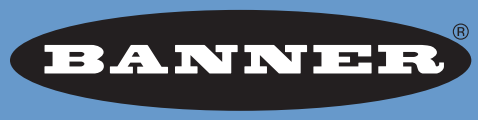

more sensors, more solutions

**GARANTIE :** Banner Engineering Corp. déclare que ses produits sont exempts de défauts et les garantit pendant une année. Banner Engineering Corp. procédera gratuitement à la réparation ou au remplacement des produits de sa fabrication qui s'avèrent être défectueux au moment où ils sont renvoyés à l'usine pendant la période de garantie. Cette garantie ne couvre pas les dommages ou la responsabilité concernant les applications inappropriées des produits Banner. Cette garantie annule et remplace toute autre garantie expresse ou implicite.

Banner Engineering Corp. 9714 Tenth Avenue North Minneapolis, MN 55441 Phone: 763.544.3164 www.bannerengineering.com Email: sensors@bannerengineering.com